# **Engineering Software Research Center**

Jl. Situ Aksan 29, Bandung 40221, INDONESIA Tel/Fax: 022-603595, 6041685, 6003596 E-mail: <u>esrc.nathan@gmail.com, Web: www.esrcen.com</u>

# **SANSPRO V.5.10** Tutorial

by Nathan Madutujuh

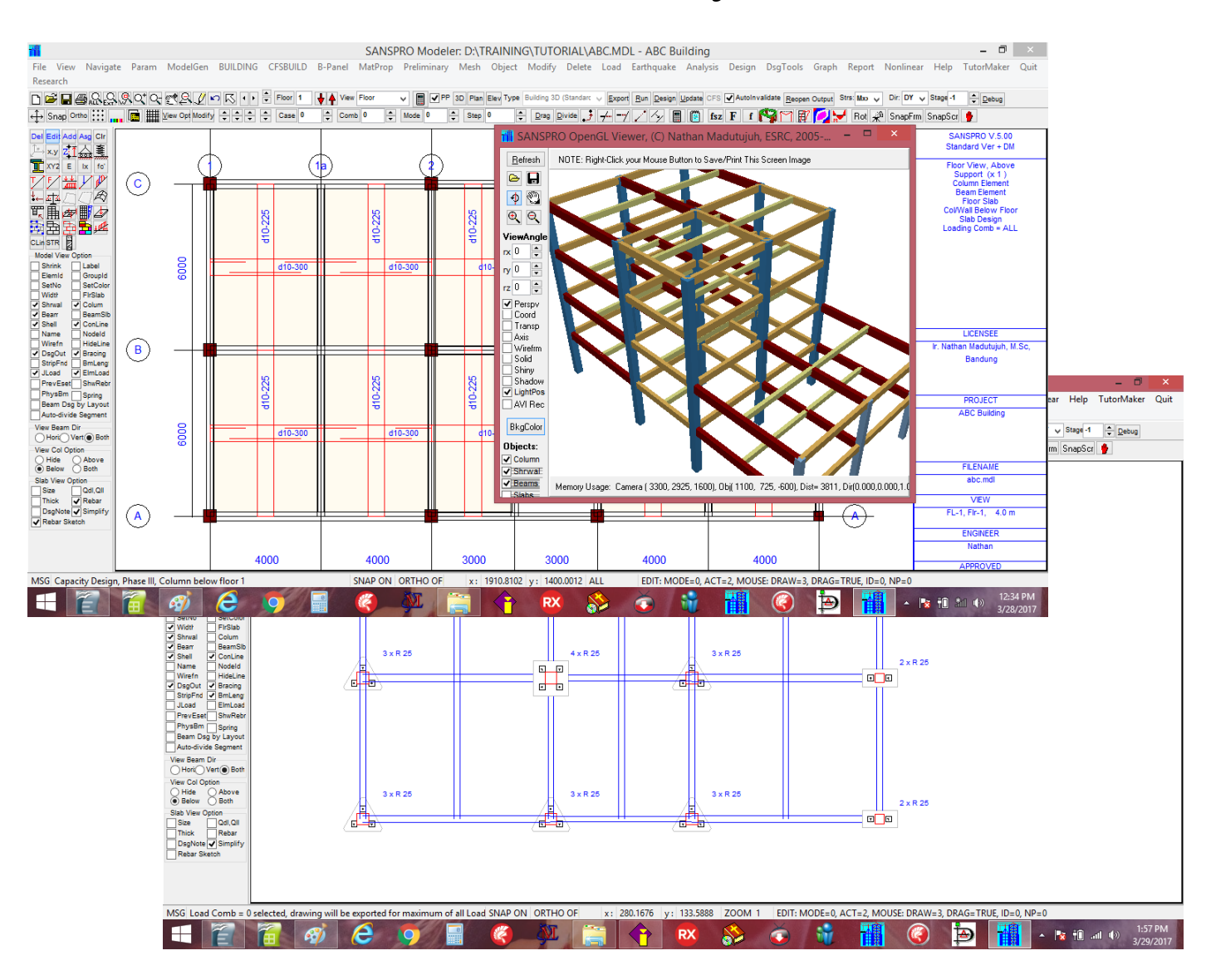

# KATA PENGANTAR

Program SANSPRO adalah satu program terpadu untuk pemodelan struktur, Analisis Elemen Hingga Statik dan Dinamik, Disain Baja dan Beton, Disain Fundasi, Perhitungan RAB, dan Pembuatan Gambar Detail. Dengan menggunakan pendekatan terpadu, pemakai hanya perlu memasukkan satu model lengkap, dan proses selanjutnya untuk analisis, disain dan pelaporan dapat dilakukan pada model yang sama.

Buku ini merupakan Buku Tutorial Dasar untuk menggunakan Program SANSPRO V.5.10 dari ESRC. Dengan mengikuti petunjuk dari buk ini diharapkan fasilitas yang ada pada program SANSPRO dapat dikuasai dengan cepat.

Program SANSPRO yang merupakan produk ESRC telah dikembangkan sejak tahun 1989 dan sekarang telah mencapai revisi yang ke 510. Revisi ini diperlukan seiring dengan perkembangan teknologi hardware, software, analisis numerik dan elemen hingga, dan peraturan bangunan yang berlaku.

Buku Tutorial dan Advanced Tutorial tersedia dalam bahasa Indonesia dan English.

Kami mengucapkan terima kasih atas saran dan dukungan yang telah diberikan dalam mempersiapkan buku ini.

Hormat kami,

Nathan Madutujuh

**Engineering Software Research Centre** 

ESRC Training Centre Jl. Situ Aksan 29 BANDUNG 40221 INDONESIA Tel: +62-22-6003595, 6041685 HP: +62-87825670070 Email: esrc.reg@gmail.com www.esrcen.com

# **SANSPRO V.5.10 TUTORIAL**

# **Daftar Isi**

- 1. Instalasi Program SANSPRO
- 2. Mengenal ESRC
- 3. Mengenal Program SANSPRO
- 4. Program Layout
- 5. Design Code yang didukung
- 6. Prosedur Disain
- 7. Contoh Dasar:
  - 1. Example 1: Rangka Batang Sederhana
  - 2. Example 2: Portal Pabrik Sederhana

#### 8. Perencanaan Gedung Dasar:

- 1. Example 3: Disain Gedung (Analisis Beban Gravitasi dan Beban Gempa Statik Ekivalen)
- 2. Example 4: Disain Gedung (Analisis Beban Gravitasi dan Beban Gempa Dinamik)
- 3. Example 5: Disain Pelat Lantai Beton
- 4. Example 6: Perhitungan Volume dan RAB Gedung
- 5. Example 7: Disain Pondasi Sederhana
- 6. Example 8: Membuat Gambar Detail
- 7. Example 9: Menggunakan Modify Floor Layout

#### 9. Disain Pondasi Lanjut

- 1. Example 10: Disain Pondasi Tiang
- 2. Example 11: Analisis Lereng dan Soldier Pile

#### 1. Instalasi Program SANSPRO

Proses Instalasi Program SANSPRO Step dengan step adalah sbb:

1. Masukkan CD atau copy USB

2. Run SANSPRO510.EXE

3. Ikuti instruksi selanjutnya, install ke direktori baru (untuk example : <u>c:\Program</u> Files\SANSPRO510)

4. Untuk Complete License, Copy file user license SANSPRO.UIF dari CD (ada didalam direktori dengan nama user)

5. Sorot direktori tempat install, Klik kanan mouse, (SANSPRO510), change properties : [] Read Only

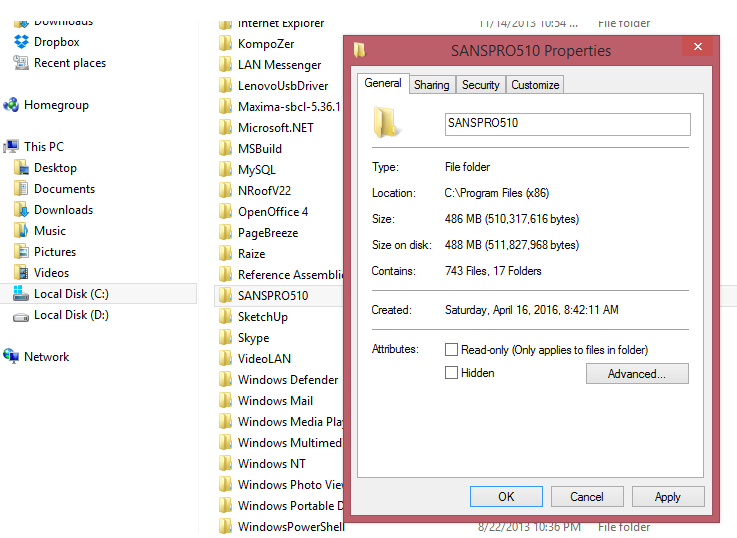

Fig.1. Set Directory untuk NOT Read Only

#### 6. Sorot SANSPRO.EXE, Klik kanan, set [x] RUN AS ADMINISTRATOR

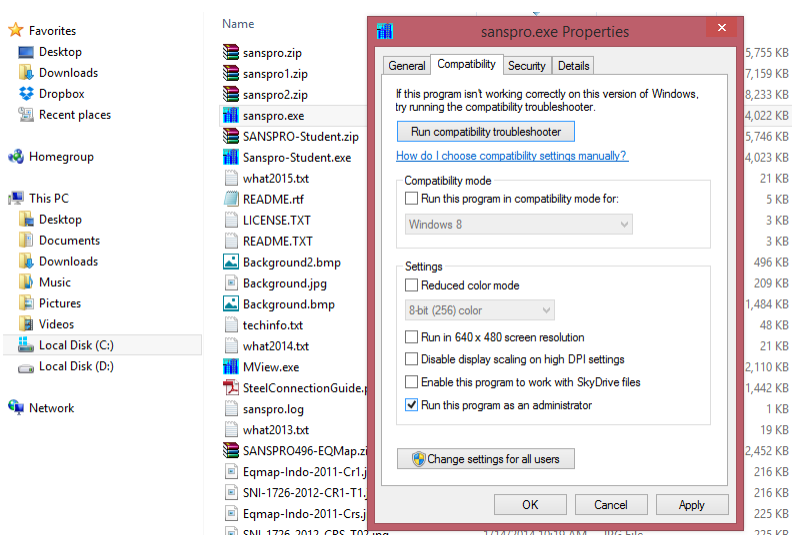

Fig.2. Set SANSPRO untuk "Run this program as an administrator"

- 7. Ikon SANSPRO akan muncul di desktop dan siap untuk di run
- 8. User dapat memilih 1 dari 7 bahasa utk menu dari menu Param User preferences menu

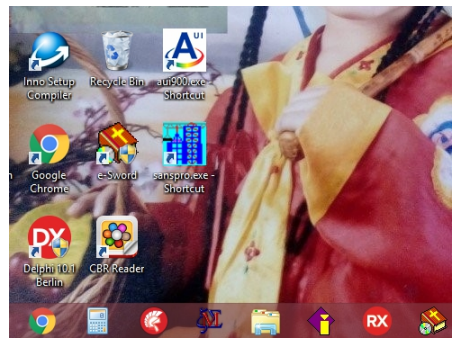

Fig. 3. Short-cut untuk SANSPRO.EXE pada desktop

#### 2. Mengenal ESRC

ESRC adalah suatu pusat riset yang didirikan oleh Dr. Nathan Madutujuh pada tahun 1989 di Bandung, INDONESIA. ESRC melakukan kegiatan penelitian yang berfokus pada pengembangan software teknik dengan menggunakan metode numerik terbaru, alat pengembangan software terbaru, dan teknologi hardware yang tersedia. Sejak 1990 ESRC menyediakan software teknik yang terjangkau untuk melengkapi para insinyur untuk mendisain lingkungan yang lebih baik bagi dunia.

#### Jasa yang disediakan

Kami menyediakan software teknik umum dan juga software untuk tujuan khusus yang didisain untuk keperluan dunia industri. ESRC juga berkolaborasi dengan badan penelitian dan universitas lain untuk mengembangkan software dengan tujuan khusus. Dengan pengetahuan kami yang luas dan database jutaan baris code computer yang terkumpul selama bertahun-tahun, untuk numerik dan grafis 2D/3D, ESRC dapat menyelesaikan software baru dalam waktu singkat. Beberapa klien kami antara lain industri precast, industri metal deck, industri tower, konsultan jembatan, dsb.

#### **Produk ESRC:**

#### **Building Design:**

SANSPRO - Integrated Building Design DSGWIN - Concrete Section Designers BEAMCOL - Beam Column Joint Design CONBRIDGE - Concrete Bridge Design CAMBER - Bridge Camber Analysis

#### **Foundation Design:**

RETWALL - Retaining Wall Design Program GRAVWALL - Gravity Wall Design Program BASEMENT - Concrete Basement Design PILECAP - Concrete Pilecap Design TOWERPAD - Tower Foundation Design FOOT - Spread Footing Program

#### **Transportation:**

WinCANDE - Nonlinear Box Culvert Design BRASDAT - BRASS Post-Processing SapBRIDGE - SAP Bridge Post-Processing INSPECT - Bridge Inspection Program

#### **Steel Structures:**

STEELCON - Steel Connection Design TOWERWIN - Steel Lattice Tower Design PURLIN - Steel Purlin Design NROOF - Light Steel Roof Design NBRIDGE - Steel Composite Bridge Design GABLE - Preliminary Gable Frame Design MATPLAN - Steel Material Planning

#### **Geotechnics:**

SOILAB - Soil Laboratory Data Processing BORLOG - Boring Log Program NSLOPE - Slope Stability Analysis Program NPILE - Static Pile Capacity Program REESE - Pile Lateral Capacity Design

# **Retrofitting dan Evaluation:**

TDS302 - Data Acquisition System SFRS - Fiber Wrap Strengthening Design

# **ALAMAT KONTAK:**

#### **ESRC Office:**

Jl. Situ Aksan 29 Bandung 40221 INDONESIA Web: www.esrcen.com E-mail: esrc.nathan@gmail.com

#### **ESRC Training Centre:**

Jl. Situ Aksan 29 Bandung 40221 INDONESIA

E-mail: esrc.reg@gmail.com

#### 3. Introduction to SANSPRO Program

SANSPRO adalah satu program terpadu untuk pemodelan struktur, Analisis Elemen Hingga Statik dan Dinamik, Disain Baja dan Beton, Disain Fundasi, Perhitungan RAB, dan Pembuatan Gambar Detail.

Dengan menggunakan pendekatan terpadu, pemakai hanya perlu memasukkan satu model lengkap, dan proses selanjutnya untuk analisis, disain dan pelaporan dapat dilakukan pada model yang sama.

SANSPRO dapat digunakan untuk mendisain struktur 2D dan 3D dan memiliki pemodelan gedung interaktif yang lengkap menggunakan pendekatan Layout Oriented. Program SANSPRO memiliki kemampuan untuk melakukan analisis statik, dinamik spektrum respons, dan juga analisis Integrasi Langsung (Riwayat Waktu). Untuk building dengan konstruksi bertahap, analisis beban sekuens dapat dilakukan untuk menghasilkan respons terhadap distribusi beban gravitasi yang lebih akurat, khususnya untuk gedung tinggi, gedung dengan transfer beam, dan dengan bracing.

Elemen Truss/Rangka batang, Frame, dan shell tersedia untuk memodelkan balok, kolom, pelat lantai, shearwall dan struktur shell. Untuk untukmulasi elemen shell, ada beberapa opsi : untukmulasi Hybrid, advanced ANDES, dan elemen Discrete Kirchoff dengan Drilling DOF.

Program SANSPRO juga menyediakan berbagai tabel beban dan generator beban untuk berat sendiri, beban Pelat lantai (DL,LL), Beban gempa statik ekivalen, Beban respons spektrum, perhitungan massa, dan juga beban angin.

Setelah analisis, dapat dipilih untuk melakukan disain baja atau beton atau disain kapasitas beton sesuai dengan peraturan terbaru. Hasil disain termasuk, jumlah tulangan, tulangan pelat dan sketsa tulangannya, tulangan shearwall dan detail tulangannya yang dapat dicheck secara visual. Juga dapat dikeluarkan gambar detail untuk Layout lantai, detail tulangan kolom, dan detail tulangan balok.

Metode disain pondasi cara sederhana maupun detail juga disediakan, bersama dengan generator gambar denah dan detail pondasi tiang. Dengan menggunakan fasilitas ini, disain pondasi suatu gedung dapat diselesaikan dalam beberapa menit saja.

Untuk model gedung, pemakai dapat menghitung volume total dan biaya per lantai dengan menggunakan harga satuan yang digunakan. Program juga menyediakan volume dan berat beton, baja, dan luas bekisting. Hasil akhir adalah rasio volume beton, rasio berat baja, dan harga total per m2 lantai.

Laporan lengkap untuk model, analisis dan disain dapat di hasilkan dengan untukmat PDF.

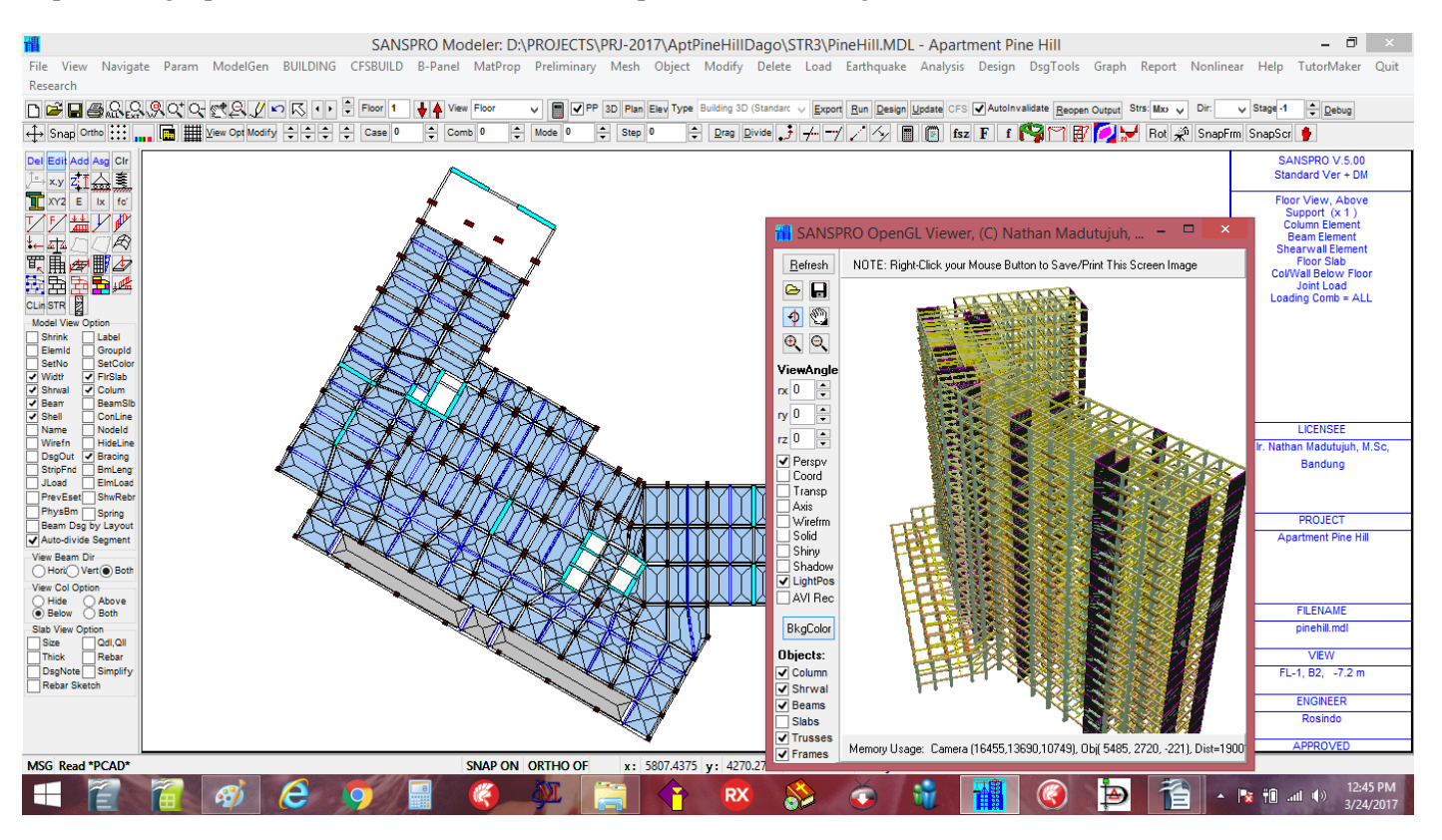

Fig. 4. Menu utama Program SANSPRO V.5.10

# 4. Program Layout

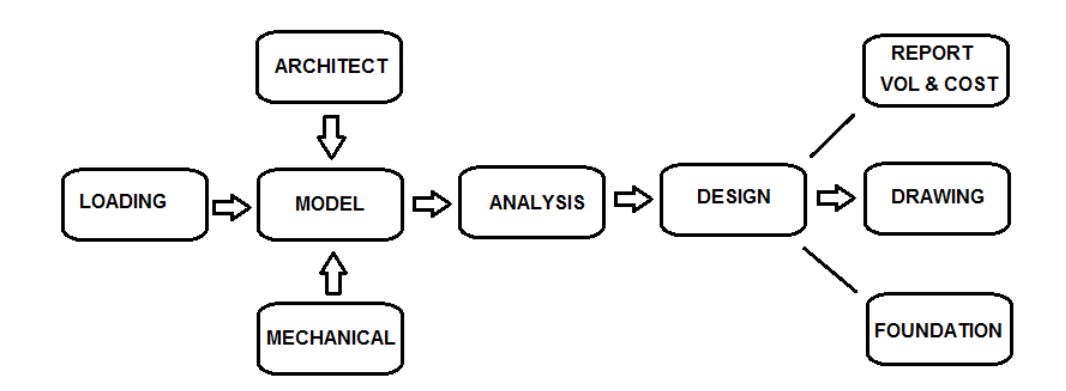

# 5. Design Code yang didukung

SANSPRO mendukung design codes terbaru, diantaranya:

| Earthquake Load Generator | : Indonesian Code 1726-2012, UBC-94, UBC-97, IBC-2003, IBC-2009, ASCE-7-10 |
|---------------------------|----------------------------------------------------------------------------|
|                           | Mexico-1993                                                                |
| Concrete Design Code      | : Indonesian Code 2847-2013, ACI-2015                                      |
| Steel Design Code         | : Indonesian Code 1729-2013, AISC-2010                                     |
| Foundation Design Code    | : Indonesian Code 2847-2013                                                |

Building Design code lainnya dapat didukung dengan merubah parameter disain yang sesuai:

Faktor beban Faktor reduksi kekuatan Material Faktor Zona Gempa (Ss, S1)

#### 6. Prosedur Disain

SANSPRO adalah program komputer yang dapat digunakan untuk merencanakan berbagai jenis struktur : Balok menerus, Portal bidang, Gedung pabrik, dan juga Gedung tinggi. SANSPRO memiliki kemampuan sbb:

- a. Pemodelan Struktur
- b. Analisis Struktur
- c. Disain Beton dan Baja
- d. Disain Sambungan Baja
- e. Disain Pelat Lantai Beton
- f. Disain Pondasi
- g. Generator Gambar detail
- g. Perhitungan Volume dan Biaya
- h. Generator Report

Prosedur penggunaan SANSPRO adalah sbb:

#### 1. Pembuatan Model (File \*.MDL)

#### a. Menggunakan Model Generator (untuk menghasilkan contoh model untuk latihan)

- 1. Continuous beams
- 2. Plane truss
- 3. Portal + bracing
- 4. Gable frame
- 5. Simple Building
- 6. General Building
- b. Menggunakan Garis As
- c. Menggunakan Import Mesh dari File DXF AutoCad
- d. Menggunakan Import Construction Lines (garis bantu) dari File DXF AutoCad
- e. Menggunakan Metode Metode Interaktif (satu per satu)

#### 2. Pemeriksaan Data (Export Data, File \*.DAT)

- a. Menggunakan Model Advisor (Hasil: Warning, Error)
- b. Mempersiapkan untuk Analisis (Export Data)

#### 3. Analisis Struktur (Output file \*.OUT)

- a. Analisis Statik (untuk mencari deuntukmasi, reaksi, gaya elemen)
  - \*.OUT - deuntukmasi, reaksi, gaya elemen
  - \*.SUP - Ringkasan reaksi tumpuan
- b. Eigen Value Analysis (untuk mencari mode vibrasi/getaran)
  - \*.RSP - file eigen value dan eigen vektor

#### c. Analisis Dinamik Spektrum Respons (Analisis Dinamik)

- Output Dinamik Spektrum respons, waktu getar, base shear \*.BSH
- \*.ROT - Eksentrisitas Lantai
- Story Drift dan Pemisahan gedung \*.DRF
- \*.SSH - Story Shear dan pemeriksaan P-Delta

#### d. Analisis Integrasi Langsung (Riwayat Waktu/Beban Impak/Beban Ledakan) \*.DVA

- Deuntukmasi, Kecepatan, Percepatan untuk setiap step waktu

# 4. Disain Struktur

- a. Disain Portal/Gedung Beton (ACI/PBI, Output \*.D02)
- b. Disain Portal/Gedung Baja (ASD/LRFD, Output : \*.D02)
- c. Disain Beton Prestress (Output : \*.D02)
- d. Disain Rangka Batang Baja (Output : \*.D01)
- e. Disain Kapasitas Gedung Beton (Output: \*.C01, \*.C02, \*.C03, \*.C04)

#### 5. Disain Pondasi

- a. Disain Pondasi Telapak
- b. Disain Pondasi Mini Pile
- c. Disain Pondasi Bored Pile

# 6. Generator Gambar Detail

- a. Layout Struktur (Denah Pembalokan, kolom, wall)
- b. Layout Tulangan pelat lantai
- c. Layout pembalokkan dan detail balok
- d. Layout kolom dan detail kolom
- e. Layout penulangan shearwall
- f. Layout pondasi dan gambar detail
- g. Detail struktur lainnya

#### 7. Laporan Volume dan RAB

- a. Harga satuan terpasang
- b. Luas bekisting
- c. Volume beton
- d. Berat baja dan rebar
- e. Rasio Volume beton
- f. Rasio berat baja
- g. Berat baja per luas area
- h. Total Volume, Berat, Rasio, dan Biaya per m2

## 8. Generator Laporan

- a. Ringkasan Data Struktur
- b. Laporan Building Terpadu (File \*.BTR)
- c. Pemeriksaan Analisis Dinamik
- d. Generator Laporan Lengkap (File \*.PDF)

#### 7. Contoh Dasar:

#### 1. Example 1: Disain Rangka Batang Sederhana

Suatu Rangka Batang Atap biasanya dapat tersusun dari baja siku yang terhubung dengan pelat buhul. Beban dari DL, LL, Angin akan diperhitungkan.

- 1. Open Modeler
- 2. Klik menu : ModelGen Roof Truss (Simple)
  - Klik : Y
  - Klik : **OK** (4x, ubah data jika perlu)
- 3. Suatu model rangka batang sederhana akan muncul, Klik Ikon [] Name untuk menampilkan section name

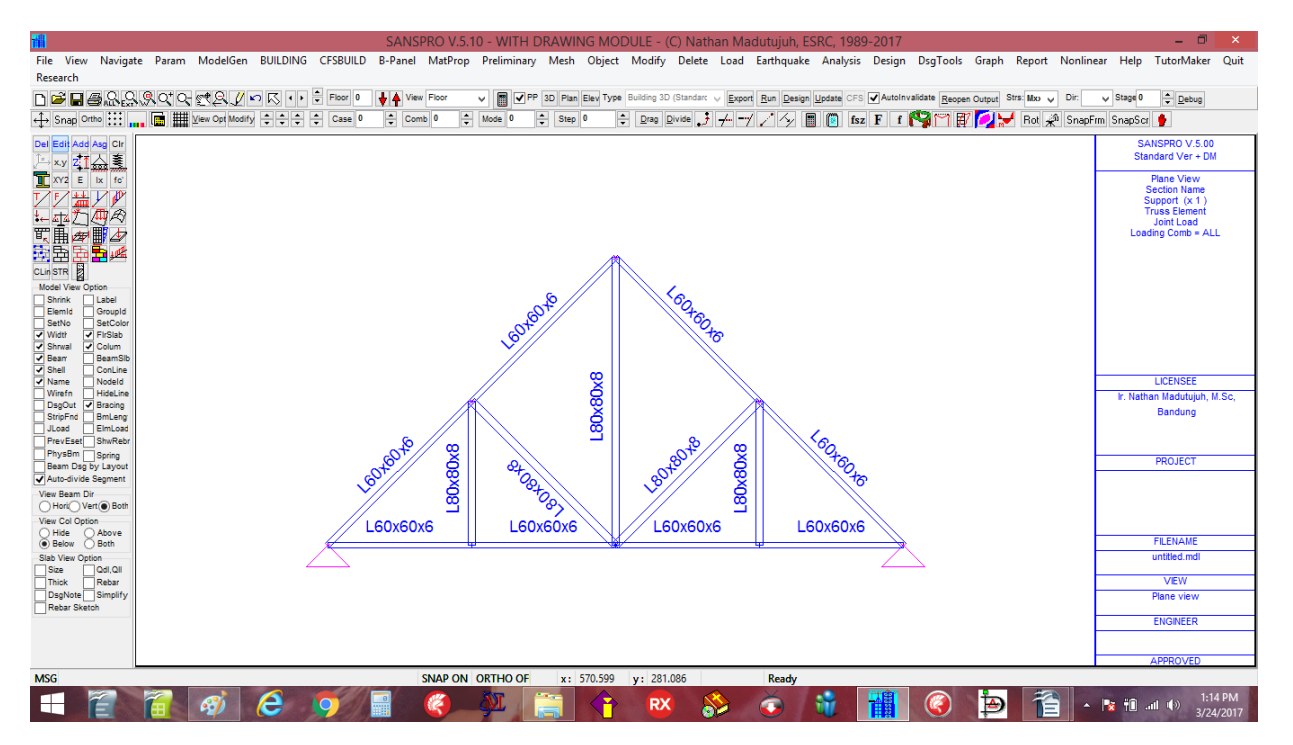

4. Klik : File - Save (or Press F2) → Berikan nama sebagai Truss1.MDL
5. Klik : File - Export (or Press F4) → Klik [Export] - Klik [OK] - Klik [Continue] - Klik [OK]

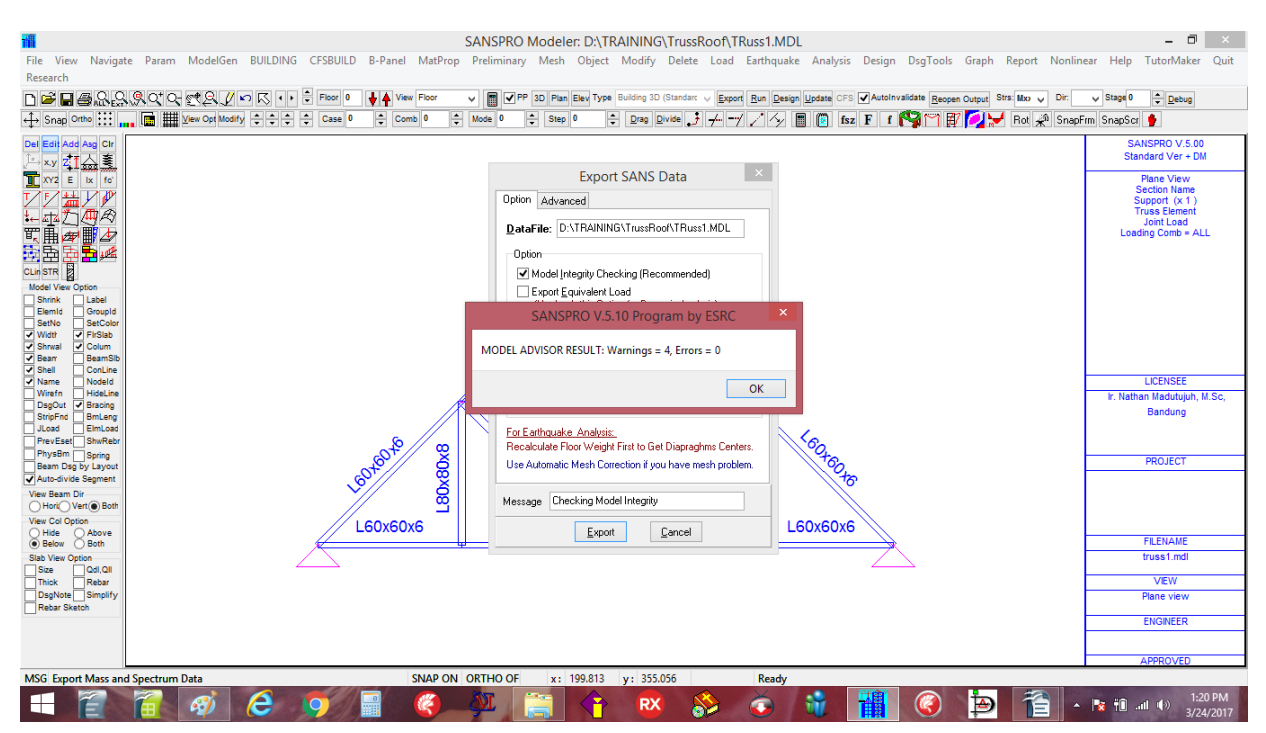

6. Untuk memulai analisis: Klik menu Analysis, Klik Analysis Menu, suatu window akan muncul

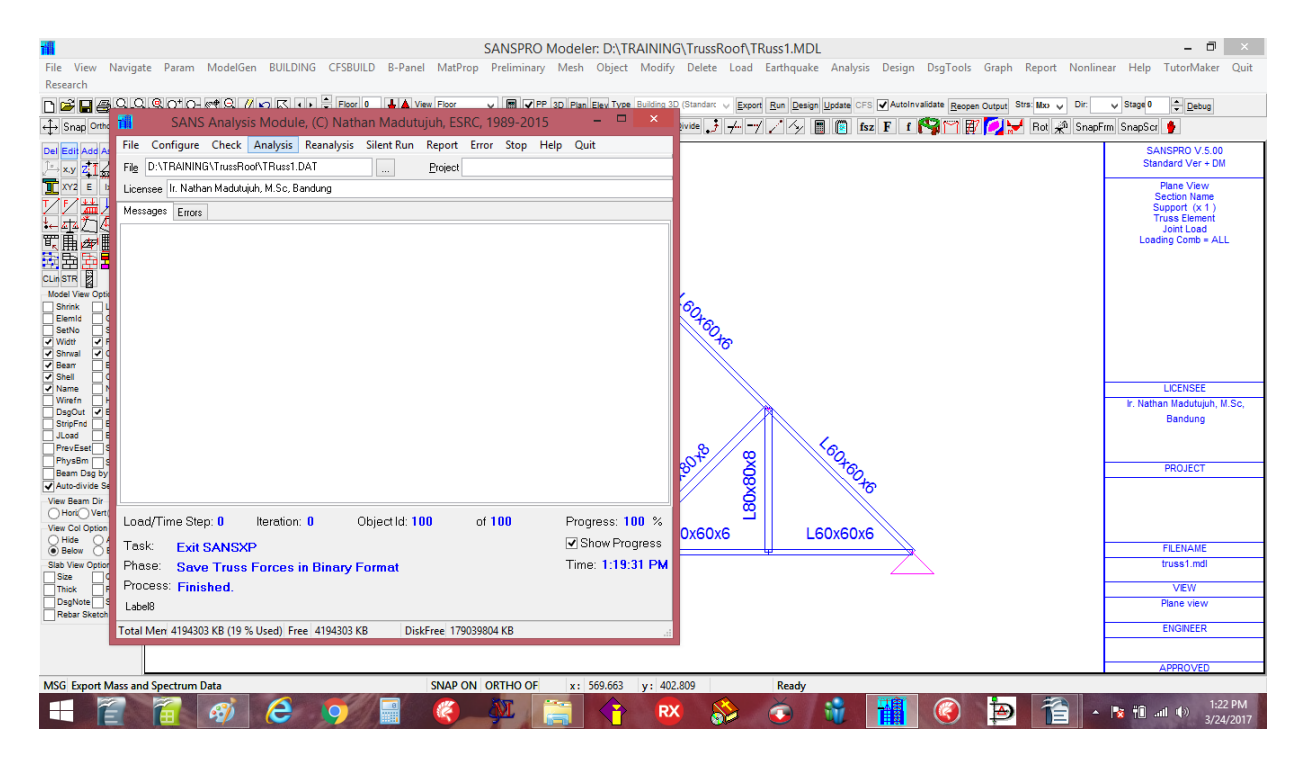

# 7. Klik Analysis untuk memulai prosedur analisis, lalu Klik Quit

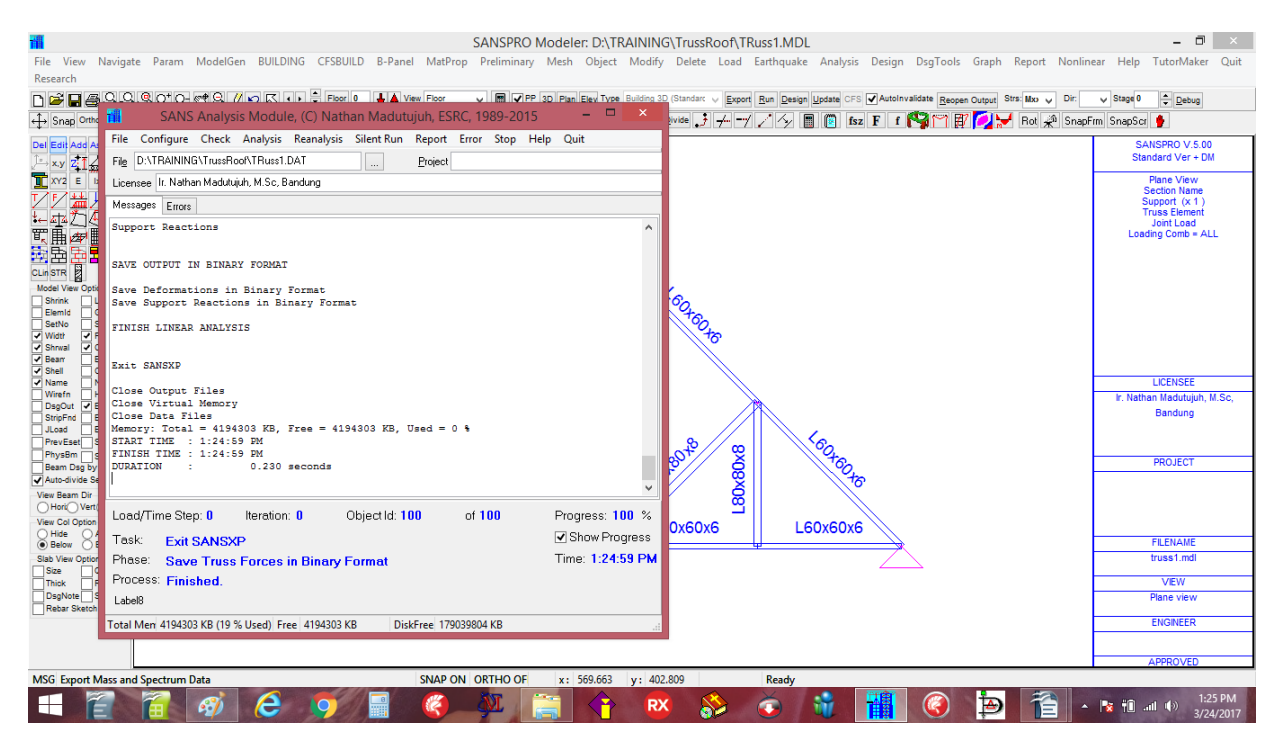

8. Menjalankan Disain Truss, Klik Design-Run Truss/Frame/Building Design, suatu window akan muncul

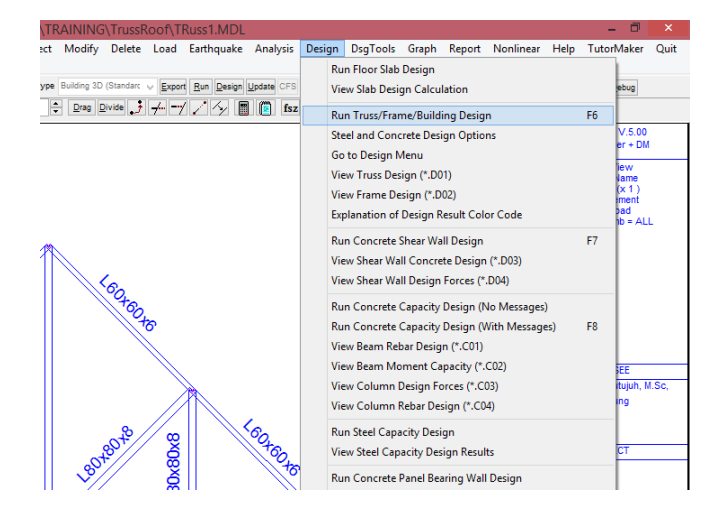

# 9. Klik Truss Design – Klik [Start Design] – Klik [OK] – Klik Quit

| The Mary Mariata Da                | SANSPKO MODELEC LO TRAINING TRISSKOOT ( RUSS I.MDL                                                                                                    |                                                                                     |
|------------------------------------|----------------------------------------------------------------------------------------------------|-------------------------------------------------------------------------------------|
| File view Navigate Par<br>Recearch | ram Modelisen Bulluling Crsbullu B-Panel Materop Preliminary Mesn Ubject Modify Delete Load Earthquake Analysis Design Disgloois Graph Report Nonling | ar Help Tutoriviaker Quit                                                           |
|                                    |                                                                                                    | state 0 A Datus                                                                     |
|                                    |                                                                                                    |                                                                                     |
| ↔ Snap Onno ::: L                  |                                                                                                    | m snapscr 🥊                                                                         |
| Del Edit Add Asg Clr               |                                                                                                    | SANSPRO V.5.00<br>Standard Ver + DM                                                 |
| XY2 E Ix fo'                       | 🖬 SANS Design Module - 🗖 💌                                                                                                    | Plane View<br>Section Name                                                          |
| Z Z 🏣 Z 🖉                          | File Run Design Steel Truss Steel Frame Concrete Frame Concrete Shearwall Tower Design Output                                                         | Support (x 1 )<br>Truss Element                                                     |
| 높쿝싀 <del>쎛</del> 쮜                 | Report Quit                                                                                                    | Joint Load                                                                          |
|                                    | Filename D:\TRAINING\TrussRoof\TRuss1.DAT Steel Dbs USER.DBS                                                                                          | Loading Comb - ALL                                                                  |
| CLin STR                           | Project                                                                                                    |                                                                                     |
| Model View Option                  |                                                                                                    |                                                                                     |
| Shrink Label                       | Loading Combination No. 2                                                                                                    |                                                                                     |
| SetNo SetColor                     | Reading Truss Element Forces : 13 Elements                                                                                                    |                                                                                     |
| Shrwal Colum                       | Calculating Steel Solesses                                                                                                    |                                                                                     |
| Beam BeamSib     Shell ConLine     | Find Extreme Stresses Values                                                                                                    |                                                                                     |
| ✓ Name Nodeld                      |                                                                                                    | LICENSEE                                                                            |
| DsgOut V Bracing                   | Save Truss and Frame Maximum Stress Ratio                                                                                                    | Ir. Nathan Madutujun, M.Sc,<br>Bandung                                              |
| JLoad ElmLoad                      | Bolted Connection Design                                                                                                    |                                                                                     |
| PrevEset ShwRebr                   |                                                                                                    |                                                                                     |
| Beam Dsg by Layout                 | Output File Name : D:\TRAINING\TrussRoof\TRuss1.D01                                                                                                   | PROJECT                                                                             |
| Auto-divide Segment                | FINISH DESIGN.                                                                                                    |                                                                                     |
| Hori Vert Both                     |                                                                                                    |                                                                                     |
| View Col Option                    | L60x60x6                                                                                                    |                                                                                     |
| Below Both                         | Progress 0% Element ld: 1                                                                                                    | FILENAME                                                                            |
| Slab View Option                   | Total Men 4194303 KB (19 % Used) Free 4194303 KB DiskFree 179039792 KB                                                                                | truss1.mdl                                                                          |
| Thick Rebar                        |                                                                                                    | VIEW                                                                                |
| DsgNote Simplify<br>Rebar Sketch   |                                                                                                    | Plane view                                                                          |
|                                    |                                                                                                    | ENGINEER                                                                            |
|                                    |                                                                                                    |                                                                                     |
|                                    |                                                                                                    | APPROVED                                                                            |
| MSG Export Mass and Spect          | rum Data SNAP ON ORTHO OF x: 367.416 y: 414.045 Ready                                                                                                 |                                                                                     |
|                                    | l 🛷 😂 🧭 🗐 🧶 🎬 🛉 😰 🍪 🍯 🞁 🖓 🚰 🖓                                                                                                    | Image: Second state         1:30 PM           Image: Second state         3/24/2017 |

10. Untuk melihat Reaksi Tumpuan Truss : Klik-kanan, pilih View Support Reactions

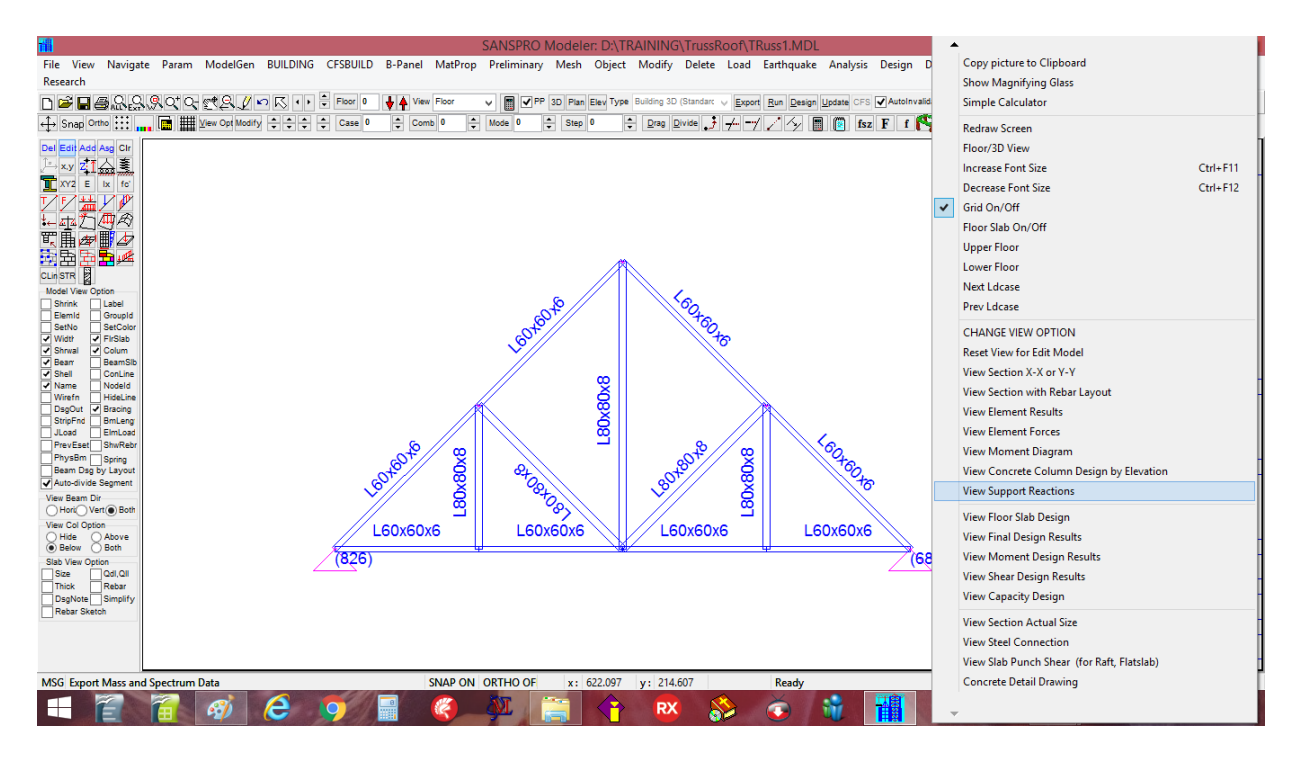

Reaksi Tumpuan (terfaktor) dari semua kombinasi beban akan muncul.

Untuk melihat hanya reaksi tumpuan dari suatu load comb, pilih nomor Load Comb yang diinginkan. Untuk melihat Reaksi Tumpuan tanpa faktor beban, Klik-kanan, pilih Change Melihat Option, [] Show unfactored support

| SANSPRO Modeler: D:\TRAINING\T                                                                                                    | ep 0 🌲 Dra    | Model View Option                                                                                                    |
|----------------------------------------------------------------------------------------------------|---------------|----------------------------------------------------------------------------------------------------|
| CFSBUILD B-Panel MatProp Preliminary Mesh Object Modify D                                                                                                    |               | View Range         Lagou/Color/Font/Scale         Element Model         Analytic Duta/         Detail Drawing           Display Dyback         Bisbal Are Discision         Bisbal Are Discision         Bisbal Are Discision         Outplay Dyback           Ø Show Displacement Discision         Casis         Outplay Dyback         Outplay Dyback         Totals           Ø Show Displacement Discision         Maint Show         Minis Show         Totals         Totals           Ø Show Displacement Discision         Minis Show         Minis Show         Totals         Totals                                                                                                    |
| Floor     0     Vew     Floor     Vew     PP 3D     Plan     Elev     Type     Building 3D     Stop       Case     0     Comb     1     Mode     0     Stop     0     Drag     Divic |               | Stow Element Forces         Minio Sheet         Major Moment         OL2 R2 OT2 M2         SV4-DL urfactored           Stow Force Diagram         Scaling Factor         Stess Diagkay Option         UL urfactored         UL urfactored           Show Bean Avid         Figure 1         Disp 1         Swa         May         PScaling Factor           Show Bean Avid         Figure 1         Disp 1         Swa         May         PScaling Factor           Show Bean Avid         Figure 1         Disp 1         Swa         May         PScaling Factor                                                                                                    |
|                                                                                                    |               | Stress         I         Show Value         Imp         Day         X 1           Load Combination         Deformation Typ         Deformation Typ         Mox         0x1000         X1000           All Envelope         Nonre         Deformation Typ         Deformation         Mox         0x1000         X1000           Select         Imp         More         Deformation         Mode         Mode         X1000           Station         Modeling         Deformation         Modeling         Nonre         Modeling         X1000           Station         Deformation         Deformation         Deformation         Nonre         X1000         X1000                                                                                                    |
|                                                                                                    | a<br>LBOXBOXB | FE QUAD4 Element Stress & Diep Contour Option         Support Reaction Option           Show FE Stress Contour         Resolution 10         Automatic Load Comb Ulunchek + Userdef)           User FE Average Values Range         Stress Nucleon Plance Plance         Stress Nucleon Plance Plance           Stress Torses to File         Show Neactions 1 Ph/11 (Departy Darm, wFEQ)         Show Department Stress to File           Show Reactions 1 Ph/11 (Departy Darm, wFEQ)         Show Neactions 5 Ph/11 (Contract Fold Contract Fold Contract Stresses)         100           Show Stress Legend         User FSL Contour (Dobup Da, Dz, Ta, Ta, Ta, Ta)         Unce Lade Comb Option         100           Wine HSL Contour (Dobup Da, Dz, Ta, Ta, Ta, Ta)         Wine Lade Composition and the property Load         Show Support Group (d)         Lade Comb Option |

#### 11. Untuk melihat truss design results, Klik-kanan, pilih Melihat Moment Design Results

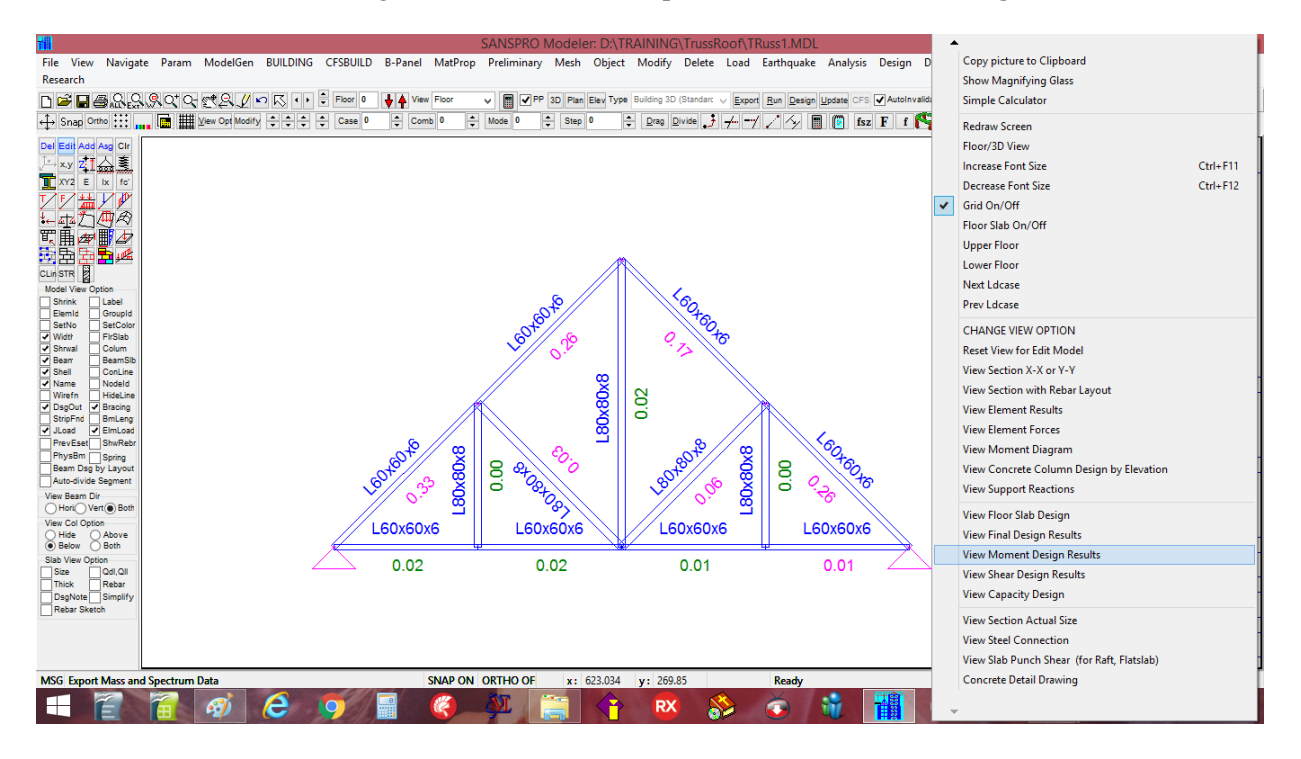

Rasio tegangan baja akan muncul. Design OK jika rasio fr  $\leq 0.85$  untuk truss dengan sambungan eksentrik atau elemen siku, dan fr  $\leq 1.0$  untuk sambungan simetris.

#### 12. Untuk melihat sambungan baut baja, Klik-kanan, pilih Melihat Steel Connection

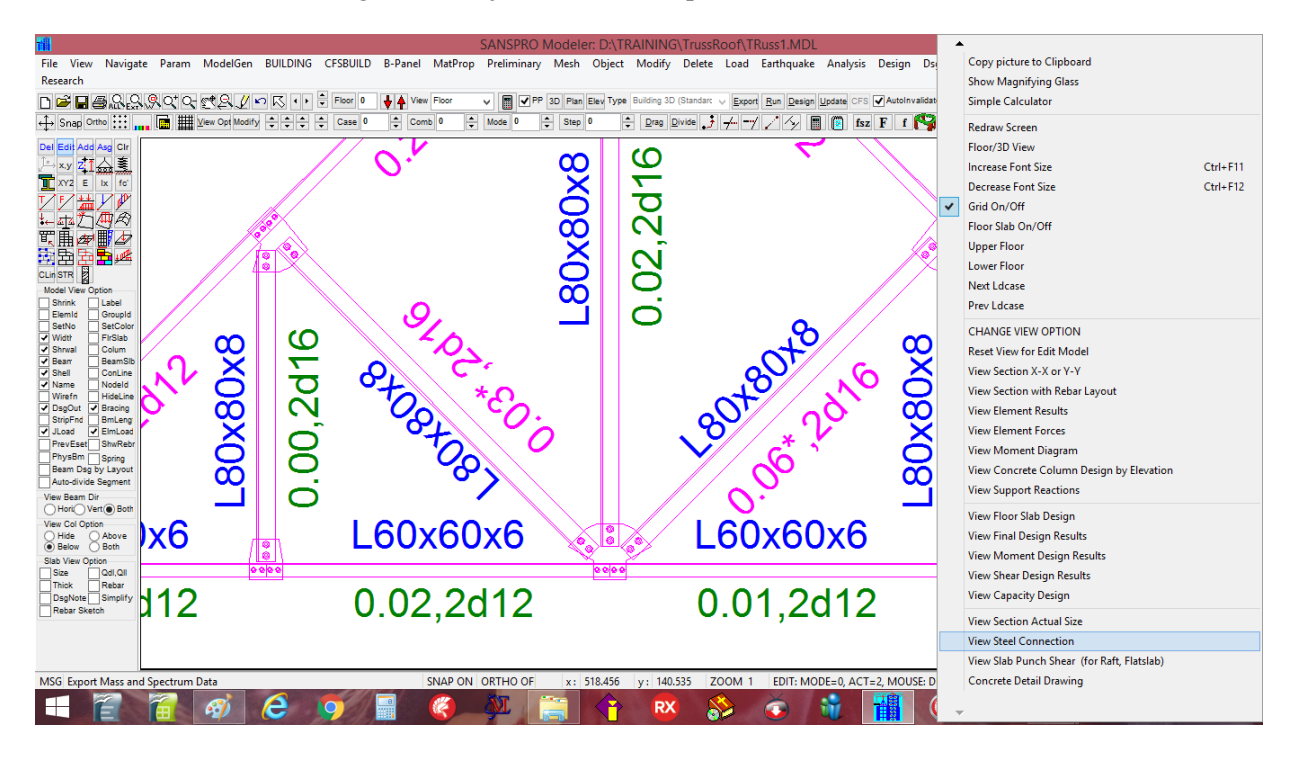

#### NOTE:

- Prosedur untuk **Save, Export, Analysis**, dan **Melihat Reaksi Tumpuan** adalah sama untuk semua models, jadi tidak akan diulang lagi pada tutorial ini
- Program SANSPRO akan secara otomatis menyimpan backup file setiap bbrp minutes (jika ditentukan) atau sesudah setiap perintah SAVE
- Design Code dan Load factors dapat diubah oleh pemakai sebelum analisis
- Sesudah suatu model dibuat, user dapat mengulang analisis dan disain setiap waktu
- Beberapa jenis rangka yang lebih rumit dapat dibuat dengan pilihan : Roof Truss Parametric

#### Membuat model Roof Truss dengan Parametric Method

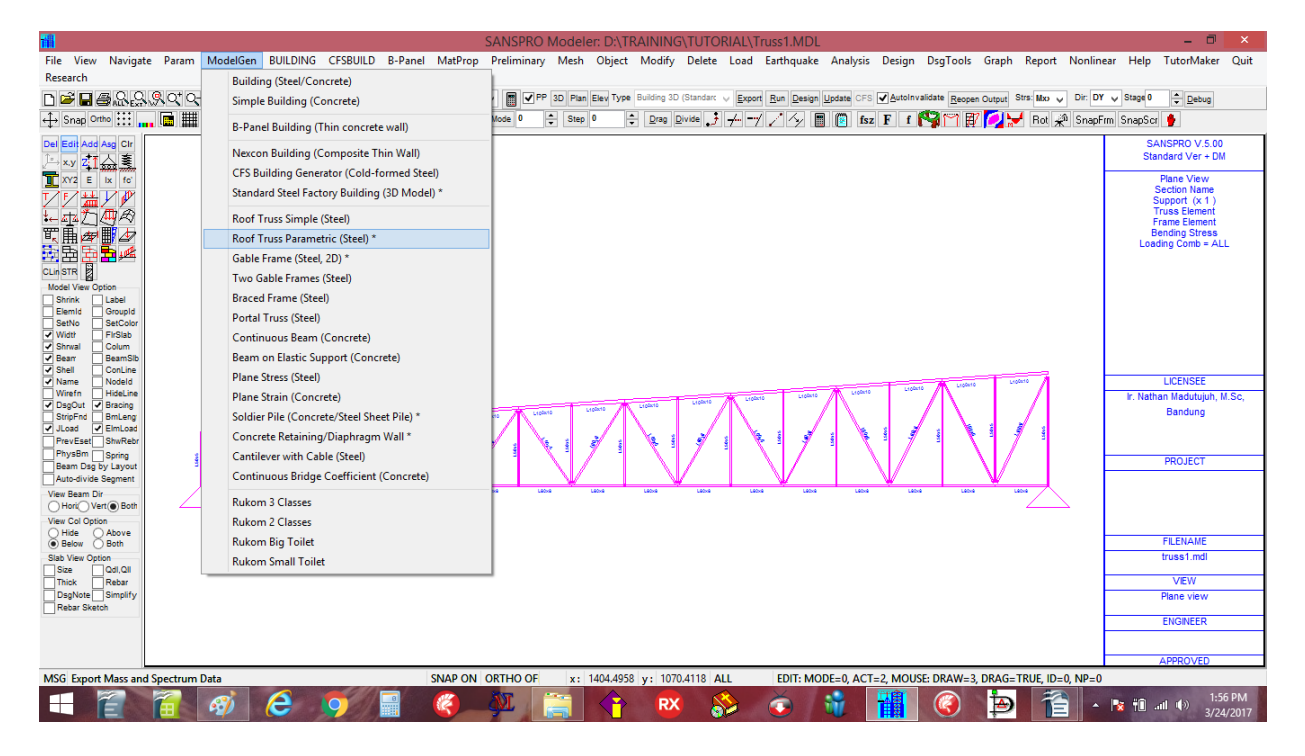

User dapat memilih beberapa parameter yang sesuai untuk model truss yang diinginkan :

Truss span, section, roof shape, support type, roof tile type, ceiling type, live load, wind load, point load, section type, dll.

| The Marine Nationale D                                                                        |                                                                                                    | SANSPRO Modeler:                                                                                       | D:\TRAINING\TUTORIAL\Truss1                                                                                                    | MDL                                                       | inter Courte Dana de Naciona      | - 🗖 🗙                                                                                                    |
|-----------------------------------------------------------------------------------------------|----------------------------------------------------------------------------------------------------|----------------------------------------------------------------------------------------------------|----------------------------------------------------------------------------------------------------|-----------------------------------------------------------|-----------------------------------|----------------------------------------------------------------------------------------------------|
| Research                                                                                      | aram woodelgen BUILDING CFSBUIL                                                                                         | LD B-Panel MatProp Preliminary Mesn C                                                                  | Object Woodity Delete Load Earth                                                                                                    | quake Analysis Design Dsg I                               | oois Graph Report Nonlinear       | r Heip Tutonviaker Quit                                                                                                    |
| n <b>≓∎</b> ∰&&&&                                                                             | Q* Q- g* (오, / ∽ 仄 ・ + ≑ Floor (                                                                                        | 0 👆 🔺 View Floor 🗸 📰 🖌 PP 3D Plan Ek                                                                   | lev Type Building 3D (Standart v Export Run                                                                                                    | Design Update CFS AutoInvalidate                          | Reopen Output Strs: Mxx V Dir: DY | Stage 0 🔶 Debug                                                                                                    |
| ↔ Snap Ortho                                                                                  | View Opt Modify 🗘 🗘 🗘 Case                                                                                              | 0 🗘 Comb 0 🗘 Mode 0 🗘 Step 0                                                                           | Drag Divide 3 +                                                                                                    | 😼 📄 🚺 fsz F f 🚱 🖺                                         | ኀ 🗊 💋 😾 Rot 🖈 SnapFrm             | SnapScr 🐈                                                                                                    |
|                                                                                               | Roof Truss Data<br>Truss Main Span, L 30 m<br>Truss Spacing Dist, L1 11 m<br>Calume Beiginist, L1 72 m                  | Parameters for Roof Ti<br>Roof Dead Load Data<br>Roof Tile Metal Sheet<br>Roof Tile Weight, alie 10 kg | Fuss Model Generator           Section Properties (DbHClick to set<br>Function           Function           Elset           Jop Cherd         1 | ect from table)<br>Section Name fr.max<br>L100x10<br>JRNR | Status                            | SANSPRO V.S.00<br>Standard Ver + DM<br>Plane View<br>Section Name<br>Support (x 1)<br>Truss Element<br>Frame Element<br>Bending Stress<br>Loading Comb = ALL |
| CLin STR                                                                                      | Column Height, H 7.5 m                                                                                                  | Putin Weight 7.5 kg                                                                                    | g/m2 Diagonals 3                                                                                                    | L60x6                                                     |                                   |                                                                                                    |
| Model View Option<br>Shrink Label<br>ElemId GroupId<br>SetNo SetColor                         | Top Roof Trs Height, H1 2 m                                                                                             | Calc Partition Wall Load 0 kg<br>M & E Load 25 kg                                                      | g/m2<br>Verticals 4<br>Overhang 5                                                                                                    | L50x5<br>L100x10                                          |                                   |                                                                                                    |
| Vildtr FirSlab<br>Vildtr Colum<br>Viewar Beam Sib<br>Vishell ConLine<br>Vishell Nodeld        | Right Roof Trs Height, H2     4     m       Overhang Length, Loh     1.5     m       Segment Length, Lseg     2.0     m | Other DL (Garden, etc) 0 kg<br>Parblion Wall Below Truss Ceiling T<br>User ST-53 User User             | g/m2 Wind Pressure on Wall and Roof<br>ype Wind Importancy, Iw 1.0<br>um Design Wind Speed, Vw 80                                               | SectionTyp Point I<br>Angle P.DL<br>Tee P.DL<br>UNP P.LL  | oad (-down)<br>0 Kg<br>0 Kg       | LICENSEE                                                                                                    |
| Viretn HideLine<br>DsgOut V Bracing<br>StripFnd BmLeng<br>JLoad V EimLoad<br>PrevEset ShwRebr | Putlin Spacing 1.5 m<br>Putlin Extend, Lext 1.2 m                                                                       | Gypsum ST-55 No Ce<br>Roof and Frame Live Load Data<br>Live Load ol L 50 kn/m2                         | Wind Coeff. for Roof, c1 0.3<br>Wind Coeff. for Roof, c2 0.3<br>Wind Coeff. for Wall, c3 0.9                                                    | windward H P,mid<br>leeward Partition Wall Locatio        | 0 Kg                              | Ir. Nathan Madutujuh, M.Sc,<br>Bandung                                                                                                    |
| PhysBm Spring<br>Beam Dsg by Layout<br>Auto-divide Segment<br>View Beam Dir                   | Roof Shape         Top & Btm Chord         Supplemented           Inclined         Segmented         Image: Flat        | pport Type<br>Hinged Rain Load, gmax 20 kg/m2<br>Fixed Rain Load, gmin 5 kg/m2                         | Calc Wind Coeff. for Wall, c4 0.4<br>Datum for Total Hgt, Ho 0                                                                                  | leeward Below Truss (1.0)<br>m No Partition               | .5                                | PROJECT                                                                                                    |
| View Col Option                                                                               | Save Parameters Read Parameters                                                                                         | ; Ok                                                                                                   | Cancel                                                                                                    |                                                           |                                   |                                                                                                    |
| Below Both                                                                                    |                                                                                                    |                                                                                                    |                                                                                                    |                                                           |                                   | FILENAME<br>trues1 mdl                                                                                                    |
| Size Qdl,Qll                                                                                  |                                                                                                    |                                                                                                    |                                                                                                    |                                                           |                                   | VEW                                                                                                    |
| DsgNote Simplify                                                                              |                                                                                                    |                                                                                                    |                                                                                                    |                                                           | -                                 | Plane view                                                                                                    |
| Rebai Sketon                                                                                  |                                                                                                    |                                                                                                    |                                                                                                    |                                                           |                                   | ENGINEER                                                                                                    |
|                                                                                               |                                                                                                    |                                                                                                    |                                                                                                    |                                                           |                                   | APPROVED                                                                                                    |
| MSG Export Mass and Spec                                                                      | ctrum Data                                                                                                    | SNAP ON ORTHO OF x: 83                                                                                 | 37.828 y: 1220.039 ALL ED                                                                                                    | IT: MODE=0, ACT=2, MOUSE: DRA                             | AW=3, DRAG=TRUE, ID=0, NP=0       | 1-57 PM                                                                                                    |
|                                                                                               |                                                                                                    |                                                                                                    | 👕 😵 🚺                                                                                                    |                                                           |                                   | S7 PM 3/24/2017                                                                                                    |

Setelah suatu model truss dihasilkan, prosedur untuk analisis, disain, check visual adalah sama seperti sebelumnya.

# 2. Example 2: Disain Portal Pabrik

Suatu Gable frame biasanya dijumpai pada gedung pabrik. Dapat juga memiliki korbel untuk memikul rel untuk crane. Beban yang harus diperhitungkan : DL, LL, Angin, Crane, Gempa (untuk portal beton berat)

- 1. Buka Modeler
- 2. Klik menu : ModelGen Gable Frame (Steel, 2D)
  - Klik : Y

| 1                                | SANSPRO V.5.10                               | ) - WITH DRAWING MODULE - (C) Nathan Madutujuh, ESRC, 1989-2017                                                               | - • ×                                      |
|----------------------------------|----------------------------------------------|----------------------------------------------------------------------------------------------------|--------------------------------------------|
| File View Navigate Param         | ModelGen BUILDING CFSBUILD B-Panel MatProp   | Preliminary Mesh Object Modify Delete Load Earthquake Analysis Design DsgTools Graph Report Nonline                           | ar Help TutorMaker Quit                    |
| Research                         | Building (Steel/Concrete)                    |                                                                                                    |                                            |
| ∟♥∎릘씷읈₰₵억                        | Simple Building (Concrete)                   | I I PP 3D Plan Elev Type Building 3D (Standar: ↓ Export Run Design Update CFS ✓ AutoInvalidate Reopen Output Strs: Max ↓ Dir: | ✓ Stage 0                                  |
| ↔ Snap Ortho 🔛 📊 🔳               | B-Panel Building (Thin concrete wall)        | Vode 🍳 ≑ Step 0 ≑ Drag Divide 🤳 💤 🗝 🖉 🖉 🧏 👘 🕼 fisz F f 🚱 🏹 🗭 💋 😾 Rot 絶 SnapFir                                                | m SnapScr 🥊                                |
| Del Edit Add Asg Clr             | Nexcon Building (Composite Thin Wall)        |                                                                                                    | SANSPRO V.5.00<br>Standard Ver + DM        |
|                                  | CFS Building Generator (Cold-formed Steel)   |                                                                                                    | Eloor View, Above                          |
| ✓F∕₩Y₽                           | Standard Steel Factory Building (3D Model) * |                                                                                                    | Col/Wall Below Floor<br>Loading Comb = ALL |
| ₩                                | Roof Truss Simple (Steel)                    |                                                                                                    |                                            |
| द∰⊈∎ 42                          | Roof Truss Parametric (Steel) *              |                                                                                                    |                                            |
| 22 22 <u>2</u> <b>2</b> #        | Gable Frame (Steel, 2D) *                    |                                                                                                    |                                            |
| CLin STR                         | Two Gable Frames (Steel)                     |                                                                                                    |                                            |
| Shrink Label                     | Braced Frame (Steel)                         |                                                                                                    |                                            |
| Elemid Groupid<br>SetNo SetColor | Portal Truss (Steel)                         |                                                                                                    |                                            |
| Width FirSlab                    | Continuous Beam (Concrete)                   |                                                                                                    |                                            |
| Beam BeamSib                     | Beam on Elastic Support (Concrete)           |                                                                                                    |                                            |
| Shell ConLine<br>Name Nodeld     | Plane Stress (Steel)                         |                                                                                                    | LICENSEE                                   |
| Wirefn HideLine                  | Plane Strain (Concrete)                      |                                                                                                    | Ir. Nathan Madutujuh, M.Sc,                |
| StripFnd BmLeng                  | Soldier Pile (Concrete/Steel Sheet Pile) *   |                                                                                                    | Bandung                                    |
| PrevEset ShwRebr                 | Concrete Retaining/Diaphragm Wall *          |                                                                                                    |                                            |
| PhysBm Spring                    | Cantilever with Cable (Steel)                |                                                                                                    | PROJECT                                    |
| Auto-divide Segment              | Continuous Bridge Coefficient (Concrete)     |                                                                                                    |                                            |
| View Beam Dir<br>Hori: Vert Both | Rukom 3 Classes                              |                                                                                                    |                                            |
| View Col Option                  | Rukom 2 Classes                              |                                                                                                    |                                            |
| Below Both                       | Rukom Big Toilet                             |                                                                                                    | FILENAME                                   |
| Slab View Option                 | Rukom Small Toilet                           |                                                                                                    | untitled.mdl                               |
| Thick Rebar                      |                                              | ·                                                                                                    | VIEW                                       |
| DsgNote Simplify<br>Rebar Sketch |                                              |                                                                                                    | FL-0, , 0.0 m                              |
|                                  |                                              |                                                                                                    | ENGINEER                                   |
|                                  |                                              |                                                                                                    |                                            |
|                                  |                                              |                                                                                                    | APPROVED                                   |
| MSG                              | SNAP ON C                                    | IRTHO OF x: 875 y: 996.622 Modeler Mode: EDIT                                                                                 |                                            |
|                                  | 🛷 😂 🧿 🗐 🍘                                    | M 🚔 🛟 🕺 🍪 🎽 🛗 🔺                                                                                                    | 2:01 PM<br>3/24/2017                       |

3. Suatu **Parametric Menu** akan muncul. User dapat memilih main span, section, roof shape, support type, frame distance, roof tile type, ceiling type, live load, wind load, point load, section type, dll

| File View<br>Research | Navigate Param ModelGen BUILDING                                                                                                    | CFSBUILD B-Panel MatProp Preliminary Met                                                                                                    | sh Object Modify E                                                                            | ivatna<br>elete                          | n Madulujun, ESF<br>Load Earthquake                                                                                               | Analysis        | Design DsgTo | ools Graph Report Nonlin                                                                                                    | ear Help TutorMaker Quit                                                                              |
|-----------------------|----------------------------------------------------------------------------------------------------|----------------------------------------------------------------------------------------------------|-----------------------------------------------------------------------------------------------|------------------------------------------|----------------------------------------------------------------------------------------------------|-----------------|--------------|----------------------------------------------------------------------------------------------------|----------------------------------------------------------------------------------------------------|
|                       | Actory Building Geometry Data<br>No. of Portal Frames (Baya) 5 •<br>No. of Olfice Bays 2 •<br>Column to column span, L 🕅 m<br>Portal Frame Distance, L1 6 m | Boot and Frame Live Load Data           Live Load, qLL         50         kg/m2           Rain Load, qnax         Compute         20         kg/m2           Rain Load, qnin         5         kg/m2           Total Crane Reactions, 1 support         0         kg | Gate Options<br>Gate at Front<br>Gate at Back<br>Gate Width 4.0 m<br>Section Properties (DbI- | E<br>[<br>[<br>]<br>]<br>]<br>Iick to se | racing Options<br>Use Vettical Bracings<br>Use Horizontal Bracin<br>Use Horiz Tie Rod<br>Use H. Tie Rod Hang<br>elect from table) | :<br>ngs<br>ger |              | epen Output site into the international state into the international state into the international state into the international state into the international state into the international state into the international state into the international state into the international state into the international state into the international state into the international state into the international state international state international state into the international state international state int | SANSPRO V.5.00<br>Standard Ver + DM<br>Floor View, Above<br>ColWeit Below Floor<br>Loading Comb = ALL |
| ¥– 4142               | Column Height, H 6 m                                                                                                    | Wind Pressure on Wall and Roof                                                                                                    | Function                                                                                      | Elset                                    | Section Name                                                                                                    | fr,max          | Status       |                                                                                                    |                                                                                                    |
|                       | Roof Angle, alpha 15 deg                                                                                                    | Wind Importancy Factor, Iw 1.0                                                                                                    | Concrete Slab                                                                                 | 1                                        | TP12                                                                                                    |                 |              |                                                                                                    |                                                                                                    |
| CLin STR              | Top Roof Height, Hr 0 m Calc                                                                                                    | Design Wind Speed, Vw 80 km/h                                                                                                    | Main Column                                                                                   | 2                                        | WF300x150                                                                                                    |                 |              |                                                                                                    |                                                                                                    |
| Model Viev            | Height of Crane Loc, Hc 5 m                                                                                                    | Wind Coefficient for Boof c1 0.3 windward                                                                                                    | Roof Frame                                                                                    | 3                                        | WF300x150                                                                                                    |                 |              |                                                                                                    |                                                                                                    |
| Shrink<br>ElemId      | Length of Crane Cant., Lc 1 m                                                                                                    | Wind Coefficient for Boot _ c2 0.3 _ leeward                                                                                                    | Crane Cantilever                                                                              | 4                                        | WF300x150                                                                                                    |                 |              |                                                                                                    |                                                                                                    |
| SetNo                 | Length of Overhang, Loh 1.5 m                                                                                                    | Virial Coefficient (art) (all a2 0.9                                                                                                    | Secondary Column                                                                              | 5                                        | WF200x100                                                                                                    |                 |              |                                                                                                    |                                                                                                    |
| Shrwal                | Length of Column Voute 10 m                                                                                                    | wind coefficient for wait cs 0.5 windward                                                                                                    | Secondary Beams                                                                               | 6                                        | WF200x100                                                                                                    |                 |              |                                                                                                    |                                                                                                    |
| ✓ Bearr<br>✓ Shell    | Length of Reaf Tep Veute 10 m                                                                                                    | Wind Coefficient for Wall, c4 0.4 leeward                                                                                                    | Gate Column                                                                                   | 7                                        | WF250x125                                                                                                    |                 |              |                                                                                                    |                                                                                                    |
| Name                  |                                                                                                    | Datum for Total Height, Ho 0 m                                                                                                    | Gate Beam                                                                                     | 8                                        | WF250x125                                                                                                    |                 |              |                                                                                                    | LICENSEE                                                                                              |
| DsgOut                | Max Dist. or Wall Columns 6.0 m                                                                                                    | Options for Two Gable Frames (4 columns)                                                                                                    | Mezzanine Column                                                                              | 9                                        | WF200x100                                                                                                    |                 |              |                                                                                                    | Ir. Natnan Madutujun, M.Sc,<br>Bandung                                                                |
| JLoad                 | Purlin Spacing 1.5 m                                                                                                    | Symmetric Axis<br>Not used Corridor Width 6.3 m                                                                                                    | Mezzanine Beams                                                                               | 10                                       | WF150x75                                                                                                    |                 |              |                                                                                                    |                                                                                                    |
| PrevEse<br>PhysRo     | Purlin Extend, Lext 1.2 m                                                                                                    | 0 1 Symmetric Axis                                                                                                    | Roof Overhangs                                                                                | 11                                       | WF200x100                                                                                                    |                 |              |                                                                                                    |                                                                                                    |
| Beam D                | Roof Dead Load Data                                                                                                    | O 2 Symmetric Axes                                                                                                    | Longitudinal Beams                                                                            | 12                                       | WF250x125                                                                                                    |                 |              |                                                                                                    | PROJECT                                                                                               |
| Auto-div              | Roof Tile Metal Sheet 🗸                                                                                                    | Mezzanine Floor Load                                                                                                    | Roof Purlins                                                                                  | 13                                       | C200x75x20x3.2                                                                                                    |                 |              |                                                                                                    |                                                                                                    |
| Hori                  | Roof Tile Weight, atile 10 kn/m2                                                                                                    | Floor Type Concrete Slab                                                                                                    | Roof Horiz. Bracing                                                                           | 14                                       | L40x40x4                                                                                                    |                 |              |                                                                                                    |                                                                                                    |
| View Col C            | Purin Weight 5 kg/m2                                                                                                    | First Calify into 200 Later                                                                                                    | Columns Vert. Bracing                                                                         | 15                                       | L50x50x5                                                                                                    |                 |              |                                                                                                    |                                                                                                    |
| Below                 | Colored 19 Lote2                                                                                                    | Filoo Self-Weight 200 Kg/m2                                                                                                    | Roof Horz. Tie Rod                                                                            | 16                                       | L50x50x5                                                                                                    |                 |              |                                                                                                    | FILENAME                                                                                              |
| Slab View<br>Size     | Celling+Hanger Load                                                                                                    | Floor Super Imposed DL 125 kg/m2                                                                                                    | Roof Tie Rod Hanger                                                                           | 17                                       | L40x40x4                                                                                                    |                 |              |                                                                                                    | untitled.mdl                                                                                          |
| Thick                 | Uther Dead Load U kg/m2                                                                                                    | Floor Live Load, LL 250 kg/m2                                                                                                    |                                                                                               |                                          |                                                                                                    |                 |              |                                                                                                    | VIEW                                                                                                  |
| Rebar S               | Foundation Type Section Type                                                                                                    |                                                                                                    | Suggest se                                                                                    | ction size                               | e for this Span                                                                                                    |                 |              |                                                                                                    | FL-0,, 0.0 m                                                                                          |
|                       | Hinged     Standard IW/F     Fixed     Medium CFS (t <= 3.0mm)                                                                                              |                                                                                                    | Note: For Span > 40r<br>solution may be mor                                                   | n, Hone<br>e econo                       | ycomb or Truss<br>omical.                                                                                                    |                 |              |                                                                                                    | ENGINEER                                                                                              |
| 1                     | Save Parameters Read Parameters                                                                                                    | Ok Cancel                                                                                                    |                                                                                               |                                          |                                                                                                    |                 |              |                                                                                                    | APPROVED                                                                                              |
| MSG                   |                                                                                                    |                                                                                                    | _                                                                                             |                                          |                                                                                                    |                 |              |                                                                                                    |                                                                                                    |
|                       |                                                                                                    | o 🖉 🙆 🕅 🚞                                                                                                    |                                                                                               | 8                                        |                                                                                                    | <b>8</b> -      |              |                                                                                                    | 2:04 PM                                                                                               |

Clik [OK] 4x untuk mendapatkan:

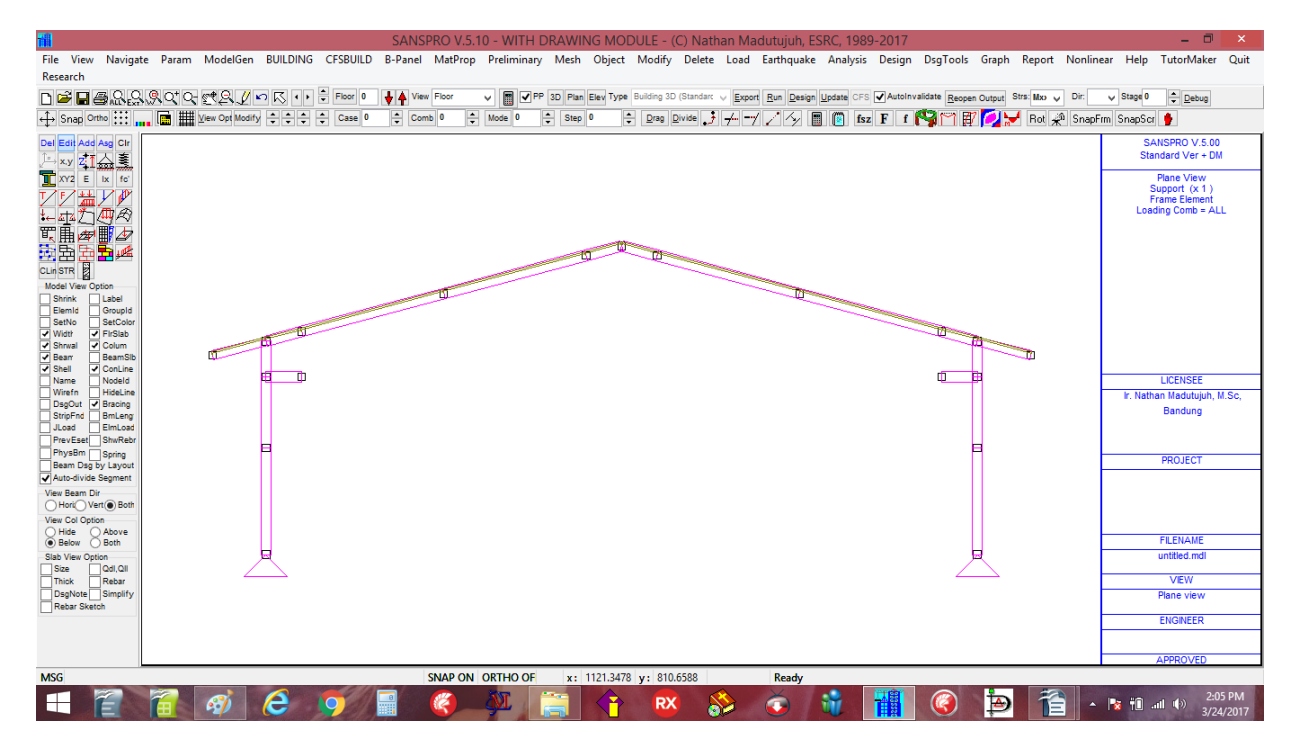

- 4. Klik F2 (save) dan berikan nama baru : Gable1.MDL
- 5. Klik F4 (export) dan Run Analysis
- 6. Klik Design Steel/Frame/Building Design, pilih Steel Frame
- 7. Lihat Diagram Moment dengan Klik-kanan, Melihat Moment Diagram

# CATATAN:

- Jika load comb = 0 dipilih, suatu selubung diagram momen akan ditampilkan (max dari semua load comb).

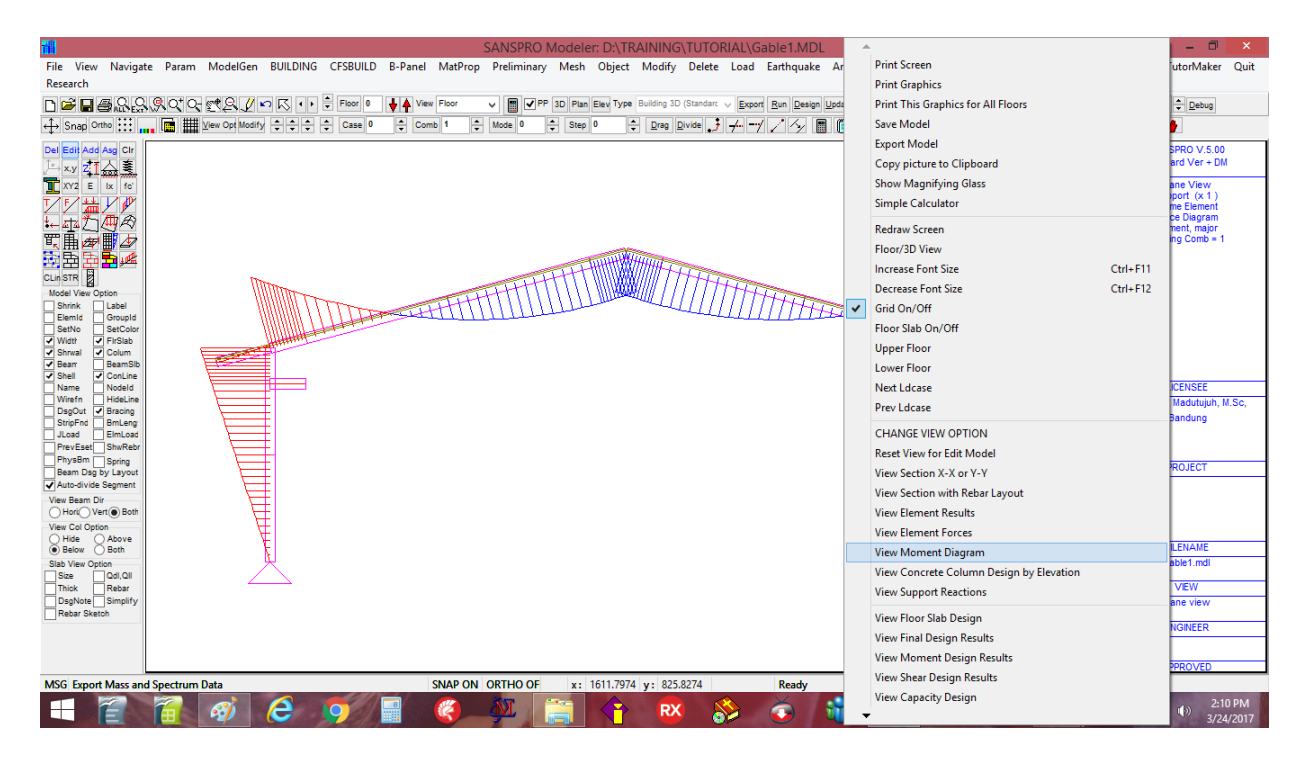

#### 8. Lihat Steel Design Results dengan Klik-kanan, Melihat Moment Design Results

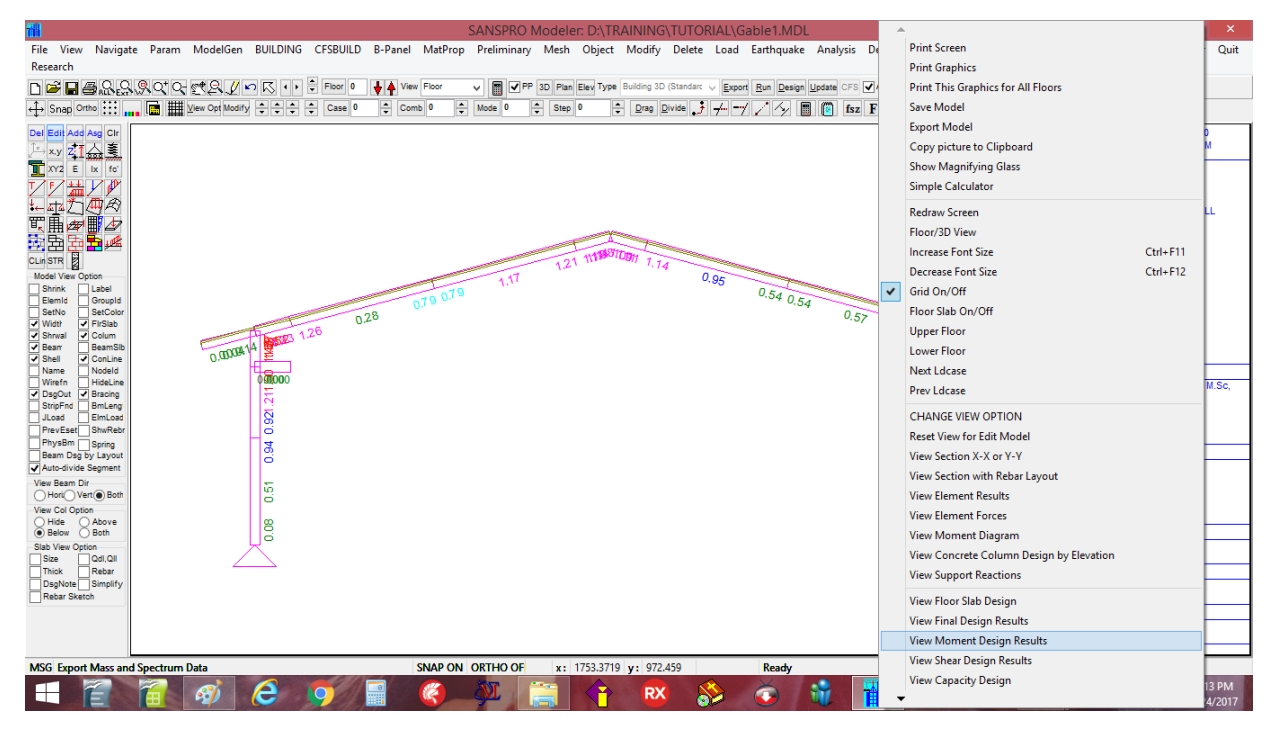

Rasio Steel frame stress akan muncul. Design OK jika rasio fr <= 1.0 (recommended <= 0.8-0.9).

#### 9. Melihat Reaksi Tumpuan dengan Klik-kanan, pilih View Support Reactions

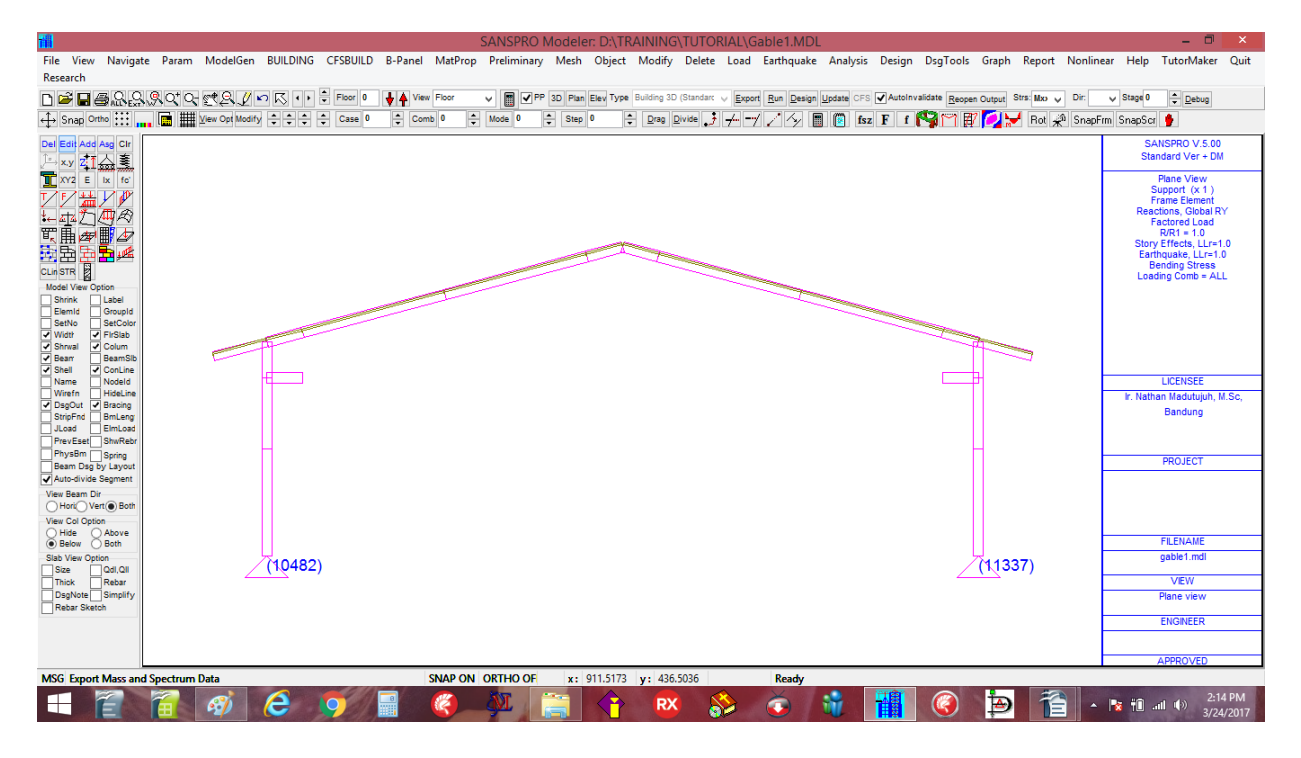

## CATATAN:

- Prosedur untuk **Save, Export, Analysis**, dan **Melihat Reaksi Tumpuan** adalah sama untuk semua models, jadi tidak akan diulang lagi pada tutorial ini
- Program SANSPRO akan secara otomatis menyimpan backup file t minutes (jika ditentukan) atau sesudah setiap perintah SAVE
- Design Code dan Load factors dapat diubah oleh pemakai sebelum analysis
- Sesudah suatu model dibuat, user dapat mengulang analisis dan disain setiap waktu

#### 8. Disain Gedung Dasar:

# 1. Example 3: Disain Gedung (Analisis Beban Gravitasi dan Beban Statik Ekivalen)

Dalam contoh gedung sederhana ini, kita akan menggunakan satu model gedung 4 lantai sederhana, dengan 2 layout lantai, 2 jenis ketebalan pelat, 2 layout kolom dan 2 layout balok

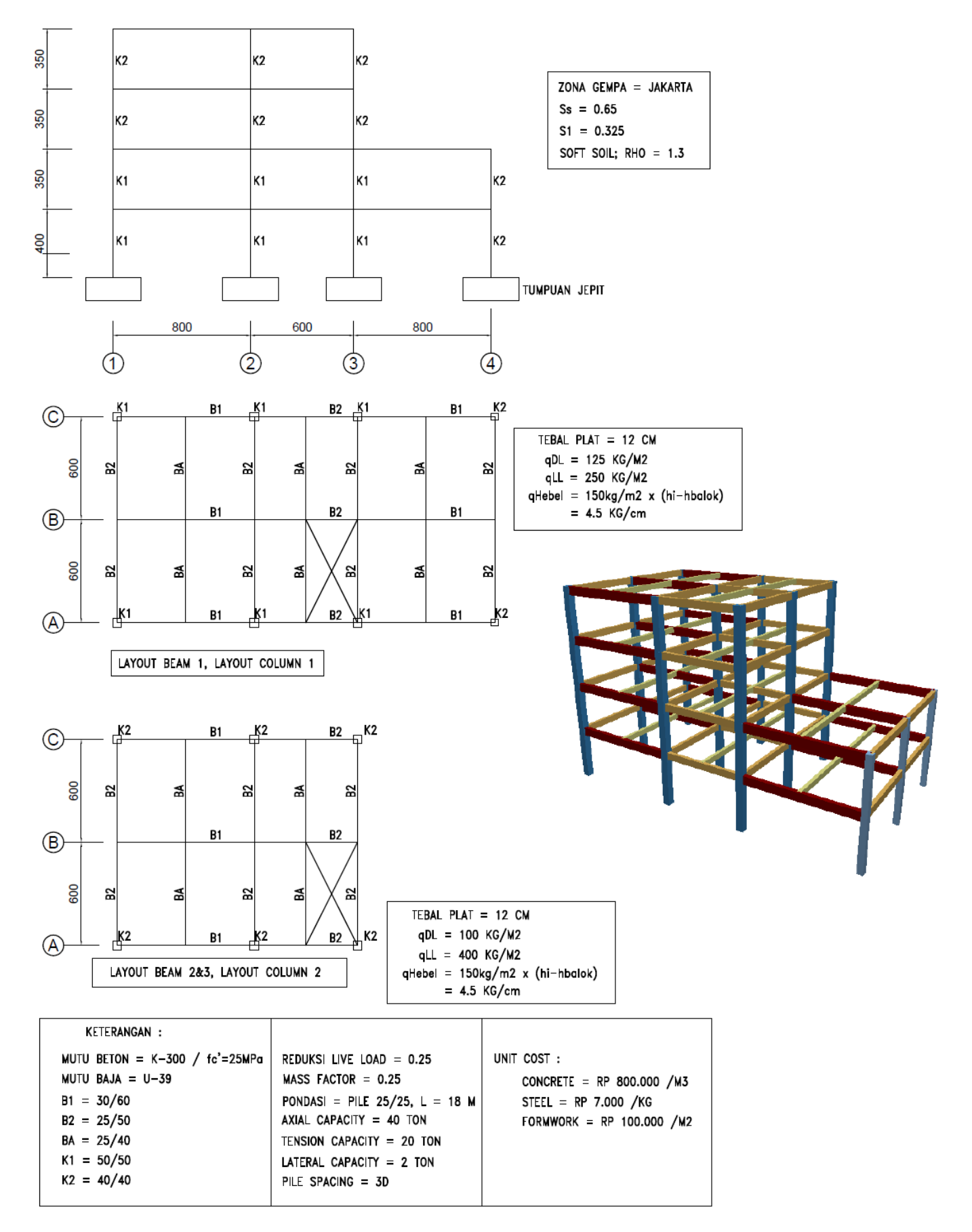

NOTE : Satuan adalah dalam (kg,cm,kg.cm,kg/cm,kg/cm2,kg/cm3) kecuali dinyatakan berbeda

#### Pendahuluan mengenai Konsep Building Layout Oriented Modelling

SANSPRO menggunakan pendekatan unik dalam pemodelan suatu gedung, yang dinamakan **"Building Layout Oriented Modelling"**. Disini lantai suatu gedung dibagi kedalam beberapa layout lantai, analog dengan gambar layout gedung. Lantai yang memiliki layout yang sama akan menggunakan floor layout number yang sama, hanya SANSPRO akan membedakan layout kolom, layout balok dan layout shearwall. Sedangkan layout pelat akan mengikuti layout balok.

SANSPRO menggunakan istilah : Beams dan slab layout, Column layout, dan Shearwall layout untuk memungkinkan kombinasi dari beberapa layout dalam satu lantai. Suatu Tabel Master bernama Building Story Data Table akan menyimpan semua layout yang digunakan dalam setiap lantai. Suatu layout dapat memiliki lebih dari satu jenis dan ukuran penampang.

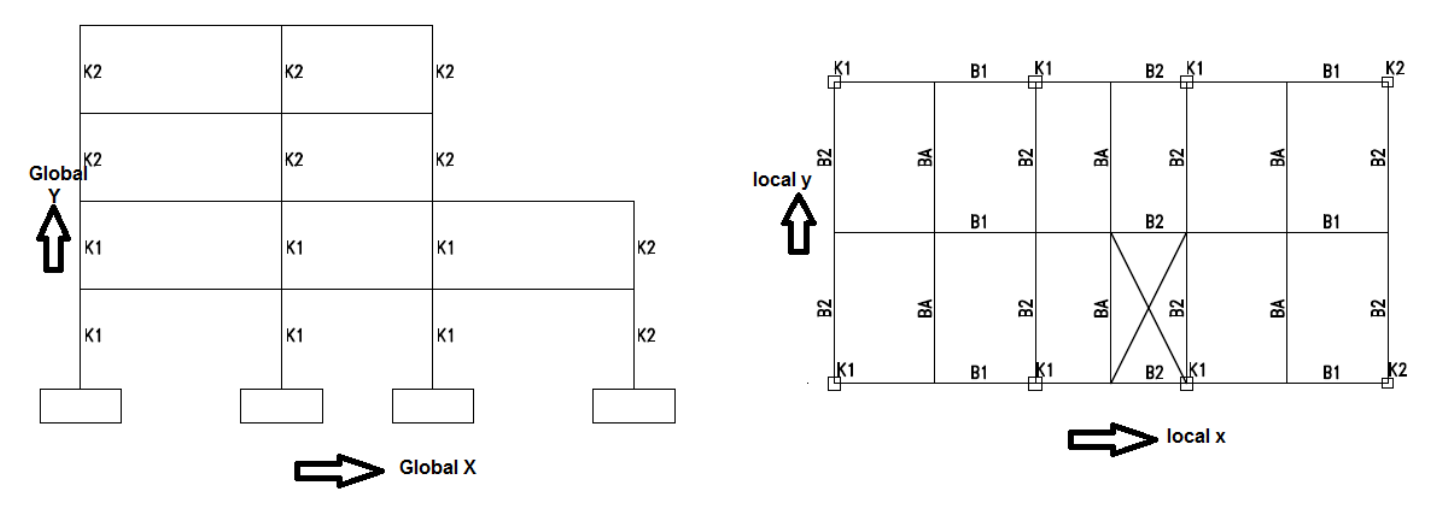

Untuk sample building yang akan digunakan untuk latihan di bab ini, Kita dapat melihat bahwa minimal 2 column layout diperlukan, dan juga 2 beam layout. Jika beban di level atap berbeda dengan lantai tipikal, maka 3 atau 4 beam layout akan diperlukan.

| Building Story Data |               |             |                  |  |  |  |
|---------------------|---------------|-------------|------------------|--|--|--|
| Floor               | Column Layout | Beam Layout | Shearwall Layout |  |  |  |
| 0                   | 0             | 0           | 0                |  |  |  |
| 1                   | 1             | 1           | 0                |  |  |  |
| 2                   | 1             | 1           | 0                |  |  |  |
| 3                   | 2             | 2           | 0                |  |  |  |
| 4                   | 2             | 2           | 0                |  |  |  |

B1, B2, BA

| Slab Type | qDL   | qLL   |
|-----------|-------|-------|
| 0         | 0     | 0     |
| 1         | 125   | 250   |
| 1         | 125   | 250   |
| 1         | 125   | 250   |
| 2         | 100   | 400   |
| •         | ka/m2 | ka/m2 |

| Floor                       | Column Layout              | Column Size                                |
|-----------------------------|----------------------------|--------------------------------------------|
| 0                           | 0                          | 0                                          |
| 1                           | 1                          | K1, K2                                     |
| 2                           | 1                          | K1, K2                                     |
| 3                           | 2                          | K2                                         |
| 4                           | 2                          | K2                                         |
|                             |                            |                                            |
|                             |                            |                                            |
| Floor                       | Beam Layout                | Beam Size                                  |
| Floor<br>0                  | Beam Layout                | Beam Size                                  |
| <b>Floor</b><br>0<br>1      | Beam Layout<br>0<br>1      | Beam Size<br>0<br>B1, B2, BA               |
| <b>Floor</b><br>0<br>1<br>2 | Beam Layout<br>0<br>1<br>1 | Beam Size<br>0<br>B1, B2, BA<br>B1, B2, BA |

# Kolom yang terlihat

User akan bekerja dalam model floor top view dari suatu floor layout. Kolom yang akan terlihat dapat dipilih, apakah kolom dibawah lantai tsb (default) atau kolom diatas lantai tersebut (gaya arsitek) atau keduanya.

#### Koordinat Titik dan Garis As

4

Suatu Floor layout akan memerlukan satu set koordinat titik (2 dimensi), terlihat pada floor top view, sebagai koordinat lokal x,y. SANSPRO program akan menggunakan koordinat lantai ini dan floor height/level untuk menghasilkan titik koordinat 3D dalam arah global (X,Y,Z), dimana : X = x, Y = floor level, Z = -y.

#### Prosedur untuk membuat suatu Model Gedung yang baru:

- 1. Generate Building Material dan Properties Wizard
- 2. Generate Project Data, Drawing Title
- 3. Generate Structural Parameters
- 4. Generate Analysis Option
- 5. Generate Building Parameters
- 6. Generate Node Coordinates (using Coordinate Axis, Construction Lines, atau one dengan one)
- 7. Generate Load Combinations
- 8. Generate Story Data
- 9. Generate Element Properties
- 10. Generate Floor Slab Table
- 11. Generate Beam Load Table
- 12. Compute Floor Weight
- 13. Generate Earthquake Load
- 14. Lanjutkan dengan Analysis dan Design

Semua langkah diatas sudah disediakan dalam satu menu spesial yang dinamakan **BUILDING**. Menu ini mengumpulkan semua perintah yang diperlukan untuk memodelkan dan mendisain suatu gedung dengan SANSPRO.

| 1                                                               | *                                                                                                    | Madutujuh, ESRC, 1989-2017                                                | – 🗇 🗙                                    |
|-----------------------------------------------------------------|----------------------------------------------------------------------------------------------------|---------------------------------------------------------------------------|------------------------------------------|
| File View Navigate Param ModelGen BUILDING                      | Simple Rectangular Building Generator                                                                                                   | oad Earthquake Analysis Design DsgTools Graph Report Nonline              | ear Help TutorMaker Quit                 |
| Research                                                        | Concrete Building Properties Generator (No Mesh) - Small Building<br>Concrete Building Properties Generator (No Mesh) - Medium Building |                                                                           |                                          |
| · · ⊼ ~ \\\$\$,\$,\$,\$,\$,\$,\$,\$,\$,\$,\$,\$,\$,\$,\$,\$,\$, |                                                                                                    | Export Run Design Update CFS AutoInvalidate Reopen Output Strs: Mx v Dir: | ✓ Stage 0                                |
| ↔ Snap Ortho 👯 🚛 📑 🗰 View Opt Modify 🗘 ‡ ‡                      | Concrete Building Properties Generator (No Mesh) - Tall Building                                                                        | - 🚽 🖉 ⁄ 📄 📵 fsz F f 🖓 🎬 🗗 💋 😾 Rot 📣 SnapFi                                | rm SnapScr 🍦                             |
| Del Edit Add Asg Cir                                            | Steel Building (No Mesh)                                                                                                    |                                                                           | SANSPRO V.5.00                           |
| ,⊢xy <mark>ZT</mark> 슈토                                         |                                                                                                    |                                                                           | Standard Ver + DM                        |
| XYZ E IX fc                                                     | Little and Notes                                                                                                    |                                                                           | Floor View, Above<br>ColWall Below Floor |
|                                                                 | Drawing Title                                                                                                    |                                                                           | Loading Comb = ALL                       |
|                                                                 | Structural Parameters                                                                                                    |                                                                           |                                          |
|                                                                 | Puilding Parameter                                                                                                    |                                                                           |                                          |
|                                                                 | Method 1 to enter node coordinates (                                                                                                    |                                                                           |                                          |
| Model View Option                                               | Define Coordinate Avic                                                                                                    |                                                                           |                                          |
| Shrink Label                                                    | Generate Nodes from Aves Intersection                                                                                                   |                                                                           |                                          |
| SetNo SetColor                                                  | Method 2 to enter pade coordinates :                                                                                                    |                                                                           |                                          |
| Vilotr V Firstab                                                | Import Mesh + Beam Lavout OR                                                                                                    |                                                                           |                                          |
| Bear     BearSib     Shell     ConLine                          | Import Construction Lines (Imaginary lines)                                                                                             |                                                                           |                                          |
| Name Nodeld                                                     | Generate Nodes from Construction Lines Intersection                                                                                     |                                                                           | LICENSEE                                 |
| DsgOut                                                          |                                                                                                    |                                                                           | Ir. Nathan Madutujuh, M.Sc,<br>Bandung   |
| JLoad EimLoad                                                   | Building Load Combination                                                                                                    |                                                                           |                                          |
| PrevEset ShwRebr                                                | Building Storey Data                                                                                                    |                                                                           |                                          |
| Beam Dsg by Layout                                              | Element Properties                                                                                                    |                                                                           | PROJECT                                  |
| Auto-divide Segment                                             | Building Floor Slab Table                                                                                                    |                                                                           |                                          |
| Hori Vert Both                                                  | Beam Load Table                                                                                                    |                                                                           |                                          |
| View Col Option                                                 | Compute Current Floor Weight                                                                                                    |                                                                           |                                          |
| Below Both                                                      | Compute Building All Floors Weight                                                                                                    |                                                                           | FILENAME                                 |
| Slab View Option<br>Size QdI,QII                                | Puilding Structural Application                                                                                                    |                                                                           | untitled.mdi                             |
| Thick Rebar                                                     | Ordinany Element Design                                                                                                    |                                                                           | VEW                                      |
| Rebar Sketch                                                    | Constrate Constitut Design                                                                                                    |                                                                           | PL-0,, 0.0 m                             |
|                                                                 | Concrete Capacity Design                                                                                                    |                                                                           | ENGINEER                                 |
|                                                                 | Ruilding Foundation Design                                                                                                    |                                                                           |                                          |
| 100                                                             | Building Volume and Cost                                                                                                    |                                                                           | APPROVED                                 |
| MSG                                                             | Building Drawing Generator                                                                                                    | Modeler Mode: EDI1                                                        | 4.35 DM                                  |
|                                                                 | ▼                                                                                                    | 📲 🥝 🗭 🖆 🕌 🏙 🔺                                                             | 4:25 PM<br>3/24/2017                     |

Sesudah suatu model gedung dibuat, user dapat melakukan hal berikut:

- **1.** Run analysis
- 2. Run Section Design
- **3.** Run Shearwall Design
- 4. Run Foundation Design
- 5. Run Volume dan Cost Calculation
- 6. Generate Detail Drawing

Prosedur detail untuk membuat model gedung adalah sebagai berikut ini.

Perhatikan bahwa kita akan menggunakan model gedung yang sama untuklatihan example 4 to 9 kemudian.

#### 1. Generate Building Material dan Properties Wizard

File View Navigate Param ModelGen BUILDING oad Earthquake Analysis Design DsgTools Graph Report Nonlinear Help TutorMaker Quit Simple Rectangular Building Generator Concrete Building Properties Generator (No Mesh) - Small Building Snap Ortho III , ... III III Vew Opt Modify ÷÷÷ ut Strs: Mxo y Dir: ✓ Stage 0 ÷ Debug ort <u>R</u>un <u>D</u>esign <u>U</u> te CFS 🖌 Auto Concrete Building Properties Generator (No Mesh) - Medium Building 🚽 🏸 📓 📵 🕼 👔 🕇 👔 🏹 🔐 🖓 🔀 Rot 🧩 SnapFim SnapSci 👂 Concrete Building Properties Generator (No Mesh) - Tall Building Del Edit Add Asg Cir X y T S is is is is X 2 E is is is X 2 E is is is Cir STR B Mode View Option Shrink is abel Del Ed Steel Building (No Mesh) SANSPRO V.5.00 Standard Ver + DM Title and Notes Floor View, Above Col/Wall Below Floor Drawing Title Structural Paran Building Analysis Option **Building Para** --- Method 1 to enter node coordinates Define Coordinate Axis Generate Nodes from Axes Intersection --- Method 2 to enter node coordinates Import Mesh + Beam Layout OR Import Construction Lines (Imaginary lines) LICENSER n Madutu Generate Nodes from Construction Lines Intersection h M Sr Bandung Building Load Combination **Building Storey Data** Element Properties PO IEC Building Floor Slab Table Beam Load Table rt () B Compute Current Floor Weight Compute Building All Floors Weight Generate Earthquake Load untitled.md Building Structural Analysis VIEW FL-0, , 0.0 m Ordinary Element Design Concrete Capacity Design ENGINEER Concrete Shearwall Design Building Foundation Design Building Volume and Cost Modeler Mode: EDIT Building Drawing Generator 🕋 🐠 🦲 **11** 🥝 Þ 音 🚻 ▲ 🍡 📆 ant (♦) 4:46 PM 3/24/2017 Ć.

Klik Building - Concrete Building Properties Generator (No Mesh) - Small Building

Perintah ini akan menghasilkan beberapa material properties dan section properties yang berguna untuk gedung kecil.

Klik [Yes] 2x, Masukkan Total Floor number : NST = 4

2. Klik Building - Title dan Notes, masukkan data berikut ini

| TI                                                          | SANSPRO V.5.10 - WITH DRAWING MODULE - (C) Nathan Madutujuh, ESRC, 1989-2017                                                                        | - 🗖 🛛 🕹                                                   |
|-------------------------------------------------------------|----------------------------------------------------------------------------------------------------|-----------------------------------------------------------|
| File View Navigate Param ModelGen BUILDING CFS8<br>Research | 18UILD B-Panel MatProp Preliminary Mesh Object Modify Delete Load Earthquake Analysis Design DsgTools Graph Report Nor                              | linear Help TutorMaker Quit                               |
| D <b>☞⊒</b> ∰&&&< ♥\$&≠ ~ K · • ‡ =                         | Ioor 0 🕹 🛉 View Floor 🗸 📓 🗸 PP 3D Plan Elev Type Building 3D (Standar: 🗸 Export Run Design Update CFS 🗹 AutoInvalidate Reopen Output: Strs. 🖬 🗸 Dir | ✓ Stage 0                                                 |
| ↔ Snap Ortho 📑 🛄 View Opt Modify ÷ ÷ ÷ Ca                   | iase 0 💠 Comb 0 💠 Mode 0 💠 Step 0 💠 Drag Divide 🦸 🛩 📝 🖉 🕼 fisz F f 🎇 🏹 😿 🖉 Rot 🆧 St                                                                 | apFrm SnapScr 🍦                                           |
| Del Edit Add Asg Cir<br>↓→ xy Z1 ▲ 裏                        |                                                                                                    | SANSPRO V.5.00<br>Standard Ver + DM                       |
|                                                             | SANS for Windows Tutorial – 🗖 🗡                                                                                                    | Floor View, Above<br>Column Element                       |
| English Turn Off Tutorial                                   | il Mode                                                                                                    | Beam Element<br>ColWall Below Floor<br>Loading Comb = ALL |
|                                                             | Model Name                                                                                                    |                                                           |
| CLISTR                                                      | three lines o                                                                                                    |                                                           |
| Shrink Label<br>Elemid Groupid                              | Title - 2 JAKARTA                                                                                                    |                                                           |
| SetNo SetColor<br>Width FirSlab                             |                                                                                                    |                                                           |
| Shrwal Colum Bear BeamSib Bear BeamSib                      | Notes for Engineer:                                                                                                    |                                                           |
| V Snell V ConLine<br>Name Nodeld                            |                                                                                                    | LICENSEE                                                  |
| DsgOut I Bracing<br>StripEnd Brulena                        |                                                                                                    | Ir. Nathan Madutujun, M.Sc,<br>Bandung                    |
| JLoad ElmLoad<br>PrevEset ShwRebr                           |                                                                                                    |                                                           |
| PhysBm Spring<br>Beam Dsg by Layout                         | OK Cancel                                                                                                    | PROJECT                                                   |
| View Beam Dir                                               |                                                                                                    |                                                           |
| Horic Vert Both                                             |                                                                                                    |                                                           |
| Hide Above     Below Both                                   |                                                                                                    | FILENAME                                                  |
| Slab View Option                                            |                                                                                                    | untitled.mdl                                              |
| Thick Rebar<br>DsgNote Simplify                             |                                                                                                    | VIEW<br>FL-0, Fir-0, 0.0 m                                |
| Rebar Sketch                                                |                                                                                                    | ENGINEER                                                  |
|                                                             |                                                                                                    |                                                           |
| MSG                                                         | SNAD ON ORTHO OF vi 325 0002 vi 1120 0538 Modeler Model FDIT                                                                                        | APPROVED                                                  |
|                                                             |                                                                                                    | ▲ 🎼 🗓 .all 🕪 4:48 PM                                      |

Lalu Klik Building - Drawing Title, Masukkan data untuk drawing text

Catatan: Silahkan ganti dengan nama masing2 !

| File View Navigate Param ModelGen BUILDING C<br>Research                                                                                                    | SANSPRO V.5.10 - WITH DRAWING MC<br>CFSBUILD 8-Panel MatProp Preliminary Mesh Object<br>Foor 0 4 View Foor V 0 7P 30 Panel Bay Topy<br>The Panel And Panel And Panel Panel Pan | DULE - (C) Nathan Madutujuh, ESRC, 1989-2017<br>t Modify Delete Load Earthquake Analysis Design DsgTools Gr<br>e Bulling 30 (Standar: v Beport Bun Design Dydate CFS) Autoinvaldate Beopen Out | aph Report Nonlinear Help TutorMaker Quit                                                                                                    |
|----------------------------------------------------------------------------------------------------|----------------------------------------------------------------------------------------------------|----------------------------------------------------------------------------------------------------|----------------------------------------------------------------------------------------------------|
| Image: Second Second | Mode       Project     ABC Building       Location     JAKARTA       Owner     ABC       Ajrchitect     AMCK       Construition     AMCK       Construition     AMCK       Universe     Structural Design       Drawing     Engineer       Righter     Nathan       Scale     1       Note: Use Las line separator for Project name, Location & Dr       OK     Cancel                                                                                                    | I Drawing Title         ×           Note: for Legend Box                                                                                                    | SANSPRO V.5.00<br>Standard Ver - DM<br>Foot Ware, Above<br>Column Element<br>Beam Element<br>ColVival Below Floor<br>Loading Conto + ALL<br>LICENSEE<br>IV. Nathan Madulujuh, M. Sc,<br>Bandung<br>PROJECT<br>FLENAME<br>untitled mdl<br>VEW<br>FL-0, FL-0, D-0 m<br>ENGREER |
| MSG                                                                                                    | SNAP ON ORTHO OF x: 147.6356                                                                                                    | 5 y: 1195.2696 Modeler Mode: EDIT                                                                                                    | ABPROVED                                                                                                    |

#### 3. Generate Structural Parameters

Klik **Building – Structural Parameters** Pilih Design Code : CONCRETE PBI-2013 Pilih Earthquake Design Code: IBC-2009/SNI-2012

| T SANSP                                                              | RO V.5.10 - WITH DRAWING MODULE - (C) Nathan Madutujuh, ESRC, 1989-2017                                                                                             | - 🗇 🗡                                                    |
|----------------------------------------------------------------------|----------------------------------------------------------------------------------------------------|----------------------------------------------------------|
| File View Navigate Param ModelGen BUILDING CFSBUILD B-Panel Research | MatProp Preliminary Mesh Object Modify Delete Load Earthquake Analysis Design DsgTools Graph Report N                                                               | Ionlinear Help TutorMaker Quit                           |
| 🗅 🖙 🖬 플 읎 읎 옷 약 약 옷 🆉 🗠 🦝 🔹 🖡 View                                   | Floor V PP 3D Plan Elev Type Building 3D (Standar: V Export Run Design Update CFS VAutoInvalidate Reopen Output Strs: Nov V                                         | Dir: V Stage 0 🐥 Debug                                   |
| ↔ Snap Ortho :::: 🔚 🏙 View Opt Modify ÷ ÷ ÷ ¢ Case 0 ÷ Comt          | b 0 💠 Mode 0 ≑ Step 0 💠 Drag Divide 🗦 💤 🚽 🖍 🗐 😰 fsz F f 🚱 🏹 🗊 💋 😾 Rot 🏈                                                                                             | SnapFrm SnapScr 🐈                                        |
| Del <mark>EditAddAsg</mark> Ctr<br>↓→ xy ダT ☆ 5<br>T XY2 E w 15c     | Structure Ontion ×                                                                                                    | SANSPRO V.5.00<br>Standard Ver + DM<br>Floor View, Above |
|                                                                      | Function General Ruikling Y Public Parameter                                                                                                    | Column Element<br>Beam Element<br>Col/Wall Below Floor   |
|                                                                      | Structure Model Building 3D (Standard)                                                                                                    | Loading Comb = ALL                                       |
|                                                                      | Structure Material Concrete                                                                                                    |                                                          |
| CLIN STR                                                             | Structure Type Ductile Frame                                                                                                    |                                                          |
| Model View Option                                                    | Design Method Capacity V                                                                                                    |                                                          |
| Elemid Groupid                                                       | Design Code CONCRETE PBI-2013 V                                                                                                    |                                                          |
| Width FirSlab                                                        | Steel Design Option Elastic V                                                                                                    |                                                          |
| Beam BeamSib                                                         | Fathquake Design Code Very Specific Building Option                                                                                                    |                                                          |
| Name Nodeld                                                          | O Default (SNI-1726) UBC-94   General Structures                                                                                                    | LICENSEE                                                 |
| DsgOut Viretn HideLine                                               | O Indo-PPTGIUG-1983 O UBC-97 O Cold-formed Steel Building                                                                                                    | Ir. Nathan Madutujuh, M.Sc,<br>Bandung                   |
| StripFnd BmLeng<br>JLoad ElmLoad                                     | ○ Indo-SNI-1726-2002 ● IBC-2009/SNI-2012 ○ B-Panel Building                                                                                                    | Dundeng                                                  |
| PrevEset ShwRebr<br>PhysBm Spring                                    | Use Material Schedule Table to overrride section material properties (NEW)                                                                                          |                                                          |
| Beam Dsg by Layout                                                   |                                                                                                    | PROJECT<br>ABC Building                                  |
| View Beam Dir                                                        | Note:  • Material Schedule only for Concrete and Linear Isothropic Material • Specific Building Option is only for Special Building: (Other than concrete or steel) |                                                          |
| Hori Verte Both<br>View Col Option                                   |                                                                                                    |                                                          |
| Hide Above     Below Both                                            | UN Cancer                                                                                                    | FILENAME                                                 |
| Slab View Option                                                     |                                                                                                    | untitled.mdl                                             |
| Thick Rebar                                                          |                                                                                                    | VIEW                                                     |
| DsgNote Simplify<br>Rebar Sketch                                     |                                                                                                    | FL-0, Fir-0, 0.0 m                                       |
|                                                                      |                                                                                                    | ENGINEER                                                 |
|                                                                      |                                                                                                    | Nathan                                                   |
| 100                                                                  |                                                                                                    | APPROVED                                                 |
| MSG S                                                                | SNAP UN UKTHU UF x: -338.4462 y: 11/1.6222 Modeler Mode: EDIT                                                                                                    | 4-51 DA4                                                 |
|                                                                      | 9 🕰 😫 📽 😵 💽 🚻 🧐 🗎 🛗                                                                                                    | ▲ 隆 🛍 💷 (+) 3/24/2017                                    |

# **CATATAN:**

Opsi [] Use Material Schedule Table akan berguna untuk highrise building jika mutu beton berubah terhadap ketinggian lantai

# 4. Klik Building - Analysis Option

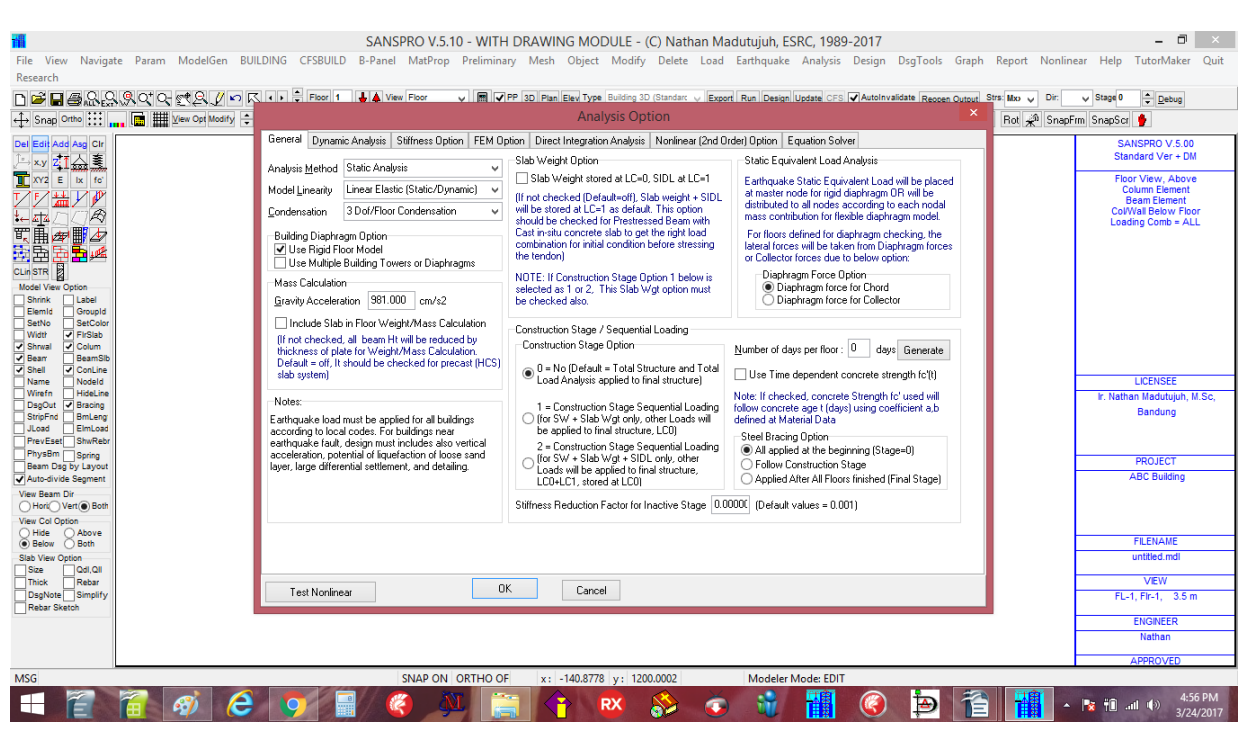

untuk latihan ini menggunakan Static Analysis, tidak ada yang berubah, Klik saja [OK]

#### 5. Klik Building - Building Parameters

| SANSPRO V.5.10 - WITH DRAWING MODULE - (C) Nathan Madutujuh, ESRC, 1989-2017<br>File View Navigate Param ModelGen BUILDING CESBUILD B-Panel MatProp Preliminary Meth Object Modify Delete Load Earthquake Analysis Design DsgTools Graph Report No                                                                                                    | nlinear Help TutorMaker Ouit                                                                                                    |
|----------------------------------------------------------------------------------------------------|----------------------------------------------------------------------------------------------------|
| Research                                                                                                    |                                                                                                    |
| D 🛱 🗑 🖓 🔍 🖓 🖓 🖉 🖉 🖉 🖉 🕹 🖡 Floor 1 🕴 🛊 View Floor 🗤 関 🖤 PP 3D Pan Eex Type Building 3D (Standar: 🗸 Export Building 3D (Standar: V Export Building 3D (Standar: V Export B | r: V Stage 0 🔹 Debug                                                                                                    |
| 🕂 Snap Ortho 😳 🚛 🔚 🎬 Ven Oct Modify 🔅 🔅 🔅 Case 0 🔅 Comb 0 🔅 Mode 0 🔅 Step 0 🄅 Dag Divide 🧳 🗲 🖊 🖉 🕼 🗊 fizz 🖡 f 🎇 🏹 🕅 🖗                                                                                                    | napFrm SnapScr 🍦                                                                                                    |
| Building Parameter     Image Biological     Building Parameter     Image Biological     Building Parameter     Image Biological     Building Parameter     Image Biological     Building Parameter     Image Biological     Building Parameter     Image Biological     Building Parameter     Image Biological     Building Parameter     Image Biological     Biological     Biological     Biological     Biological     Biological     Biological     Biological     Biological     Biological     Biological   Biological   Biolo                                                                                                    | Example Section (2018-2011)     Standard Ver + DM     Floor View, Above     Column Element     Beam Element     Beam Element     Code Section (2018)     Element     Code Section (2018)     Element     Element     Element     Element     Element     Floor View, Above     Floor View, Above     Element     Code Section     Floor View, Above     Element     Code Section     Floor View, Above     Element     Code Section     Floor View, Above     Element     Code Section     Floor View, Above     Element     Code Section     Floor View, Above     Element     Code Section     Floor View, Above     Element     Code Section     Floor View, Above     Element     View     Element     View |
| Rebar Sketch                                                                                                    | ENGINEED                                                                                                    |
|                                                                                                    | Nathan                                                                                                    |
|                                                                                                    | APPROVED                                                                                                    |
| MSG SNAP ON ORTHO OF x: -223.6496 y: 1195.2696 Modeler Mode: EDIT                                                                                                    |                                                                                                    |
| 💷 🖀 🖉 🥝 💓 📲 🧶 🗶 🚞 😭 💌 🗞 💿 🧌 🥘 🎦 🏢                                                                                                    | ▲ 🎼 👘II (IV) 4:59 PM<br>3/24/2017                                                                                                    |

Lihat penjelasan mengenai "Introduction to Building Layout Oriented Modelling Concepts" diatas:

Masukkan No. of Column Layout = 2 Masukkan No. of Beam Layout = 2 Klik **[OK]** 

#### 6. Generate Node Coordinates (menggunakan Coordinate Axis, Construction Lines, atau satu per satu)

Disini kita akan menggunakan pendekatan coordinate axis (Garis As).

| x-axis | : 1, 1a, 2, 2a, 3, 3a, 4 | dengan spacing | : 400,400,300,300,400,400 cm |
|--------|--------------------------|----------------|------------------------------|
| y-axis | : A, B, C                | dengan spacing | : 600,600 cm                 |

Klik Building – Menentukan Coordinate Axis, Masukkan Name dan Length sbb:

(NOTE : **X-coord dan Y-coord** data akan dihasilkan otomatis, tidak perlu untuk memasukkannya secara manual)

Ingat untuk mengubah **Range - X** ke 2400 cm dan **Range - Y** ke 1400 cm (Dari Xmax + 200, Ymax + 200) untuk mendapatkan area kerja yang pas.

| 1                                   |                          |          |                         | SANS                        | SPRO V.5                     | i.10 - WI                   | тн (             | ORAW                  | ING MO                      | DULE - (                   | C) Nathan M                | /ladutujuł   | n, ESRC, 19     | 989-2017        |             |                |           | - 0 ×                               |
|-------------------------------------|--------------------------|----------|-------------------------|-----------------------------|------------------------------|-----------------------------|------------------|-----------------------|-----------------------------|----------------------------|----------------------------|--------------|-----------------|-----------------|-------------|----------------|-----------|-------------------------------------|
| File View Navigat                   | e Param ModelGen         | BUILDING | CFSBUILD                | B-Panel                     | MatPro                       | p Prelim                    | inary            | Mest                  | n Object                    | Modify                     | Delete Loa                 | d Earthqu    | ake Analy       | sis Design D    | sgTools     | Graph Report N | onlinea   | r Help TutorMaker Quit              |
|                                     |                          |          | Elect 1                 |                             | Eloor                        |                             |                  |                       | e Elev Turce                | Building 2D                | (Standarr Ex               | Read Run De  | nian (Hadata) ( | E Autolovalida  | te Desere d | Stra Maximum F | Die       | Stars 0 A Datus                     |
|                                     |                          |          | Carol                   | V T                         | mb 0                         | ▲ Mada (                    | ••••             | - C+0                 | 0                           | Drag D                     |                            |              |                 |                 | E Copen C   |                | Cara Free |                                     |
|                                     | . Car men giew optimouny |          | Case                    |                             |                              | - Mode                      |                  | • 316                 |                             |                            | avice 🤳 7**                | 777          |                 |                 |             |                | snaprim   | onapour 🥊                           |
| Del Edit Add Asg Cir<br>→ xy ZI ☆ 호 |                          |          |                         |                             |                              |                             |                  | V                     | /orking (                   | Coordina                   | te Range                   |              |                 |                 | ×           |                |           | SANSPRO V.5.00<br>Standard Ver + DM |
| XY2 E Ix fo                         |                          |          | Working                 | Coordinate                  | e Range                      |                             |                  |                       |                             | Axis Spa                   | icing                      |              |                 |                 |             |                |           | Floor View, Above<br>Column Element |
| ℤℤ≝⊻ⅈ⅀                              |                          |          | Aut                     | omatic Ra                   | nge Calcula                  | ation                       |                  |                       |                             | X, Axis                    | 500 N =                    | 10 🔹 [       | Use Mid-A       | xis 🗌 Reverse O | rder        |                |           | Beam Element                        |
|                                     |                          |          | Rang                    | e <u>⊠</u> : -200           | to                           | 2400                        | м                | argin X               | 200                         | Y, Axis                    | 500 N =                    | 10 🔶 [       | Use Mid-A       | xis 📃 Reverse O | rder        |                |           | Loading Comb = ALL                  |
|                                     |                          |          | Rang                    | e⊻: •200                    | to                           | 1400                        | м                | argin Y               | 200                         | Gener                      | ste Fausliu Ces            | and Auia     |                 |                 |             |                |           |                                     |
|                                     |                          |          |                         |                             |                              |                             |                  |                       |                             | Gener                      | are Erdnaiñ Sha            | CELIANIS     |                 |                 |             |                |           |                                     |
| Model View Option                   |                          |          | X-Axis Sp               | oacings [                   | Jpdate Axis                  |                             |                  | Y-Axis S              | pacings U                   | pdate Axis                 |                            | الماطنة بما  |                 |                 |             |                |           |                                     |
| Shrink Label                        |                          |          | No.                     | Name                        | Length                       | X-Coord                     | ^                | No.                   | Name                        | Length                     | Y-Coord ^                  | Grid DX      | 50              |                 |             |                |           |                                     |
| SetNo SetColor                      |                          |          | 1                       | 1                           | 400                          |                             |                  | 1                     | A                           | 600                        |                            | did by       |                 |                 |             |                |           |                                     |
| Shrwal Colum                        |                          |          | 2                       | 1a                          | 400                          | 400.00                      |                  | 2                     | в                           | 600                        | 600.00                     | Grid DY      | 50              |                 |             |                |           |                                     |
| Beam BeamSib     Shell     Conline  |                          |          | 3                       | 2                           | 300                          | 800.00                      |                  | 3                     | С                           | 0.0                        | 1200.00                    |              |                 |                 |             |                |           |                                     |
| Name Nodeld                         |                          |          | 4                       | 2a                          | 300                          | 1100.00                     |                  | 4                     |                             | 0.0                        | 1200.00                    |              |                 |                 |             |                | E         | LICENSEE                            |
| DsgOut Stacing                      |                          |          | 5                       | 3                           | 400                          | 1400.00                     |                  | 5                     |                             | 0.0                        |                            |              |                 |                 |             |                |           | Ir. Nathan Madutujuh, M.Sc,         |
| StripFnd BmLeng                     |                          |          | 6                       | 3a                          | 400                          | 1800.00                     |                  | 6                     |                             |                            |                            |              |                 |                 |             |                |           | Bandung                             |
| PrevEset ShwRebr                    |                          |          | 7                       | 4                           |                              | 2200.00                     |                  | 7                     |                             |                            |                            |              |                 |                 |             |                |           |                                     |
| PhysBm Spring<br>Beam Dsg by Layout |                          |          | 8                       |                             |                              |                             |                  | 8                     |                             |                            |                            |              |                 |                 |             |                |           | PROJECT                             |
| Auto-divide Segment                 |                          |          |                         |                             |                              |                             | ~                | •                     |                             |                            | ¥                          |              |                 |                 |             |                |           | ABC Building                        |
| View Beam Dir<br>Hori Vert Both     |                          |          | Note: Use<br>drawing a: | drawing a<br>sis first, the | kis name ar<br>n to grid res | d location I<br>olution: Sn | or fas<br>an fea | ter node<br>iture car | generation.<br>be turn off/ | SANS will s<br>on from mai | map new node l<br>in menu. | to           |                 |                 |             |                |           |                                     |
| View Col Option                     |                          |          | User can                | also autom                  | atically gen                 | erate all no                | des fro          | om all dra            | wing axis in                | tersection fr              | om Mesh Gene               | ration Menu. |                 |                 |             |                |           |                                     |
| Below Both                          |                          |          |                         |                             |                              |                             | ,                | 1 0                   | <u> </u>                    |                            |                            |              |                 |                 |             |                |           | FILENAME                            |
| Slab View Option                    |                          |          | App                     | 9                           |                              | U                           |                  |                       | Lancel                      |                            |                            |              |                 |                 |             |                |           | untitled.mdl                        |
| Thick Rebar                         |                          |          |                         |                             |                              |                             |                  |                       |                             |                            |                            |              |                 |                 |             |                |           | VIEW                                |
| DsgNote Simplify<br>Rebar Sketch    |                          |          |                         |                             |                              |                             |                  |                       |                             |                            |                            |              |                 |                 |             |                |           | FL-1, Flr-1, 3.5 m                  |
|                                     |                          |          |                         |                             |                              |                             |                  |                       |                             |                            |                            |              |                 |                 |             |                |           | ENGINEER                            |
|                                     |                          |          |                         |                             |                              |                             |                  |                       |                             |                            |                            |              |                 |                 |             |                | Г         | Nathan                              |
|                                     |                          |          |                         |                             |                              |                             |                  |                       |                             |                            |                            |              |                 |                 |             |                |           | APPROVED                            |
| MSG                                 |                          |          | 110                     | -                           | SNAP ON                      | ORTHO                       | OF               | x:                    | -287.499                    | 8 y: 1190                  | ).5404                     | Mod          | eler Mode: E    | DIT             |             |                |           |                                     |
|                                     | <b>A A A</b>             | ê 👩      |                         |                             | 2                            | M                           |                  |                       |                             | RX                         | 8> 🕻                       |              |                 | <u>(</u>        | Ð           | 1 I            | -         | 5:03 PM                             |

Klik [Apply] dan [OK] : Coordinate Axis akan dihasilkan otomatis

Klik Ikon []]] untuk menampilkan Garis As:

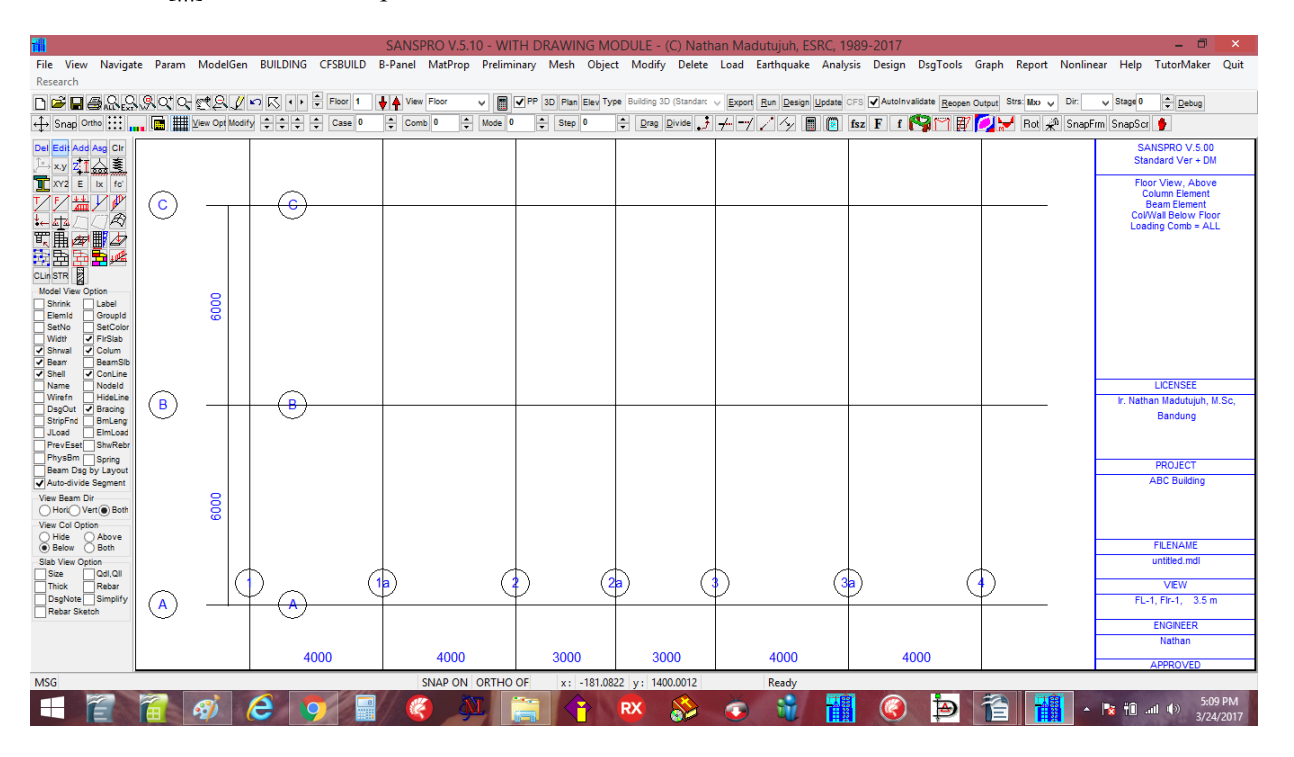

Node coordinates dapat dihasilkan dengan mengklik : **Building – Generate Nodes from Axis Intersection** Klik **[Yes]** 

Node coordinates akan dihasilkan dari perpotongan garis as diatas sbb:

| 111 I                 |            |              |               |           | SANSPRO V      | (.5.10 - WH | H DRAWING M        | IODULE - (C) Nat         | han Madutujuh, E    | ESRC, 1989-20   | 17                    |                       | - • ×                                 |
|-----------------------|------------|--------------|---------------|-----------|----------------|-------------|--------------------|--------------------------|---------------------|-----------------|-----------------------|-----------------------|---------------------------------------|
| File View Navio       | jate Param | ModelGe      | n BUILDING    | CFSBUILD  | B-Panel MatP   | rop Prelimi | nary Mesh Obje     | ect Modify Delete        | Load Earthquake     | e Analysis Des  | ign DsgTools G        | Graph Report Nonlin   | ear Help TutorMaker Quit              |
| Research              |            |              |               |           |                |             |                    | -                        |                     | -               |                       |                       |                                       |
|                       |            |              |               | Elect 1   | L A View Elect |             | PP 2D Disa Clau T  | Ruilding 2D (Standar     | . Europe Rue Design |                 | delayalidate Desses O | Stret Max             | Stand 0 A Datur                       |
|                       | 2000       |              |               |           | V              | × 🗉         | VIT SU FIAN ENEV I | ype bonning ob (oranidan | Con Con Design      |                 | Reopen O              | utput on a mo o on.   |                                       |
| ↔ Snap Ortho          | 🖻 🏢        | View Opt Mod | lify 🗘 🗘 🗘    | Case 0    | Comb 0         | Mode 0      | Step 0             | Drag Divide              | +-1//               | 📕 📳 fsz F       | 1 😭 M 🕅               | 🛃 😾 Rot 📌 Snapf       | rm SnapScr 🐓                          |
| Del Edit Add Asg Clr  |            |              |               |           |                |             |                    |                          |                     |                 |                       |                       | SANSPRO V.5.00                        |
| ,—×y zī 🌧 👢           |            |              | 4             | 1         | 6              | _           |                    | h /                      | 4                   | 4               | ~                     | 6                     | Standard Ver + DM                     |
| XY2 E Ix fo           |            | (            | $\mathcal{V}$ | (         |                | 9           |                    | 2) (                     | $\mathcal{Y}$       | <u></u>         |                       | $\mathcal{V}$         | Floor View, Above<br>Column Element   |
| <u> </u>              | ( C )      |              |               |           | •              |             | •                  | *                        | •                   | *               |                       | <del>▶ (C)</del>      | Beam Element                          |
| <u>⊷</u> ⊈4K          |            |              |               |           |                |             |                    |                          |                     |                 |                       | <u> </u>              | Loading Comb = ALL                    |
| 町曲母 🖬 🖉               |            |              |               |           |                |             |                    |                          |                     |                 |                       |                       |                                       |
| 191 H 🔆 🎦 🗯           |            |              |               |           |                |             |                    |                          |                     |                 |                       |                       |                                       |
| CLin STR              |            |              |               |           |                |             |                    |                          |                     |                 |                       |                       |                                       |
| Shrink Label          |            | 8            |               |           |                |             |                    |                          |                     |                 |                       |                       |                                       |
| Elemid Groupid        |            | 8            |               |           |                |             |                    |                          |                     |                 |                       |                       |                                       |
| Width FirSlab         | ſ          |              |               |           |                |             |                    |                          |                     |                 |                       |                       |                                       |
| Shrwal Colum          |            |              |               |           |                |             |                    |                          |                     |                 |                       |                       |                                       |
| Shell ConLine         |            |              |               |           |                |             |                    |                          |                     |                 |                       |                       |                                       |
| Name Nodeld           |            |              |               |           |                |             |                    |                          |                     |                 |                       | $\square$             | LICENSEE                              |
| DsgOut V Bracing      | "  (B)     |              | •             |           | •              |             |                    | *                        | •                   |                 |                       |                       | P. Nathan Madutujun, M.Sc,<br>Bandung |
| StripFnd BmLeng       |            |              |               |           |                |             |                    |                          |                     |                 |                       | ~                     | Dundung                               |
| PrevEset ShwRet       | r          |              |               |           |                |             |                    |                          |                     |                 |                       |                       |                                       |
| PhysBm Spring         |            |              |               |           |                |             |                    |                          |                     |                 |                       |                       | PROJECT                               |
| ✓ Auto-divide Segment |            |              |               |           |                |             |                    |                          |                     |                 |                       |                       | ABC Building                          |
| View Beam Dir         |            | 8            |               |           |                |             |                    |                          |                     |                 |                       |                       |                                       |
| View Col Option       |            | 8            |               |           |                |             |                    |                          |                     |                 |                       |                       |                                       |
| O Hide O Above        |            |              |               |           |                |             |                    |                          |                     |                 |                       |                       | FILENAME                              |
| Slab View Option      |            |              |               |           |                |             |                    |                          |                     |                 |                       |                       | untitled.mdl                          |
| Size Qdl,Qll          |            |              |               |           |                |             |                    |                          |                     |                 |                       |                       | 1/151//                               |
| DsoNote Simplify      |            |              |               |           |                |             |                    |                          |                     |                 |                       |                       | FL-1 Fir-1 35 m                       |
| Rebar Sketch          |            |              | 1             |           | 1              |             |                    | 1                        | •                   | •               |                       | $\overline{\bigcirc}$ | i digita iyo dada                     |
|                       |            |              |               |           |                |             |                    |                          |                     |                 |                       |                       | ENGINEER                              |
|                       |            |              | 4             | 000       | 400            | 0           | 3000               | 3000                     | 4000                |                 | 4000                  |                       | nanan                                 |
|                       |            |              |               | 000       | 400            |             | 3300               | 5000                     | 4000                |                 | 1000                  |                       | APPROVED                              |
| MSG 1 Objects Del     | eted       |              |               | 100 M 140 | SNAP           | ON ORTHO    | OF x: 1335.1       | 364 y: 602.7034          | Find Sele           | ected Window Ra | nges, Start Draggin   | g a rectangle         |                                       |
|                       |            | 631          | e (           |           | 1              | M.          |                    | RX 🔊                     | A 100               |                 |                       |                       | 5:13 PM                               |
|                       |            |              |               |           |                |             |                    |                          |                     |                 |                       |                       | 3/24/2017                             |

#### 7. Generate Load Combinations

Beberapa Load Combinations yang telah ditentukan tersedia. Sesudah memilih suatu load comb, user akan merubah dengan memilih **User-defined Load Comb.** 

|                                                                                                    |                                                                                                    |                                                                                                    |                                                                                                    | Load                                                                                                    | Cases a                                                                                                    | nd Load                                                                                                    | Combinati                                                                            | ons Parameters                                                                             | s (Note: NI                           | C now is                                               | Total Load                                                   | d Cases                                | = Statio                                                | : + Dyna                                         | mic)                               |                                                    |                                | - 0                                                                                                    |
|----------------------------------------------------------------------------------------------------|----------------------------------------------------------------------------------------------------|----------------------------------------------------------------------------------------------------|----------------------------------------------------------------------------------------------------|----------------------------------------------------------------------------------------------------|----------------------------------------------------------------------------------------------------|----------------------------------------------------------------------------------------------------|--------------------------------------------------------------------------------------|--------------------------------------------------------------------------------------------|---------------------------------------|--------------------------------------------------------|--------------------------------------------------------------|----------------------------------------|---------------------------------------------------------|--------------------------------------------------|------------------------------------|----------------------------------------------------|--------------------------------|----------------------------------------------------------------------------------------------------|
| File View Navigate Param Model                                                                                                    | IGer Load C                                                                                                    | ombinatior                                                                                                    | 18 Notes                                                                                                    | on LL Rec                                                                                                    | duction                                                                                                    |                                                                                                    |                                                                                      |                                                                                            |                                       |                                                        |                                                              |                                        |                                                         |                                                  |                                    |                                                    |                                | utorMaker                                                                                                    |
| Research                                                                                                    | Gen                                                                                                    | ieral                                                                                                    |                                                                                                    |                                                                                                    |                                                                                                    | Static                                                                                                    | Load Case, No                                                                        | — I ateral I oad (                                                                         | Intion Loa                            | d Cases No                                             |                                                              |                                        |                                                         |                                                  |                                    |                                                    |                                |                                                                                                    |
| ▶ ☞ 〓 吾 읎 읎 옷 약 오 한 온                                                                                                    | 1 No. 1                                                                                                    | of Load Co                                                                                                    | omb 17                                                                                                    | *                                                                                                    |                                                                                                    | E                                                                                                    | ead Load 1                                                                           | None                                                                                       |                                       |                                                        | X,dir Z                                                      | ,dir                                   |                                                         |                                                  | Gene                               | rate Rukom Lo                                      | ad Factors                     | Debug                                                                                                    |
| ↔ Snap Ortho 👬 🖬 🎹 View Opt                                                                                                    | Mod No.                                                                                                    | of Load Ca                                                                                                    | ase 4                                                                                                    | *                                                                                                    | (Total)                                                                                                    | DI                                                                                                    | from Slab 1                                                                          | Earthquak                                                                                  | e Ear                                 | hquake Loa                                             | d 3 4                                                        |                                        |                                                         |                                                  | Gene                               | rate Mexico Lo                                     | ad Factors                     |                                                                                                    |
| Del Edit Add Asg Clr                                                                                                    | Load                                                                                                    | d <u>C</u> omb Ty                                                                                                    | pe:                                                                                                    |                                                                                                    |                                                                                                    |                                                                                                    | Live Load 2                                                                          | EQ+Wu                                                                                      | Not Not                               | ional Load, C                                          | DL 0 0                                                       | Ear                                    | th Press. L                                             | oad 0                                            | Gene                               | erate Loadset I                                    | Option                         | PRO V.5.00                                                                                                    |
| 는×y భ 슈호 English I                                                                                                    | fum Self                                                                                                    | + Dead +                                                                                                    | Live + EQ                                                                                                    | X,EQZ Loa                                                                                                    | v be                                                                                                    | L                                                                                                    | _ from Slab 2                                                                        | ○ EQ+Wu+V                                                                                  | √s Not                                | ional Load, L                                          | LOO                                                          | Upl                                    | lift Wtr Pres                                           | sure 0                                           | . OA                               | LL<br>have white Oracles                           |                                | ird Ver + D                                                                                                    |
|                                                                                                    |                                                                                                    | Use +/-sig                                                                                                    | gn 🔽 Uplit                                                                                                    | ft (qll = 0)                                                                                                    | Wind                                                                                                    | Prestre<br>Prestre                                                                                                    | ss, Service 0                                                                        | EQ+Notion                                                                                  | nal Loar Ultin<br>Intional Ser        | nate Wind Li<br>vice Wind Lo                           | oad 0 0<br>aad 0 0                                           | Ro                                     | of Rain Loa<br>of Live Loa                              | 0 be<br>0 b                                      | i OB                               | igidity/Service                                    |                                | /iew, Abov<br>mn Element                                                                                                    |
|                                                                                                    |                                                                                                    | a di sa Casa P                                                                                                    |                                                                                                    | U. D. d. a                                                                                                    | in a CT and a se                                                                                                    | Tiesue                                                                                                    | 165,1 6/1 0 0.1                                                                      | CERTWORK                                                                                   | ALCC 10 N                             |                                                        |                                                              |                                        |                                                         |                                                  | 0.0                                | cability Uniy                                      |                                | Below Flo                                                                                                    |
| Where load ca<br>where load ca<br>multiplicatio<br>material table<br>Linstra<br>Model View Option<br>The usage of                                                                                                    | LER<br>Earth<br><u>Earth</u><br><u>Mass</u><br>Main<br>10, Wint                                                                                                    | eduction P<br>nq/Wind<br>ses<br>Girder<br>d Load                                                                                                    | 0.5<br>0.25<br>1.000<br>1.000                                                                                                    | <ul> <li>User D</li> <li>No Rec</li> <li>Office a</li> <li>Private</li> <li>Warehi</li> <li>Factory</li> <li>Retail /</li> </ul>             | ion (Earing)<br>efined<br>duction<br>Parking/Gai<br>Parking/Gai<br>Parking/Gai<br>ouse. Librar<br>//Machinery<br>/ Supermark                                                                                                    | He Contraction Contraction Co                                                                                                    | duced Load by 3<br>y Load Factors<br>Vertical Earthq<br>Rho Redundar<br>Omega Factor | 30% for Tmpry Load<br>: (for Allow Strs Dsg)<br>µake Acceleration<br>ncy Factor (1.0 - 1.3 | For Gra<br>For Lab<br>Notional Lo     | vity LdComb<br>eral LdComb<br>ead Coeff. =<br>P,column | Note: LL Rec<br>supported by<br>(calculated a<br>For Prestre | duction for<br>Main Gird<br>coording t | Main Girde<br>ler with typi<br>o ASCE-7-1<br>v. Load: L | er should be<br>cal value of<br>10)<br>Jse Ldcas | used only<br>0.5-1.0 d<br>e 5 (Oth | if there is any<br>epends on its t<br>er loads use | beam or joist<br>ributary area | ; Comb = Al                                                                                                    |
| Shrink Label<br>Elemid Grouph<br>SetNo SetCok Ldcase Usage<br>Widt ♥FrStab 0 SetIf<br>Shrwal ♥Colum 1 Dead<br>Bear 2 Live                                                                                                    | we. L<br>Lo. COMB                                                                                                    | After selec<br>L Reduct<br>Self Wg                                                                                                    | ting a defa<br>ion Factor<br>t Dead Lo                                                                                                    | Wholes<br>ault comb, (<br>for 1.2 D+<br>a Live Loa                                                                                           | sale<br>chan ge it to<br>1.6 L -> For<br>a( Earth q->                                                                                                    | Usertype<br>KLL*AT > :<br>(Earthq-Z                                                                                                    | or editting and (<br>37m2 and QLL <                                                  | enabling the scrolling<br>(= 480 kg/m2, Use F                                              | bars. If all field<br>ormula 4.7.2 fr | ls = zeros, pli<br>om SNI-1727                         | For Earthq<br>ease check the<br>7-2013 or ASCE               | Load, us<br>e selected<br>E-7, with C  | se Edicasi<br>Design Co<br>Computed R                   | e 3 (For M<br>ide at Struct<br>leduction Fa      | tural Paran<br>actors >= (         | oj or 3,4 (Hoi<br>neters Menu.<br>1.5              | r 2 direction                  | -                                                                                                    |
| Shell Contin                                                                                                    |                                                                                                    |                                                                                                    |                                                                                                    |                                                                                                    |                                                                                                    |                                                                                                    |                                                                                      |                                                                                            |                                       |                                                        |                                                              |                                        |                                                         |                                                  |                                    |                                                    |                                |                                                                                                    |
| Name Nodeld 3 Earth                                                                                                    | 1 1                                                                                                    | 1.200                                                                                                    | 1.200                                                                                                    | 1.600                                                                                                    | 0.000                                                                                                    | 0.000                                                                                                    |                                                                                      |                                                                                            |                                       |                                                        |                                                              |                                        |                                                         |                                                  |                                    |                                                    |                                | CENSEE                                                                                                    |
| Name Nodeld 3 Earth<br>Wirefn HideLin 4 Earth                                                                                                    | 1<br>1<br>1<br>1<br>1<br>1<br>1<br>1<br>1<br>1<br>1<br>1<br>1<br>1<br>1<br>1<br>1<br>1<br>1                                                                                                    | 1.200<br>1.200                                                                                                    | 1.200<br>1.200                                                                                                    | 1.600<br>0.500                                                                                                    | 0.000                                                                                                    | 0.000<br>0.300                                                                                                    |                                                                                      |                                                                                            |                                       |                                                        |                                                              |                                        |                                                         |                                                  |                                    |                                                    |                                | CENSEE<br>Madutuiuh.                                                                                                    |
| Name Nodeld 3 Earth<br>Name Nodeld 4 Earth<br>Wirefn Hidelin 4 Earth<br>DsgOut ØBracing 5 Prest                                                                                                    | ig/1 1<br>ig/1 2<br>ize. 3                                                                                                    | 1.200<br>1.200<br>1.200                                                                                                    | 1.200<br>1.200<br>1.200                                                                                                    | 1.600<br>0.500<br>0.500                                                                                                    | 0.000<br>1.000<br>1.000                                                                                                    | 0.000<br>0.300<br>-0.300                                                                                                    |                                                                                      |                                                                                            |                                       |                                                        |                                                              |                                        |                                                         |                                                  |                                    |                                                    |                                | CENSEE<br>Madutujuh,<br>andung                                                                                                   |
| Name Nodeld S Earth<br>Wirefn HideLin 4 Earth<br>DsgOut 9 Bracing 5 Prest<br>StripFnd BmLen 6 Soil<br>Joad ElmLos                                                                                                    | ng/ 1<br>ng/ 2<br>pr 3<br>pr 4                                                                                                    | 1.200<br>1.200<br>1.200<br>1.200                                                                                                    | 1.200<br>1.200<br>1.200<br>1.200                                                                                                    | 1.600<br>0.500<br>0.500<br>0.500                                                                                                    | 0.000<br>1.000<br>1.000<br>-1.000                                                                                                    | 0.000<br>0.300<br>-0.300<br>0.300                                                                                                    |                                                                                      |                                                                                            |                                       |                                                        |                                                              |                                        |                                                         |                                                  |                                    |                                                    |                                | CENSEE<br>Madutujuh,<br>andung                                                                                                   |
| Name Nodeld 3 Earth<br>Nimen Hoelin 4 Earth<br>JagOut 9 Bracing 5 Prest<br>Stripfind BmLen 6 Soil<br>Jucad EmLos<br>PrevEst ShaRe<br>Every load ca                                                                                                    | 1<br>iq/1 2<br>ire: 3<br>pr: 4<br>5                                                                                                    | 1.200<br>1.200<br>1.200<br>1.200<br>1.200                                                                                                    | 1.200<br>1.200<br>1.200<br>1.200<br>1.200                                                                                                    | 1.600<br>0.500<br>0.500<br>0.500<br>0.500                                                                                                    | 0.000<br>1.000<br>1.000<br>-1.000<br>-1.000                                                                                                    | 0.000<br>0.300<br>-0.300<br>0.300<br>-0.300                                                                                                    |                                                                                      |                                                                                            |                                       |                                                        |                                                              |                                        |                                                         |                                                  |                                    |                                                    |                                | CENSEE<br>Madutujuh,<br>andung                                                                                                   |
| tame Nodeld 3 Earth<br>Vinefn HideLin 4 Earth<br>SogOut Øisning 5 Prest<br>tivfpFnd BmLen 6 Soil<br>Load EinLoa<br>YevEset Share<br>NysBm Sprig<br>Hus by each 1                                                                                                    | ag/1 1<br>ag/1 2<br>sre. 3<br>pr. 4<br>se 5<br>.oa( 6                                                                                                    | 1.200<br>1.200<br>1.200<br>1.200<br>1.200<br>1.200                                                                                                    | 1.200<br>1.200<br>1.200<br>1.200<br>1.200<br>1.200                                                                                                    | 1.600<br>0.500<br>0.500<br>0.500<br>0.500<br>0.500                                                                                           | 0.000<br>1.000<br>1.000<br>-1.000<br>-1.000<br>0.300                                                                                                    | 0.000<br>0.300<br>-0.300<br>0.300<br>-0.300<br>1.000                                                                                                    |                                                                                      |                                                                                            |                                       |                                                        |                                                              |                                        |                                                         |                                                  |                                    |                                                    |                                | CENSEE<br>Madutujuh,<br>andung<br>ROJECT                                                                                         |
| iame Nodel 3 Earth<br>Wenn Hedel 4 Earth<br>DagOat 9 Bacing 5 Prest<br>SimpFrd Bruken 6 Soil<br>TereEast Shuffe<br>Fewer 5 Shuffe<br>Every load ca<br>East 9 June 10 Strong NLS by each 1<br>uid-dive Segmon by live load                                                                                                    | ag/1 1<br>ag/1 2<br>sre. 3<br>pr 4<br>se 5<br>.0a 6<br>re. 7                                                                                                    | 1.200<br>1.200<br>1.200<br>1.200<br>1.200<br>1.200<br>1.200                                                                                                    | 1.200<br>1.200<br>1.200<br>1.200<br>1.200<br>1.200<br>1.200                                                                                                    | 1.600<br>0.500<br>0.500<br>0.500<br>0.500<br>0.500<br>0.500                                                                                  | 0.000<br>1.000<br>1.000<br>-1.000<br>-1.000<br>0.300<br>-0.300                                                                                                    | 0.000<br>0.300<br>-0.300<br>0.300<br>-0.300<br>1.000<br>1.000                                                                                                    |                                                                                      |                                                                                            |                                       |                                                        |                                                              |                                        |                                                         |                                                  |                                    |                                                    |                                | CENSEE<br>Madutujuh,<br>andung<br>ROJECT<br>C Building                                                                           |
| Vane idead 3 Earth<br>Ninh Hidel 4 Earth<br>Sagol 9 Janag 5 Prest<br>Direst 8 Mine<br>Pretset 9 Mine<br>Sam Dey Layo.<br>Hundwide Segmen<br>by live load                                                                                                    | ad/1<br>1<br>1<br>2<br>2<br>2<br>2<br>2<br>2<br>2<br>2<br>2<br>2<br>2<br>2<br>2<br>2<br>2<br>2<br>2                                                                                                    | 1.200<br>1.200<br>1.200<br>1.200<br>1.200<br>1.200<br>1.200<br>1.200                                                                                                    | 1.200<br>1.200<br>1.200<br>1.200<br>1.200<br>1.200<br>1.200<br>1.200                                                                                                    | 1.600<br>0.500<br>0.500<br>0.500<br>0.500<br>0.500<br>0.500<br>0.500                                                                         | 0.000<br>1.000<br>1.000<br>-1.000<br>-1.000<br>0.300<br>-0.300<br>0.300                                                                                                    | 0.000<br>0.300<br>0.300<br>0.300<br>-0.300<br>1.000<br>1.000<br>-1.000                                                                                                    |                                                                                      |                                                                                            |                                       |                                                        |                                                              |                                        |                                                         |                                                  |                                    |                                                    |                                | CENSEE<br>Madutujuh,<br>andung<br>ROJECT<br>C Building                                                                           |
| tame Noded 3 Earth<br>Name Hiddle 4 Earth<br>DagOut 9 Banege<br>Noded Emics<br>Present Bhee<br>Nuclear Segmen<br>NiE by each 1<br>Nuclear Segmen<br>NiE by each 1<br>Nuclear Segmen<br>NiE by each 1<br>Nuclear Segmen<br>NiE by Each 1<br>Nuclear Segmen<br>NiE by Each 1<br>Nuclear Segmen<br>Nuclear Segmen<br>Nu                                                     | 1<br>1<br>1<br>1<br>2<br>2<br>2<br>3<br>2<br>4<br>5<br>5<br>6<br>7<br>8<br>1<br>9<br>1                                                                                                    | 1.200<br>1.200<br>1.200<br>1.200<br>1.200<br>1.200<br>1.200<br>1.200<br>1.200                                                                                                    | 1.200<br>1.200<br>1.200<br>1.200<br>1.200<br>1.200<br>1.200<br>1.200<br>1.200                                                                                                    | 1.600<br>0.500<br>0.500<br>0.500<br>0.500<br>0.500<br>0.500<br>0.500<br>0.500                                                                | 0.000<br>1.000<br>1.000<br>-1.000<br>0.300<br>0.300<br>0.300<br>0.300<br>-0.300                                                                                                    | 0.000<br>0.300<br>0.300<br>0.300<br>-0.300<br>1.000<br>1.000<br>-1.000<br>-1.000                                                                                                    |                                                                                      |                                                                                            |                                       |                                                        |                                                              |                                        |                                                         |                                                  |                                    |                                                    |                                | CENSEE<br>Madutujuh,<br>andung<br>ROJECT<br>C Building                                                                           |
| Same         Noded         3         Earth           Weat         Heat         4         Earth           Dagot         Passig         5         Prest           Dagot         Passig         5         Prest           Mark         Heat         6         Soil           Same Dety Layo         NLS by each         NLS by each           Windwide Same         by live load         or           widewide Same         by live load         or           widewide Same         by live load         or           widewide         Same Dety Layo         0         0           widewide Same         Comb SW         1         1,2                                                                                                    | 1<br>1<br>1<br>1<br>1<br>2<br>1<br>2<br>1<br>1<br>2<br>1<br>2<br>1<br>1<br>1<br>1<br>1<br>1<br>1<br>1<br>1<br>1<br>1<br>1<br>1 | 1.200<br>1.200<br>1.200<br>1.200<br>1.200<br>1.200<br>1.200<br>1.200<br>1.200<br>0.900                                                                                                    | 1.200<br>1.200<br>1.200<br>1.200<br>1.200<br>1.200<br>1.200<br>1.200<br>1.200<br>0.900                                                                                                    | 1.600<br>0.500<br>0.500<br>0.500<br>0.500<br>0.500<br>0.500<br>0.500<br>0.500<br>0.500                                                       | 0.000<br>1.000<br>1.000<br>1.000<br>1.000<br>0.300<br>0.300<br>0.300<br>0.300<br>0.300<br>1.000                                                                                                    | 0.000<br>0.300<br>0.300<br>0.300<br>1.000<br>1.000<br>1.000<br>-1.000<br>0.300                                                                                                    |                                                                                      |                                                                                            |                                       |                                                        |                                                              |                                        |                                                         |                                                  |                                    |                                                    |                                | CENSEE<br>Madutujuh,<br>andung<br>ROJECT<br>C Building                                                                           |
| Name Nodad 3 Earth<br>Wenn Hokal 4 Earth<br>DagOut 9 Baong 5 Prest<br>Nucad Emics<br>PrysBm Samg<br>Banog by Jong<br>With Vent Ban<br>Samg by Jong<br>With Vent Ban<br>Vent Samg<br>Vent Samg<br>Vent                                                                                                    | ag/r         1           ag/r         2           pre         3           pr'         4           sse         5           .oar         6           .rer         7           BL         9           L.         10           1.         11                                                                                                    | 1.200<br>1.200<br>1.200<br>1.200<br>1.200<br>1.200<br>1.200<br>1.200<br>1.200<br>0.900<br>0.900                                                                                                    | 1.200<br>1.200<br>1.200<br>1.200<br>1.200<br>1.200<br>1.200<br>1.200<br>1.200<br>1.200<br>0.900<br>0.900                                                                                                    | 1.600<br>0.500<br>0.500<br>0.500<br>0.500<br>0.500<br>0.500<br>0.500<br>0.500<br>0.500<br>0.500<br>0.000<br>0.000                            | 0.000<br>1.000<br>1.000<br>-1.000<br>0.300<br>-0.300<br>0.300<br>0.300<br>-0.300<br>1.000<br>1.000                                                                                                    | 0.000<br>0.300<br>0.300<br>0.300<br>0.300<br>1.000<br>1.000<br>1.000<br>1.000<br>0.300<br>0.300                                                                                                    |                                                                                      |                                                                                            |                                       |                                                        |                                                              |                                        |                                                         |                                                  |                                    |                                                    |                                | CENSEE<br>Madutujuh,<br>andung<br>ROJECT<br>C Building                                                                           |
| Name         Noded         3         Earth           Wand         Health         4         Earth           DagOut         Brang         5         Prestat           J.cad         Emics         PrysBm         Every load ca           PhysBm         Symp         Mills         by each 1           Auto-divide Segmen         0         Comb         SN           Wind Origin         Comb         SN         0           Wind Origin         Abore         1         1.2           b Vier Opton         2         1.05         SN                                                                                                    | q/         1           q/         2           pr         3           pr         4           se         5           se         6           re         7           B         9           DL         10           1         11           1         12                                                                                                    | 1.200<br>1.200<br>1.200<br>1.200<br>1.200<br>1.200<br>1.200<br>1.200<br>1.200<br>0.900<br>0.900<br>0.900                                                                                                    | 1.200<br>1.200<br>1.200<br>1.200<br>1.200<br>1.200<br>1.200<br>1.200<br>1.200<br>1.200<br>0.900<br>0.900<br>0.900                                                                                                    | 1.600<br>0.500<br>0.500<br>0.500<br>0.500<br>0.500<br>0.500<br>0.500<br>0.500<br>0.500<br>0.000<br>0.000<br>0.000                            | 0.000<br>1.000<br>1.000<br>1.000<br>1.000<br>0.300<br>0.300<br>0.300<br>0.300<br>1.000<br>1.000<br>-1.000                                                                                                    | 0.000<br>0.300<br>0.300<br>0.300<br>1.000<br>1.000<br>1.000<br>1.000<br>0.300<br>0.300<br>0.300                                                                                                    |                                                                                      |                                                                                            |                                       |                                                        |                                                              |                                        |                                                         |                                                  |                                    |                                                    |                                | CENSEE<br>Madutujuh,<br>andung<br>ROJECT<br>C Building                                                                           |
| Name         Nodel         3         Earth           Model         4         Earth         4           DagOat         9 song         5         Prest           Jada         Emics         Forsit         Sang         5           Prester         Shine         Every load co         Sang           Jada         Sang         Very load co         Sang           Jhdro/use Sagmen         Use Very load co         Sang         Sang           Jhdro/use Sagmen         Comb SN         Comb SN         Sang           Jtab         Sang         1         1.2         Sang           Jtab         Sang         2         1.05         SN           Sang         Child         3         1.05         Sang                                                                                                    | aq/r         1           aq/r         2           sre         3           pr         4           sse         5           sse         6           res         7           8         9           DL         10           1         11           1         12           13         13                                                                                                    | 1.200<br>1.200<br>1.200<br>1.200<br>1.200<br>1.200<br>1.200<br>1.200<br>1.200<br>0.900<br>0.900<br>0.900<br>0.900                                                                                                    | 1.200<br>1.200<br>1.200<br>1.200<br>1.200<br>1.200<br>1.200<br>1.200<br>1.200<br>1.200<br>0.900<br>0.900<br>0.900<br>0.900                                                                                                    | 1.600<br>0.500<br>0.500<br>0.500<br>0.500<br>0.500<br>0.500<br>0.500<br>0.500<br>0.500<br>0.000<br>0.000<br>0.000<br>0.000                   | 0.000<br>1.000<br>1.000<br>-1.000<br>0.300<br>0.300<br>0.300<br>0.300<br>0.300<br>1.000<br>1.000<br>-1.000<br>-1.000                                                                                                    | 0.000<br>0.300<br>0.300<br>0.300<br>1.000<br>1.000<br>1.000<br>1.000<br>0.300<br>0.300<br>0.300<br>-0.300                                                                                                    |                                                                                      |                                                                                            |                                       |                                                        |                                                              |                                        |                                                         |                                                  |                                    |                                                    |                                | CENSEE<br>Madutujuh,<br>andung<br>ROJECT<br>C Building<br>ENAME<br>ibc.mdl                                                       |
| Name Noadd 3 Earth<br>Warf Held 4 Earth<br>Dagot 9 Beng 5 Preat<br>Jead Emios<br>Prysen Sing<br>Ben Day Lyon 6 Soal<br>NLS by each 1<br>Ant-dvice Segmen<br>9 Hol 9 Norm 8<br>Hol 9 Norm 8<br>H | aq/r         1           aq/r         2           sre         3           pr         4           sse         5           sse         6           re         7           8         9           DL         10           1         11           1         12           13         14                                                                                                    | 1.200<br>1.200<br>1.200<br>1.200<br>1.200<br>1.200<br>1.200<br>1.200<br>1.200<br>0.900<br>0.900<br>0.900<br>0.900<br>0.900<br>0.900                                                                                                    | 1.200<br>1.200<br>1.200<br>1.200<br>1.200<br>1.200<br>1.200<br>1.200<br>1.200<br>1.200<br>0.900<br>0.900<br>0.900<br>0.900<br>0.900                                                                                                    | 1.600<br>0.500<br>0.500<br>0.500<br>0.500<br>0.500<br>0.500<br>0.500<br>0.500<br>0.000<br>0.000<br>0.000<br>0.000<br>0.000                   | 0.000<br>1.000<br>1.000<br>-1.000<br>0.300<br>0.300<br>0.300<br>0.300<br>0.300<br>1.000<br>1.000<br>-1.000<br>0.300                                                                                                    | 0.000<br>0.300<br>-0.300<br>0.300<br>-0.300<br>1.000<br>1.000<br>-1.000<br>-1.000<br>0.300<br>-0.300<br>0.300<br>-0.300<br>1.000<br>1.000                                                                                                    |                                                                                      |                                                                                            |                                       |                                                        |                                                              |                                        |                                                         |                                                  |                                    |                                                    |                                | CENSEE<br>Madutujuh,<br>andung<br>ROJECT<br>C Building<br>LENAME<br>ibc.mdl<br>VEW<br>Fir-1, 3.5 r                               |
| Name         Noise         3         Earth           Verien         Helinitian         4         Earth           DagOut         Sissip         Sissip         Sissip           Suphol         Sinuca         5         Presta           Multiple         Sinuca         Sissip         Sinuca           Multiple         Sinuca         Sissip         Sinuca           Multiple         Sinuca         Sissip         Sinuca           Multiple         Sinuca         Sissip         Sinuca           Multiple         Sissip         Sissip         Sissip           Sissip         Sissip         Sissip         Sissip         Sissip           DagNote         Sinupit         Sissip         Sissip         Sissip           DagNote         Sinupit         A         A                                                                                                    | ag/r         1           ag/r         2           cres         3           pr         4           see         5           see         6           rev         7           8         9           DL         10           1         11           1         12           13         14           rev         7                                                                                                    | 1.200<br>1.200<br>1.200<br>1.200<br>1.200<br>1.200<br>1.200<br>1.200<br>1.200<br>1.200<br>0.900<br>0.900<br>0.900<br>0.900<br>0.900<br>0.900<br>0.900<br>0.900                                                                                                    | 1.200<br>1.200<br>1.200<br>1.200<br>1.200<br>1.200<br>1.200<br>1.200<br>1.200<br>1.200<br>0.900<br>0.900<br>0.900<br>0.900<br>0.900<br>0.900                                                                                                    | 1.600<br>0.500<br>0.500<br>0.500<br>0.500<br>0.500<br>0.500<br>0.500<br>0.500<br>0.000<br>0.000<br>0.000<br>0.000<br>0.000                   | 0.000<br>1.000<br>1.000<br>-1.000<br>-1.000<br>0.300<br>0.300<br>0.300<br>1.000<br>1.000<br>-1.000<br>0.300<br>0.300<br>0.000<br>0.0000<br>0.0000<br>0.0000<br>0.0000<br>0.0000<br>0.0000<br>0.0000<br>0.0000<br>0.0000<br>0.0000<br>0.0000<br>0.0000<br>0.0000<br>0.0000<br>0.0000<br>0.0000<br>0.0000<br>0.0000<br>0.0000<br>0.0000<br>0.0000<br>0.0000<br>0.0000<br>0.0000<br>0.0000<br>0.0000<br>0.00000<br>0.00000<br>0.00000<br>0.00000<br>0.000000<br>0.00000<br>0.00000000                                                                                                    | 0.000<br>0.300<br>-0.300<br>0.300<br>-0.300<br>1.000<br>1.000<br>-1.000<br>-1.000<br>0.300<br>-0.300<br>0.300<br>-0.300<br>1.000<br>1.0 |                                                                                      |                                                                                            |                                       |                                                        |                                                              |                                        |                                                         |                                                  |                                    |                                                    |                                | CENSEE<br>Madutujuh,<br>andung<br>ROJECT<br>C Building<br>LENAME<br>bc.md<br>VIEW<br>Fir-1, 3.5 f                                |
| Name         Noded         3         Earth           Verien         Heade         4         Earth           DagOut         Broing         5         Prest           Sprind         Bhaine         6         Solid           Jacas         Entos         6         Solid           Prestant         Spring         Bhaine         6           Jacas         Entos         Spring         Bhaine         6           Jacas         Dayota         Spring         Bhaine         6           Jacas         Dayota         Spring         NILS by each 1         1           Jacas         Dayota         Comb SW         1         1.2           Sabo Ver Option         2         1.05         3         1.05           Sabo Ver Option         Samo         1.05         3         1.05           Sabo Ver Option         Samo         A         A         A                                                                                                    | 1         1           1         2           3         3           pr         4           10         5           10         10           11         11           12         13           14            15         10           16         10           17         14           18         10           10         11           10         12           13         14            16                                                                                                    | 1.200<br>1.200<br>1.200<br>1.200<br>1.200<br>1.200<br>1.200<br>1.200<br>1.200<br>1.200<br>0.900<br>0.9000<br>0.9000<br>0.9000<br>0.9000<br>0.9000<br>0.9000<br>0.9000<br>0.90000<br>0.9000      | 1.200<br>1.200<br>1.200<br>1.200<br>1.200<br>1.200<br>1.200<br>1.200<br>1.200<br>1.200<br>0.900<br>0.900<br>0.900<br>0.900<br>0.900<br>0.900                                                                                                    | 1.600<br>0.500<br>0.500<br>0.500<br>0.500<br>0.500<br>0.500<br>0.500<br>0.500<br>0.500<br>0.500<br>0.000<br>0.000<br>0.000<br>0.000<br>0.000 | 0.000<br>1.000<br>1.000<br>-1.000<br>-1.000<br>0.300<br>0.300<br>0.300<br>1.000<br>1.000<br>1.000<br>-1.000<br>0.300<br>0.3000<br>0.300<br>0.300<br>0.300<br>0.300 | 0.000<br>0.300<br>0.300<br>0.300<br>0.300<br>1.000<br>1.000<br>1.000<br>0.300<br>0.300<br>0.300<br>0.300<br>1.000<br>1.0000<br>1.0000<br>1.0000<br>1.000<br>1.000<br>1.000<br>1.000<br>1.000<br>1.000<br>1.000  | Canal .                                                                              |                                                                                            |                                       |                                                        |                                                              | Ester                                  |                                                         |                                                  |                                    |                                                    | ,<br>,                         | CENSEE<br>Madutujuh,<br>andung<br>ROJECT<br>C Building<br>EENAME<br>Ibc.mdl<br>VEW<br>Fir-1, 3.5 rr<br>GONEER<br>Rethan          |
| Name         Nodel         3         Earth           Uwinn         Heath         4         Earth           DagOut         Basing         5         Prest           Strift         Bhank         6         Soil           Acad         Banke         Frext         Soing           Basing by Lug         NLS         Burne         6           Basing by Lug         NLS         Burne         6           Facto-Wore@Bar         Dir         Dir         Comb           Facto-Wore@Bar         O         Comb         O           Facto-Wore@Bar         Comb         SN         1.1.2           Bas View Option         3         1.05         Sac           Sac         Reade         Reade         A           Pater Steaton         A         A                                                                                                    | 1 1<br>1 2<br>1 2<br>2 3<br>1 2<br>1 4<br>1 5<br>5 6<br>6 7<br>7 7<br>8 9<br>1 0<br>1 11<br>1 11<br>1 12<br>1 3<br>1 4<br>€<br>8 3<br>8 3<br>1 12<br>1 3<br>1 4<br>1 3<br>1 4<br>1 3<br>1 4<br>1 4<br>1 5<br>1 9<br>1 1<br>1 1<br>1 1<br>1 1<br>1 1<br>1 1<br>1 1                                                                                                    | 1.200<br>1.200<br>1.200<br>1.200<br>1.200<br>1.200<br>1.200<br>1.200<br>0.900<br>0.900<br>0. | 1.200<br>1.200<br>1.200<br>1.200<br>1.200<br>1.200<br>1.200<br>1.200<br>1.200<br>0.900<br>0.9000<br>0.9000<br>0.9000<br>0.9000<br>0.9000<br>0.9000<br>0.9000<br>0.90000<br>0.9000 | 1.600<br>0.500<br>0.500<br>0.500<br>0.500<br>0.500<br>0.500<br>0.500<br>0.500<br>0.500<br>0.000<br>0.000<br>0.000<br>0.000<br>0.000          | 0.000<br>1.000<br>1.000<br>1.000<br>1.000<br>0.300<br>0.300<br>0.300<br>1.000<br>1.000<br>1.000<br>1.000<br>0.300<br>0.300<br>0.300<br>1.000<br>1.0000<br>1.0000<br>1.0000<br>1.000<br>1.0000<br>1.0000<br>1.0000<br>1.0000<br>1.0000<br>1 | 0.000<br>0.300<br>-0.300<br>0.300<br>1.000<br>1.000<br>-1.000<br>-1.000<br>0.300<br>0.300<br>0.300<br>1.000<br>1.000<br>1.000<br>1.000<br>1.000<br>1.000<br>1.000<br>1.000<br>1.000<br>1.000<br>1.000<br>1.000<br>1.000<br>0.300<br>0.300<br>0.000<br>0.0000<br>0.0000<br>0.0000<br>0.0000<br>0.0000<br>0.0000<br>0.0000<br>0.0000<br>0.0000<br>0.0000<br>0.0000<br>0.0000<br>0.0000<br>0.0000<br>0.0000<br>0.0000<br>0.0000<br>0.00000<br>0.00000<br>0.0000<br>0.00000<br>0.0000<br>0.       | Cancel                                                                               | Generate Independent                                                                       | dent Load Cas                         | e Conver                                               | t to Unity Load                                              | Factors                                |                                                         |                                                  |                                    |                                                    | v                              | CENSEE<br>Madutujuh,<br>andung<br>ROJECT<br>C Building<br>LENAME<br>ibc.mdl<br>VEW<br>Fir-1, 3.5 r<br>GONEER<br>Rathan<br>PDOVED |

#### Building Function : Office

pilih Load Comb Type : Self + Dead + Live + EQX + EQZ Load

Live Load Reduction Factor untuk EQ Load Comb : 0.50 Live Load Reduction Factor untuk Mass calculation : 0.25

Live Load Reduction Factor untuk Area pengaruh

<sup>:</sup> **0.60 – 1.0** (tergantung posisi, bentang)

#### 8. Generate Story Data

Kita akan menentukan Building Story data dari building layout dan section yang diberikan sbb :

| File View Navigat<br>Research                                                                                                    | te Param       | ModelGen                                                                                         | BUILDING CFSE                                                                                                    | BUILD B-Pai                                      | SAN<br>nel MatPr                                                                             | OSPRO M                                                                         | odeler: D<br>inary Me                                                 | TRAININ<br>h Object                                                           | IG\TUTO<br>Modify<br>orey Data                              | RIAL\ABC<br>Delete Lo                                                                                                    | .MDL - /                                                        | ABC Buildin<br>hquake Ana                                                        | ng<br>Ilysis Desi                                                | gn DsgTool                                 | s Graph Report                                                               | Nonlin<br>× | _ ☐ ×<br>ear Help TutorMaker Quit                                                                                              |
|----------------------------------------------------------------------------------------------------|----------------|--------------------------------------------------------------------------------------------------|----------------------------------------------------------------------------------------------------|--------------------------------------------------|----------------------------------------------------------------------------------------------|---------------------------------------------------------------------------------|-----------------------------------------------------------------------|-------------------------------------------------------------------------------|-------------------------------------------------------------|----------------------------------------------------------------------------------------------------|-----------------------------------------------------------------|----------------------------------------------------------------------------------|------------------------------------------------------------------|--------------------------------------------|------------------------------------------------------------------------------|-------------|----------------------------------------------------------------------------------------------------|
| Image: Snap Ortho       Image: Snap Ortho       Imag                                                                                                    | .9999<br>      | NOTE: R.F<br>ex = Xc.o.m<br>c.o.m = cer<br>c.o.r = cent<br>Double-Clic<br>status. Righ<br>Floor. | : = Reduction Fact:<br>-X.c.o.r, ed = det<br>ter of mass<br>er of rigidity<br>k to change Rigid F<br>t-Click to Inset/Del | ign ecc.                                         | otion for Ed D<br>) None<br>) Enlarge Ex,<br>) Enlarge Ex,<br>struction stage<br>stage needs | orrection<br>(<br>Enlarge Ey (<br>Reduce Ey (<br>ge in days fro<br>s about 7-14 | Reduce E<br>Reduce E<br>Enlarge at<br>m t = 0 days.<br>days. Start at | x, Enlarge Ey<br>x, Reduce Ey<br>os, keep sign<br>Typically 1<br>0 at floor 0 | LL Redu<br>User<br>Offic<br>Publi<br>Priva<br>Facto<br>Reta | iction for mas<br>Defined<br>eduction (W)<br>e and Apartm<br>c Parking/Ga<br>te Parking/Ga<br>shouse, Libra<br>prv/Machiner<br>il / Supermar<br>lesale | is /<br>holesali<br>ent<br>arage<br>arage<br>rv (<br>v<br>ket ( | Axial Col LL Rec<br>User Defined<br>No Reduction<br>Number of F<br>Tributary Are | duction<br>d<br>n<br>loor<br>sa                                  | Generate Sto<br>Yo = 0<br>Hi =<br>Repeat 0 | rey Height<br>m Generate 1<br>m Generate 2<br>times                          |             | v Stage 1 € Debug<br>m SnapScr ♥<br>SANSPRO V.5.00<br>Standard Ver + DM<br>Floor View, Above<br>Column Element<br>Beam Element |
| Image: Second control         Image: Second control           Image: Second control         Image: Second control           Image: Second contro         Image: Second control |                | Storey<br>No.<br>0<br>1<br>2<br>3<br>4                                                           | Storey<br>Name<br>Fir-0<br>Fir-1<br>Fir-2<br>Fir-3<br>Fir-4                                                               | Constage<br>(days)<br>0<br>0<br>0<br>0<br>0<br>0 | Column<br>Layout<br>0<br>1<br>2<br>2<br>2                                                    | Beam<br>Layout<br>0<br>1<br>2<br>2                                              | Shrwall<br>Layout<br>O<br>O<br>O<br>O                                 | Rigid<br>Floor<br>No<br>Yes<br>Yes<br>Yes                                     | Force<br>Opt<br>0<br>0<br>0<br>0                            | Storey<br>Height<br>0<br>400<br>750<br>1100<br>1450                                                                                                    | LiveLo<br>R.F.<br>0.250<br>0.250<br>0.250<br>0.250<br>0.250     | ad ColAxial<br>R.F.<br>0.6<br>0.6<br>0.6<br>0.6<br>0.6<br>0.6                    | Plate<br>Thick<br>12.000<br>12.000<br>12.000<br>12.000<br>12.000 | Floor<br>Weight<br>0<br>0<br>0<br>0        | C. of Mass<br>X.c.o.m<br>0.00000<br>0.00000<br>0.00000<br>0.00000<br>0.00000 | ^           | CoVVal Bebw Floor<br>Loading Comb = ALL                                                                                        |
| View Colcisie     View Colcisie     View Colcisie     View Colcisie     View Colcisie     View Colcisie     View Colcisie     View Colcisie     View Colcisie     View Colcisie     View Colcisie     View Colcisie                                                                                                    | ₿              |                                                                                                  |                                                                                                    |                                                  |                                                                                              |                                                                                 |                                                                       |                                                                               |                                                             |                                                                                                    |                                                                 |                                                                                  |                                                                  |                                            |                                                                              |             | LUCENSEE<br>F. Nathan Madulujuh, M.Sc,<br>Bandung<br>PROJECT<br>ABC Building                                                   |
| Below Both Stab View Option Size Qd(),Qll Thick Rebar DsgNote Simplify Rebar Sketch                                                                                                    | A              | < Compute i                                                                                      | Toor Weight Re<br>4000                                                                                                    | set Parameters                                   | E Comp                                                                                       | ute Design E<br>0                                                               | ccentricity, E                                                        | d Savel                                                                       | Eccentricity<br>300                                         | Change<br>0                                                                                                    | Current Flo                                                     | oor Height and L                                                                 | Jpdate Uppe                                                      | ar Storeys                                 | OK Can                                                                       | ><br>cel    | FLENAME<br>abc.mdl<br>VEW<br>FL-1, FIr-1, 3.5 m<br>ENGINER<br>Nathan                                                           |
| MSG FIr-1 (FIr-1), Lay                                                                                                    | rout Col=1, Be | am=1, Wall                                                                                       | =0, Elev= 350.000                                                                                                    |                                                  | SNAP C                                                                                       | ON ORTHO                                                                        | OF x                                                                  | : 494.5954                                                                    | y: 1389                                                     | 1904                                                                                                    | R                                                               | eady                                                                             |                                                                  |                                            |                                                                              |             | APPROVED                                                                                                    |
|                                                                                                    | 6              | Ý 🕻                                                                                              | 9 🧿                                                                                                    |                                                  | <b>(</b>                                                                                     | <u>M</u>                                                                        |                                                                       |                                                                               | RX                                                          | <b>&gt;</b> (                                                                                                    | 3                                                               | ŵ 🚹                                                                              |                                                                  | ) Þ                                        |                                                                              | -           | 8:49 PM<br>3/24/2017                                                                                                    |

Set LL R.F. (Reduction Factor) = 0.25 (Klik **Office and Apartment**) Set Column Axial R.F. = 0.60 (dari kalkulasi KLL, lihat lampiran)

Perhitungan Faktor Reduksi LL, Llrf:

$$L = L_0 \left( 0,25 + \frac{4,57}{\sqrt{K_{LL}A_T}} \right)$$

<u>Dimana :</u>

L = Reduced Live Load

Lo = Unreduced Live Load

At = Tributary Area dalam m2

kLL = Koefisien luas (lihat tabel dibawah)

| Location            | kLL |
|---------------------|-----|
| Interior column     | 4   |
| Edge column         | 3   |
| Corner column       | 2   |
| Edge, interior Beam | 2   |
| Cantilever beam     | 1   |
| Floor Slab          | 1   |

#### 9. Generate Element Properties

Element data set properties dibagi kedalam 4 tabel sbb:

| Material Table | : Mengandung material data, E, unit weight, poisson ratio, dll  |
|----------------|-----------------------------------------------------------------|
| Section Table  | : Mengandung section size, b, h, dll                            |
| Design Table   | : Mengandung fc', fy, db, dbv, dll                              |
| ELSET Table    | : Mengkombinasikan ketiga tabel diatas kedalam satu ELSET table |

#### Material Table : Klik menu Matprop – Material (Linear)

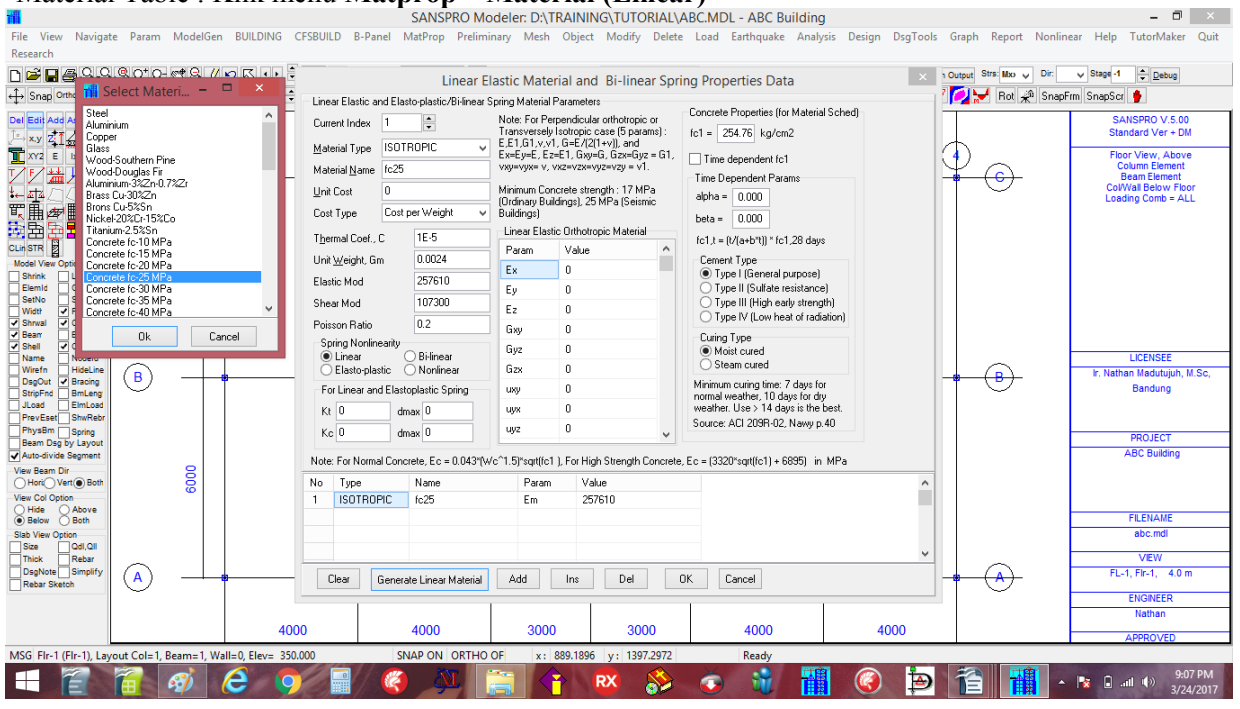

Klik [Generate Linear Material] - pilih Concrete fc' 25 Mpa

#### Section Table: Klik menu Matprop - Section

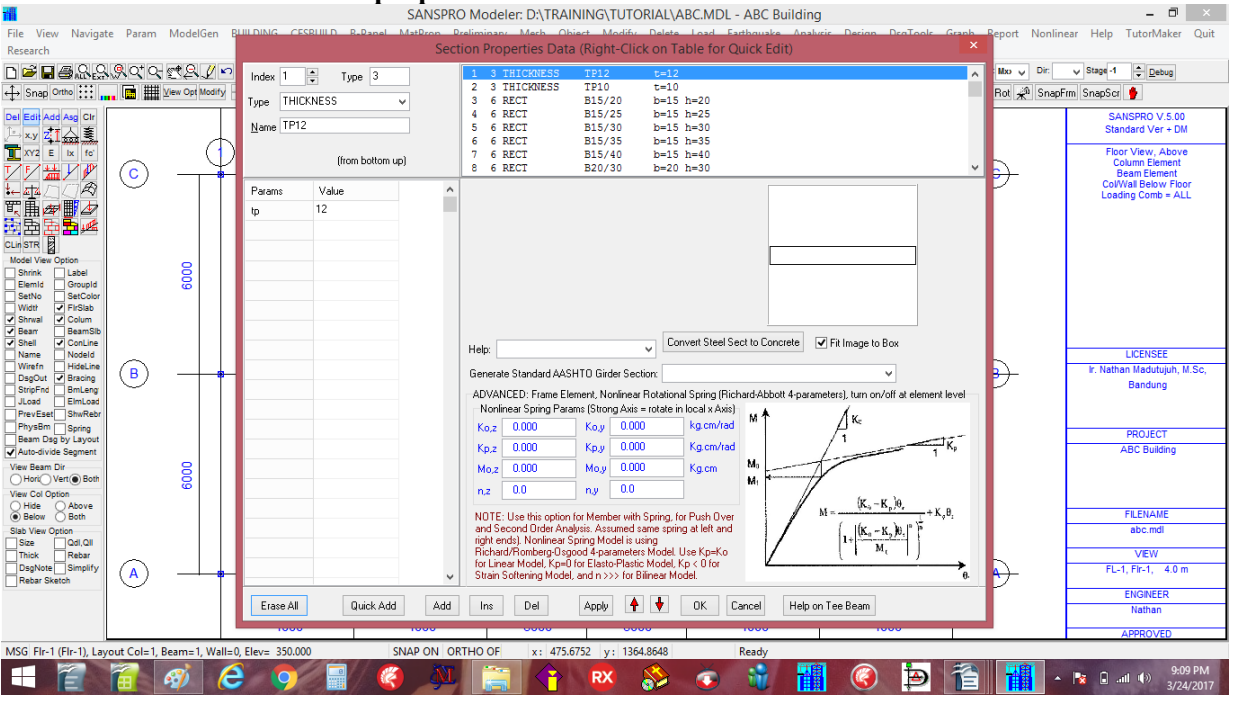

Data Section sudah dihasilkan dengan Wizard. Tidak ada yang perlu dilakukan. Tabel ini dapat ditambah/dikurangi jika perlu, jika diubah maka tabel ELSET juga perlu diubah.

Kita memerlukan K1 = K50/50, tetapi tabel section yang ada tidak memiliki K50/50, max hanya K40/40. Silahkan ubah Section No. 22 : dari K35/35 menjadi K50/50 untuk langkah berikutnya.

#### Ubah Section 22 dari K35/35 menjadi K50/50:

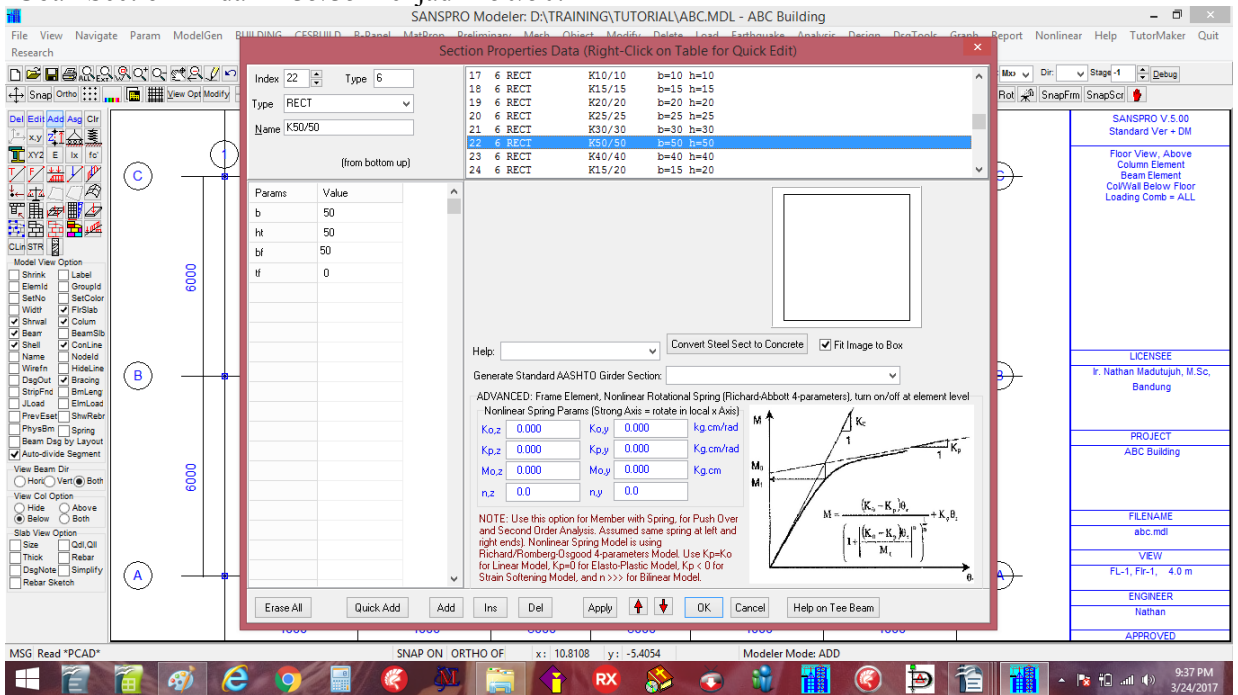

#### Ubah Design 22 dari K35/35 menjadi K50/50:

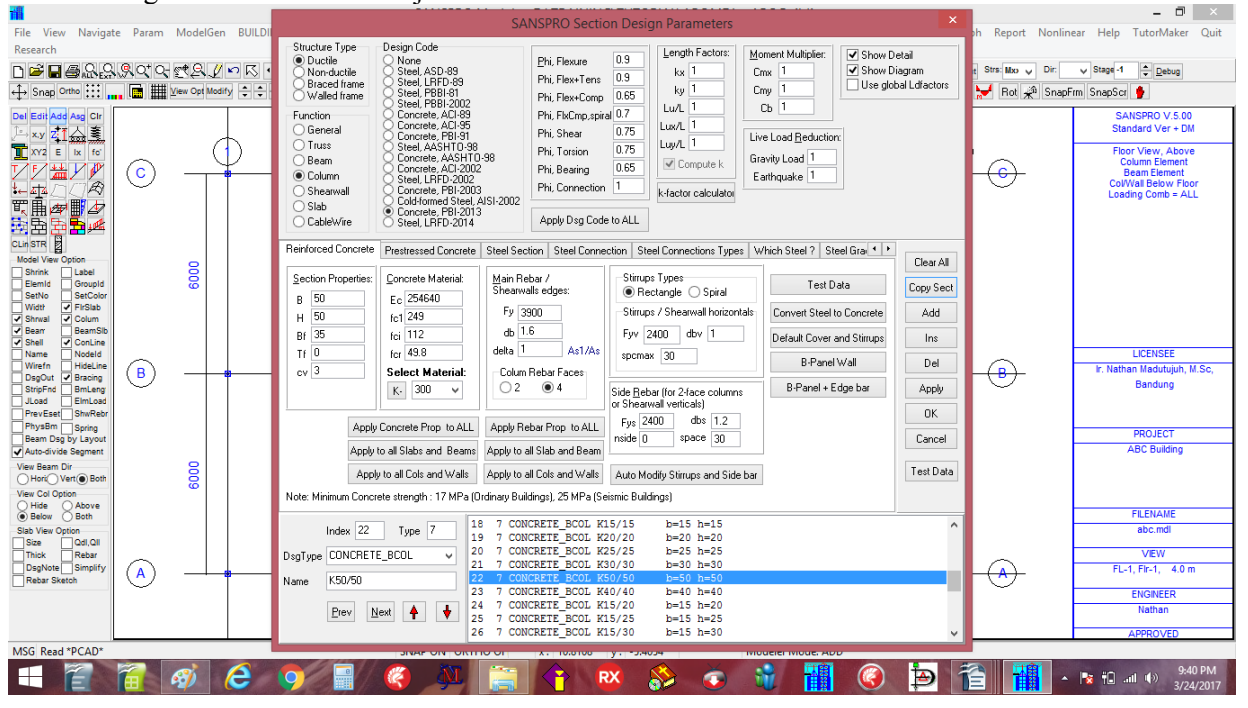

Tabel Elset akan secara otomatis menampilkan perubahan ini:

| Elset 22 📫                    |                    |                           |                        | E                     | lement                      | Data Set (ELSET)                                 | Editor                  |                    | > |
|-------------------------------|--------------------|---------------------------|------------------------|-----------------------|-----------------------------|--------------------------------------------------|-------------------------|--------------------|---|
| Alpha 0 Degrees               | Use Do<br>(Right-0 | uble Click<br>lick to use | for Table L<br>Popup M | .ookup (Ma<br>enu) (1 | aterial/Sect<br>Texture: 0= | tion/Design Tables)<br>=auto, 1=solid rgbcolor,n | o texture, 2=texture, 3 | =rgbcolor+texture) |   |
|                               | ELSE1              | Material                  | Section                | Design                | Texture                     | Section Name                                     | RGB Color               | Texture File       |   |
| Dsg Grp 0 Previo              | 20                 | 1                         | 20                     | 20                    | 0                           | K25/25                                           |                         |                    |   |
| Section K50/50                | 21                 | 1                         | 21                     | 21                    | 0                           | K30/30                                           |                         |                    |   |
| Just de Character de Caracter | 22                 | 1                         | 22                     | 22                    | 0                           | K50/50                                           |                         |                    |   |
| _ Include Shear deformation   | 23                 | 1                         | 23                     | 23                    | 0                           | K40/40                                           |                         |                    |   |
| lee/L-shaped Column Alight    | 24                 | 1                         | 24                     | 24                    | 0                           | K15/20                                           |                         |                    |   |
| Lentered (+ shape)            | 25                 | 1                         | 25                     | 25                    | 0                           | K15/25                                           |                         |                    |   |
| lumber of floors skipped      | 26                 | 1                         | 26                     | 26                    | 0                           | K15/30                                           |                         |                    |   |
| below this floor:             | 27                 | 1                         | 27                     | 27                    | 0                           | K15/35                                           |                         |                    |   |
| Steel Lonnection Design       | 28                 | 1                         | 28                     | 28                    | 0                           | K15/40                                           |                         |                    |   |
| Left-end                      | <                  |                           |                        |                       |                             |                                                  |                         |                    | > |
| Right-end                     | Clea               | All G                     | ienerate               | Add                   |                             | OK Cancel                                        | ]                       |                    |   |
| Note: End-Moment Spring da    |                    | ancea ra                  | ,                      |                       | Note: Len                   | igth of Left and Right Ha                        | aunched                 |                    |   |

#### Design Data: Klik menu Matprop - Design

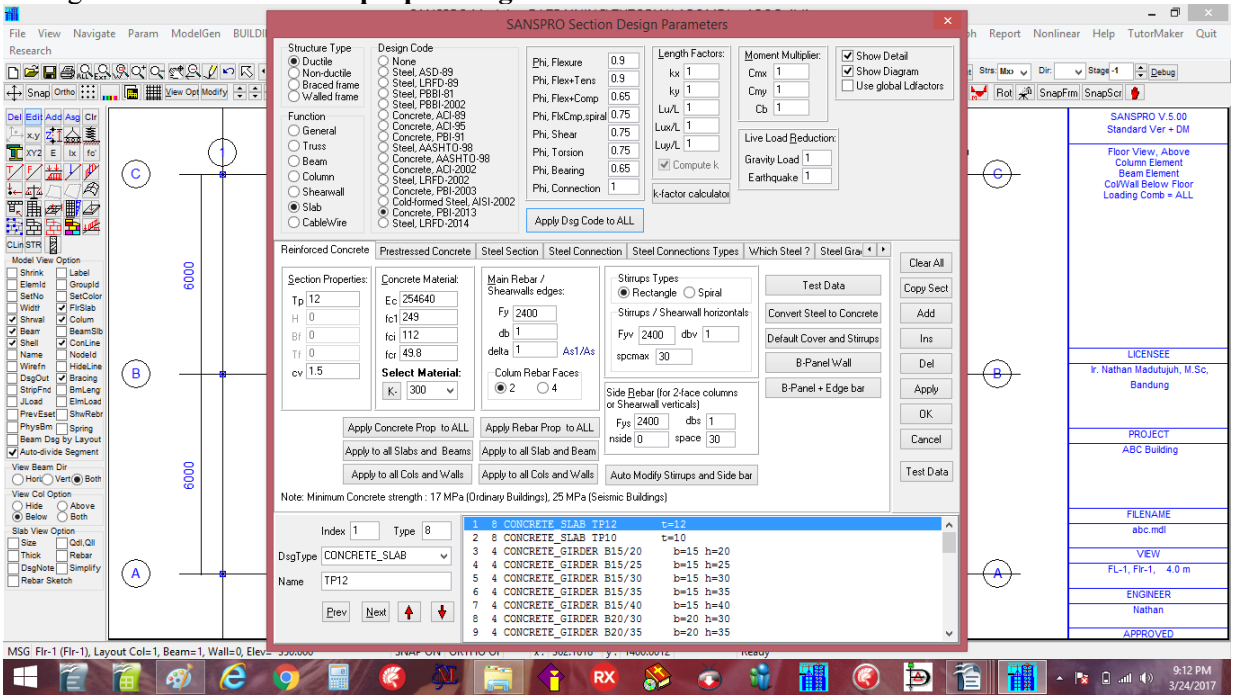

pilih Design Code pilih Material : Concrete PBI-2013, Klik [Apply Dsg Code to ALL] : K-300 (fc'25), Klik [Apply Concrete Properties to ALL]

Ubah Tabel ELSET:

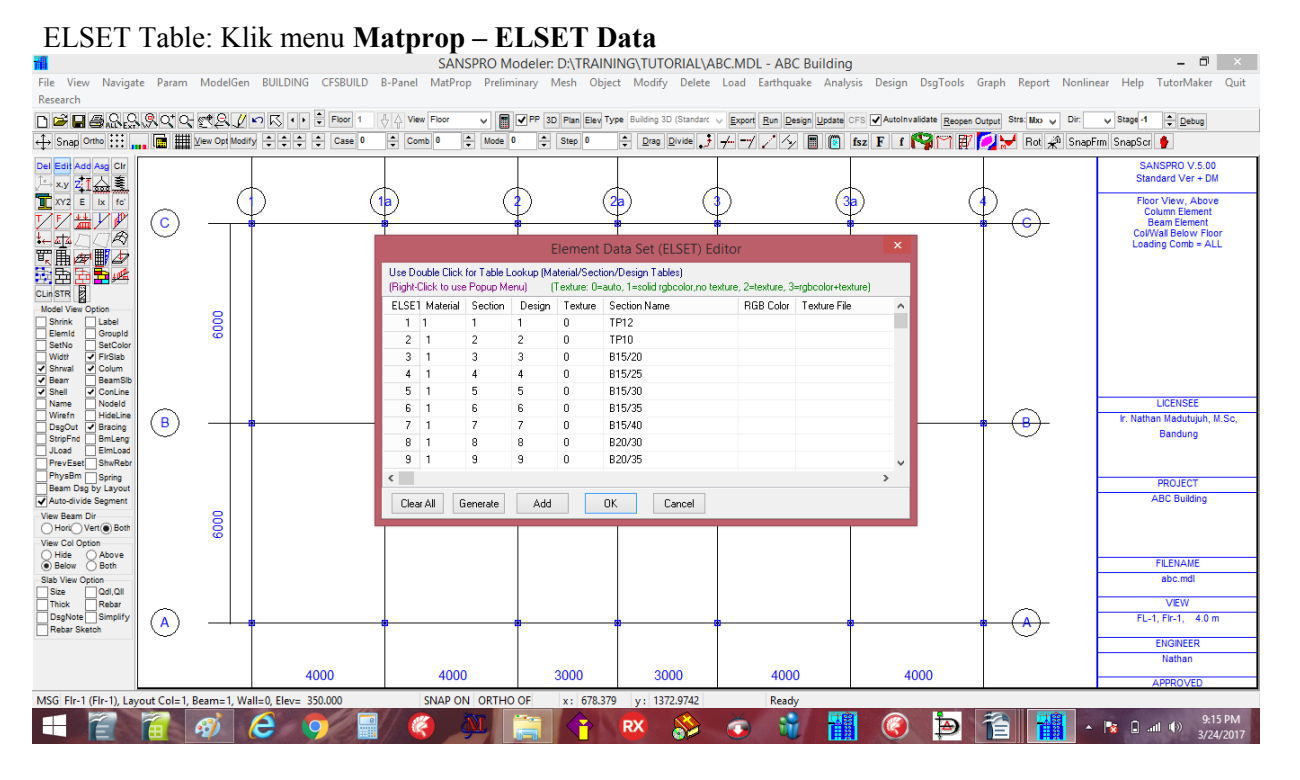

Dari Tabel ELSET ini dapat terlihat bahwa semua indeks material adalah 1 (menggunakan material yang sama fc' 25 Mpa), sementara indeks data section dan design adalah dari 1..41.

Tabel ELSET ini akan digunakan untuk memilih jenis element data ketika akan menambah elemen.

#### 10. Generate Column elements

Setelah kita menentukan semua element properties dan load combination, sekarang kita dapat menentukan elemen struktur, dimulai dari elemen kolom sbb:

Del Edit Add Asg Clr

XY2 E IX

臣

슳

fc'

ø

Æ

4

**1**1

<u>∫</u> ×.y <mark>Z</mark>

T/F

▙▆य ॾऀऻॿख़ऻ

副語

CLin STR

pilih Floor No. 1 (kolom dibawah lantai ini akan didefinisikan) Klik Ikon Klik Ikon Add Klik suatu posisi kolom dengan K1 pilih Elset 22 = K50/50, Klik [OK] (Jika masih tampak K35/35, lihat atas) Klik untuk posisi kolom dengan ukuran K1 juga

untuk kolom K2:

Klik Ikon 🔛 Klik Ikon Add Klik suatu posisi kolom dengan K2 pilih Elset 23 = K40/40, Klik [OK] Klik untuk posisi kolom lain dengan ukuran K2 juga

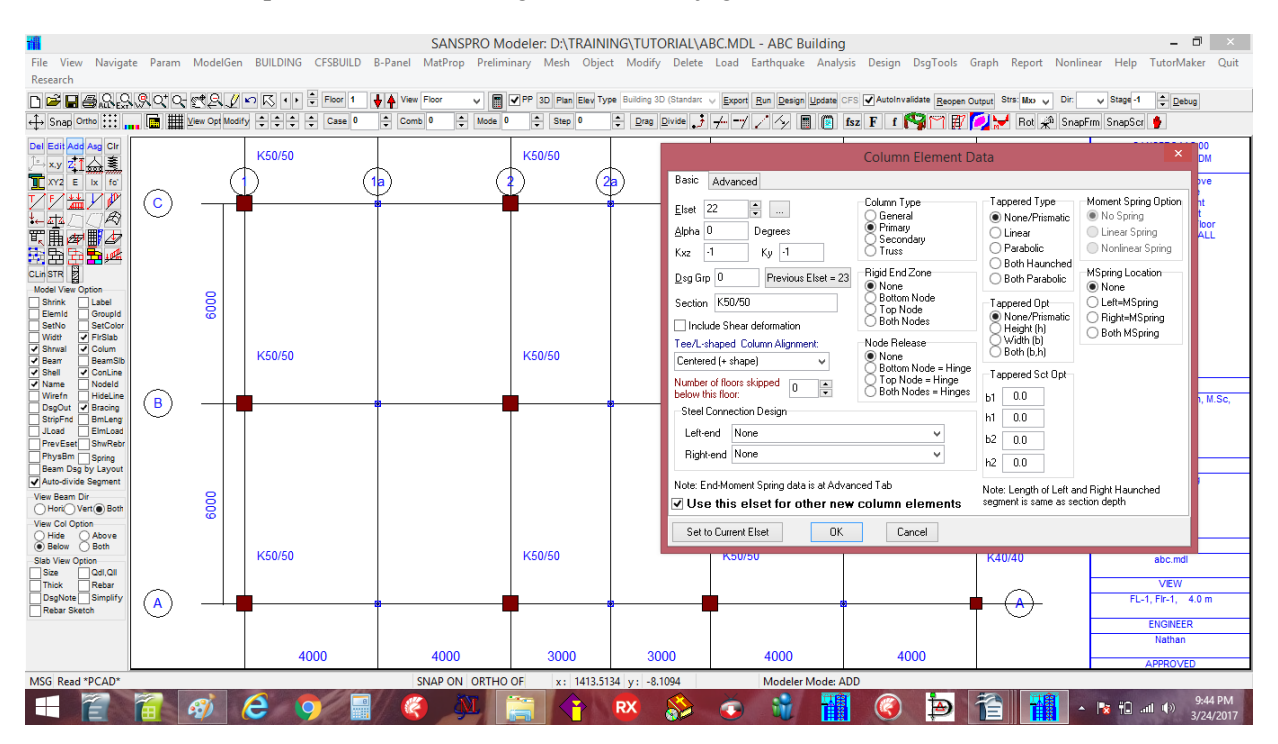

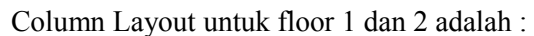

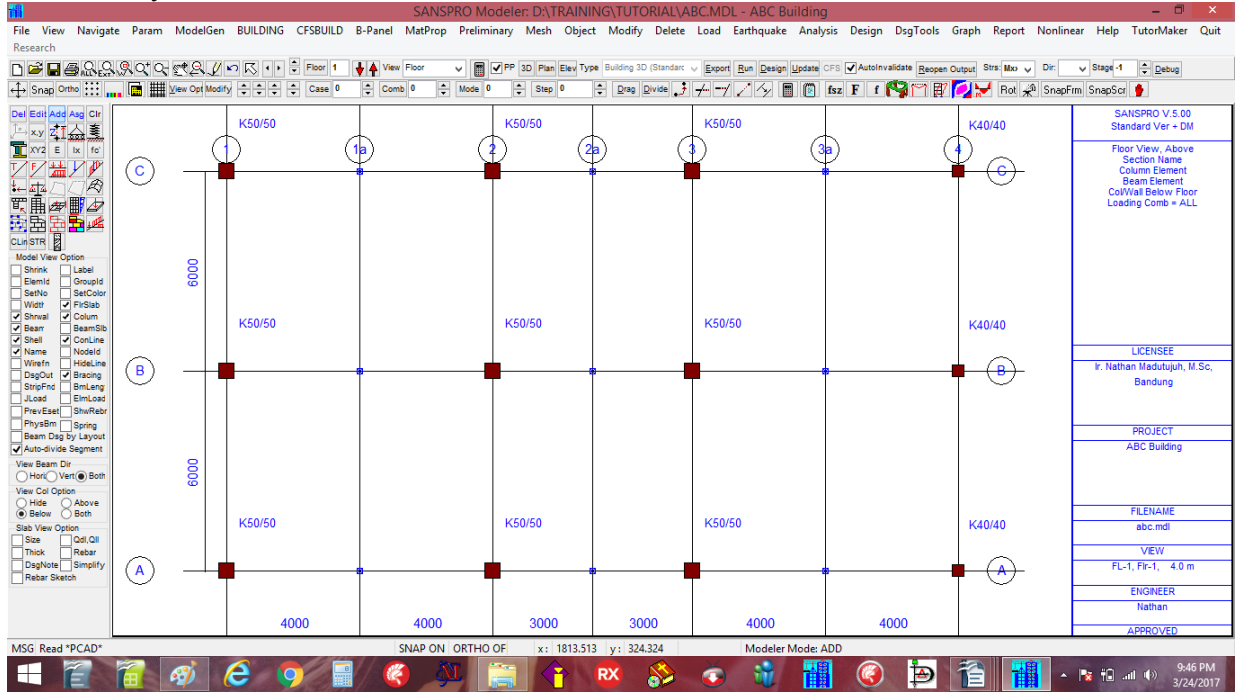

#### 11. Generate Beam elements

Klik Ikon Hik Ikon Add Klik titik pertama dari suatu balok dengan ukuran B1 = 30/60 Drag ke titik kedua sepanjang garis balok yang ukurannya sama pilih Elset 16 = B30/60, Klik [OK]

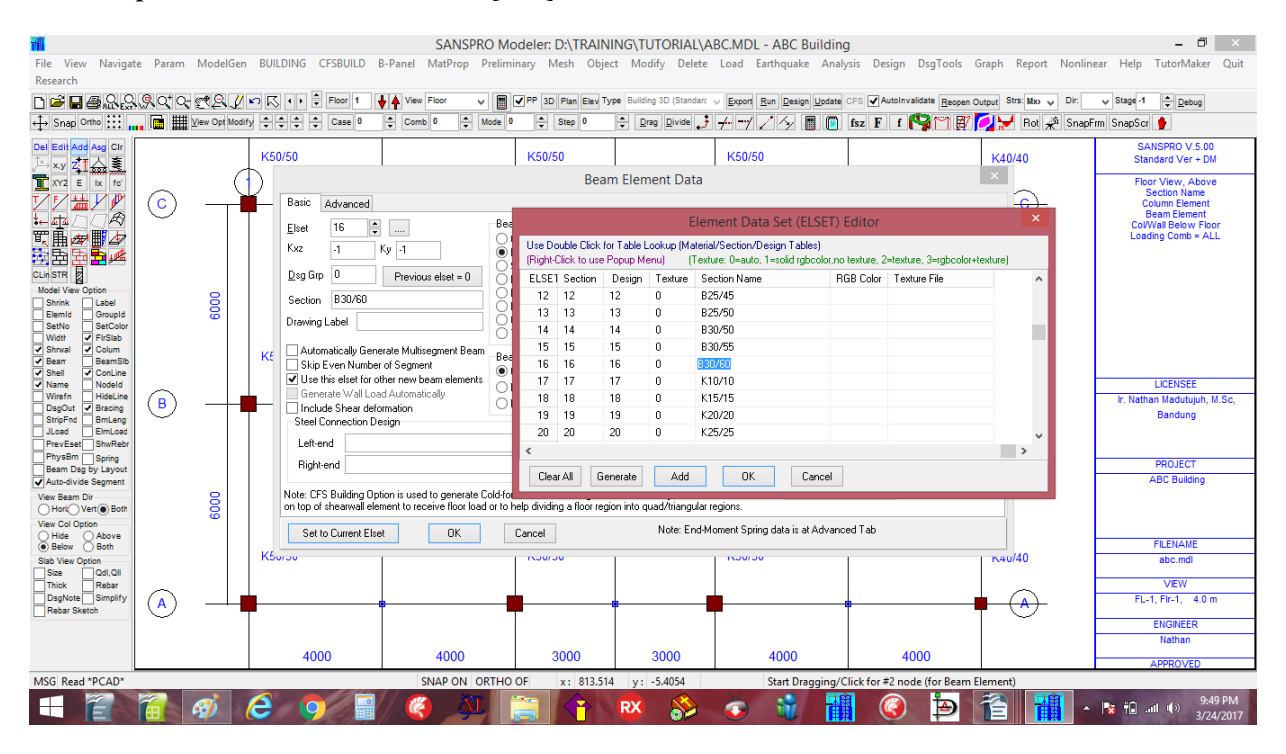

(Jika garis drag melewati beberapa titik, Jawab dengan [Yes] untuk pertanyaan Auto-Divide beams)

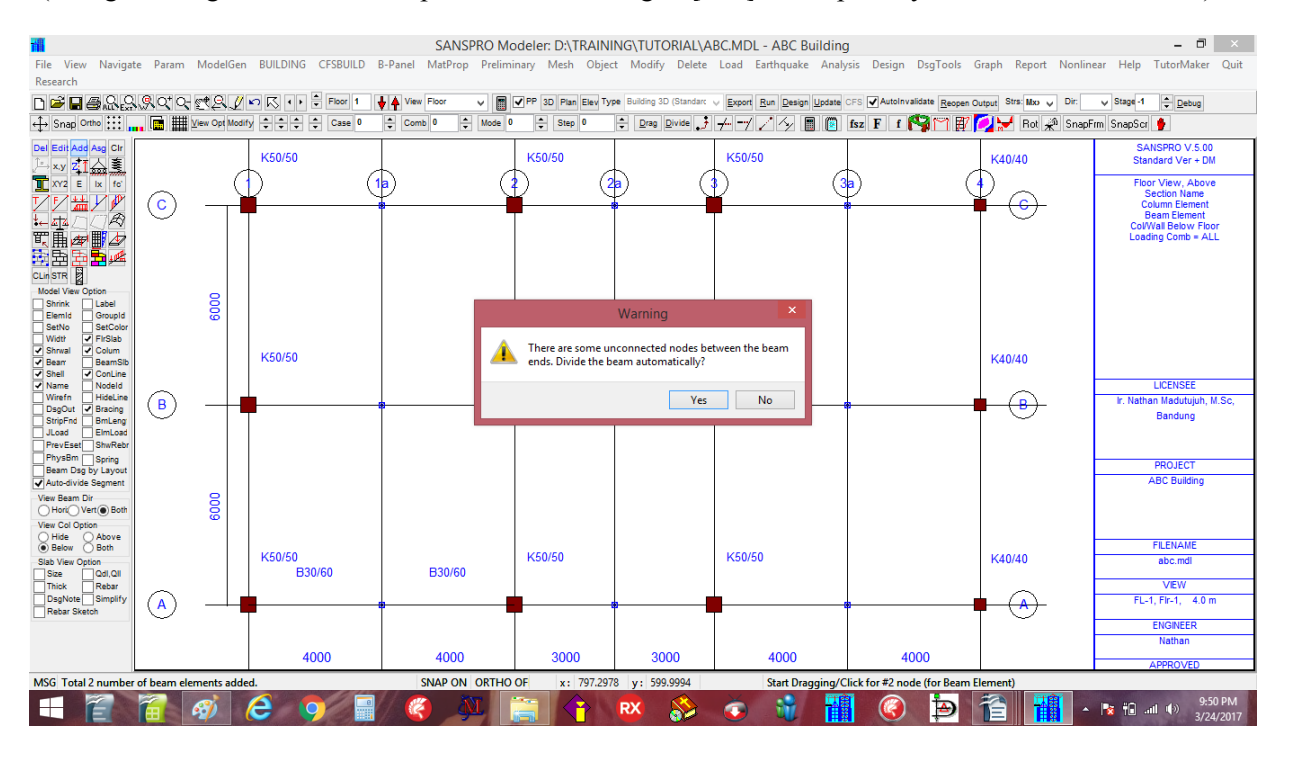

untuk garis balok line yang ukurannya sama:

Klik titik pertama dari balok dengan ukuran B1 = 30/60

Drag ke titik kedua dari garis balok yang ukurannya sama

(Jika garis drag melewati beberapa titik, Jawab dengan [Yes] untuk pertanyaan Auto-Divide beams)

#### untuk balok lainnya dengan ukuran berbeda: B25/50, B25/40

Klik Ikon 🖽 Klik Ikon 🗚

Ulangi langkah lainnya (pilih Elset 11 untuk B25/40 dan Elset 13 untuk B25/50)

Setelah semua balok didefinisikan, floor layout akan terlihat sbb:

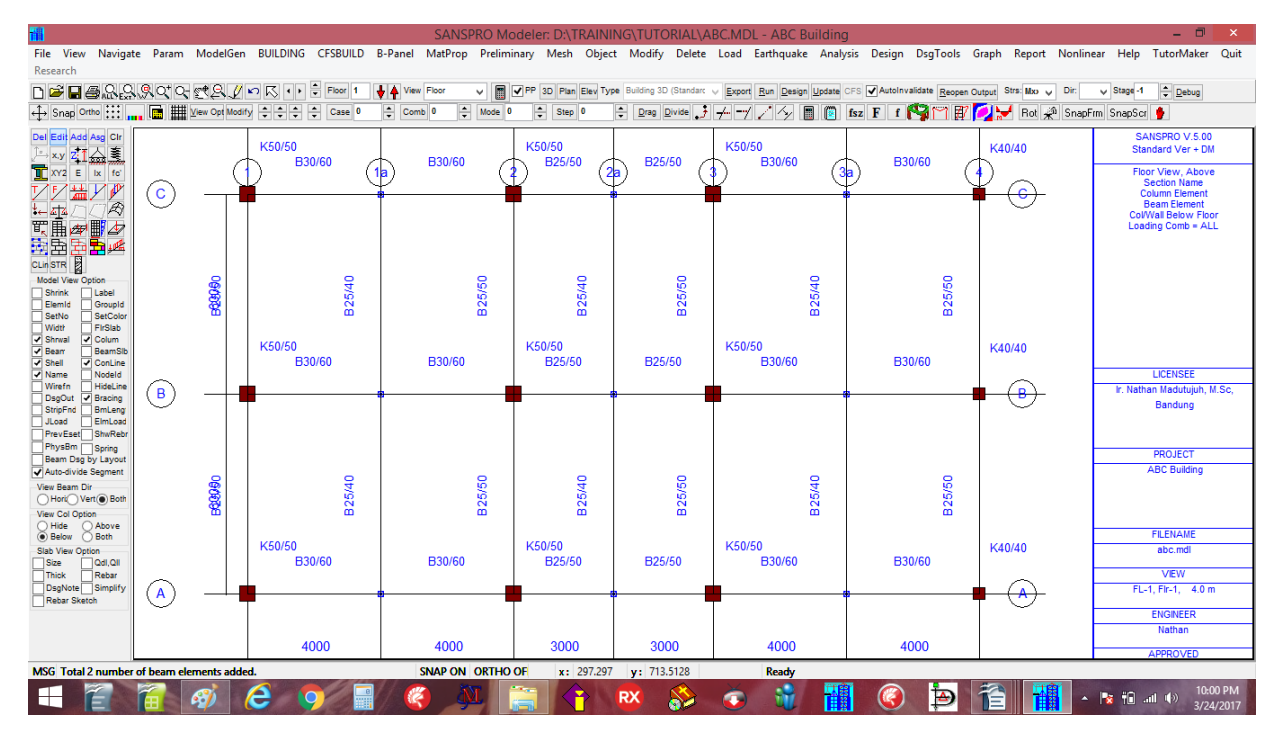

Klik checkbox **[x] Width** untuk menampilkan ketebalan balok Klik checkbox **[x] Set Color** untuk menampilkan balok dengan warna berbeda tergantung ELSET nya

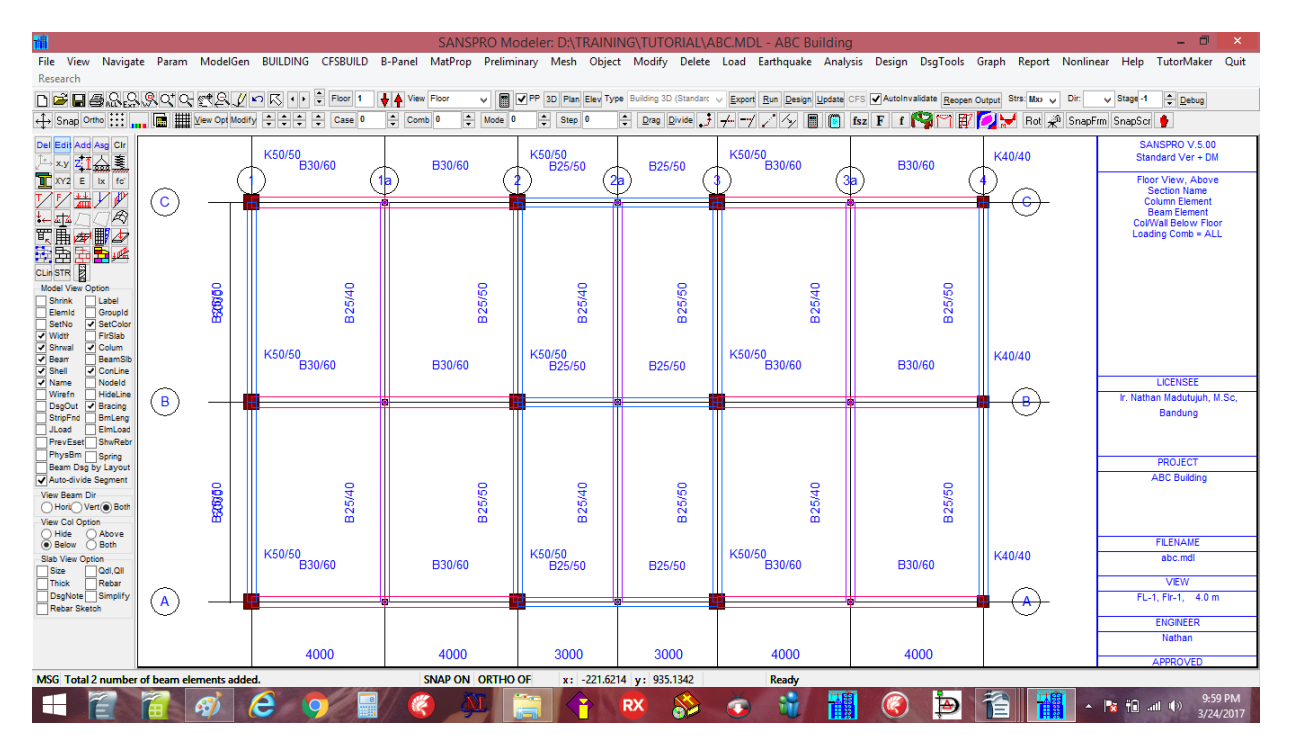

Karena penggunaan layout oriented modelling, semua kolom dan balok pada lantai 1 dan 2 yang layoutnya sama akan secara otomatis terdefiniskan. Dapat dibuktikan dengan pergi ke lantai 1 atau 2. Setiap perubahan dibuat pada lantai 1 akan juga berlaku pada lantai 2 dan sebaliknya.

# <u>Catatan:</u>

- untuk menambah elemen shearwall, prosedurnya mirip dengan balok kecuali menggunakan ikon 詰
- Shearwall dibawah lantai yang ditinjau yang akan ditambahkan

#### 12. Generate Floor slab Table

Setelah semua balok terdefinisi, kita dapat mendefinisikan pelat lantai. Tapi sebelumnya kita perlu mendefinisikan dulu **Floor slab table**.

## Klik Building – Building Floor Slab Table

Ubah TP10 di Tabel Section dan Design menjadi TP12. Ubah diameter tulangan dari 0.8 menjadi 1.0 cm, dan ubah fy = 2400 menjadi 3900 kg/cm2

Edit untuk qDL dan qLL sebagai berikut:

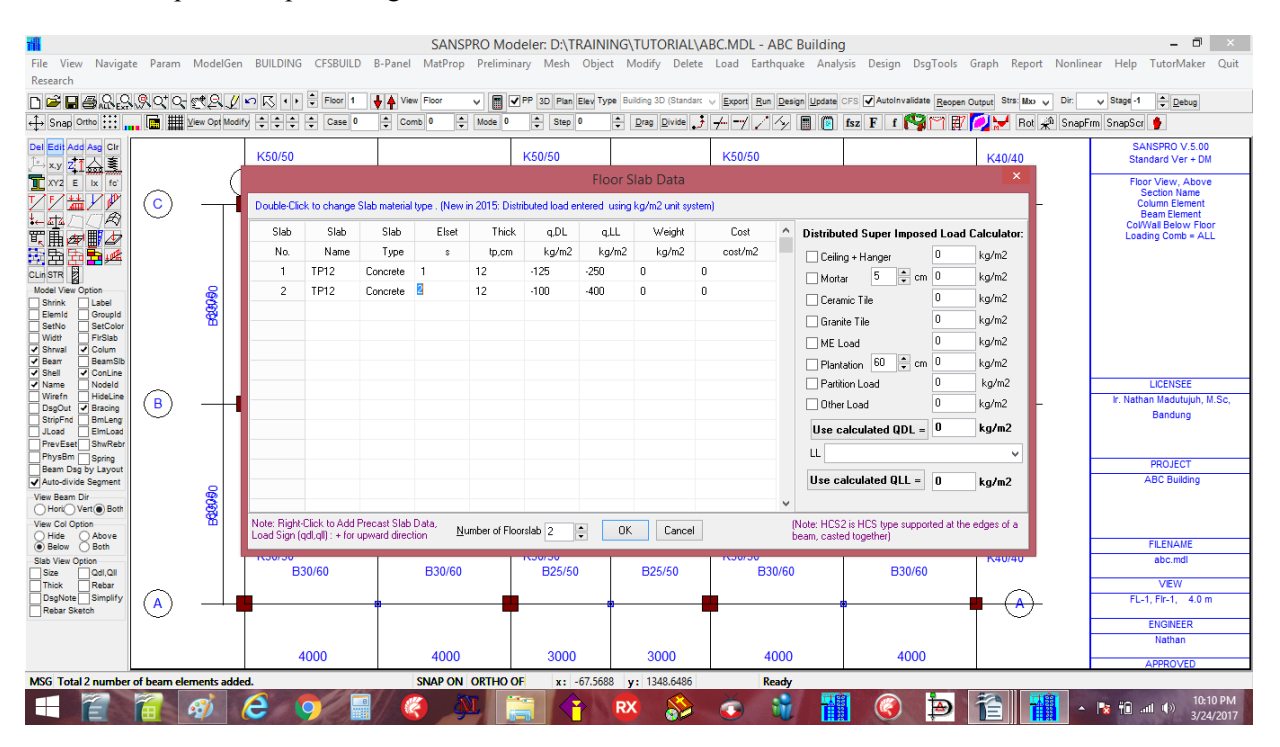

## 13. Generate Floor Slab Elements

Slab Region adalah area segitiga atau segi empat yang berisi satu bentang pelat lantai. Karena layout slab region adalah beraturan dan persegi, kita dapat menggunakan **floor slab region generator** untuk menambahkan semua pelat region sekaligus. Pelat yang kurang dapat ditambahkan kemudian.

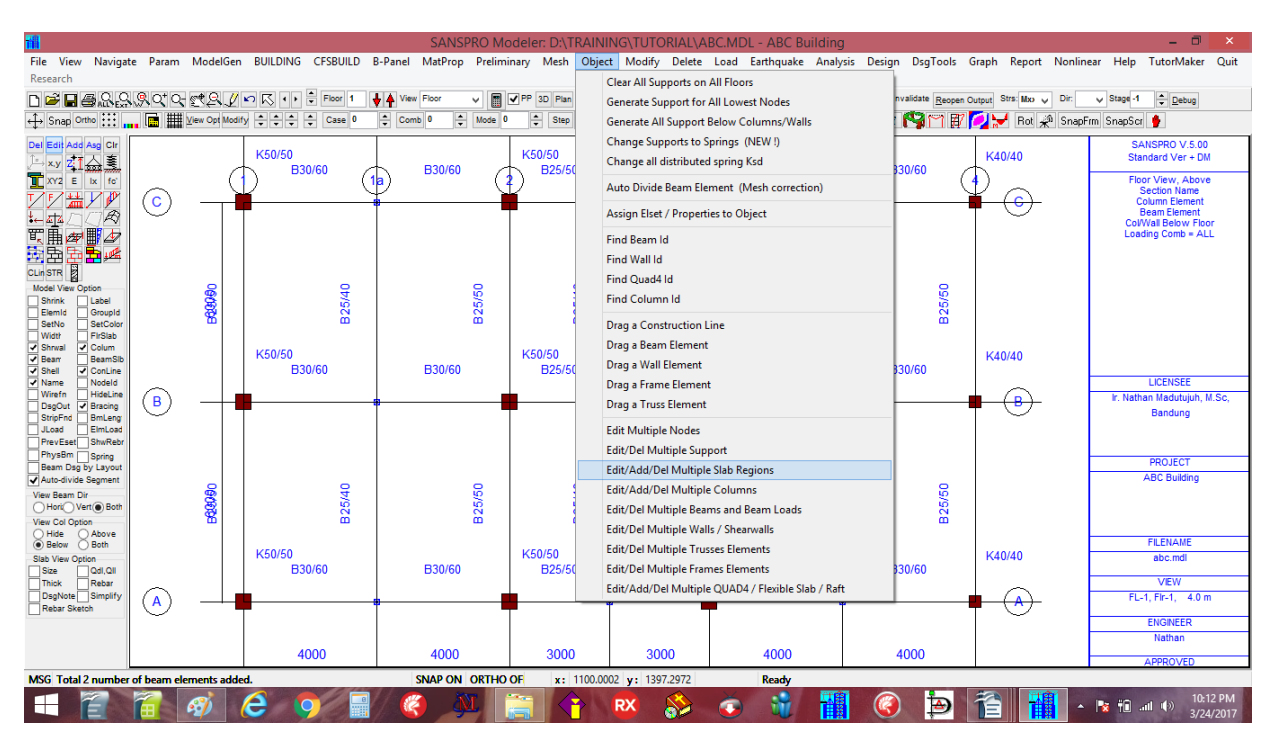

# Klik menu Object - Edit/Add/Del Multiple Slab Regions

# $Klik \text{ [x] Change Slab to} \rightarrow Pilih \text{ [1] Tp12}$

| L J                                                 |            | 0              |                   |                                  |                              |                         |                                   |                       |                         |                                                                                                    |
|-----------------------------------------------------|------------|----------------|-------------------|----------------------------------|------------------------------|-------------------------|-----------------------------------|-----------------------|-------------------------|----------------------------------------------------------------------------------------------------|
| m                                                   |            |                |                   | SANSPRO Mo                       | deler: D:\TRAINI             | NG\TUTORIAL\A           | BC.MDL - ABC Building             |                       |                         | - D' X                                                                                                    |
| File View Navigat<br>Research                       | e Param    | ModelGen       | BUILDING CFSBUILD | B-Panel MatProp Prelimi          | nary Mesh Objec              | t Modify Delete         | Load Earthquake Analy             | sis Design DsgTools   | Graph Report Nonlin     | ear Help TutorMaker Quit                                                                                                    |
| D <b>☞ 8 5</b> 8 8                                  | 9.0°0      | C21            | 🖍 🔨 🔹 🕈 Floor 1   | View Floor V                     | PP 3D Plan Elev Typ          | e Building 3D (Standard | V Export Run Design Update        | AutoInvalidate Reopen | Output Strs: Mxo y Dir: | V Stage -1 Debug                                                                                                    |
| ↔ Snap Ortho 🔛                                      | . 🖬 🏢      | View Opt Modif | y 🔹 🗘 🌲 Case 0    | Comb 0 + Mode 0                  | Step 0                       | Drag Divide J           | +-124 🔳 🔯                         | fsz F f 🆓 🏹 🗗         | 💋 😾 Rot 🖈 SnapF         | rm SnapScr 🔮                                                                                                    |
| Del <mark>Edit</mark> Add Asg Cir<br>〕→ x.y ZII 스 홈 |            | _              | K50/50<br>B30/60  | B30/60                           | K50/50<br>B25/50             | B25/50                  | K50/50<br>B30/60                  | <u>B30/</u> 60        | K40/40                  | SANSPRO V.5.00<br>Standard Ver + DM                                                                                                    |
| XY2 E Ix fe                                         | $\sim$     | (              |                   |                                  | Add/Edit/Del                 | I Multiple Slab Re      | egions                            | × (                   | $\Phi \sim$             | Floor View, Above<br>Section Name                                                                                                    |
|                                                     | $^{\circ}$ |                |                   | Region Type                      |                              | Сору Т                  | o Target Floor                    |                       |                         | Column Element<br>Beam Element                                                                                                    |
| TH AND                                              |            |                |                   | Change Region Type 0=            | General                      | ✓ Copy to               | Floor 0                           |                       |                         | Col/Wall Below Floor<br>Loading Comb = ALL                                                                                                    |
|                                                     |            |                |                   | Change Area Function 00          | -GENERAL FLOOR AF            | RE V Shell E            | lement Option                     |                       |                         |                                                                                                    |
| CLin STR Model View Option                          |            | 2              |                   | Floor Slab Data                  |                              | Elset fo                | or Generated Shell Element U      |                       |                         |                                                                                                    |
| Shrink Label                                        |            | ğ              | 55/4              | ✓ Change Slab to 1               | 🗧 TP12                       | Disu. 5                 | ping, ksu u kgz                   | 2000 S                |                         |                                                                                                    |
| SetNo SetColor                                      |            | ۳              | <u> </u>          | Change Additional region         | Load (kg/m2, + Upward        | i)                      | 0 ka/m2                           | sro) (0               |                         |                                                                                                    |
| Shrwal Colum                                        |            |                | K50/50            | Qrd = 0 Qrl =                    | 0 Rebar                      | Vav DII =               | 0 kg/m2                           |                       | K40/40                  |                                                                                                    |
| Shell ConLine<br>Name Nodeld                        |            |                | 830/60            | Change Floor Level Ulfset        |                              | Vav Que Vav X Que Vav X | = 0 ka/m2                         | 60                    |                         | LICENSEE                                                                                                    |
| Wirefn HideLine                                     | <b>B</b>   |                |                   | Note: qll and offset will be app | blied to all floors with sar | May, Y G,Opw<br>me beam | = 0 Kg/liiz                       |                       |                         | Ir. Nathan Madutujuh, M.Sc,                                                                                                    |
| StripFnd BmLeng                                     | $\bigcirc$ |                |                   | layout. Use different beam lay   | out if not so.               | Apply to                | o region with elset no. = 0       |                       |                         | Bandung                                                                                                    |
| PrevEset ShwRebr                                    |            |                |                   | Region Generator Option          | (a longer time)              | Сору                    | as Shell Element to Floor 0       |                       |                         |                                                                                                    |
| Beam Dsg by Layout                                  |            |                |                   | Use Faster Search (can mi        | ss some nodes)               | Chan                    | ae All Regions to Shell Element ( | All Floors)           |                         | PROJECT<br>ABC Building                                                                                                    |
| View Beam Dir                                       |            | 8              | 2/40              | Processing 0                     |                              |                         |                                   |                       |                         | -                                                                                                    |
| View Col Option                                     |            | 8              | ä                 | Select Bange Add F               | dt Del                       |                         |                                   | Close                 |                         |                                                                                                    |
| Hide Above     Below Both                           |            |                |                   |                                  |                              |                         |                                   | close                 |                         | FILENAME                                                                                                    |
| Slab View Option<br>Size Qdl,Qll                    |            |                | B30/60            | B30/60                           | B25/50                       | B25/50                  | B30/60                            | B30/60                | K40/40                  | abc.mdl                                                                                                    |
| Thick Rebar<br>DsgNote Simplify                     | $\bigcirc$ |                |                   |                                  |                              |                         |                                   |                       |                         | VIEW<br>FL-1, Fir-1, 4.0 m                                                                                                    |
| Rebar Sketch                                        | $\odot$    |                |                   |                                  |                              |                         |                                   | A.                    |                         | ENGINEER                                                                                                    |
|                                                     |            |                |                   |                                  |                              |                         |                                   |                       |                         | Nathan                                                                                                    |
|                                                     |            |                | 4000              | 4000                             | 3000                         | 3000                    | 4000                              | 4000                  |                         | APPROVED                                                                                                    |
| MSG Total 2 number                                  | of beam el | ements adde    | d.                | SNAP ON ORTHO                    | OF x: 829.730                | 2 y: 1381.081           | Ready                             |                       |                         | 1011011                                                                                                    |
|                                                     |            | <i>A</i>       | e 🦁 📳             | // 🗳 🔌 📋                         |                              | RX 🌮                    | 💿 🕷 <mark>1</mark> 1              | 🥝 🌔                   | 12 1                    | Image: Second state         Image: Second state         Image: Second state |

pilih suatu window range (pilih semua titik), lalu Klik [Add] Total 12 Regions akan ditambahkan pada region yang dipilih.

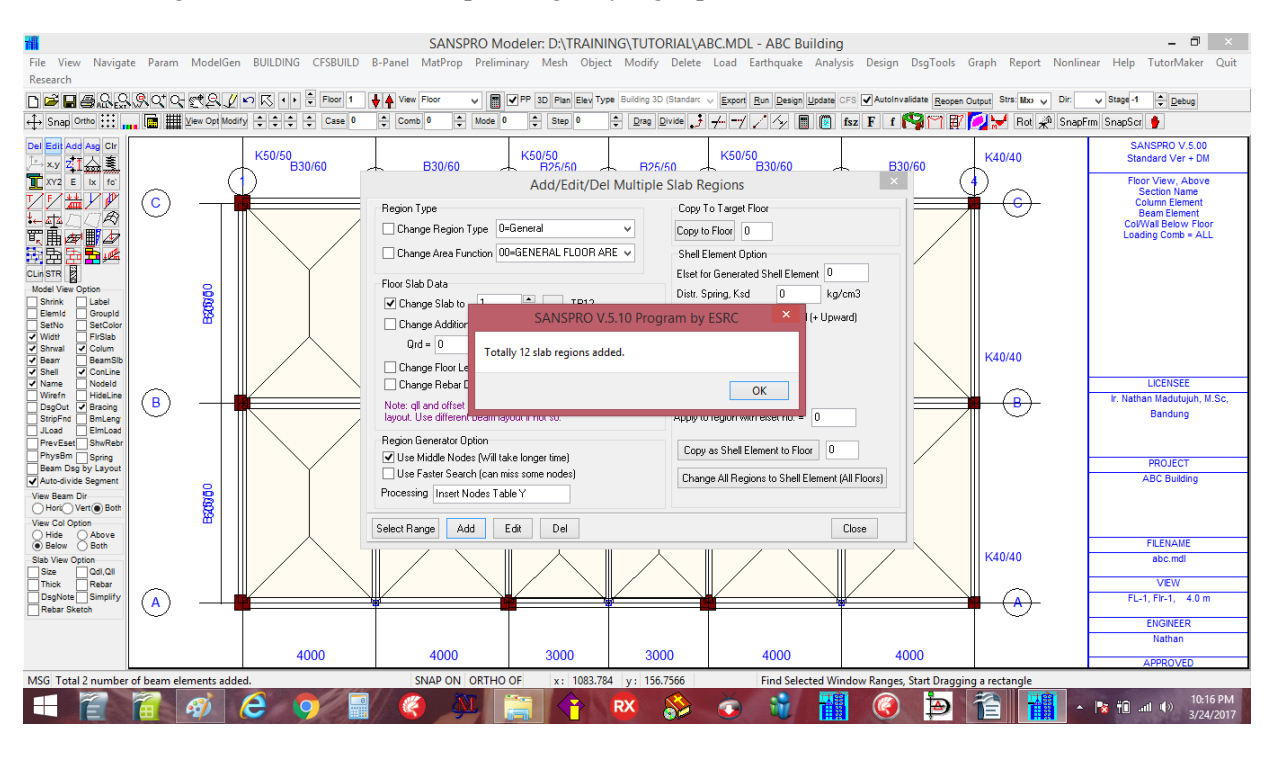

Floor slab regions pada floor 2 akan juga mengikuti secara otomatis floor 1.

# Floor dengan Layout berbeda:

untuk floor 3,4 layout, kita akan menggunakan metode lain, yaitu dengan mengcopy layout yang sudah ada dan menghapus yang tidak perlu. Kita akan melakukan ini setelah menambahkan beban balok.

#### Menambahkan suatu floor region secara manual:

User dapat menambah suatu floor region secara manual dengan klik Ikon 🔁 Klik Ikon Add dan Klik 4 titik dengan arah berlawanan jarum jam, dimulai dari sisi panjang. Untuk slab region dengan 3 titik, titik ketiga diklik 2x dilokasi yang sama.

#### Menyimpan model

Sebelum melanjutkan, kita akan menyimpan model tersebut terlebih dahulu : Klik **File – Save** atau tekan **F2** dan berikan nama : ABC Hindari nama file dengan spasi, titik, koma atau karakter diluar alfanumerik.

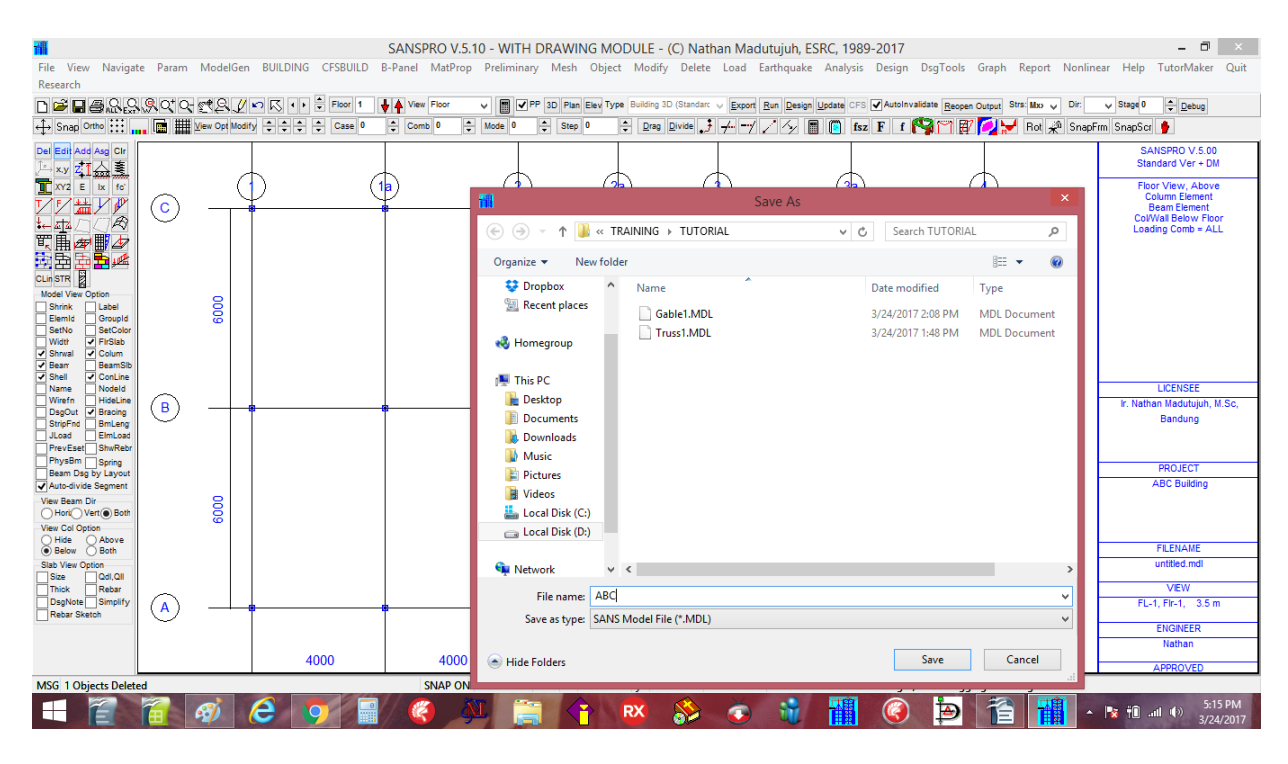

#### 14. Generate Beam Load Table dan Beam Load

Beam load dari berat dinding bata akan ditambahkan sbb: hi = 3.5 m - hb = 3.5 - 0.5 = 3.0 m, qwall = 150 kg/m2qbeam = 150 x 3 = 450 kg/m = 4.5 kg/cm (tanda negatif (-) artinya arah beban ke bawah)

Klik Ikon 🛗 dan tambahkan data berikut ini:

Klik Ikon [Add], Masukkan Type = qy, q = -4.5, s1 = 0, s2 = 1Klik baris yang gelap, beam load yang terpilih akan ditampilkan parameternya Ulangi untuk beam load type lainnya Setiap beam load type dapat digunakan oleh banyak balok nantinya.

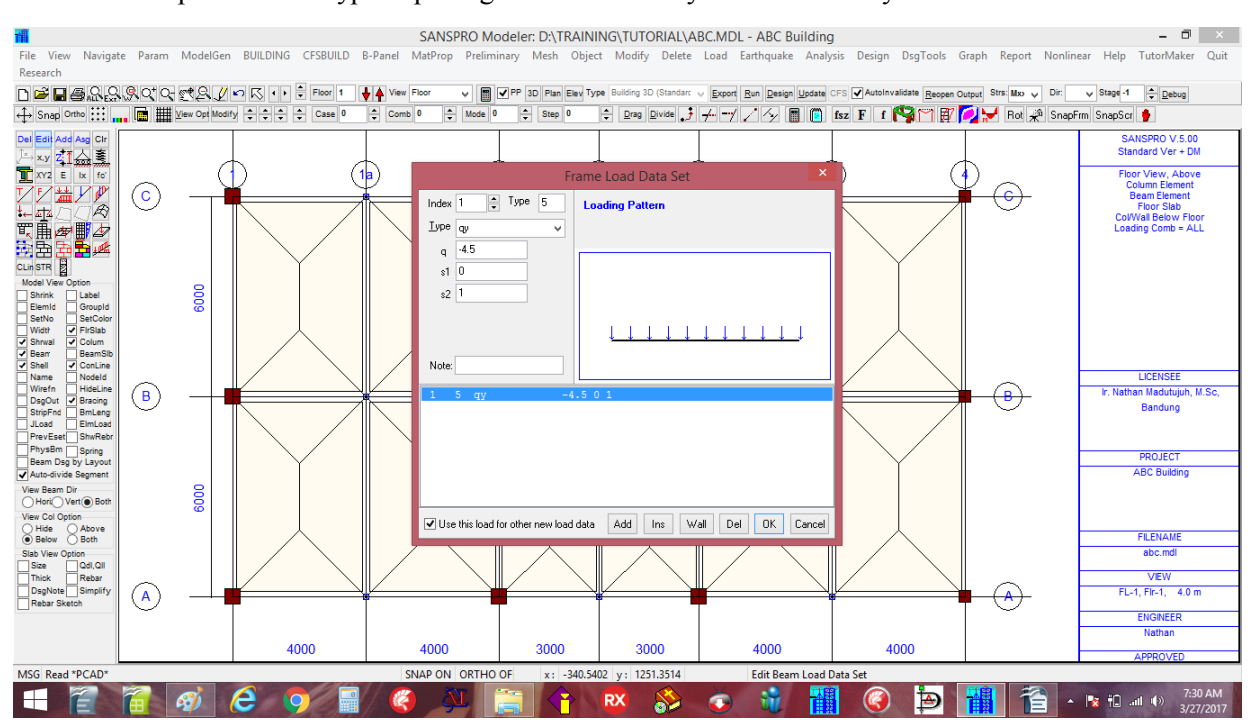

#### Menambahkan beam load untuk tangga/staircase:

Untuk tangga dengan **U-shape**, kekakuan dari tangga kurang signifikan terhadap struktur keseluruhan, jadi hanya beratnya yang akan dimasukkan dalam model sebagai beam load.

Total panjang tangga miring =  $6m / cos(30 deg) = 6.92 m \rightarrow ambil 7.0 m$ Total beban tangga =  $1000 kg/m^2$ qs =  $1000 x 7 = 7000 kg/m \rightarrow beban ini dbagi kedalam balok atas dan bawah:$ 

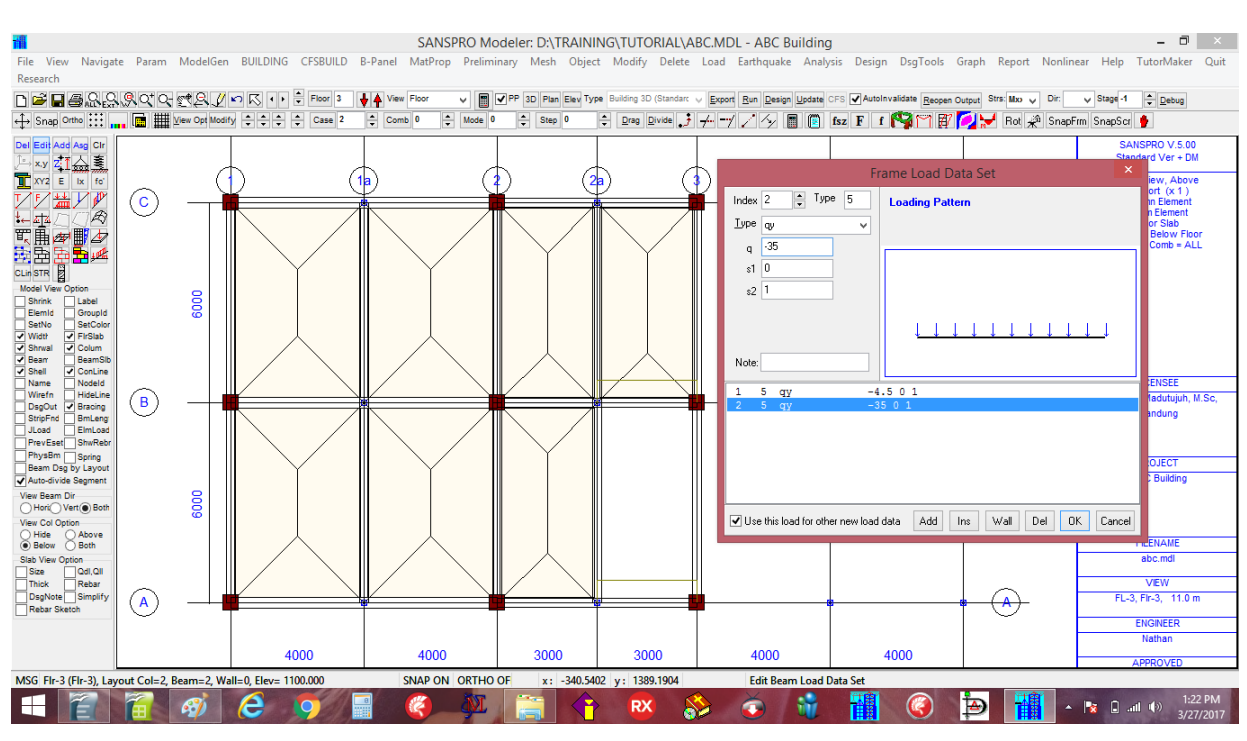

qb = 7000/2 = 3500 kg/m = 35 kg/cm

Tambahkan beam load untuk tangga ke balok atas dan bawah tangga.

Catatan:

- Floor slab pada lubang tangga harus dihapuskan jika beam load untuk tangga digunakan.
- Untuk tangga biasa atau X, stiffnessnya cukup berpengaruh, jadi sebaiknya perlu dimodelkan sebagai Frame miring dan beban tipe 15 di frame miring tsb.
#### 15. Menambahkan Beam Load ke balok lantai

Untuk menambahkan beban balok ke suatu balok:

- Sembunyikan Floor slab regions untuk memudahkan visual checking
- Pergi ke floor 1
- Klik Ikon 🚂 Klik Ikon 🗛
- Klik suatu balok di sisi tepia
- Pilih suatu beam load dari table
- Klik [OK]
- Suatu garis kedua akan muncul pada balok yang terpilih
- Jika suatu balok memiliki lebih dari 1 beam load maka garis kedua akan berubah warna.

(Hal ini akan memudahkan user memeriksa apakah ada beban balok yang dobel atau tidak)

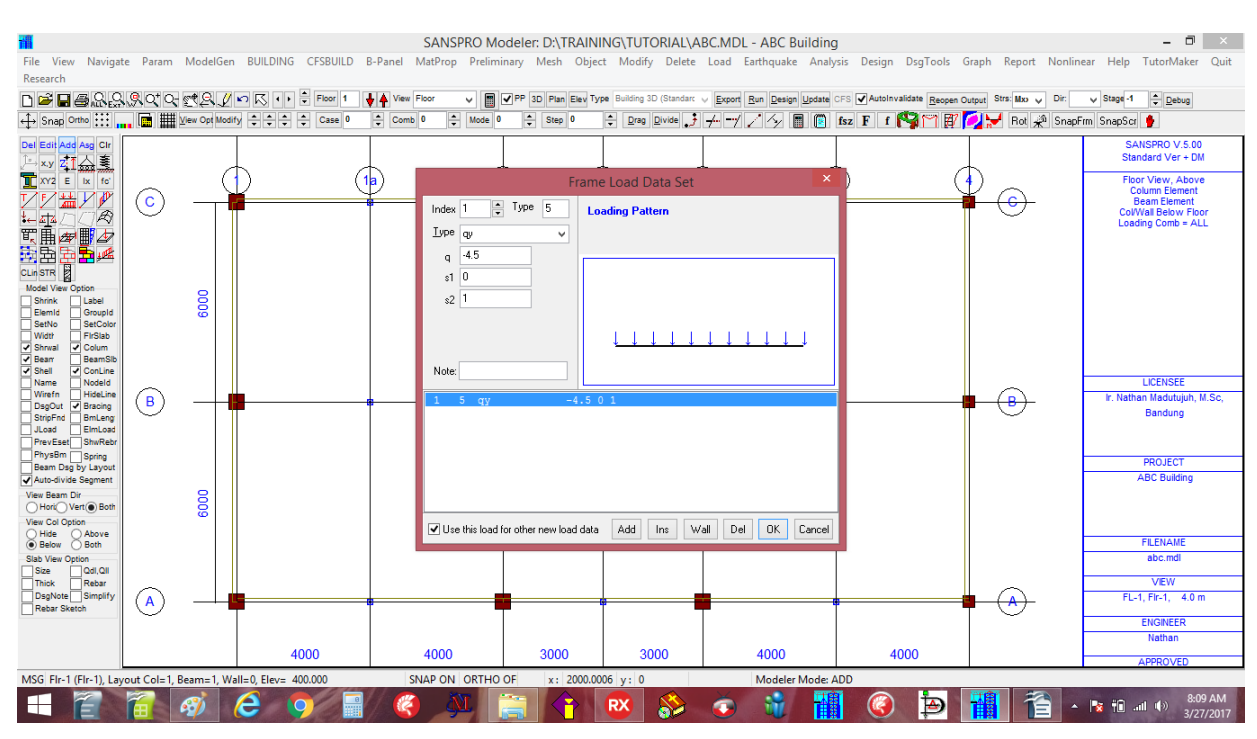

– Ulangi untuk balok lainnya

16. Buat model untuk Floor 3 dan 4

Floor 3 dan 4 menggunakan same layout no. 2 Kita dapat pergi ke floor 3 atau 4 dan mengulangi proses diatas ATAU Kita dapat menggunakan fasilitas dalam SANSPRO yang dinamakan MODIFY BY FLOOR sbb:

## Peringatan:

- Ini adalah feature yang sangat berguna karena dapat bekerja dalam satu atau bbrp lantai sekaligus dengan perintah yang sederhana
- Kita dapat copy atau delete suatu floor dengan mudah
- Gunakan perintah ini dengan hati2 karena dapat menghapus 1 lantai dengan mudah tanpa sengaja

Langkah2 untuk membuat data untuk floor 3 dan 4 adalah sbb:

- Pergi ke Floor **3** (Floor 4 memiliki layout yang sama dengan floor 3)
- Klik menu Modify Modify/Copy/Delete Objects dengan Floor
- masukkan data berikut ini: (lihat gambar dibawah)

| 11                                                                                                    |                        |                |                      | SANSPRO N             | lodeler: D:\TRAINI                                                                            | NG\TUTORIAL\A              | 3C.MDL - ABC Build                      | ling                            |                        | - 🗇 🛛 🕹                                                                                                    |
|----------------------------------------------------------------------------------------------------|------------------------|----------------|----------------------|-----------------------|-----------------------------------------------------------------------------------------------|----------------------------|-----------------------------------------|---------------------------------|------------------------|----------------------------------------------------------------------------------------------------|
| File View Navigat<br>Research                                                                                          | te Param               | ModelGen       | BUILDING CFSBUILD    | B-Panel MatProp Preli | ninary Mesh Objec                                                                             | t Modify Delete            | Load Earthquake Ar                      | nalysis Design DsgTools G       | Graph Report Nonline   | ear Help TutorMaker Quit                                                                                                    |
| D 🚅 🗖 🗐 🖓 🔒                                                                                                    | , 9, Q <sup>+</sup> Q- | Ct2./          | 🖍 📢 🕈 🖡 Floor 3      | 🕹 🔺 View Floor 🗸 🔽    | PP 3D Plan Elev Ty                                                                            | pe Building 3D (Standarc v | Export Run Design Upd                   | ate CFS AutoInvalidate Reopen O | utput Strs: Mxx y Dir: | ✓ Stage -1                                                                                                    |
| ↔ Snap Ortho                                                                                                    | 🖬 🏢                    | View Opt Modif | y 🗘 ‡ ‡ Case 0       | Comb 0 🗘 Mode         | 0 🜩 Step 0                                                                                    | Drag Divide                | +-7 / 5/ 🔳 🕻                            | 🖞 fsz F f 🚱 🌱 🗊                 | 🕖 😾 Rot 📌 SnapF        | rm SnapScr 🐈                                                                                                    |
| Del Edit Add Asg Clr<br>→ x.y ZIA                                                                                      |                        | C              |                      | 1a) (                 | 2 (2                                                                                          |                            |                                         | (3a) (*                         |                        | SANSPRO V.5.00<br>Standard Ver + DM<br>Floor View, Above                                                                                                    |
| ✓У₩У₽<br>⊷₫⊂⊂₽<br>ᢏ∎₽∎₽                                                                                                | C                      | $\neg$         |                      |                       | Model Bu                                                                                      | ilding Modificatio         | on ×                                    |                                 | - <u>-</u>             | Column Element<br>Beam Element<br>ColWall Below Floor<br>Loading Comb = ALL                                                                                                    |
| CLin STR                                                                                                    |                        | 6000           |                      | Copy E<br>EROI        | y Floor Reset/Delete<br>1/FLOOR: 1                                                            | 3 Format: 1,24             | ALL                                     |                                 |                        |                                                                                                    |
| Vidt/ FirSlab Vidt/ FirSlab Shrval V Colum Bearr BeamSlb Shell V ConLine Name Nodeld Wirefn HideLine DesClut V Bracing | B                      |                | 3                    |                       | pp Beam Layou<br>ppy Shearwall Layou<br>ppy Spring<br>ppy Support<br>ppy Slab (Shell) element |                            | LICENSEE<br>Ir. Nathan Madutujuh, M.Sc, |                                 |                        |                                                                                                    |
| StripFnd BmLeng<br>JLoad ElmLoad<br>PrevEset ShwRebr<br>PhysBm Spring<br>Beam Dsg by Layout<br>V Auto-divide Segment   |                        |                |                      | Wami                  | ng: Check again, data ma                                                                      | ybe lost<br>ute Cancel     |                                         |                                 |                        | Bandung<br>PROJECT<br>ABC Building                                                                                                    |
| View Beam Dir<br>Hori Vert Both<br>View Col Option<br>Hide Above<br>Below Both<br>Slab View Option                     |                        | 6000           |                      |                       |                                                                                               |                            |                                         |                                 |                        | FILENAME<br>abc.mdi                                                                                                    |
| Size Qdl,Qll<br>Thick Rebar<br>DsgNote Simplify<br>Rebar Sketch                                                        |                        |                | •                    |                       |                                                                                               | ••                         |                                         | -                               |                        | VIEW<br>FL-3, FIr-3, 11.0 m                                                                                                    |
|                                                                                                    |                        |                | 4000                 | 4000                  | 3000                                                                                          | 3000                       | 4000                                    | 4000                            | ~                      | ENGINEER<br>Nathan<br>APPROVED                                                                                                    |
| MSG Flr-3 (Flr-3), Lay                                                                                                 | out Col=2,             | Beam=2, Wa     | II=0, Elev= 1100.000 | SNAP ON ORTH          | D OF x: 1381.08                                                                               | 1 y: 1386.4864             | Modeler Mod                             | le: ADD                         |                        |                                                                                                    |
|                                                                                                    |                        | <i>1</i>       | 2 🧿 🗐                | / 🔇 🔊                 |                                                                                               | 🕺 🚷                        | 🍝 👻 🕇                                   | 📲 🎯 🎦                           | 11 -                   | Image: Second second secon |

Disini kita akan mencopy data dari floor 1 (dengan layout no. 1) ke floor 3 (dengan layout no. 2) :

- [x] Copy Column Layout
- [x] Copy Beam Layout
- [x] Copy Ordinary Beam Load
- [x] Copy Slab Regions
- Klik [Execute] sesudah memasukkan data, jawab dengan YES
- Sekarang floor no. 3 dan 4 akan tampil
- Kita harus menghapus beberapa objek untuk mendapatkan model yang benar

# 3D Visual Checking (Klik Ikon 🔯 )

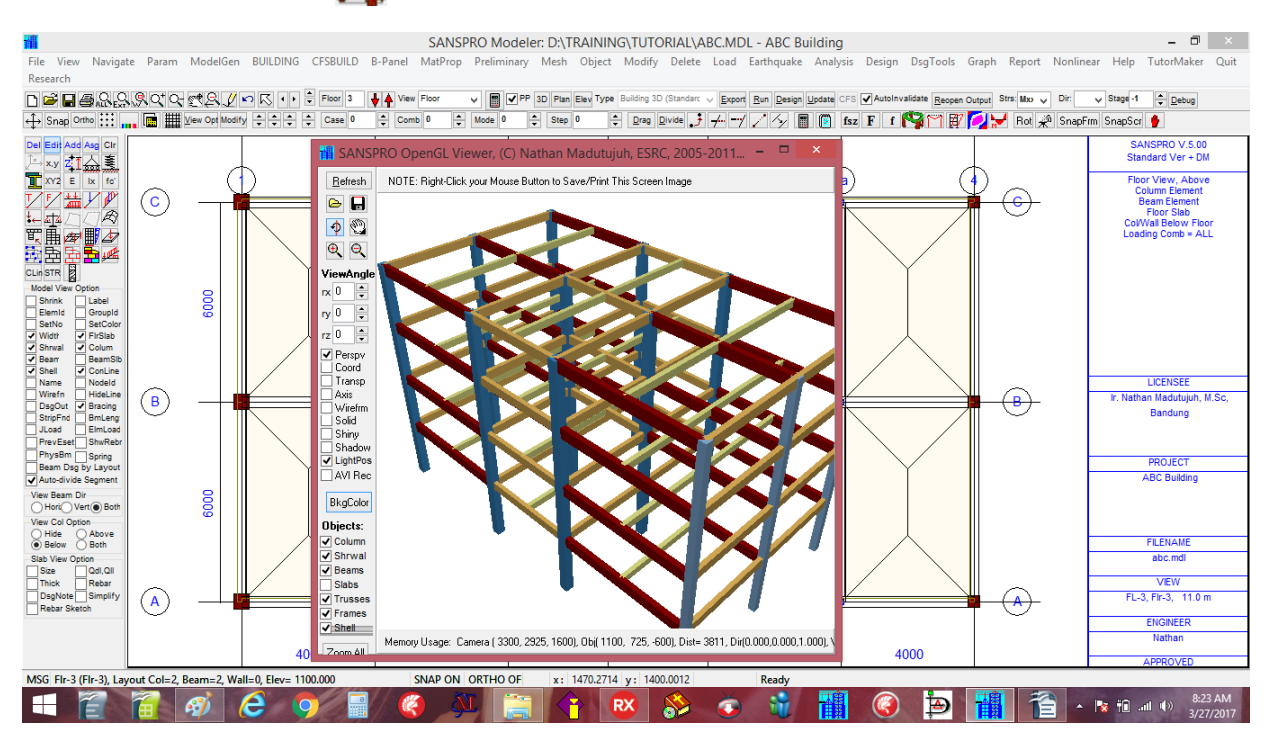

Dari View 3D kita dapat melihat bahwa floor 3 dan 4 sekarang memiliki layout yang mirip dengan layout floor 1 dan 2. Namun kita masih perlu menghapus beberapa objek di lantai 3 dan 4 agar sesuai dengan yg ada.

## 16. Menghapus Objek

Note: - Hati2 dalam menggunakan perintah **Delete** karena SANSPRO hanya menyediakan UNDO yang terbatas untuk perintah Delete

Untuk menghapus suatu objek :

- Klik Ikon objek yang akan dihapus
- Klik Ikon Del
- Klik di tengah objek yang mau dihapus (ulangi untuk objek lain) (Objek terpilih akan berubah warna menjadi merah)
- Klik Ikon  $\overline{p_{el}}$  kembali untuk konfirmasi dan  $\rightarrow$  objek terpilih akan dihapus
- Atau kalau tidak jadi Delete, klik ikon Redraw saja

Note: Ulangi untuk objek kolom, balok, slab region

# – 3D Visual Checking (Klik Ikon 🕎 )

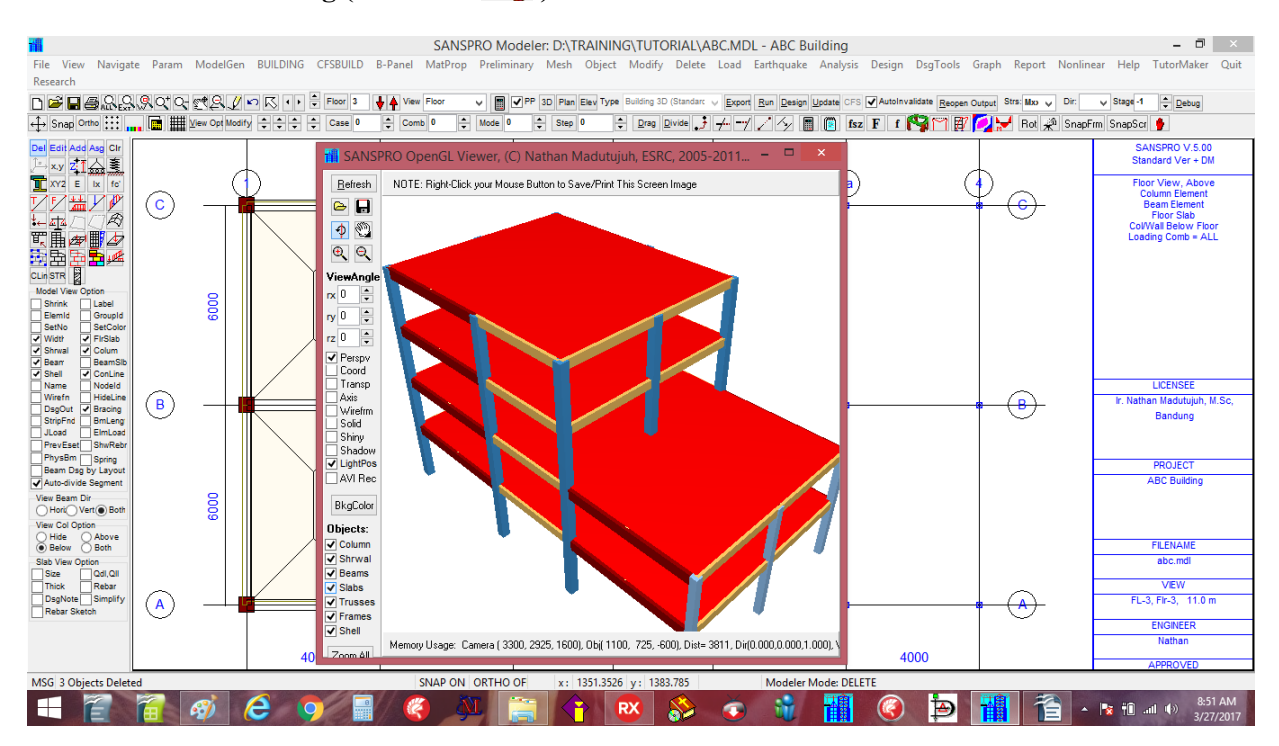

Sekarang floor 3 dan 4 sudah memiliki objek yang sesuai dan terlihat lebih kecil dari lantai 1,2. Klik Ikon **[x] Slabs** untuk melihat objek **slab region** pada 3D View.

## 17. Menentukan Titik Tumpuan

Objek terakhir yang perlu didefinisikan adalah Titik Tumpuan (nodal supports) yang dapat dilakukan dengan 2 metode. Pertama, pindah dulu ke floor 0.

User dapat menambahkan suatu titik support secara manual mirip dengan menambah suatu kolom, dengan mengklik Ikon dan Ikon Add, Lalu pilih support type yang tersedia : hinged, rolled, fixed atau general type (user defined type). Ulangi untuk semua titik support.

Metode lain yang lebih mudah untuk membuat semua titik tumpuan sekaligus adalah dengan klik menu **Object – Generate all supports below columns atau walls**, Lalu pilih jenis support.

Semua titik support dibawah kolom atau shearwall akan ditambahkan secara otomatis.

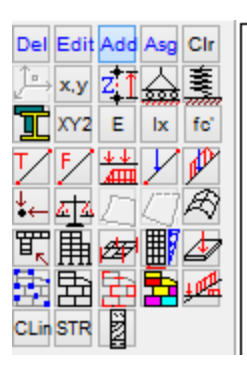

#### Generate all supports below columns atau walls

|                                  |             |               |                |          | 1           | SANSPRO Mo     | deler: D:\TF  | RAININ   | IG\TUTORIAL\A         | 3C.MDL - ABC Buildi                                                                                                    | ng           |                    |                        | - 🗆 🗙                                                                               |
|----------------------------------|-------------|---------------|----------------|----------|-------------|----------------|---------------|----------|-----------------------|----------------------------------------------------------------------------------------------------|--------------|--------------------|------------------------|-------------------------------------------------------------------------------------|
| File View Naviga                 | te Param    | ModelGen      | BUILDING       | CFSBUILD | B-Panel M   | atProp Prelimi | nary Mesh     | Object   | Modify Delete         | Load Earthquake Ana                                                                                                    | alysis Desig | n DsgTools (       | Graph Report Nonline   | ear Help TutorMaker Quit                                                            |
| Research                         |             |               |                |          |             |                |               | Cl       | ear All Supports on a | All Floors                                                                                                    |              |                    |                        |                                                                                     |
| D <b>☞ 8 8</b> 8 8               | 1.9.0° 0-   | C2./          | N ≤ + +        | Floor 0  | View Flo    | or 🗸 🔳         | ✓ PP 3D Plan  | Ge       | enerate Support for A | All Lowest Nodes                                                                                                    |              | nvalidate Reopen C | utput Strs: Moo 🧹 Dir: | V Stage -1 🔶 Debug                                                                  |
| ↔ Snap Ortho ::::                | 🖻 🏢         | ⊻iew Opt Modi | Y ÷÷÷          | Case 0   | Comb 0      | 🗘 Mode 0       | 🗘 Step        | Ge       | enerate All Support E | elow Columns/Walls                                                                                                    |              | rm SnapScr 🥊       |                        |                                                                                     |
| Del Edit Add Asg Clr             |             |               |                |          |             |                |               | Ch       | nange Supports to S   | prings (NEW !)                                                                                                    |              |                    |                        | SANSPRO V.5.00                                                                      |
| ,⊢xy zī 🏯 🗐                      |             |               | L              |          | L.          |                |               | Ch       | nange all distributed | spring Ksd                                                                                                    |              |                    | L                      | Standard Ver + DM                                                                   |
| T XY2 E Ix fo'                   |             | (             | P              | (        | <b>1b</b> ) | (              | $\mathcal{V}$ | Au       | uto Divide Beam Eler  | ment (Mesh correction)                                                                                                    |              |                    |                        | Floor View, Above<br>Column Element<br>Beam Element                                 |
|                                  |             |               |                |          | 1           |                |               | As       | sign Elset / Properti | es to Object                                                                                                    |              |                    |                        | Floor Slab<br>Col/Wall Below Floor                                                  |
|                                  |             |               |                |          |             |                |               | Fir      | nd Beam Id            |                                                                                                    |              |                    |                        | Loading Comb = ALL                                                                  |
|                                  |             |               |                |          |             |                |               | Fir      | nd Wall Id            |                                                                                                    |              |                    |                        |                                                                                     |
| Model View Option                |             | _             |                |          |             |                |               | Fir      | nd Quad4 Id           |                                                                                                    |              |                    |                        |                                                                                     |
| Shrink Label                     |             | 8             |                |          |             |                |               | Fir      | nd Column Id          |                                                                                                    |              |                    |                        |                                                                                     |
| SetNo SetColor                   |             | w l           |                |          |             |                |               | Dr       | ag a Construction L   | ine                                                                                                    |              |                    |                        |                                                                                     |
| Shrwal Colum                     |             |               |                |          |             |                |               | Dr       | ag a Beam Element     |                                                                                                    |              |                    |                        |                                                                                     |
| Beam BeamSib                     |             |               |                |          |             |                |               | Dr       | ag a Wall Element     |                                                                                                    |              |                    |                        |                                                                                     |
| Name Nodeld                      |             |               |                |          |             |                |               | Dr       | ag a Frame Element    |                                                                                                    |              |                    |                        | LICENSEE                                                                            |
| DsgOut Sracing                   | (B)         |               |                |          | •           |                |               | Dr       | ag a Truss Element    |                                                                                                    |              |                    | <mark>₽ (В)</mark>     | Ir. Nathan Madutujuh, M.Sc,                                                         |
| StripFnd BmLeng                  |             |               |                |          |             |                |               | Ed       | lit Multiple Nodes    |                                                                                                    |              |                    |                        | bandung                                                                             |
| PrevEset ShwRebr                 |             |               |                |          |             |                |               | Ed       | lit/Del Multiple Supr | ort                                                                                                    |              |                    |                        |                                                                                     |
| Beam Dsg by Layout               |             |               |                |          |             |                |               | Ed       | lit/Add/Del Multiple  | Slah Regions                                                                                                    |              |                    |                        | PROJECT                                                                             |
| Auto-divide Segment              |             | _             |                |          |             |                |               | Ed       | lit/Add/Del Multiple  | Columns                                                                                                    |              |                    |                        | ABC Building                                                                        |
| View Beam Dir<br>Hori Vert Both  |             | ĕ             |                |          |             |                |               | Ed       | lit/Del Multiple Bear | ns and Ream Loads                                                                                                    |              |                    |                        |                                                                                     |
| View Col Option                  |             | °             |                |          |             |                |               | Ed       | lit/Del Multiple Wall | s / Sheanvalls                                                                                                    |              |                    |                        |                                                                                     |
| Hide Above     Below Both        |             |               |                |          |             |                |               | Ed       | iit/Del Multiple Truc | ser Elements                                                                                                    |              |                    |                        | FILENAME                                                                            |
| Slab View Option                 |             |               |                |          |             |                |               | Ed       | lit/Del Multiple Fran | ver Flementr                                                                                                    |              |                    |                        | abc.mdl                                                                             |
| Thick Rebar                      |             |               |                |          |             |                |               | Ed       | lit/Add/Del Multiple  | OLIADA / Flevible Slab / R                                                                                                    | aft          |                    | _                      | VIEW                                                                                |
| DsgNote Simplify<br>Rebar Sketch | (A)         |               |                |          | •           |                |               |          |                       | Contraction of the state of the state of the | -            |                    | • (A)                  | FL-0, Fir-0, 0.0 m                                                                  |
|                                  |             |               |                |          |             |                |               |          |                       |                                                                                                    |              |                    |                        | ENGINEER                                                                            |
|                                  |             |               |                |          |             |                |               |          |                       | 1000                                                                                                    |              |                    |                        | Nathan                                                                              |
|                                  |             |               | 4              | 000      | · · ·       | 1000           | 3000          |          | 3000                  | 4000                                                                                                    |              | 4000               |                        | APPROVED                                                                            |
| MSG Flr-0 (Flr-0), Lay           | yout Col=0, | Beam=0, Wa    | all=0, Elev= ( | 0.000    | SN          | P ON ORTHO     | OF x: 1       | 610.8118 | 3 y: 1397.2972        | Ready                                                                                                    |              |                    |                        |                                                                                     |
|                                  |             | Ø             | 6              | <b>9</b> | <b>.</b> (  | ) M            |               |          | RX 🕈                  | 🕯 🍈 😫                                                                                                    |              |                    | · 📲 🖻                  | Image: Second state         1:06 PM           Image: Second state         3/27/2017 |

Jawab pertanyaan **"Clear all support at this floor ?"** with **Yes.** Pilih **Nodal Support type dan** Klik **[OK]**.

| 1                                     |                    |                |                   | SANSPRO M                                                            | odeler: D:\TRAIN                           | IING\TUTORIAL\.                        | ABC.MDL - ABC Building                                  | 9           |                   |                                                                                                    | - 0 ×                                      |
|---------------------------------------|--------------------|----------------|-------------------|----------------------------------------------------------------------|--------------------------------------------|----------------------------------------|---------------------------------------------------------|-------------|-------------------|----------------------------------------------------------------------------------------------------|--------------------------------------------|
| File View Naviga                      | te Param           | ModelGen       | BUILDING CFSBUILD | B-Panel MatProp Prelim                                               | inary Mesh Obje                            | ct Modify Delete                       | e Load Earthquake Analy                                 | /sis Design | DsgTools G        | Graph Report Nonlin                                                                                                    | ear Help TutorMaker Quit                   |
| Research                              | Q OT O             | ~*Q //         | 🖌 📢 🗘 Floor 0     | 👃 🛦 View Floor 🗸 🔳                                                   | ✓ PP 3D Plan Elev T)                       | ype Building 3D (Standar               | V Export Run Design Update                              | CFS AutoIn  | validate Reopen O | utout Strs: Mxo y Dir:                                                                                                    | V Stage -1 Debug                           |
| ↔ Snap Ortho                          | . 🖬 🏢              | View Opt Modif | y ‡ ‡ ‡ Case 0    | Comb 0 Comb 0                                                        | Step 0                                     | Drag Divide                            | ; +/ / ^y 🔳 📋                                           | fsz F f     | 19 m 🛛 🖉          | 💋 😾 Rot 📌 SnapF                                                                                                    | rm SnapScr 🔮                               |
| Del Edit Add Asg Clr<br>그 x.y 호T슈 훅   |                    |                |                   |                                                                      |                                            |                                        |                                                         |             |                   |                                                                                                    | SANSPRO V.5.00<br>Standard Ver + DM        |
| XY2 E Ix fo                           |                    | (              | ) (               |                                                                      | Noda                                       | I Support Dialog                       | 9                                                       |             | (                 |                                                                                                    | Floor View, Above<br>Column Element        |
|                                       | ( <mark>C</mark> ) |                |                   | Support and Foundation Typ                                           | General Parameter                          | rs and Forces Spread                   | Footing Pile Design Tie Bear                            | n           |                   | - ( <del>)</del> - (-) - (-) | Beam Element<br>Floor Slab                 |
|                                       |                    |                |                   | <u>I</u> ype: Fixed                                                  | Support Name:                              | Des                                    | ign Group 0                                             |             |                   |                                                                                                    | Col/Wall Below Floor<br>Loading Comb = ALL |
| 1 1 1 1 1 1 1 1 1 1 1 1 1 1 1 1 1 1 1 |                    |                |                   | 人 <u>H</u> inged Restraint E                                         | ata F                                      | oundation Design                       | (No spaces allowed)                                     |             |                   |                                                                                                    |                                            |
| CLin STR 2<br>Model View Option       |                    |                |                   | ✓ #1 Dir     Eixed     ✓ #2 Dir                                      | ection, DX (                               | None                                   |                                                         |             |                   |                                                                                                    |                                            |
| Shrink Label                          |                    | 000            |                   | Rolled ♥ #3 Dir                                                      | ection, DZ                                 | Spread Enoting                         |                                                         |             |                   |                                                                                                    |                                            |
| SetNo SetColor<br>Width FirSlab       |                    |                |                   | www.──<br>www.──<br>www.──<br>www.www.www.www.www.www.www.www.www.ww | ection, Theta-X                            | C option of the state                  |                                                         |             |                   |                                                                                                    |                                            |
| Shrwal Colum     Bear BeamSib         |                    |                |                   | General ✓ #6 Dir                                                     | ection, Theta-Z                            | Pile Foundation                        |                                                         |             |                   |                                                                                                    |                                            |
| Shell ConLine<br>Name Nodeld          |                    |                |                   | Alles this restraint to                                              | a for other paus ou                        | nanda                                  |                                                         |             |                   |                                                                                                    | LICENSEE                                   |
| DsgOut State                          | ( <u>B</u> )       |                |                   | Note: Enter Foundation                                               | Decign Data at at                          | pports                                 |                                                         |             |                   | • (B)-                                                                                                    | Ir. Nathan Madutujuh, M.Sc,<br>Bandung     |
| JLoad ElmLoad                         |                    |                |                   | To view support re                                                   | actions for support                        | ts below a shearwa                     | alls group, assign unique gro                           | oup id      |                   |                                                                                                    |                                            |
| PhysBm Spring                         |                    |                |                   | for supports at the<br>selected, the out                             | e core walls group<br>out will gives wrong | and view for each l<br>min/max accumul | oad combination >0, if load<br>lation due to +/- signs. | comb=0      |                   |                                                                                                    | PROJECT                                    |
| Auto-divide Segment                   |                    | _              |                   |                                                                      |                                            |                                        | Ŭ                                                       |             |                   |                                                                                                    | ABC Building                               |
| View Beam Dir<br>Hori Vert Both       |                    | 0000           |                   |                                                                      |                                            |                                        |                                                         |             |                   |                                                                                                    |                                            |
| View Col Option<br>Hide Above         |                    | Ű              |                   | OK Cancel                                                            | Default Val                                | ues Design Thi                         | s Foundation                                            |             |                   |                                                                                                    |                                            |
| Below  Both Slab View Option          |                    |                |                   |                                                                      |                                            |                                        |                                                         |             |                   |                                                                                                    | FILENAME<br>abc.mdl                        |
| Size Qdl,Qll<br>Thick Rebar           | _                  |                |                   |                                                                      |                                            |                                        |                                                         |             |                   |                                                                                                    | VEW                                        |
| DsgNote Simplify<br>Rebar Sketch      | (A)                |                |                   | •                                                                    |                                            |                                        | •                                                       |             |                   |                                                                                                    | FL-0, Flr-0, 0.0 m                         |
|                                       |                    |                |                   |                                                                      |                                            |                                        |                                                         |             |                   |                                                                                                    | ENGINEER                                   |
|                                       |                    |                | 4000              | 4000                                                                 | 3000                                       | 3000                                   | 4000                                                    | 4           | 1000              |                                                                                                    | Nathan                                     |
| MSG Fir-0 (Fir-0), Lay                | out Col=0,         | Beam=0, Wa     | II=0, Elev= 0.000 | SNAP ON ORTHO                                                        | OF x: 1351.3                               | 526 y: 1389.1904                       | Ready                                                   |             |                   |                                                                                                    | AFFROVED                                   |
|                                       |                    | Ø              | 6 🦻 🛛             | - <b>(4)</b>                                                         |                                            |                                        | 🐩 💿 🚯                                                   |             |                   | ۰ 🚹 🥰                                                                                                    | I:07 PM<br>1:07 PM<br>3/27/2017            |

Semua titik support dibawah kolom atau shearwall akan ditambahkan secara otomatis.

Semua titik tumpu akan dihasilkan :

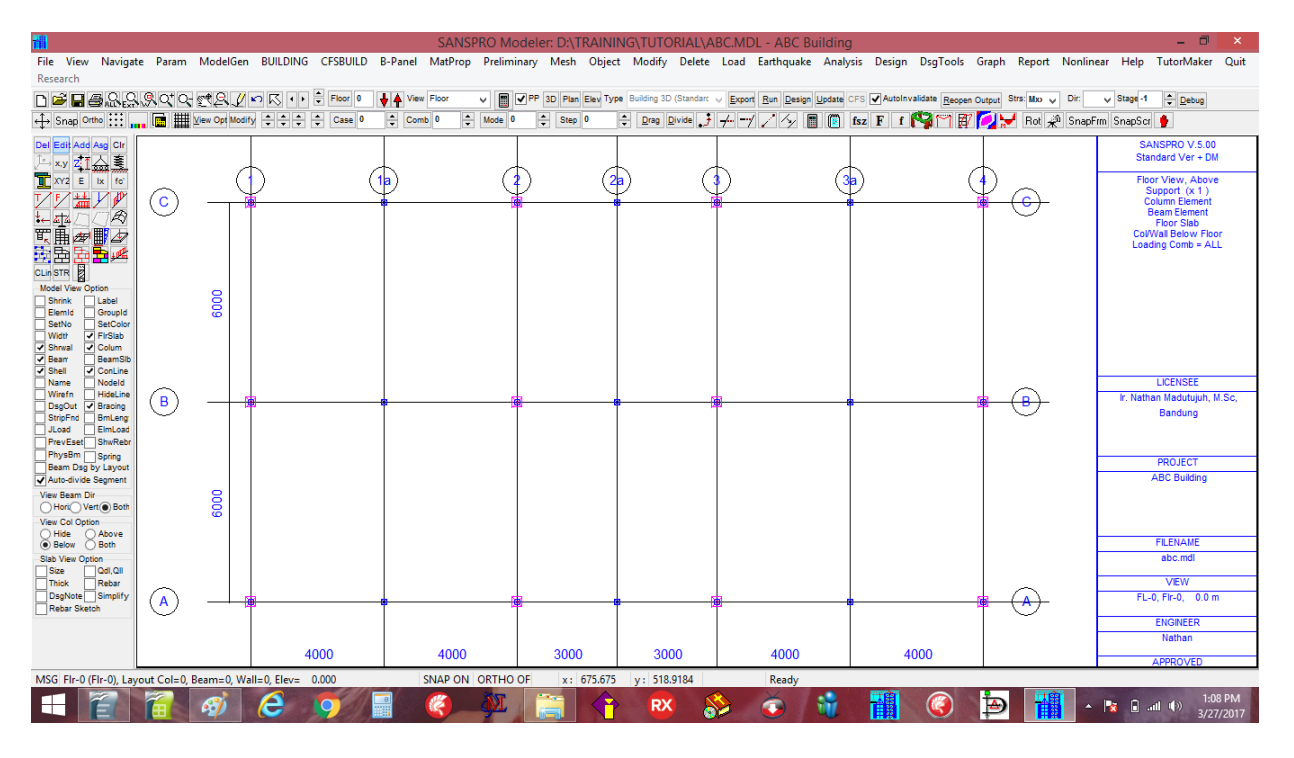

Sekarang model lengkap geometri gedung ini sudah diselesaikan. Kita dapat melanjutkan dengan membuat earthquake load, analisis dan proses disain.

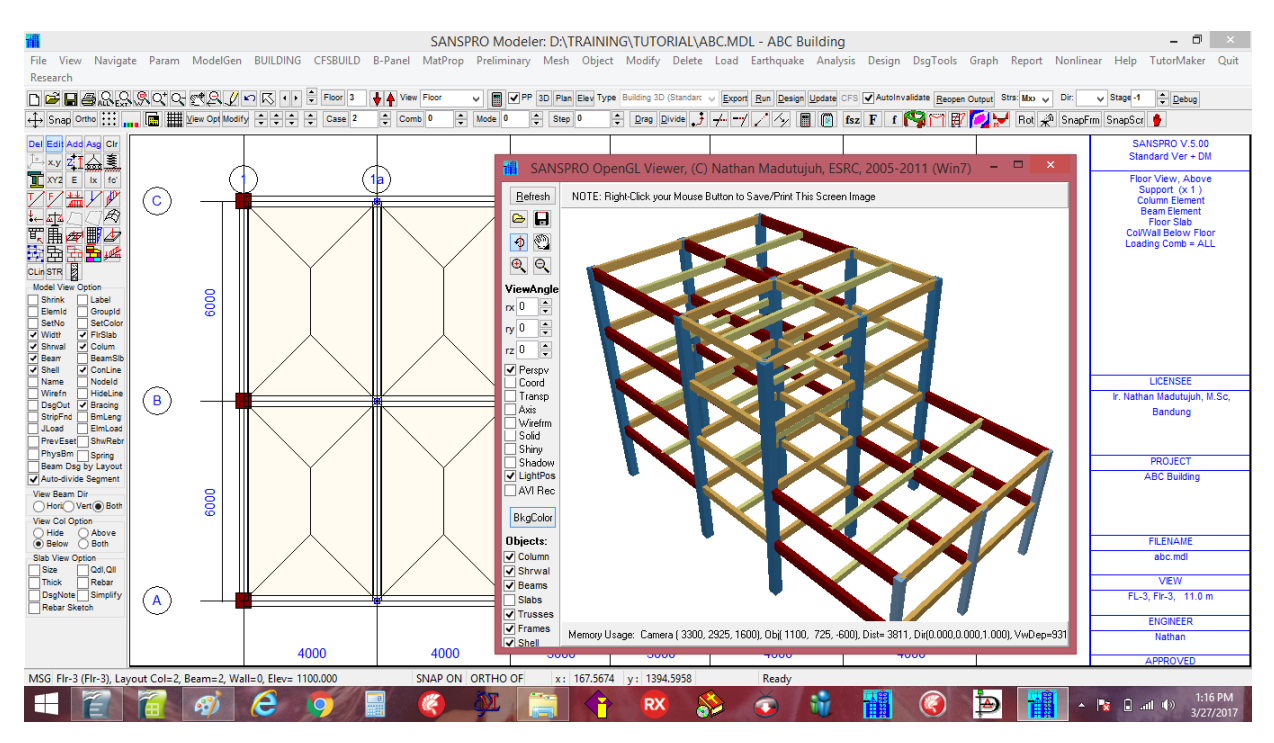

18. Compute Floor Weight (diperlukan sebelum menghitung Beban Gempa Ekivalen)

Berat semua lantai gedung harus dihitung sebelum melanjutkan ke langkah berikutnya. Klik menu **Building – Compute Building All Floors Weight** Klik **[OK]**, Klik **[OK]** 

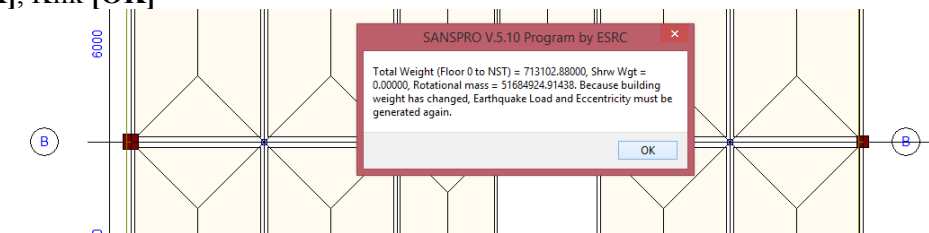

Total Weight = 713102.88 kg (kalau berbeda berarti ada yang tidak sama: koordinat, beban, ELSET dsb)

#### 19. Generate Earthquake Load

Setelah Building Weight dihitung, kita dapat menghitung beban gempa Static Equivalent Earthquake Load. Klik **Building – Generate Earthquake Load** 

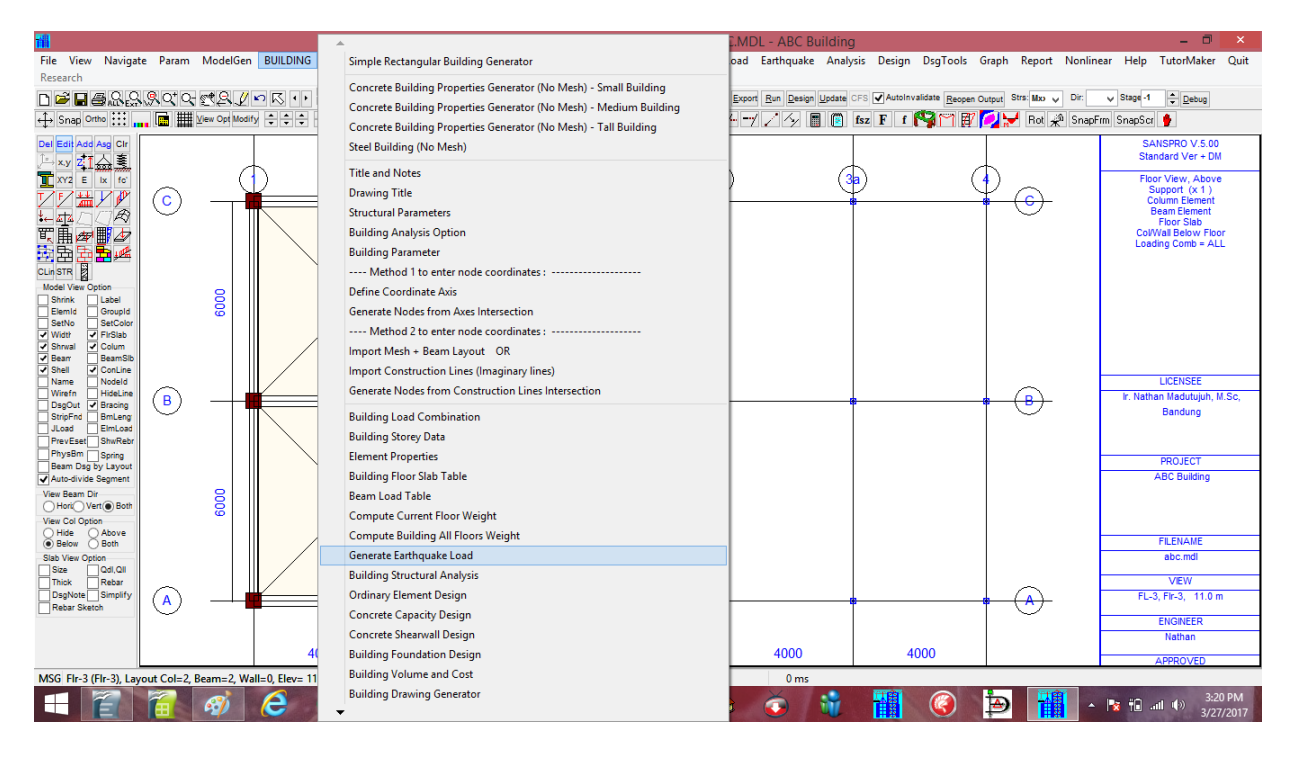

Menu untuk Earthquake Load generator akan muncul:

#### Pada Basic Data Page:

Earthquake Design Code : **IBC-2009/Indo-2012** (SNI-1726-2012) Masukkan Building Width,X = 22m, Width,Z = 16m (*Jarak antara kolom terjauhdi arah X,Z*) Building Height akan dihitung secara otomatis dengan Program SANSPRO.

|                                                                                                    |                                                                                                    |                                                                                                    |                                                  | - 🗆 🗡                                                                                                    |
|----------------------------------------------------------------------------------------------------|----------------------------------------------------------------------------------------------------|----------------------------------------------------------------------------------------------------|--------------------------------------------------|----------------------------------------------------------------------------------------------------|
| File View Navigate Param                                                                                                    | Mo Basic Data Earthquake Codes Lateral Load (Single Diaphragm)                                                                                                    | Lateral Load (Multiple Diaphragm) Lateral Load Chart Storey Shear Chart Diaphragm Force Chart                                                                                                    | Graph Report Nonline                             | ar Help TutorMaker Quit                                                                                                    |
| Research                                                                                                    | Earthquake Design Code     Building Weight and Size       Total Weight 729100     Max Height 1450       Mich Shi 1725-2002     Max Height 1450       Mich Shi 1725-2002     Max Height 1450       Mich Shi 1725-2002     Max Height 1450       Mich Shi 1725-2002     Max Height 1450       Mich Shi 1725-2002     Max Height 1450       Mich Shi 1725-2002     Max Height 1450       Mich Shi 1725-2002     Mich X       Shi Cabled     mich X       Shi Cabled     mich X       Cheel     mich X       Differ     Floor Range       Dise defined T     Floor Range       Use H/B ratio     Madexcluded floors with top floor       Max Height Cabled     Max Height 1450                                                                                                    | Natural Time Period<br>Approximated/User<br>Tox 1     Conceled by drift:<br>Tox 0     Base Shear Correction<br>Use Base Shear Correction<br>Correction Factor for Vix       Design Acceleration<br>Cd. x 0     Total Base Shear<br>Vix = 0     Lateral Forces<br>Use Simplified Method       dx 0     9     Vix = 0       Omega Factors<br>Omega Z 0     Coef. FL 2     Vix = 0       Omega Z 0     Coef. FL 2     Vix = 0 | S Output Strik Mov V Dir<br>Rol (A) SnapFir<br>C | Stage 1 € Debug     SnapSci 2     SANSPRO V.S.00     Slandsrd Ver + 0M     Floor View, Above     Support (x1)     Column Element     Floor Slab     ColWall Below Floor     Loading Comb = ALL |
| Viele Viele Ben<br>Stratel Colline<br>Baar BeenSb<br>Stel Colline<br>Name Noted<br>Strate Colline<br>Strate Noted<br>BeenSb<br>Strate Noted<br>BeenSb<br>Strate Noted<br>BeenSb<br>Strate Bender<br>BeenSb<br>Strate Strates<br>Strate Strates<br>Strates<br>Strates | Inportant Factors     Inportant Factors     Inportant Calors     Rx 0     Rx 0     Fx 0     Fx 0       | C                                                                                                    | • •                                              | LICENSEE<br>Ir: Nathan Madutujuh, M.Sc,<br>Bandung<br>PROJECT<br>ABC Building                                                                                                    |
| Vier Copton<br>Back Shove<br>Back Shove<br>State Copton<br>Back Vier Opton<br>Read Data Show<br>Read Show Show<br>Read Show Show<br>Read Show Show<br>Read Show Show<br>Show Show Show<br>Read Show Show Show<br>Read Show Show Show Show Show<br>Show Show Show Show Show Show Show Show                                                                                                    | Vertically None Vertically None International Constraints of the Constraint of the Constraint of the C | Time Pariod (T)           Force         Graph Dr           • XDr         - ZDr           Scale 0.25         OK           Cancel         Help                                                                                                    |                                                  | FLENAME<br>abc.md<br>VEW<br>FL-3, FF-3, 11.0 m<br>ENGNEER<br>Nathan<br>APPROVED                                                                                                    |
|                                                                                                    |                                                                                                    |                                                                                                    |                                                  | 3/27/2017                                                                                                    |

Pergi ke halaman Earthquake Codes:

#### masukkan data berikut ini:

Seismic Use Group : II : Residential, Shophouses, Office, Retail, Apartment, Mall, Hotel, Factory Building Type untuk T Calculation : RC Moment Resisting Frames Site Class : E - Soft Soil Rx = 8.0, Omega = 3.0, Rho = 1.3, Cd = 5.5 Rz = 8.0, Omega = 3.0, Ss = 0.65, S1 = 0.325 (untuk Jakarta area) [x] Use Cmin untuk T > Tmax = 3.0 secs

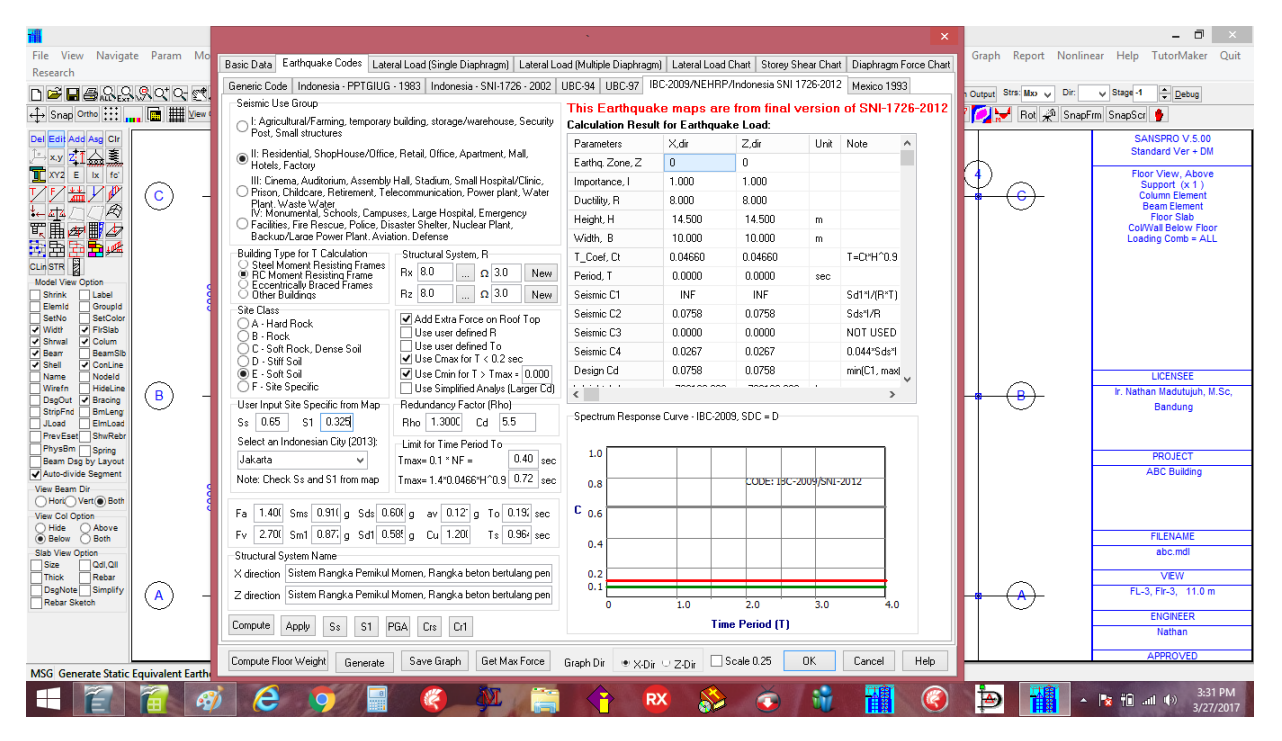

## Klik [Compute], Klik [Apply], Klik [Generate]

Beban gempa dinamik dan Kurva Respons Spektrum sekarang sudah selesai didefinisikan.

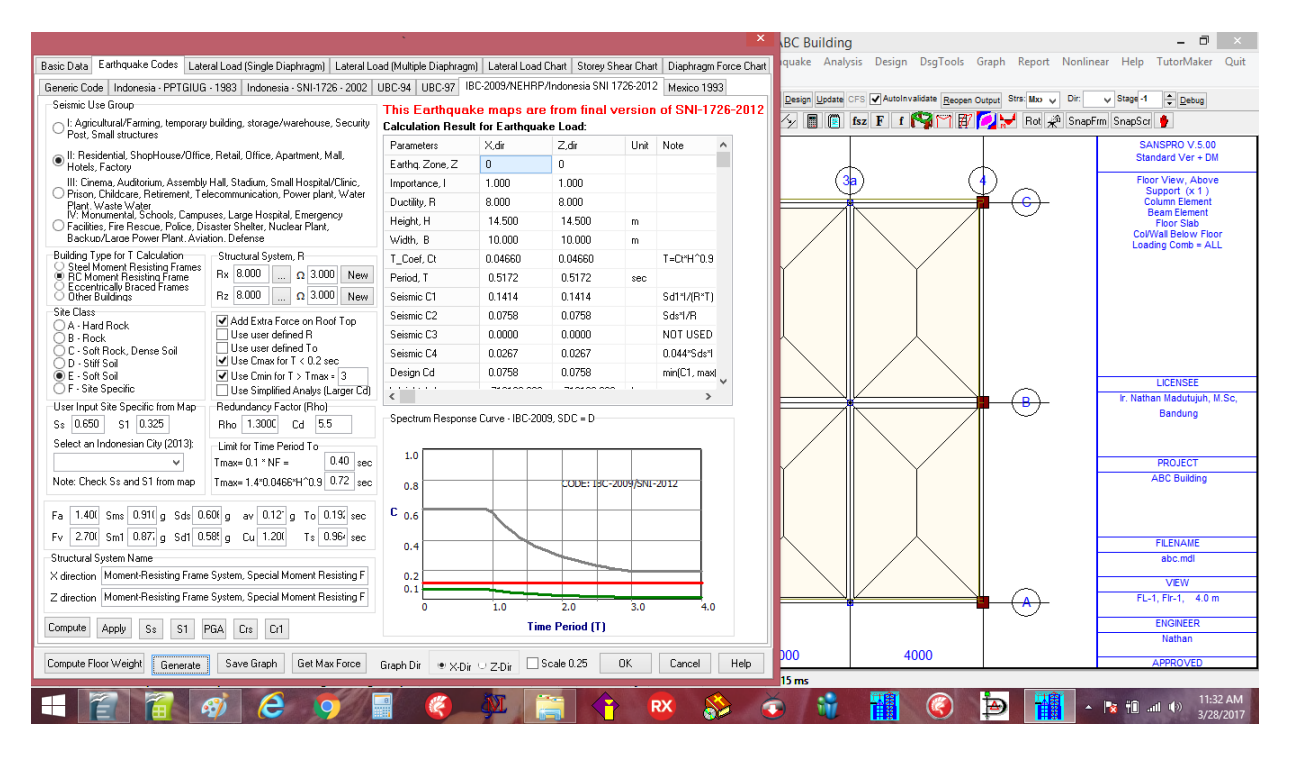

Mempersiapkan model untuk tahap analisis:

- Save data dengan mengklik File Save atau F2
- Export data dengan klik File Export atau F4

#### Model Advisor (Model Validation Checking)

Ketika kita melakukan export data untuk analysis, SANSPRO akan melakukan pemeriksaan untuk memastikan bahwa model telah valid dan dapat di analisis. SANSPRO akan memeriksa kesalahan dan kekeliruan yang sering terjadi. Jika terjadi error, maka model harus dibetulkan sebelum dilanjutkan dengan analisis. Bila hanya warning, beberapa warning yang tidak sesuai dengan model bisa diabaikan.

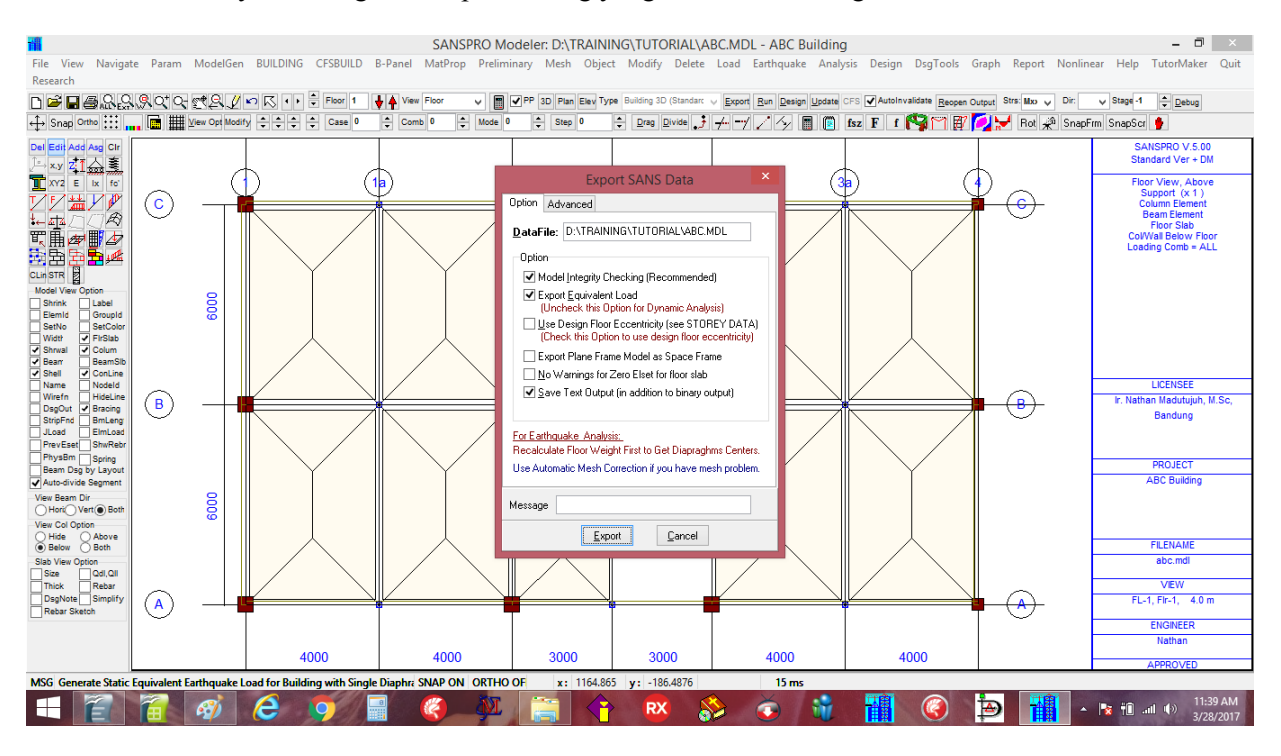

Klik [Export] untuk melanjutkan dengan Model Advisor Checking.

| 11                                  |                              |                |                |                              |                                  |               | SANSP          | RO Mod       | leler: D:\T | RAININ    | IG\TUTO         | RIAL\AB    | C.MDI   | L - ABC Bu | uilding   |              |               |             |           |         | - 🗇 🗡                                   |
|-------------------------------------|------------------------------|----------------|----------------|------------------------------|----------------------------------|---------------|----------------|--------------|-------------|-----------|-----------------|------------|---------|------------|-----------|--------------|---------------|-------------|-----------|---------|-----------------------------------------|
| File View                           | Navigate                     | Param          | ModelGen       | BUILDING                     | CFSBUILD                         | B-Panel       | MatProp        | Prelimina    | ary Mesh    | Object    | Modify          | Delete     | Load    | Earthquake | Analysi   | s Design     | DsgTools      | Graph R     | leport No | nlinear | Help TutorMaker Quit                    |
| Nesearch                            | a Q Q I                      | Q 01 0-        | et Q. //       |                              | Floor 1                          | J A View      | Floor          |              | PP 3D Plan  | Elev Type | Building 3D     | Standarc 🗸 | Export  | Run Design | Update CF | S 🗸 Autoinva | lidate Reopen | Output Stra | Mo y Di   | n v     | Stage -1 Debug                          |
| ↔ Snap Orth                         | 10                           | . 📑 🏢          | View Opt Modif |                              |                                  |               |                | SA           | NS for Wi   | indows    | - Structu       | ral Mod    | lel Adv | /isor      |           |              |               |             | La s      | napFrm  | SnapScr 🔮                               |
| Del Edit Add A                      | so Cir                       |                |                | -Some wa                     | rnings can be i                  | gnored if no  | t applicable t | to your mode | el          |           |                 |            |         |            |           |              |               |             |           |         | SANSPRO V.5.00                          |
|                                     | <u>چ</u>                     |                | _              |                              |                                  |               |                |              |             |           |                 |            |         |            |           |              |               |             |           |         | Standard Ver + DM                       |
| 🝸 XY2 E                             | lx fo'                       | $\sim$         | ( )            | BUILDING F                   | PARAMETER:                       |               |                |              |             |           |                 |            |         |            |           |              |               |             |           |         | Floor View, Above<br>Support (x 1)      |
| ŹŹ₩.                                |                              | ( <u>c</u> )   |                | OK : Numbe<br>OK : Base/L    | r of Storey<br>.ayout Node       |               |                |              |             |           |                 |            |         |            |           |              |               |             |           |         | Column Element<br>Beam Element          |
| ¥⊷ 4 <u>1</u> 4 / _ /<br>877 ⊞. ,## |                              | -              |                | OK : Materia<br>OK : Section | al Data<br>n. Data               |               |                |              |             |           |                 |            |         |            |           |              |               | - 1         |           |         | Floor Slab<br>Col/Wall Below Floor      |
|                                     |                              |                |                | OK : Design<br>OK : Elset    | Data<br>Data                     |               |                |              |             |           |                 |            |         |            |           |              |               |             |           |         | Loading Comb = ALL                      |
| CLin STR                            |                              |                |                | OK : Numbe<br>OK : Numbe     | r of Load Comb<br>r of Load Case |               |                |              |             |           |                 |            |         |            |           |              |               |             |           |         |                                         |
| Model View Opt                      | tion<br>Label                |                | 8              | ELEMENT F                    | PROPERTIES:                      |               |                |              |             |           |                 |            |         |            |           |              |               |             |           |         |                                         |
| Elemid SetNo                        | GroupId<br>SetColor          |                | 8              | NMAT=1.1                     | NSCT=41.NDS                      | 5G=41. NSI    | ET=41          |              |             |           |                 |            |         |            |           |              |               |             |           |         |                                         |
| Width Vidth Shrwal                  | FirSlab<br>Colum             |                |                | LOAD DATA                    | A;                               |               |                |              |             |           |                 |            |         |            |           |              |               |             |           |         |                                         |
| ✓ Bearr<br>✓ Shell ✓                | BeamSlb<br>ConLine           |                |                |                              |                                  |               |                |              |             |           |                 |            |         |            |           |              |               |             |           |         |                                         |
| Name Wirefn                         | Nodeld<br>HideLine           | $\bigcirc$     |                | EQUIVALEN                    | IT LOAD DAT                      | Α;            |                |              |             |           |                 |            |         |            |           |              |               |             |           |         | LICENSEE<br>Ir: Nathan Madutujub, M.Sc. |
| DsgOut  StripFnd JLoad              | Bracing<br>BmLeng<br>ElmLoad | B              |                | FLOOR HEI                    | GHT AND LAY                      | 'OUT:         |                |              |             |           |                 |            |         |            |           |              |               |             |           |         | Bandung                                 |
| PrevEset<br>PhysBm                  | ShwRebr<br>Spring            |                |                | DESIGN IN                    | CONSISTENC                       | ć             |                |              |             |           |                 |            |         |            |           |              |               |             |           |         |                                         |
| Auto-divide S                       | y Layout<br>Segment          |                |                | OK : Structu                 | re Stability                     |               |                |              |             |           |                 |            |         |            |           |              |               |             |           | -       | ABC Building                            |
| View Beam Dir                       | - Roth                       |                | 8              | Check for O                  | verlapping Bea                   | ıms visually  | by using Eler  | ment Shrinki | ing option. |           |                 |            |         |            |           |              |               |             |           |         |                                         |
| View Col Option                     | 0.000                        |                | 8              | Use Floor Vi                 | iew with shrinki                 | ng 80% to v   | alidate eleme  | ent connect  | tion        |           |                 |            |         |            |           |              |               |             |           |         |                                         |
| Below                               | Above<br>Both                |                |                | SANSPRO I                    | Building Adviso                  | r has finishe | ed checking    | your model.  |             |           |                 |            |         |            |           |              |               |             |           |         | FILENAME                                |
| Slab View Optic                     | on<br>Qdl,Qll                |                |                | <                            | -                                |               |                |              |             |           |                 |            |         |            |           |              |               | >           | 1         |         | abc.mdi                                 |
| Thick                               | Rebar<br>Simplify            | $\bigcirc$     |                | Status: W                    | /amings : 0, Err                 | ors : 0       |                |              |             | L Co      | ontinue         | Cance      | el      |            |           |              |               |             |           |         | VIEW<br>FL 1 Fir 1 40 m                 |
| Rebar Sketcl                        | h                            | $(\mathbf{A})$ |                |                              | -                                | 1             |                |              |             |           |                 | Garlo      |         |            |           |              |               |             |           |         | 51001550                                |
|                                     |                              |                |                |                              |                                  |               |                |              |             |           |                 |            |         |            |           |              |               |             |           |         | Nathan                                  |
|                                     |                              |                |                | 4                            | 000                              |               | 4000           |              | 3000        |           | 300             | 0          |         | 4000       |           | 40           | 00            |             |           |         | APPROVED                                |
| MSG Genera                          | te Static E                  | quivalent E    | arthquake L    | oad for Build                | ing with Singl                   | le Diaphra    | SNAP ON        | ORTHO O      | F x:        | 1164.865  | <b>y:</b> -186. | 4876       |         | 15 ms      |           |              |               |             |           |         |                                         |
|                                     | E                            |                | <i>®</i>       | 6                            | <b>9</b>                         | 8             | 3              | AN .         |             |           | RX              | 8          | >       | <b>ö</b>   | 1         |              | (             | Þ           |           | - 1     | x 🛍II (♦) 11:40 AM<br>3/28/2017         |

Tidak ada warning dan error untuk model ini. Jadi kita dapat meneruskan dengan export data untuk analysis dengan klik **[Continue]**, lalu klik **[Ok]**.

Sekarang model telah dipersiapkan untuk analisis. Kita akan melakukan analisis statik karena model ini menggunakan beban gempa statik ekivalen.

Note: Dalam tahap analisis ini, juga akan diberikan pesan warning atau error jika ada.

#### 20. Melanjutkan dengan Analisis

#### File View Navigate Param ModelGen BUILDING CFSBUILD B-Panel MatProp Preliminary Mesh Object Modify Delete Load Earthquake Analysis Design DsgTools Graph Report Nonlinear Help TutorMaker Quit Run as Blackbox Research ■ ■ ■ ● Q,Q,Q,Q,Q,Q,Q,Z,M,K,+ ↓ Snag Ontoo III \_ ■ ■ Vew Opt Modify ↓ Case 0 ↓ Comb 0 ✓ ✓ PP 3D Plan Elev Type ↓ Mode 0 ↓ Step 0 Export Run Design ▲ Debug Check Data Menu ↔ Snap Ortho ::: .... 🖬 🎬 ⊻lew Opt 💠 Drag Divide 🤳 💤 🗝 🖍 🦅 🔳 Analysis Menu • View Analysis Output NSPRO V.5.00 dard Ver + DM ZII 📥 E Ix foi View Eigen Values Output (24) T (2)( 🚯 View Building Storey Drift (\*) ew, Abov ort (x 1) $\bigcirc$ View Building Eccentricity (\*) View Building Dynamic Output/Base Shear (\*) Ø₽ 📕 🖉 En <mark>En</mark> 🔎 Save Building Displacement/Drift Save Building Story Shears and P-Delta Stability (\*) Save Floor Diaphragm Design Force 8000 Save Support Reactions Save Support Reaction per Load Combination Save Building Floor Slab Stress ConLine Nodeld HideLine ⊕ ₿ | HideLine | Bracing | BmLeng | ElmLoar Bandung Bpring Lavo ABC Bui 6000 . art () Bo FILENA abc.mdl FL-1 Fir-1 4.0 (A)(A)ENGINEER 4000 4000 3000 4000 4000 3000 NAP ON 1400.0 Read MSG Exp ort Mass nd Spe **B** e ▲ 🍡 🛍 .atl (b) 11:43 . 3/28/2 RX Õ. 1

#### Klik menu Analysis – Analysis Menu

## SANSPRO Analysis Menu akan muncul: Klik **Analysis** untuk memulai/Start Analysis.

| 1                                                |                                              | SANSPRO Modeler: D\\TRAINING\TUTORIAL\ABC.MDL - ABC Building -                                                                                                    | ×                |
|--------------------------------------------------|----------------------------------------------|----------------------------------------------------------------------------------------------------|------------------|
| File View Navigat                                | e Param I                                    | ModelGen BUILDING CFSBUILD B-Panel MatProp Preliminary Mesh Object Modify Delete Load Earthquake Analysis Design DsgTools Graph Report Nonlinear Help TutorMaker                       | Quit             |
| Research                                         |                                              |                                                                                                    |                  |
| 🗅 🖻 🖬 🖨 있음                                       | <u>,</u> ,,,,,,,,,,,,,,,,,,,,,,,,,,,,,,,,,,, | 🕵 🖉 🕼 Ķ 🔹 🗘 Floor 1 🕴 Vere Floor _ v 📕 I PP 3D Plan East Type Building 3D (Standar: v Export Run Design Update) CFS I AutoInvalidate Becopen Output Strat Hoo v Dir. v Stage 4 😳 Bebug |                  |
| ↔ Snap Ortho ::::                                | . 🖻 🎹 🛛                                      | 🖬 🛛 SANS Analysis Module, (C) Nathan Madutujuh, ESRC, 1989-2015 – 🗆 💌 🖓 🖥 💽 🕼 🖅 F 🕇 🎇 🏹 🐺 👰 📯 Box 🤌 SnapFin, SnapSor 👂                                                                 |                  |
| Del Edit Add Asg Cir                             |                                              | File Configure Check Analysis Reanalysis Silent Run Report Error Stop Help Quit Standard V +- DI Standard V +- DI                                                                      | M                |
| XY2 E Ix fo'                                     | _                                            | Fig DATRAININGATUTORIALABCOAT Broject (3) Floor View, Abov                                                                                                    | /e               |
| ◸ど꼗                                              | ( <b>c</b> )                                 | Licensee Ir. Nathan Madutujuh, M.Sc, Bandung                                                                                                    | 1                |
|                                                  | $\sim$                                       | Messages Errors Beam Errors                                                                                                    |                  |
|                                                  |                                              | Memory Manager Option: 2 (OUT-OF-CORE, MEDIUM BUFFER)                                                                                                    | LL               |
| CLin STR                                         |                                              | SANSKF : CHECK AND ANALYSIS                                                                                                    |                  |
| Shrink Label<br>ElemId GroupId<br>SetNo SetColor |                                              | SANSXP : CHECK DATA ONLY                                                                                                    |                  |
| Vidtf V FirSlab<br>Shrwal Colum                  |                                              | Memory: Total = 4194303 KB, Free = 4194303 KB, Used = 0 %                                                                                                    |                  |
| Bean BeamSib     Shell     ConLine               |                                              | Init SANSXP                                                                                                    |                  |
| Name Nodeld Wirefn HideLine                      | $\bigcirc$                                   | Memory: Total = 4194303 KB, Free = 4194303 KB, Used = 0 %                                                                                                    | M.Sc.            |
| DsgOut StripFnd Bracing                          | U                                            | Open Virtual Memory Total = 4194303 KB, Free = 4194303 KB, Used = 0 % Bandung                                                                                                    |                  |
| JLoad ElmLoad<br>PrevEset ShwRebr                |                                              | SANSPRO OUT-OF-CORE (VIRTUAL) MEMORY MANAGER                                                                                                    |                  |
| PhysBm Spring<br>Beam Dsg by Layout              |                                              | READ AND CHECK DATA                                                                                                    |                  |
| Auto-divide Segment                              |                                              | Memory: Total = 4194303 KB, Free = 4194303 KB, Used = 0 4 Close, Free invalue One Data File ABC Building                                                                               |                  |
| O Hori Vert Both                                 |                                              | FILE : D:\TRAINING\TUTORIAL\ABC.DAT                                                                                                    |                  |
| View Col Option                                  |                                              | Load/Time Step: 0 Iteration: 0 Object ld: 100 of 100 Progress: 100 %                                                                                                    |                  |
| Below Both     Slab View Option                  |                                              | Task: Exit SANSXP                                                                                                    |                  |
| Size Qdl,Qll                                     |                                              | Phase: Compute Forces for LC = 4 Time: 11:47:01 AM                                                                                                    |                  |
| DsgNote Simplify                                 | (A)                                          | Process: Finished.                                                                                                    | m                |
| Rebar Sketch                                     | $\bigcirc$                                   | Label?                                                                                                    |                  |
|                                                  |                                              | Total Meri 4194303 KB (18 % Used) Free 4194303 KB DiskFree 178508364 KB                                                                                                    |                  |
|                                                  |                                              | 4000 4000 5000 5000 4000 APPROVED                                                                                                    |                  |
| MSG Export Mass and                              | d Spectrum Da                                | ata SNAP ON ORTHO OF x: 1778.3792 y: 1391.8918 Ready                                                                                                    |                  |
|                                                  |                                              | <i>@</i> 🥝 🧭 📲 🍘 😰 🎇 🏹 🔛 😚 🐼 🐐 📲 🎯 🎽 📲 🖉                                                                                                    | 47 AM<br>28/2017 |

Modul Analisis SANSPRO adalah sangat cepat dan dapat dijalankan dari dalam model tersebut. Untuk model ini diperlukan hanya 0.95 detik. Klik **[Quit]** untuk kembali ke model editor.

Karena waktu yang diperlukan untuk analisis adalah sangat sedikit, user dianjurkan untuk melakukan analisis ulang sebanyak yang diperlukan untuk mendapatkan hasil disain yang optimal. Analisis ulang diperlukan bila ada perubahan ukuran penampang, sifat bahan, tinggi lantai, denah, koordinat titik, besaran beban, kondisi titik tumpuan, reduksi LL, kombinasi beban, atau parameter beban gempa.

Sesudah Analisis, kita dapat melihat: Reaksi Tumpuan, Diagram Momen diagram dan Deformasi

Penulangan Pelat beton dapat dicheck secara visual bahkan sebelum proses Analisis.

#### View Reaksi Tumpuan

#### Pergi ke lantai Floor 0.

Klik-kanan, Klik View Support Reactions, Semua Reaksi Tumpuan arah Vertikal akan ditampilkan (in kg) (Arah dari reaksi tumpuan dan satuan dapat diubah dari Klik-kanan, Klik Change View Option)

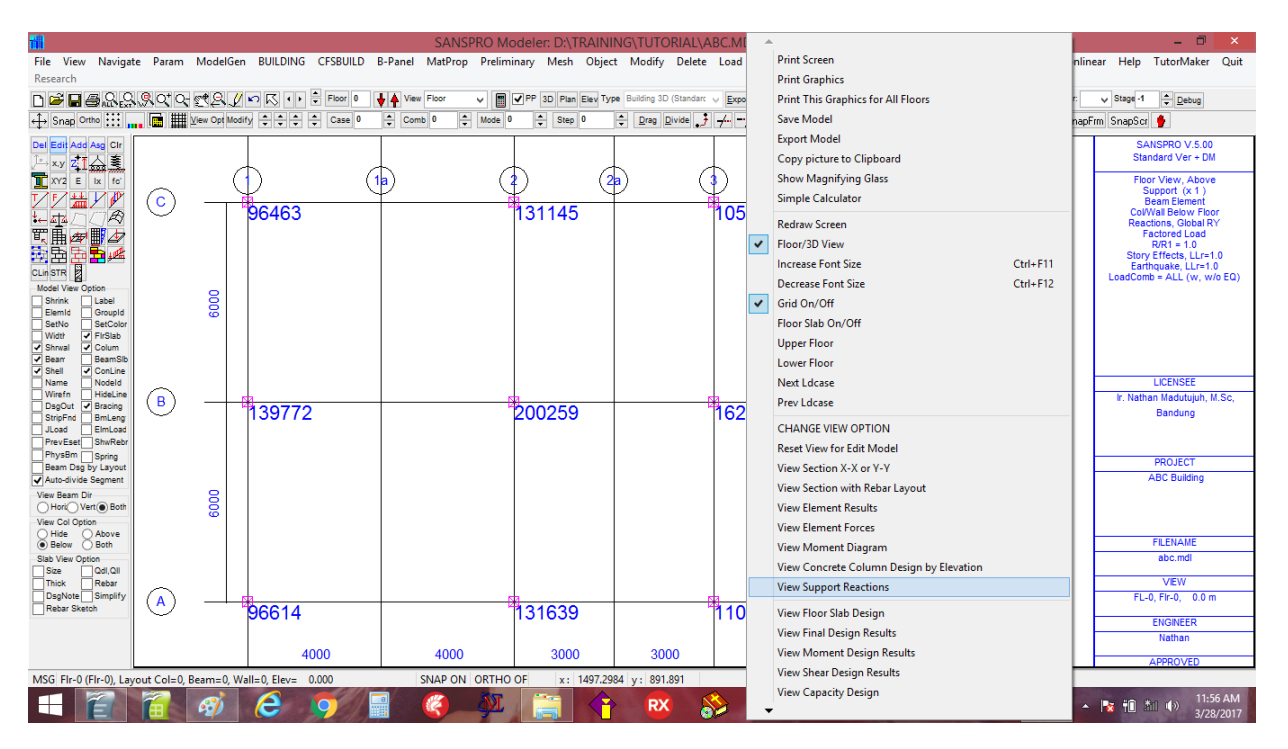

#### **Moment Diagram View**

Pergi ke Floor 1 atau 2,3,4.

**Klik-kanan**, Klik **View Moment Diagram**, semua diagram momen dari balok akan ditampilkan. Karena Load comb=0 yang dipilih, yang akan ditampilkan adalah envelope dari semua load comb. Untuk melihat diagram momen dari suatu load comb, pilih No. Load Comb yang diinginkan.

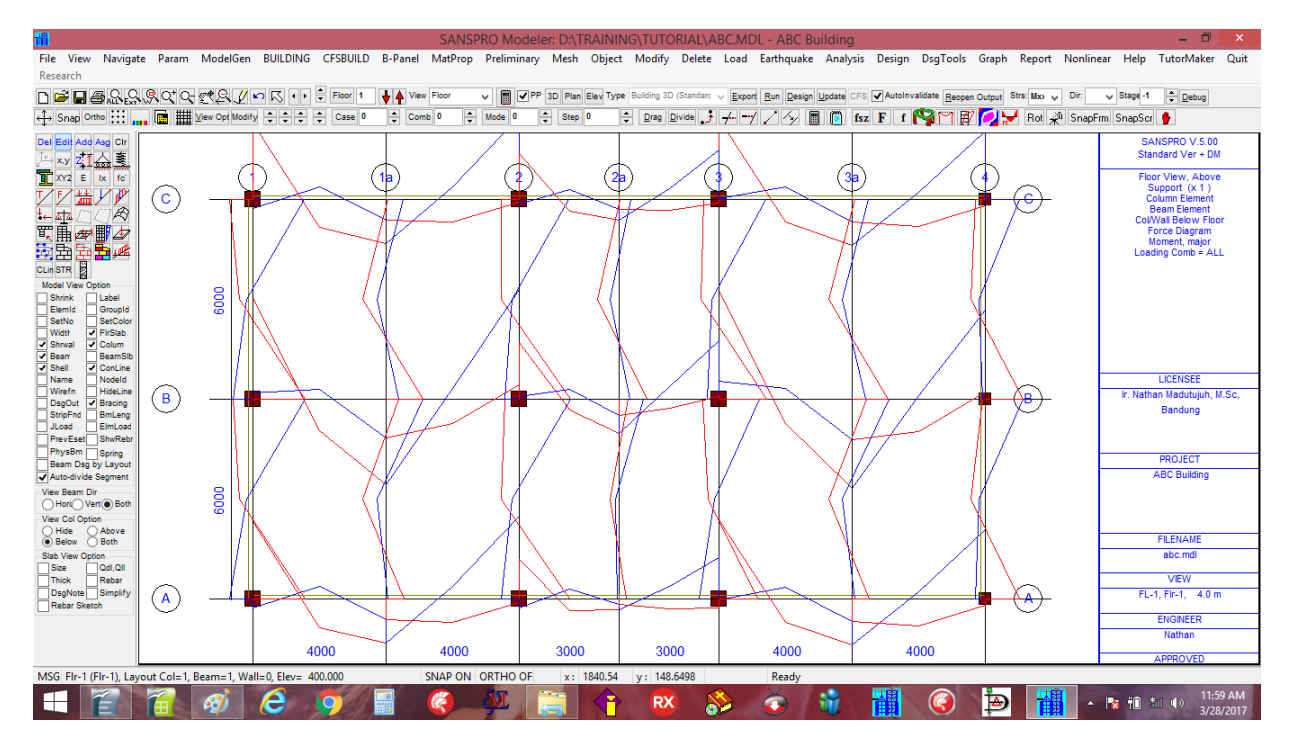

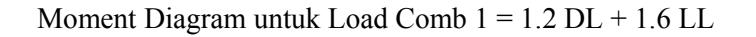

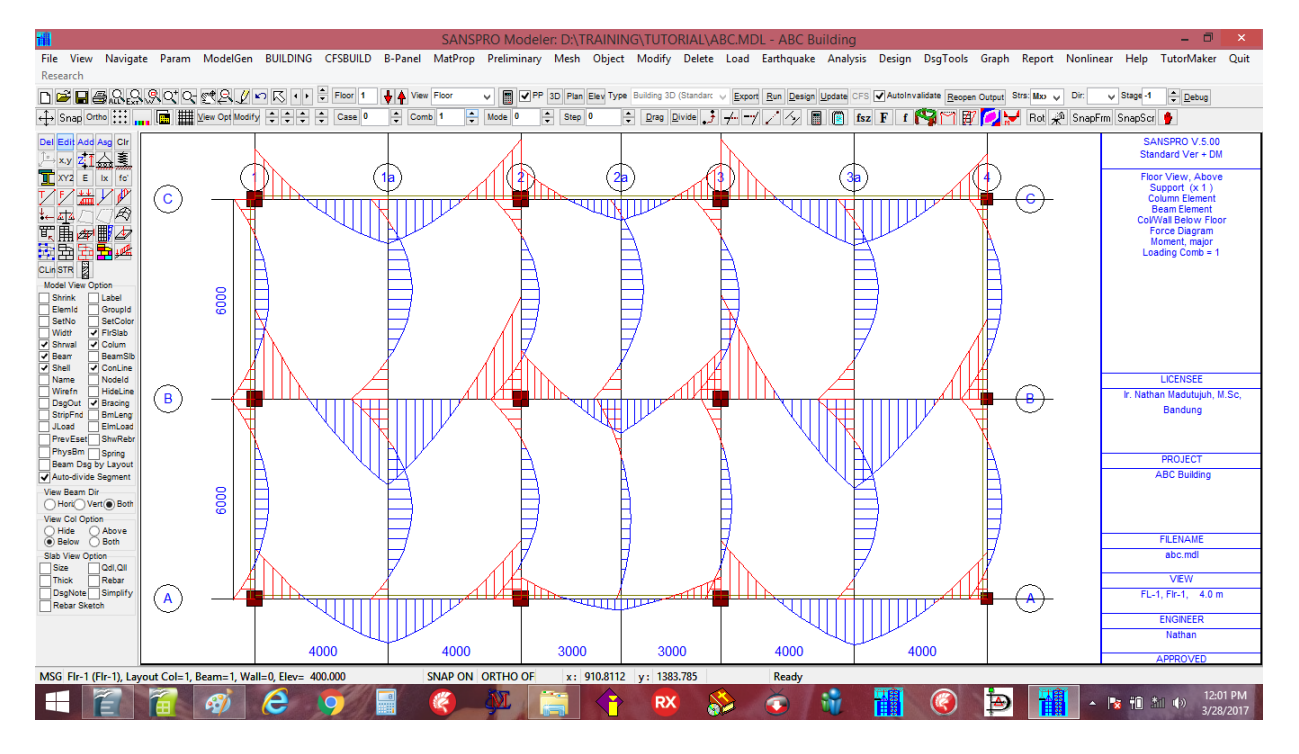

Moment Diagram untuk Load Comb = 2 (Earthquake in X Direction)

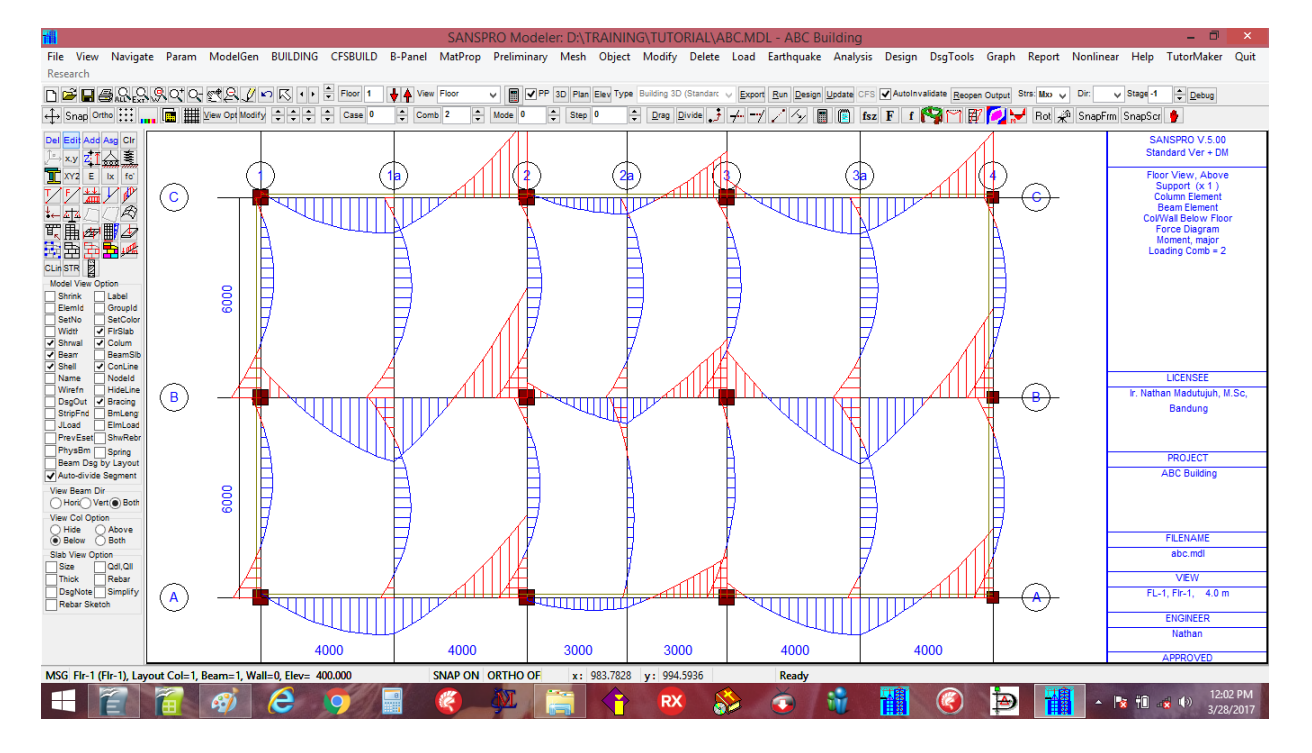

# Klik-kanan, pilih Change View Option, ubah parameter berikut ini:Display Option:Global Axis DirectionShow Displacement Option:[x] Show Displacement[x] DY,RY][x] Total, Unfactored

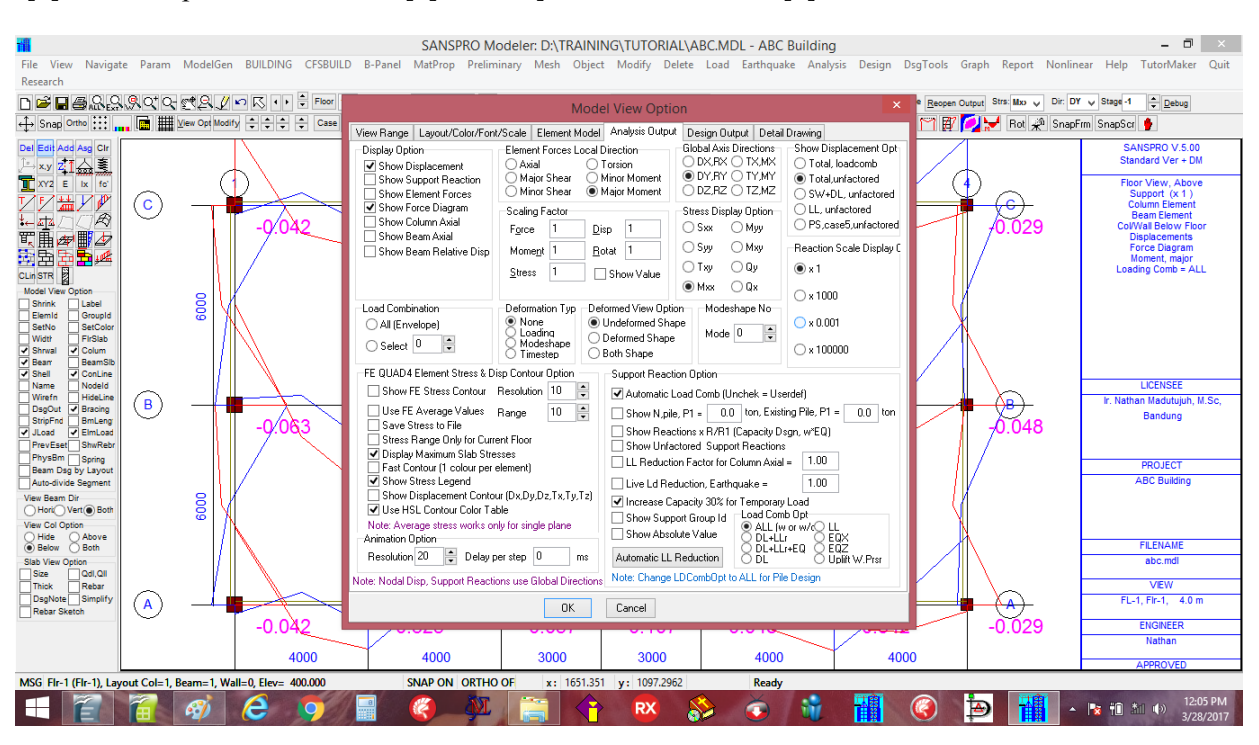

Nodal Displacement pada arah vertikal akan ditampilkan untuk setiap titik di model (dalam cm):

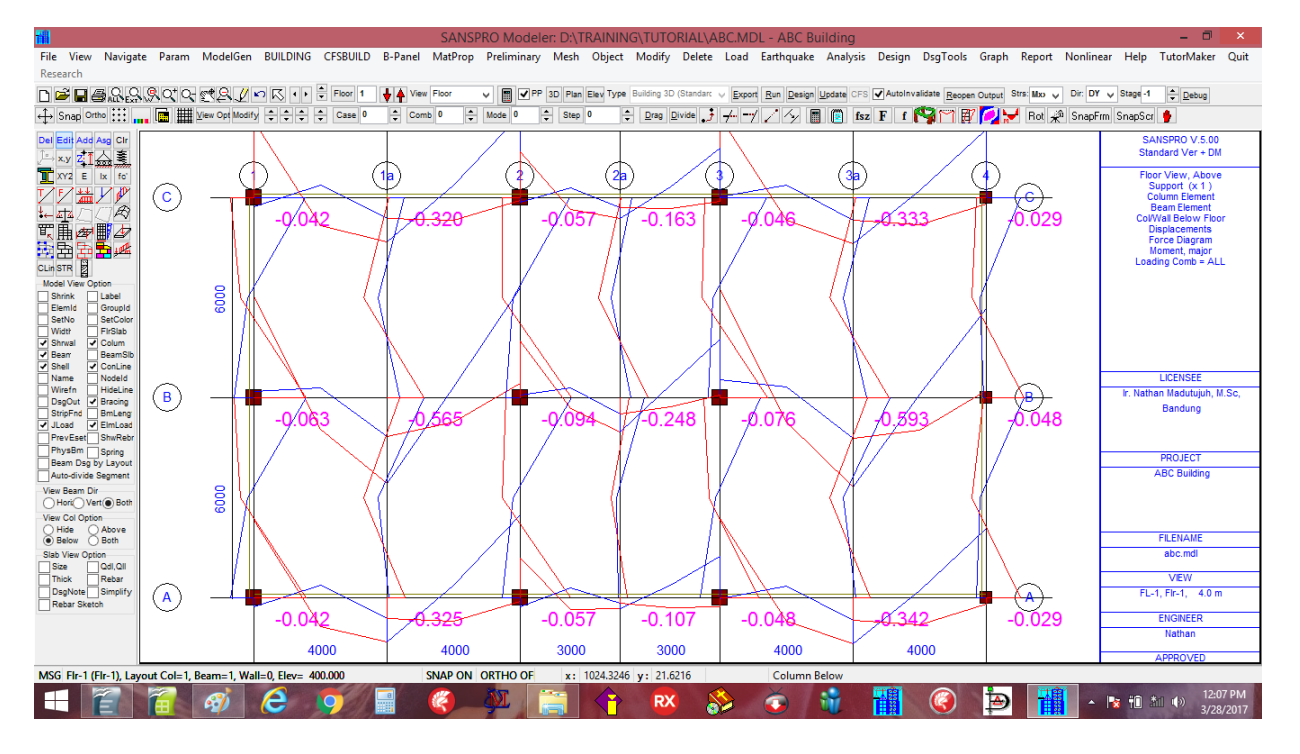

#### Memeriksa node displacements:

Maximum unfactored displacement biasanya  $\leq L/240$  to L/300.

Maximum displacement ini dihitung sebagai displacement di ujung kantilelever atau midspan balok dikurangi dengan displacement di ujung balok yang ditopang kolom atau support.

#### Catatan:

Jika disediakan lawan lendut untuk displacement akibat SW+DL+SIDL, maka hanya maximum unfactored displacement dari Live Load yang perlu dicheck.

#### 21. Disain Elemen Pelat, Balok, Kolom, Shearwall

File View Navigate Param ModelGen BUILDING CFSBUILD B-Panel MatProp Preliminary Mesh Object Modify Delete Load Earthquake Analysis DsgTools Graph Report Nonlinear Help TutorMaker Design Quit ✓ ■ ✓ PP 3D Plan Elev Type
★ Mode 0 Step 0 Mxo V Dir: DY V Stage -1 + Debug ort <u>R</u>un <u>D</u>esign <u>L</u> 💠 Drag Divide 🔰 👉 🚽 🏒 🍫 📓 📵 fisz F f 🚱 🏹 🗑 🚺 🖉 Alt 🦑 SnapFrm SnapSor 🖢 SANSPRO V.5.00 Standard Ver + DN x.y ZIA T xv2 e ix fo 17 # 7 # 414 \_ 7 # (1) (2) (2) 3 (3a view, Abov port (x 1) C  $( \bigcirc$ 北京 Uption
 Label
 GroupId
 SetColo
 FirStab
 Colum
 BeamStb
 ConLine
 Nodeld
 HideLine
 Bracing
 BmLeng
 EmLoad
 Colum 8000 Spn,short=d10-240 Spn,short=d10-24 Spn,short=d10-24 Spn,long=d10-240 Spn,long=d10-24 Spn,long=d10-24 Sup,short=d10-159 Sup,short=d10-24 Sup,short=d10-24 Sup,long=d10-240 Sup,long=d10-24 Sup,long=d10-24 Spn,short=d10-240 Spn,short=d10-240 Spn,short=d10-240 Spn,long=d10-240 Sup,short=d10-159 Sup,long=d10-240 Spn,long=d10-240 Sup,short=d10-159 Spn,long=d10-240 Sup,short=d10-159 Sup,long=d10-240 Sup long=d10-240 B ⊕ Bandung PhysBm Spring Beam Dsg by Layou Auto-divide Segment ABC Bui Spn,short=d10-240 Spn,long=d10-240 Sup,short=d10-159 Spn,short=d10-240 Spn,long=d10-240 Sup,short=d10-159 6000 Spn,short=d10-240 Spn,short=d10-2 Spn,long=d10-240 Spn,long=d10-2 Sup,short=d10-159 Sup,short=d10-2 Sup,long=d10-240 Sup,long=d10-2 Spn,short=d10-240 Spn,long=d10-240 Sup,short=d10-159 Sup,long=d10-240 Dir Vert 
Bot Above Sup.long=d10-240 Sup.long=d10-240 abc.mdl Qdl,Qll Rebar FL-1 Fir-1 4.0  $(\mathbf{A})$ (A)NGINEER 3000 4000 4000 4000 3000 4000 MSG Flr-1 (Flr-1), Layout Col=1, Bear v= 400.000 SNAP ON ORTHO O 1394.5 =1 Wall=0 Ele Coli 12:13
 12:13
 3/28/2 🕂 🖹 🖀 🛷 🥭 🧔 K P RX 1 **D O** ð

Disain Pelat beton dapat dilakukan dengan Klik-kanan, pilih View Floor Slab Design.

Pelat beton dapat didisain sebagai **two-way**, **one-way X**, **one-way Z**, **dan one-way** (**auto**). Pelat ada pada tabel Floor Slab Table, sedangkan Tebal pelat yang digunakan ada pada SECTION dan DESIGN Table.

Slab Rebar diberikan untuk tumpuan dan lapangan pada arah pendek dan panjang (in mm).

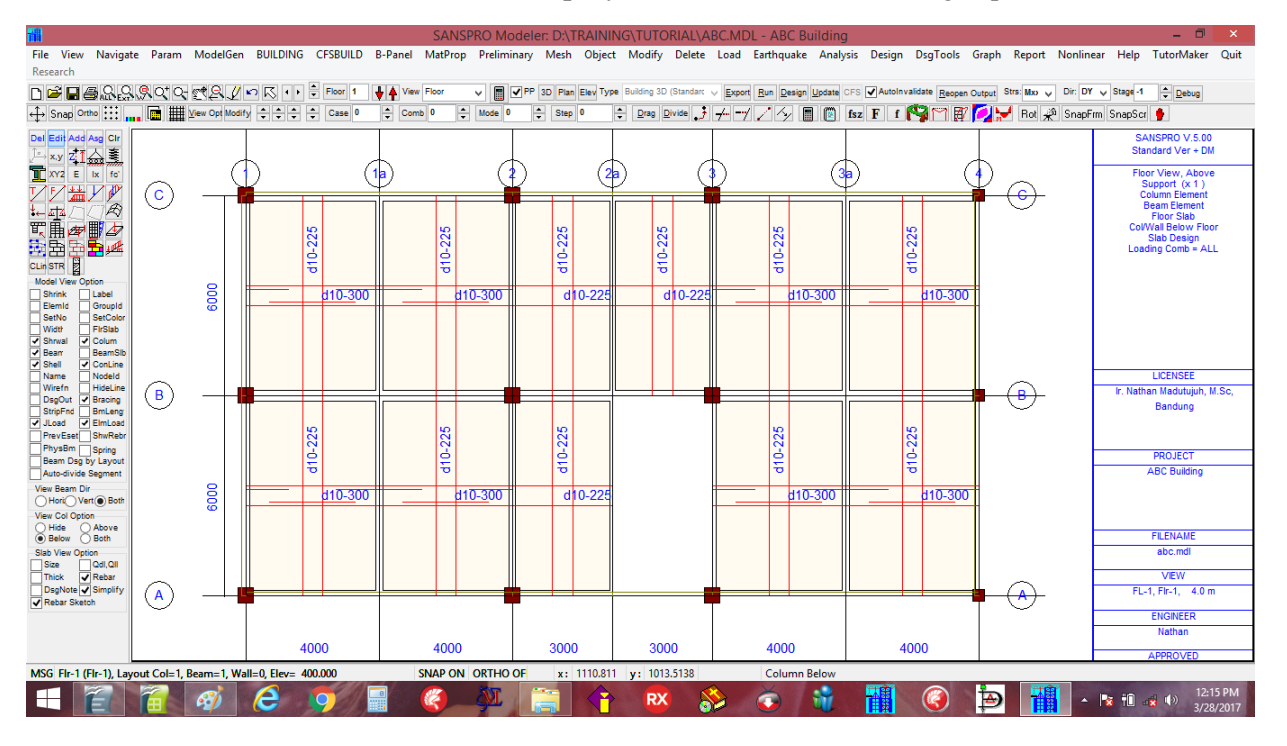

Klik [x] Rebar Sketch, [x] Rebar, [x] Simplify Untuk melihat sketsa tulangan pelat di lantai ini.

Bila menggunakan **Simplify**, maka pengaturan tulangan pelat akan dibuat sesederhana mungkin, untuk lapisan atas dan bawah, kalau perlu dengan menggunakan tulangan sisipan (kromo) seperti terlihat pada gambar.

Jarak maksimum tulangan pelat sebaiknya <= 2\*tp (mm)

Bila diperlukan, dapat dikeluarkan Analisis Lendutan dan Vibrasi Pelat dan Detail Calculation untuk laporan.

#### **Disain Kapasitas Beton**

Untuk disain Kolom, shearwall dan balok, harus dilakukan Disain beton biasa atau untuk daerah gempa dilakukan disain kapasitas beton setelah analisis selesai untuk mencari tulangan balok dan kolom.

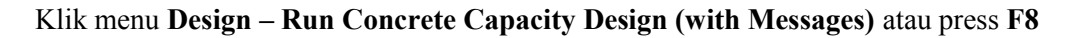

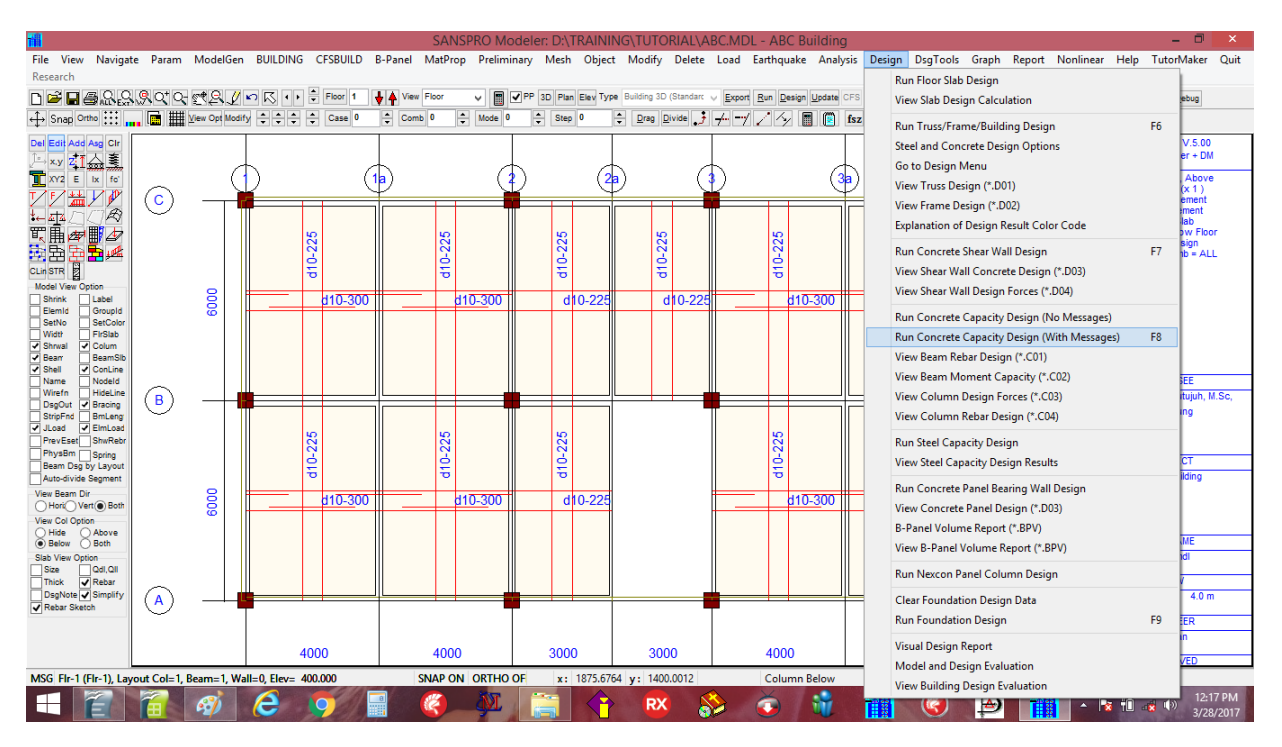

Clik **[Ok]**, Lalu main menu untuk Concrete Capacity Design akan muncul. Klik **[Set Reduction Factor as Constant]**, Masukkan **0.7** untuk **column axial reduction factor**. (Angka 0.7 ini dari perhitungan KLL yang sebelumnya untuk balok dan kolom)

| 1                                                        |                                              |                |            | SA                                    | NSPRO Modeler: D:\TRAIN                    | ING\TUTORIAL                                | ABC.MDL - A                                       | 3C Building                                                                                   |                     | - 🗇 🗡                             |
|----------------------------------------------------------|----------------------------------------------|----------------|------------|---------------------------------------|--------------------------------------------|---------------------------------------------|---------------------------------------------------|-----------------------------------------------------------------------------------------------|---------------------|-----------------------------------|
| File View Navigat                                        | te Param                                     | ModelGen       | BUILD      | ING CFSBUILD B-Panel Mate             | Prop Preliminary Mesh Obje                 | ect Modify Dele                             | te Load Eartho                                    | juake Analysis Design DsgTools Gr                                                             | aph Report Nonline  | ar Help TutorMaker Quit           |
| Research                                                 |                                              |                |            |                                       | Parameter for Stee                         | and Concrete (                              | Capacity Desig                                    | n                                                                                             | ×                   |                                   |
| 🗅 🖻 🗖 🖉 🖓 🖓                                              | <u>,</u> ,,,,,,,,,,,,,,,,,,,,,,,,,,,,,,,,,,, | CQ./           | <b>n</b> R | Parameters Messages                   |                                            |                                             |                                                   |                                                                                               | Stra: Moo 🧹 Dir: DY | y Stage -1                        |
| ↔ Snap Ortho 👯                                           | . 🖬 🏢                                        | View Opt Modif | ty 🗘       | Lood occo Ma                          | 1 15 × 0 ( D 1 K )                         | Colore Avial Darker                         | Colore Avial Darkastics Factors AddBiosal Factors |                                                                                               |                     | rm SnapScr 🐈                      |
| Del Edit Add Asd Cir                                     |                                              |                |            | Calloviciality                        | Load Factors (Berore Reduction)            | Column Axial Neouc                          | ion Factors.                                      | Autorial Paciois                                                                              |                     | SANSPRO V 5.00                    |
| □xy 카스 흫                                                 |                                              |                |            | Self weight                           | Dead Load 1.2                              | Stores R.F.                                 | Rv ^                                              | AV 0.12                                                                                       |                     | Standard Ver + DM                 |
| XY2 E Ix fo                                              |                                              | - C            | Ð          | Dead Load                             | Live Load 1.6                              | 1 0.70                                      | 0.70                                              | rho 1.30                                                                                      |                     | Floor View, Above                 |
|                                                          | $\bigcirc$                                   |                |            | Live Load Full 2                      | Lateral Load 1.0                           | 2 0.70                                      | 0.70                                              | Dual System Requirement (SNI-2012)                                                            |                     | Support (x 1 )<br>Column Element  |
| THE FOR                                                  |                                              | - I T          |            | Live Load Pattern 1                   | Prestress Load 1.0                         | 3 0.70                                      | 0.70                                              | Scale Factor 1.0                                                                              | $\bigcirc$          | Beam Element                      |
| 町山 一日 一日 一日 一日 一日 二日 二日 二日 二日 二日 二日 二日 二日 二日 二日 二日 二日 二日 |                                              |                |            | Live Load Pattern 2 0                 | Ductility Factor K 1.0                     | 4 0.70                                      | 0.70                                              | Scale Factor 1.0                                                                              |                     | ColWall Below Floor               |
|                                                          |                                              |                |            | Prestress Load (Service) 0            | Amp. Factor, Ω 3.0                         |                                             |                                                   | NOTES:                                                                                        |                     | Slab Design<br>Loading Comb = ALL |
| CLin STR                                                 |                                              |                |            | Prestress Load (Pe/Po) 0.7            |                                            |                                             |                                                   | 1. Scaling Factor > 1.0 for Design Forces                                                     |                     |                                   |
| Model View Option                                        |                                              | 0              |            | Fath Pressure Load                    | Additional Options                         |                                             |                                                   | of Total Earthquake Load Requirement                                                          |                     |                                   |
| ElemId GroupId                                           |                                              | 8              |            | E alor Pressure Load                  | Include Beam Axial Porce                   |                                             |                                                   | 2. If all shearwall changed to boundary                                                       |                     |                                   |
| SetNo SetColor                                           |                                              | -              |            | Earthquake - X 3                      | Use delay for visual checking              |                                             | ~                                                 | columns, earthquake load can be<br>reduced to 25% of load from original                       |                     |                                   |
| Shrwal Colum                                             | Vidtr FirSlab<br>Shrwal Colum                |                |            | Earthquake - Z 4                      | Update Beam Capacity File                  | Set Reduction Fa                            | ctors as Constant                                 | model with shearwall, Scaling Factor =                                                        |                     |                                   |
| Beam BeamSib                                             | Beam BeamSib                                 |                |            | Wind Load - X 0                       | Get Max Value from Both Files              | Conceity Design M                           | athad                                             | 0.25                                                                                          |                     |                                   |
| Name Nodeld                                              |                                              |                |            | Wind Load - Z 0                       |                                            | Capacity Design M<br>O PBI-1983, 1991       | (New Zealand)                                     |                                                                                               |                     | LICENSEE                          |
| UsgOut ✓ Bracing                                         | (B)                                          |                |            | Notional Load - DLX 0                 | Column Hebar Faces                         | PBI-2003 (ACI )                             | vlethod)                                          |                                                                                               | <del>(B)</del>      | Ir. Nathan Madutujuh, M.Sc,       |
| StripFnd BmLeng                                          |                                              |                |            | Notional Load - DLZ                   | <ul> <li>By Default (Automatic)</li> </ul> | PBI-2012 (ACI-2<br>O DDDL 2012 (ACI-2)      | 2009)<br>ED 2010)                                 |                                                                                               | $\smile$            | Bandung                           |
| PrevEset ShwRebr                                         |                                              |                |            | Notional Load U.V. 0                  | ○ All 2 Faces                              | O PBBI-2013 (LH                             | -0-2010j                                          |                                                                                               |                     |                                   |
| PhysBm Spring                                            |                                              |                |            | Notional Load - LLA                   | 0.1121000                                  | Note: To get correct<br>Secondary, etc) and | results, all beams m<br>the model must have       | ust be assign appropriate beam type (Primary,<br>a passed the ordinary concrete design before |                     | PROJECT                           |
| Auto-divide Segment                                      |                                              |                |            | Notional Load - LLZ                   | All 4 Faces                                | continuing with capa                        | city design. For Stee                             | el Building, Capacity Design currently works only                                             |                     | ABC Building                      |
| View Beam Dir                                            |                                              | 8              |            | Design Parameters                     |                                            | for Linear/Nonlinear                        | Static Analysis.                                  |                                                                                               |                     |                                   |
| View Col Option                                          |                                              | 8              |            | Contribution factor for perpendicular | Eathquake Av/od Load 0.30                  | Multiplication factor                       | for Ev (Ordinary Bet                              | an) 1.25                                                                                      |                     |                                   |
| Hide Above                                               |                                              |                |            |                                       |                                            | Multiplication Easte                        | r for Eu (Prostrossing                            | Steel) 1.40                                                                                   |                     | EII ENAME                         |
| Below Both     Slab View Ontion                          |                                              |                |            | Live Load Heduction Factor for Mar    | n Girder Design I.U                        | Multiplication Facto                        | r tor ry (riestressing                            | Steel) 1.40                                                                                   |                     | abc.mdl                           |
| Size Qdl,Qll                                             |                                              |                |            | Live Load Reduction Factor for Floo   | or Loading 0.5                             | Minimum Percentag                           | ge of Column Rebar                                | Hatio 1.2                                                                                     |                     |                                   |
| Thick Rebar                                              |                                              |                |            | Maximum Floor Number for Capacity     | Design 4 📮                                 | Maximum Percenta                            | ge of Column Rebar                                | Ratio 0                                                                                       | $\bigcirc$          | VIEW<br>FL-1 Fir 1 4.0 m          |
| Rebar Sketch                                             |                                              |                |            |                                       |                                            |                                             |                                                   |                                                                                               | $- \ominus$         | r cen, r nen, e so ni             |
|                                                          |                                              |                |            |                                       | OK                                         | Cancel                                      |                                                   |                                                                                               |                     | ENGINEER                          |
|                                                          |                                              |                |            | 4000 40                               | 3000                                       | 3000                                        | 40                                                | 4000                                                                                          |                     | nanan                             |
|                                                          |                                              |                |            | 40                                    | 3000                                       | 5000                                        | 40                                                | 4000                                                                                          |                     | APPROVED                          |
| MSG Flr-1 (Flr-1), Lay                                   | out Col=1, I                                 | Beam=1, Wa     | all=0, Ele | v= 400.000 SNAP                       | ON ORTHO OF x: 1864.8                      | 656 y: 1359.4594                            | Col                                               | umn Below                                                                                     |                     |                                   |
|                                                          |                                              | <i>6</i>       | e          | 9 🔮 🧳                                 |                                            | RX                                          | 🔊 🤹                                               | - 🕷 🚻 🎯 İ                                                                                     |                     | 12:20 PM<br>3/28/2017             |

Klik **[Ok]** untuk memulai Concrete Capacity Design, Klik **[Ok]** untuk Beams : Klik **[Yes]**, Klik **[Ok]**, Klik **[Ok]** untuk Columns : Klik **[Yes]**, Klik **[Ok]**, Klik **[Ok]** Klik **[Ok]** untuk keluar.

Sekarang kita dapat memeriksa secara visual tulangan balok dan kolom sbb: Klik-kanan, pilih View Momen Design Results:

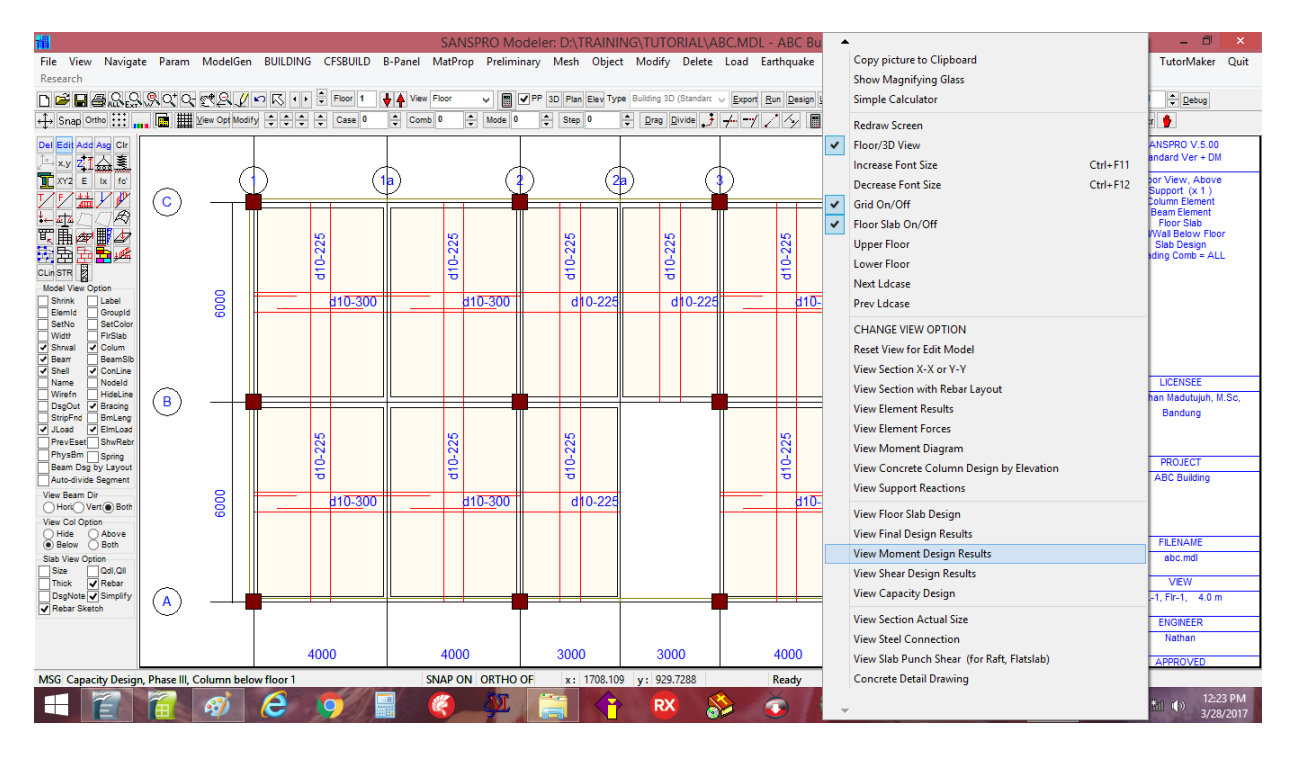

Tulangan kolom + persen, Tulangan balok akan muncul:

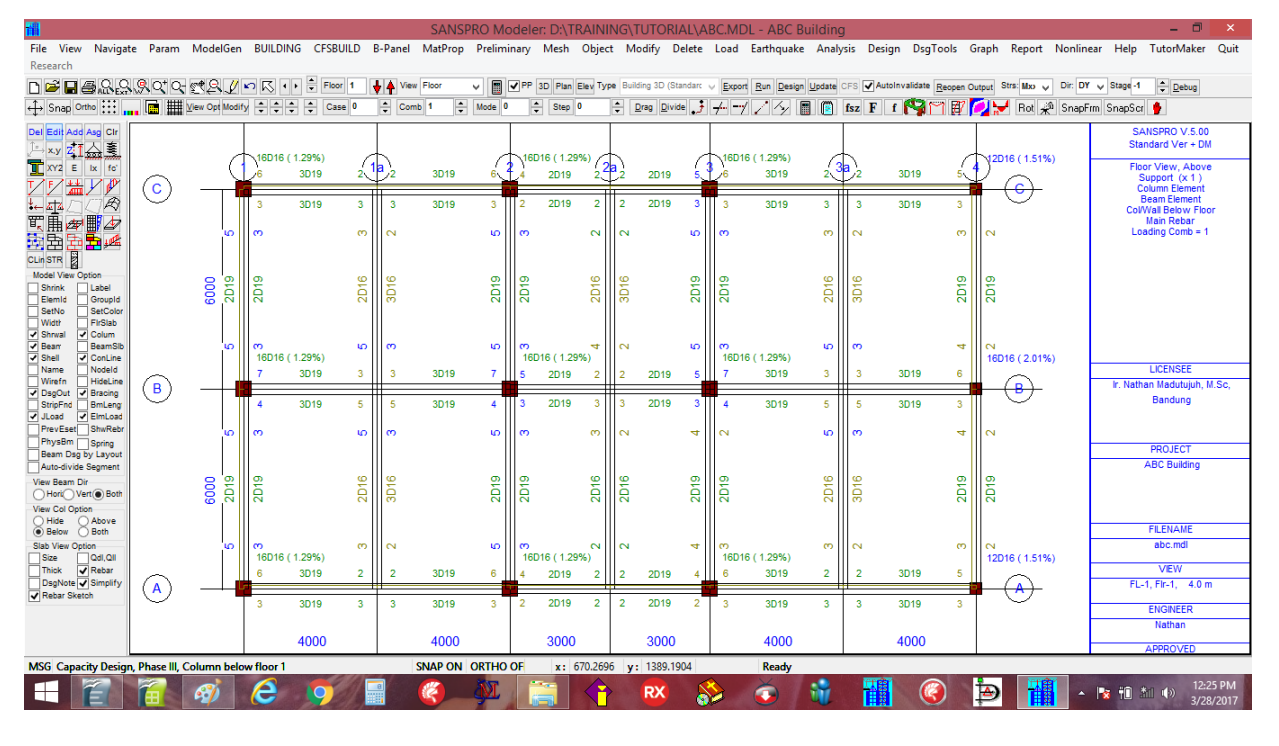

Untuk melihat tulangan di lantai lainnya, cukup pindah ke lantai yang diinginkan dengan klik Up, Down.

#### **Rebar Layout Sectional View**

Kita dapat melihat juga potongan samping dari detail tulangan dengan: Klik-kanan, pilih View Section XX or YY

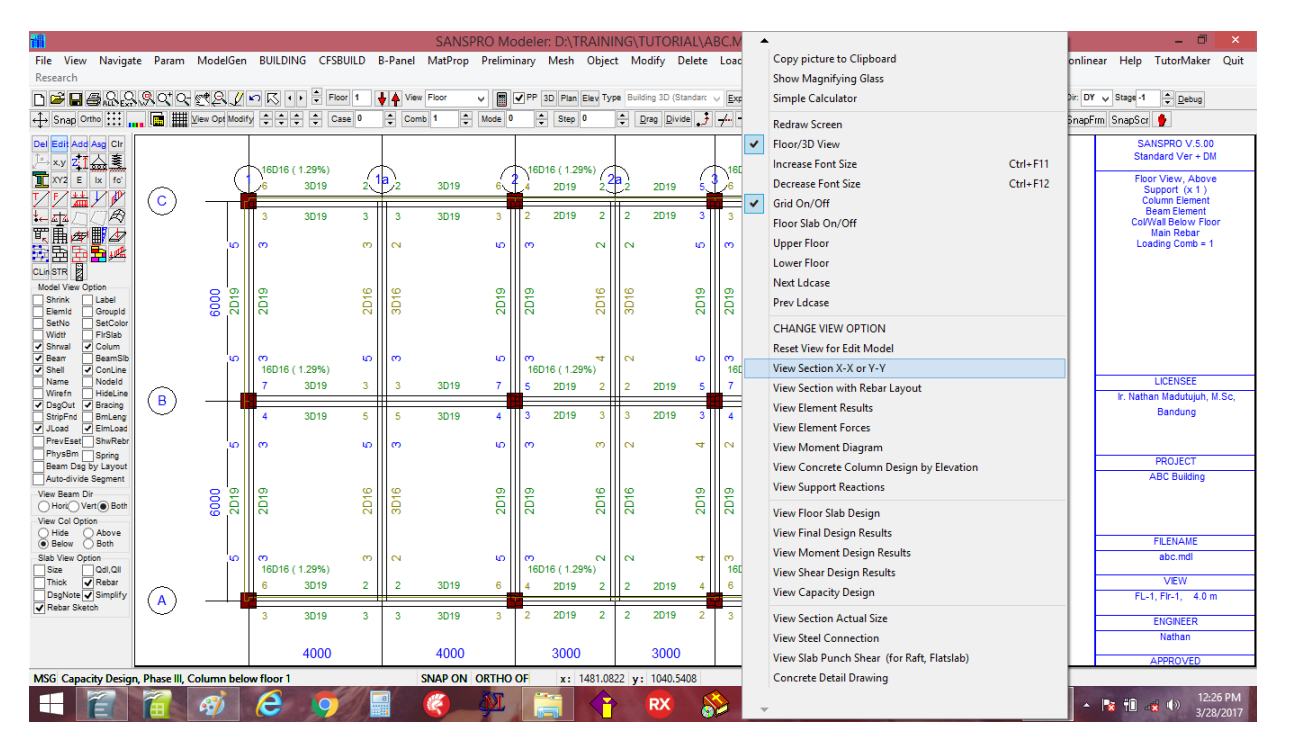

Klik button [pilih Range], dan drag suatu window range dari portal yang diinginkan:

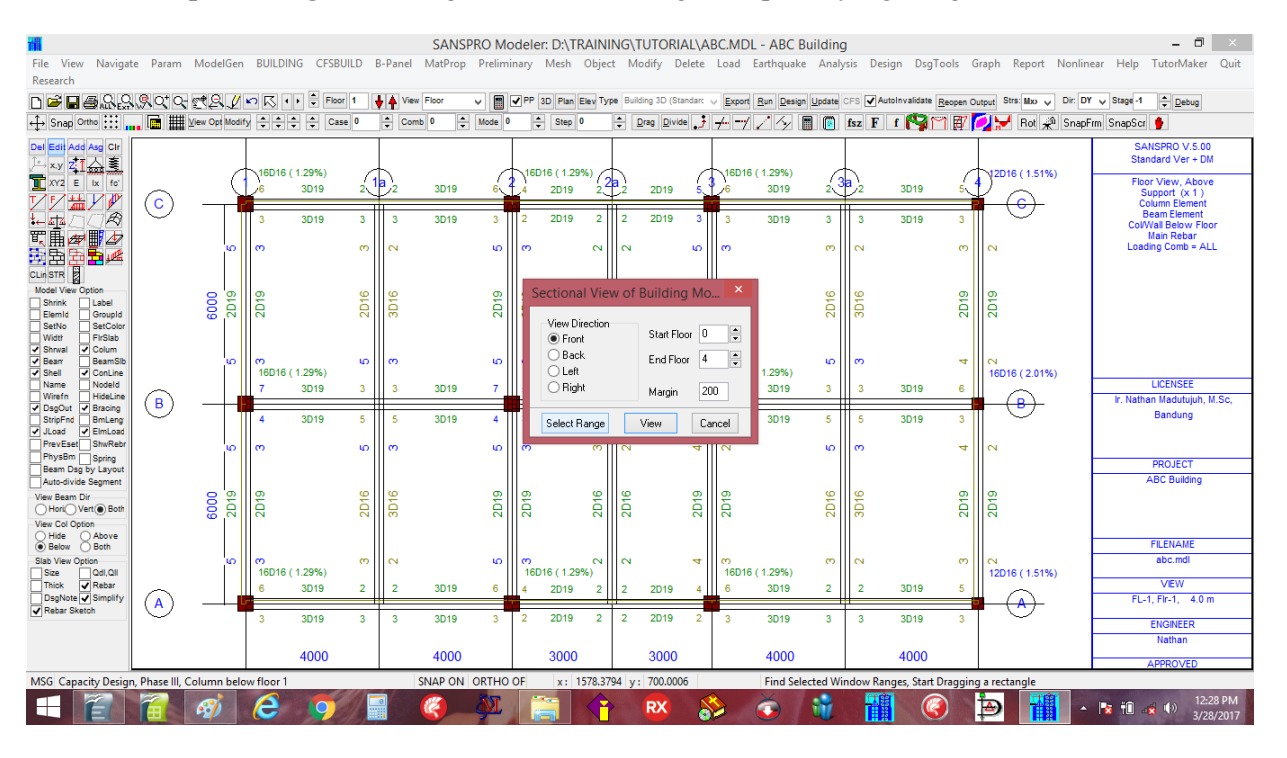

Klik [View], tulangan akan ditampilkan pada potongan samping:

#### **Tampak Samping Potongan Tulangan**

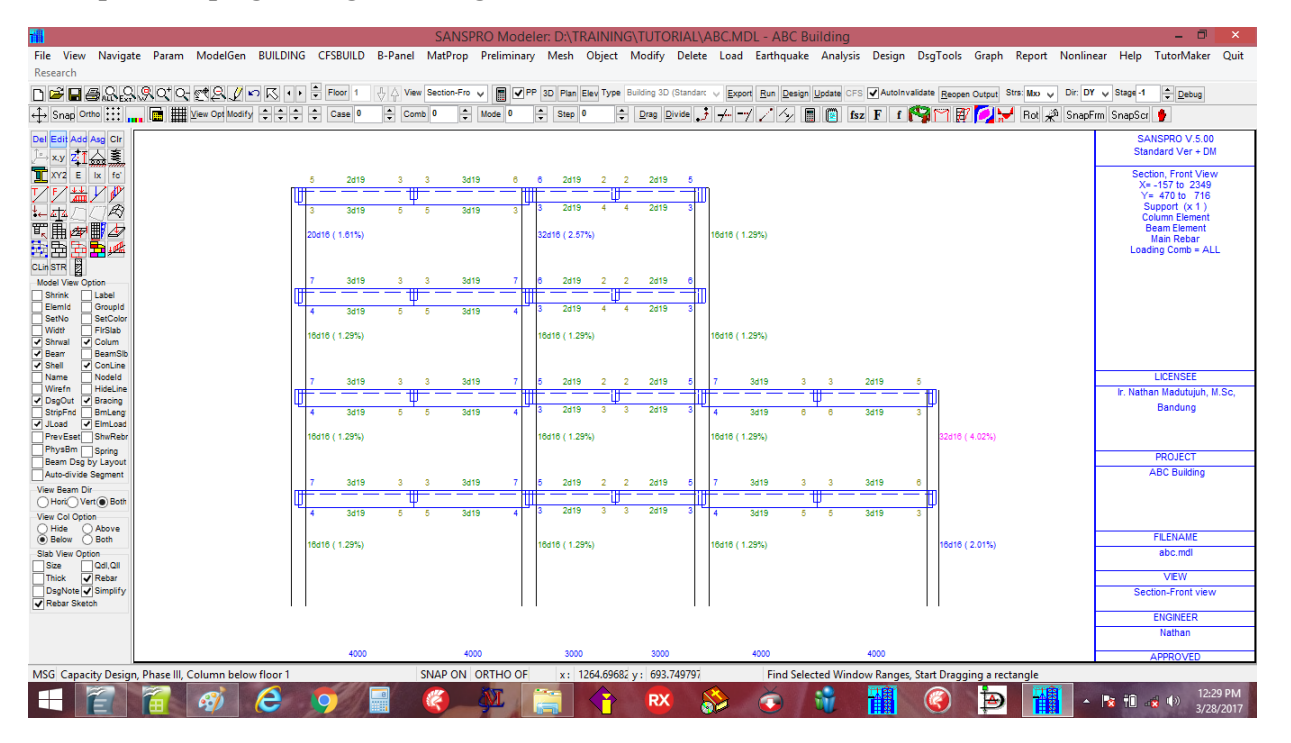

Kita dapat melihat detail tulangan dengan dengan Klik-kanan, pilih View Section with Rebar Layout untuk mendapatkan view berikut ini:

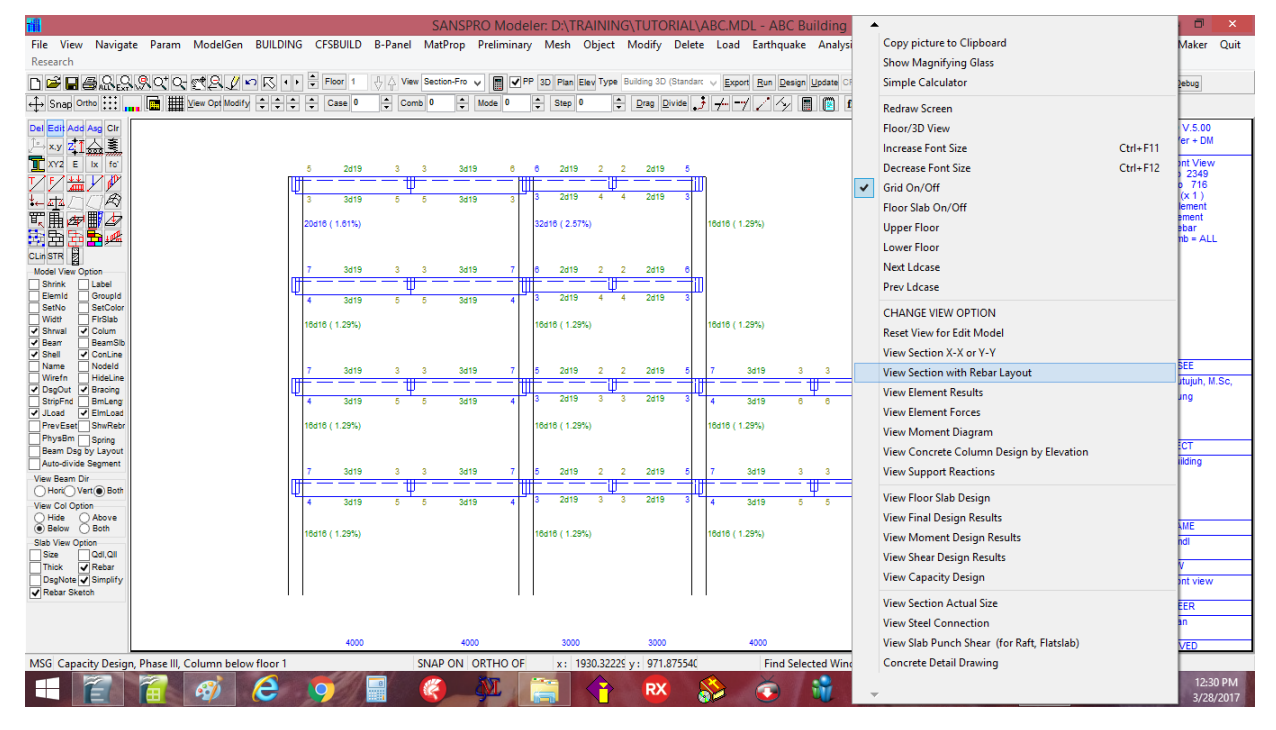

Potongan portal yang dipilih akan terlihat sbb:

#### **Melihat Section with Rebar Layout :**

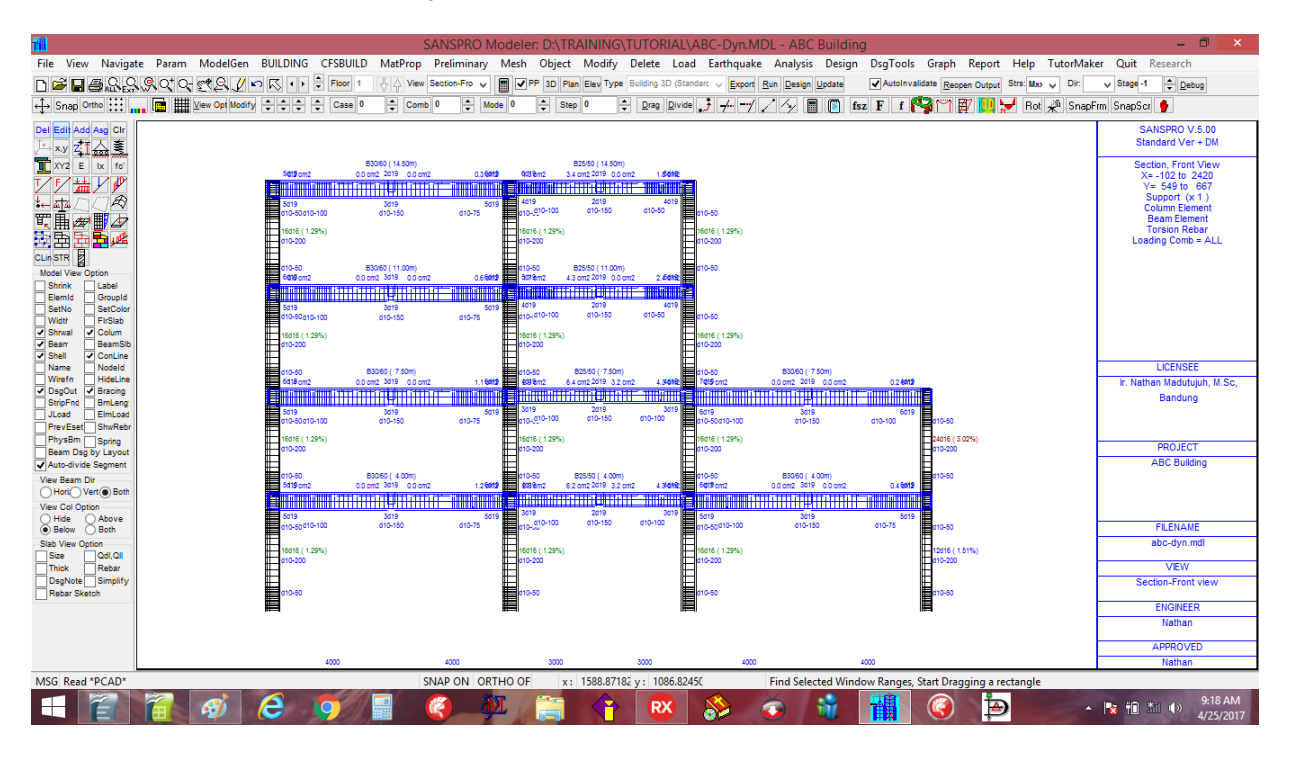

Zoom dan perbesar suatu area tertentu untuk melihat lebih detail lagi:

| <b>iii</b>                                            |                       |                  | SANSP          | RO Modeler: D:\TRAINI     | NG\TUTORIAL\AB             | C-Dyn.MDL - ABC     | Building        |                     |                            |            | - 🗖 🗙         |
|-------------------------------------------------------|-----------------------|------------------|----------------|---------------------------|----------------------------|---------------------|-----------------|---------------------|----------------------------|------------|---------------|
| File View Navig                                       | ate Param ModelGen B  | UILDING CFSBUILD | MatProp Prelim | ninary Mesh Object Moo    | Jify Delete Load I         | Earthquake Analysis | ; Design DsgToo | ls Graph            | n Report Help Tutor        | Vaker Qu   | it Research   |
| 🗅 🖻 🖬 🖨 유율                                            | ३,९,०,०, ऌ,९, ⊉ ∽     | Floor 1          | View Section-  | Fro 🗸 🔳 🗹 PP 3D Plan Elev | Type Building 3D (Standard | ∨ Export Run Design | Update Autoin   | validate <u>R</u> e | open Output Strs: Mxo 🤟 Di | : 🗸 Stag   | ge -1 🌲 Debug |
| ↔ Snap Ortho 👯                                        | 💼 🛄 View Opt Modify 🗧 | 🗘 🗘 🗘 Case 0     | Comb 0         | Mode 0<br>Step 0          | Drag Divide                | · + - / / / / [     | 🛾 🦉 fsz F f     | <b>19</b> 17        | 🕎 🛄 😾 Rot 📣 Si             | napFrm Sna | pScr 🍦        |
| Del Edit Add Asg Cir<br>↓→ x,y Z ↓ ☆ 美<br>XYZ E ix fc |                       |                  |                |                           |                            |                     |                 |                     |                            |            |               |
| ◩⊻爬                                                   |                       |                  |                | B30/60 (                  | 14.50m)                    |                     |                 |                     |                            | B25        | i/50 ( 14.50m |
|                                                       |                       | 501120           | m2             | 0.0 cm2 2d                | 19 00 or                   | 2                   | 0.26040         |                     | 6H10-m2                    | 3 4 0      | m22d19        |
|                                                       |                       |                  | mz             | 0.0 CH12 20               | 0.0 01                     | 112                 | 0.3 4412        |                     | OMBACHIZ                   | 5.4 0      | 122010        |
| CLin STR                                              |                       |                  |                |                           |                            |                     |                 |                     |                            |            |               |
| Shrink Label                                          |                       | 5d10             |                | 30                        | 10                         |                     | 5d10            |                     | 4d19                       |            | 2d19          |
| SetNo SetColor                                        |                       |                  | 40.400         | -14.0                     | 150                        | -14                 | 0.75            |                     | d10-10                     | )          | d10-150       |
| Shrwal Colum                                          |                       | u 10-5a          | 10-100         | a10                       | -150                       | an                  | 0-75            |                     | u10-555                    |            |               |
| Shell ConLine                                         | -                     |                  |                |                           |                            |                     |                 |                     |                            |            |               |
| Wirefn HideLine                                       |                       | 16d16 (          | 1.29%)         |                           |                            |                     |                 |                     | 16d16 ( 1.29               | 9%)        |               |
| DsgOut      Bracing     StripFnd BmLeng               |                       | d10-20           | b í            |                           |                            |                     |                 |                     | d10-200                    |            |               |
| JLoad ElmLoad                                         | -                     |                  |                |                           |                            |                     |                 |                     |                            |            |               |
| PhysBm Spring                                         | -                     |                  |                |                           |                            |                     |                 |                     |                            |            |               |
| Auto-divide Segment                                   |                       |                  |                | <b>D</b> 00/00/           |                            |                     |                 |                     |                            |            |               |
| View Beam Dir                                         |                       | d10-50           |                | B30/60 (                  | _11.00m)                   |                     |                 |                     | d10-50                     | B25        | /50(11.00m    |
| View Col Option                                       |                       | 6 <b>0</b> 169 c | m2             | 0.0 cm2 3d                | 19 0.0 cr                  | n2                  | 0.660012        |                     | 5d <b>7</b> 9cm2           | 4.3 cr     | m22d19        |
| Hide Above     Below Both                             |                       |                  |                |                           | +++++++                    | +                   |                 |                     |                            | TF         |               |
| Slab View Option                                      |                       |                  |                |                           | ╧╋╋┥                       |                     |                 |                     |                            |            |               |
| Thick Rebar                                           | -                     |                  |                |                           | +                          |                     |                 |                     | 4410                       |            | 2410          |
| DsgNote Simplify<br>Rebar Sketch                      |                       | 5d19             |                | 3d                        | 119                        |                     | 5d19            |                     | 4019                       |            | 2019          |
|                                                       |                       | d10-5d           | 10-100         | d10                       | -150                       | d1(                 | 0-75            |                     | d10-d10-100                | )          | d10-150       |
|                                                       |                       |                  |                |                           |                            |                     |                 |                     |                            |            |               |
|                                                       |                       |                  | 1 20%          |                           |                            |                     |                 |                     | 16416 ( 1 20               | 20%)       |               |
| MSG Read *PCAD*                                       | II                    |                  | SNAP O         | N ORTHO OF x: 322.7       | 755979 v : 1322.47966 7    | ZOOM 1 EDIT: MO     | DE=0 ACT=2 MOL  | JSE: DRAW           | /=3 DRAG=TRUE ID=0 N       | P=0        |               |
| +                                                     | 🔂 🚳 🕻                 | 9 🧔              |                |                           | 2 🙁                        | ۵ 🎸                 | <b>W</b>        | 0                   | Ð                          | - 😼 t      |               |

Terlihat Tulangan utama, sengkang dan luas tulangan torsi untuk setiap balok dan kolom.

#### 2. Example 4: Building Design (Gravity dan Dynamic Earthquake Load Analysis)

Untuk disain gedung beraturan 1-4 lantai, analisis dengan beban gempa statik ekivalen sudah cukup memadai untuk mendapatkan disain yang aman. Namun untuk gedung yang tidak beraturan, lebar dan luas (mall), ada perubahan denah sepanjang ketinggian (offset), ada lubang besar, atau gedung tinggi, dsb perlu dilakukan juga Analisis Dinamik untuk pengecekan akhir.

Kita akan mengulang seluruh proses diatas kembali dengan menggunakan Analisis Dinamik sbb:

- Simpan model sebelumnya dengan nama file lain : ABC-dyn.mdl

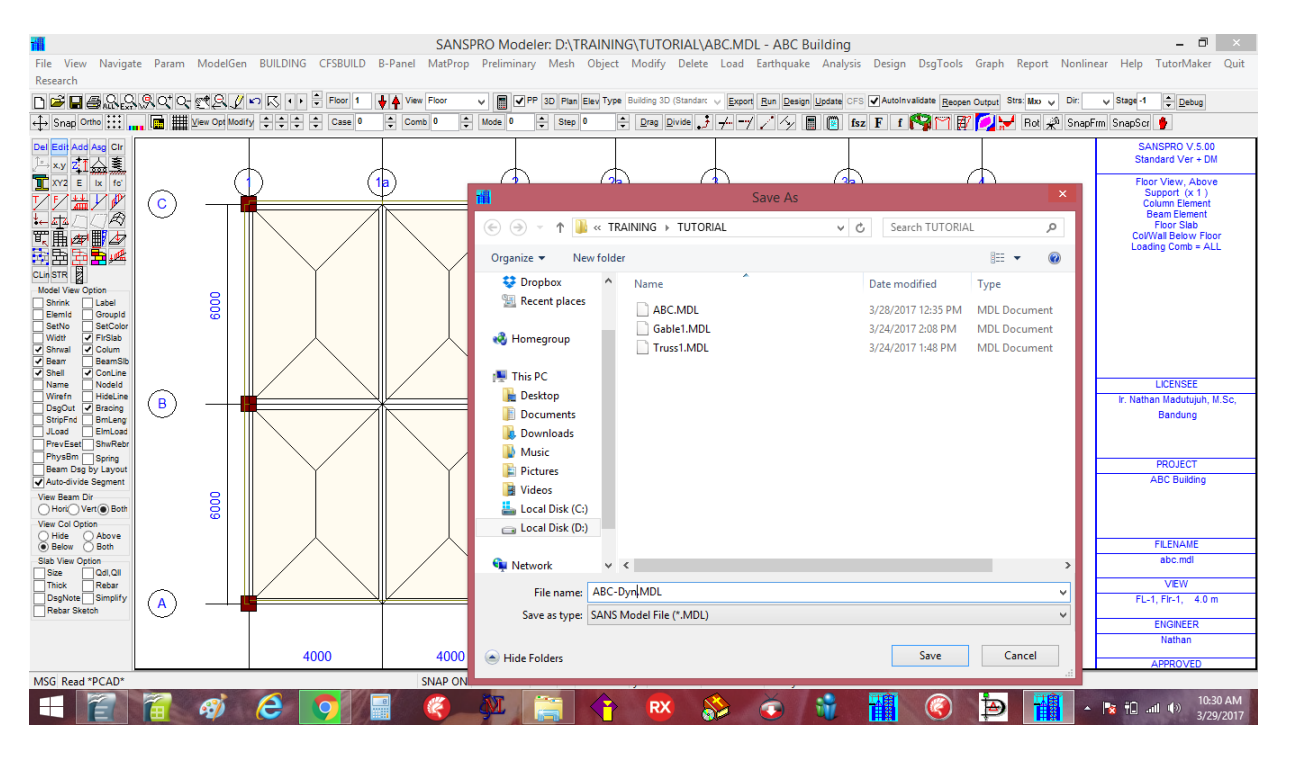

- Beberapa paerameter model perlu diubah untuk Dynamic Analysis:
- Klik menu Analysis Option

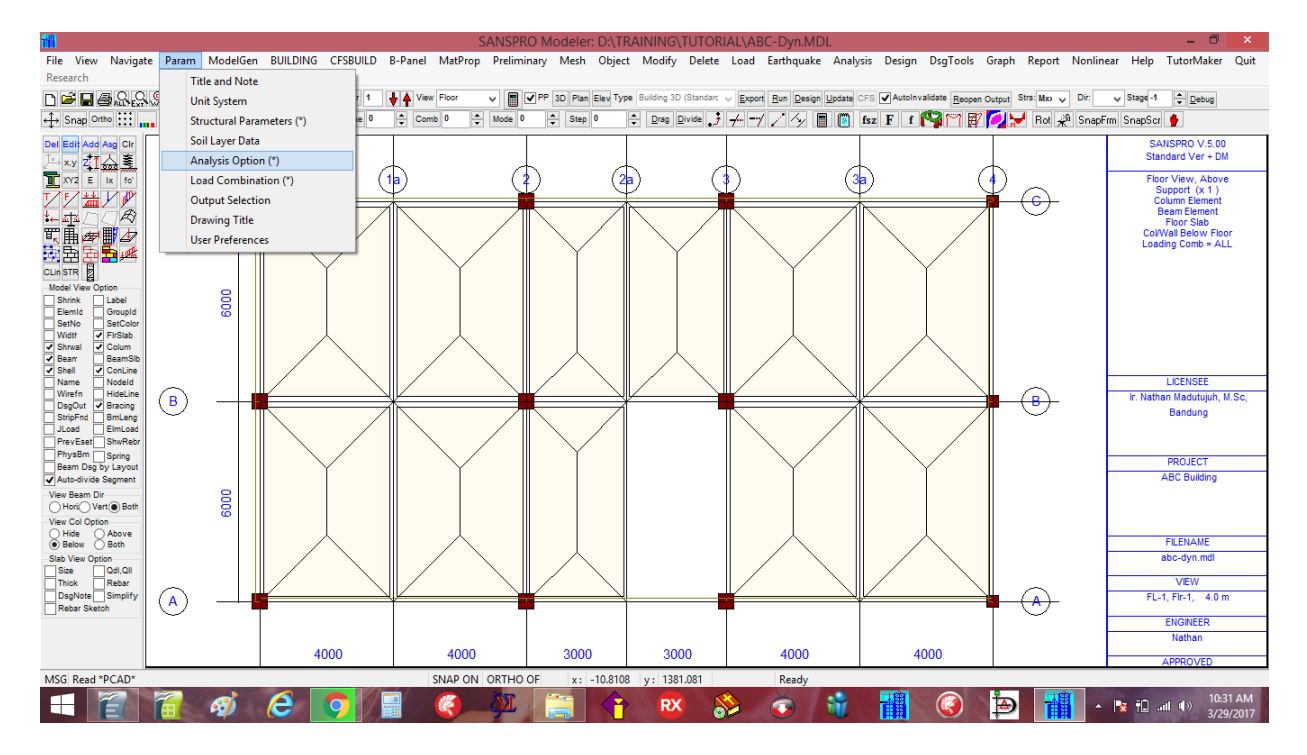

# Change Analysis Method dari Static Analysis menjadi Dynamic Analysis

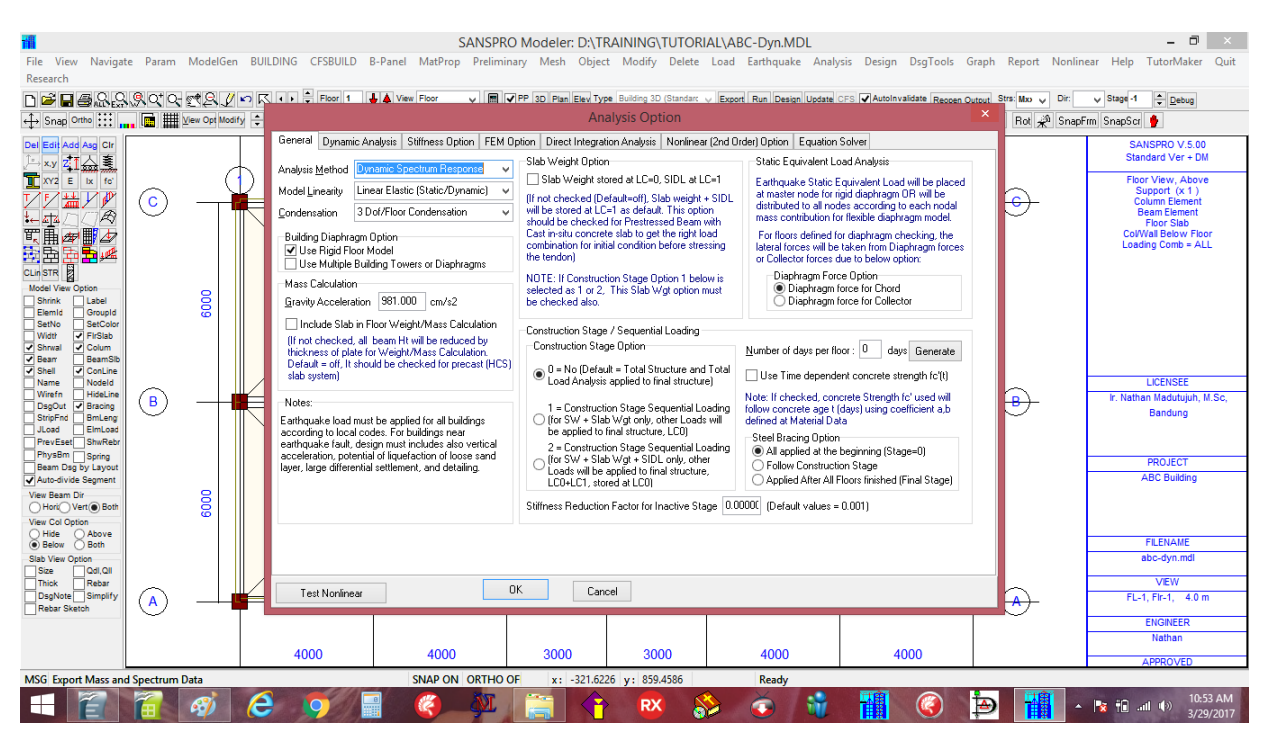

- Pergi ke halaman : Dynamic Analysis
- Klik tombol [Default] dan tombol [Default] untuk menentukan arah gempa dan jumlah eigen.
- Hasilnya adalah sbb:

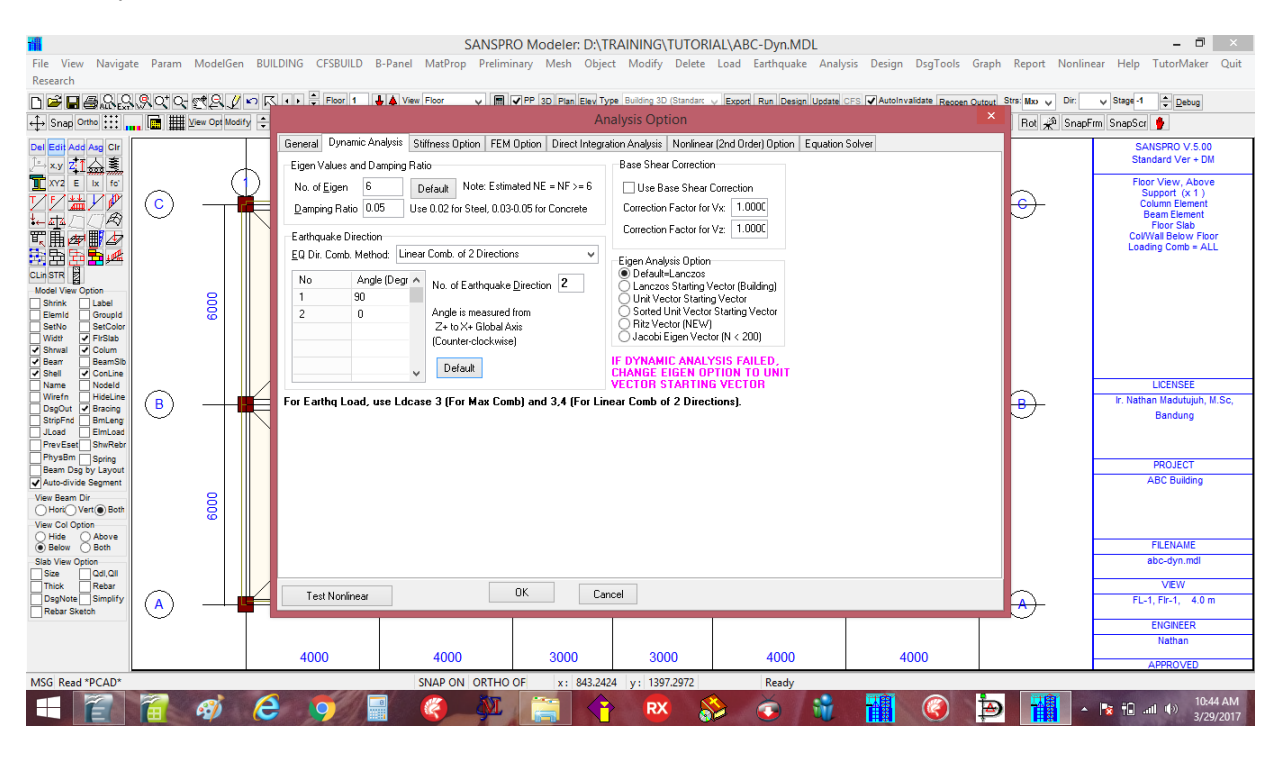

Disini kita menggunakan Neigen = 6, Damping = 0.05 (untuk beton = 5%), dan dua sudut arah gempa dengan Kombinasi linear pada 90 dan 0 derajat (Linear comb of 2 directions at 90 dan 0 deg). Klik **[OK]** to quit.

Kemudian kita perlu menentukan massa dari 100% of SW+DL dan 25% of LL sbb: Klik menu **Load – Mass Contribution Factor** 

## <u>Catatan:</u>

Dalam perhitungan massa, LL boleh diambil = 0. Karena ada beban partisi minimal 50 kg/m2 yang harus diperhitungkan dalam massa, maka disini digunakan faktor 0.25 sehingga untuk LL = 200 didapat Llmassa = 0.25\*200 = 50 kg/m2.

#### **Analisis Dinamik**

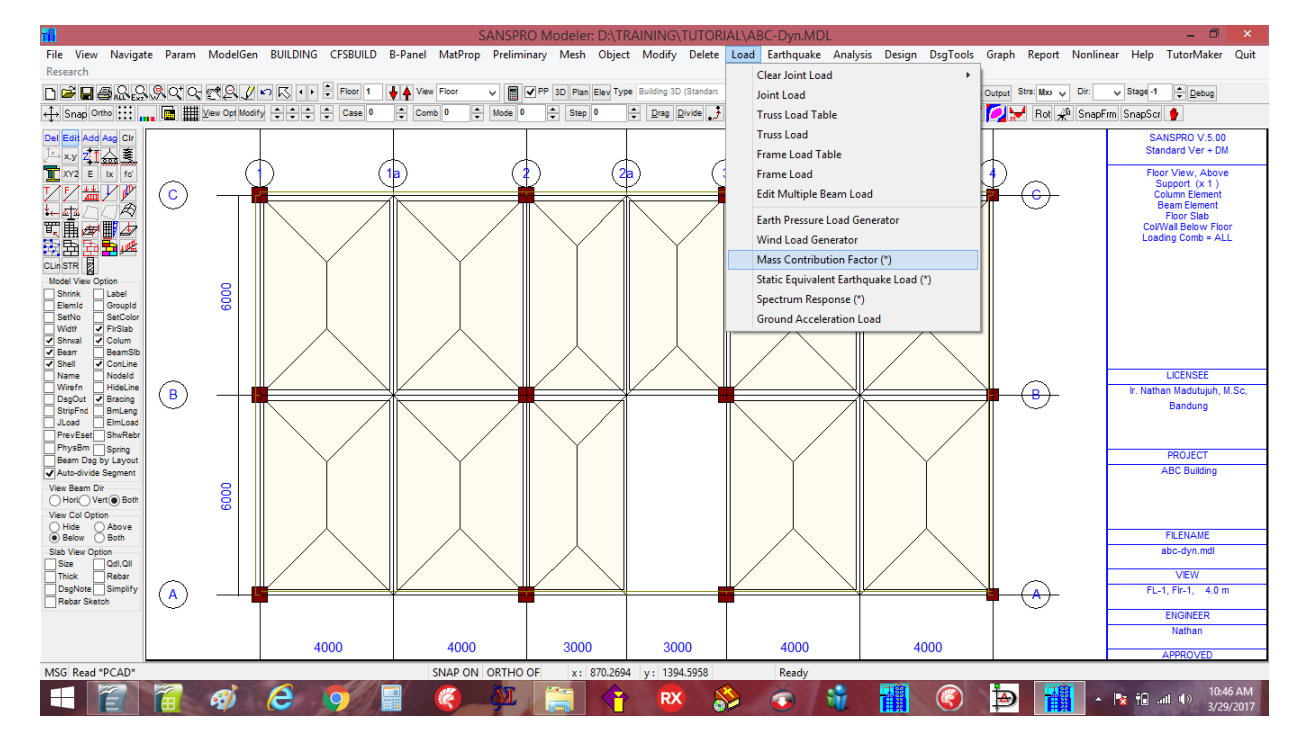

Masukkan data : LC0 = 1.0, LC1 = 1.0, LC2 = 0.25 *(untuk 100% of SW+DL dan 25% of LL)*, Lalu Klik **[Ok]** :

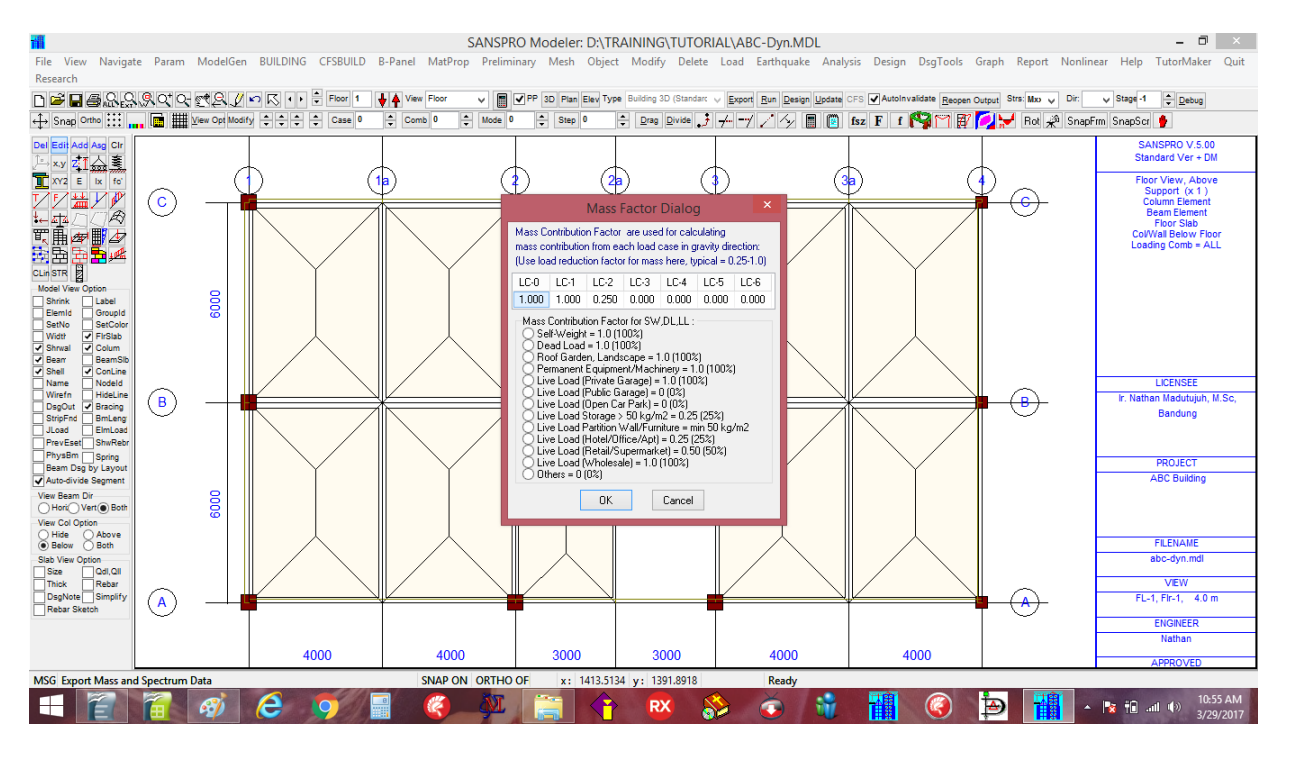

Sekarang perlu dilakukan Run Analysis kembali dengan menggunakan metode Analisis Dinamik sbb:

- Klik **F2** untuk menyimpan model
- Klik **F4** untuk export model untuk running analysis
- Klik menu Analysis Klik Analysis Menu Klik Analysis
- SANSPRO akan menyelesaikan Analisis Dinamik ini dalam 1.364 detik.

#### - Setelah Analisis Dinamik:

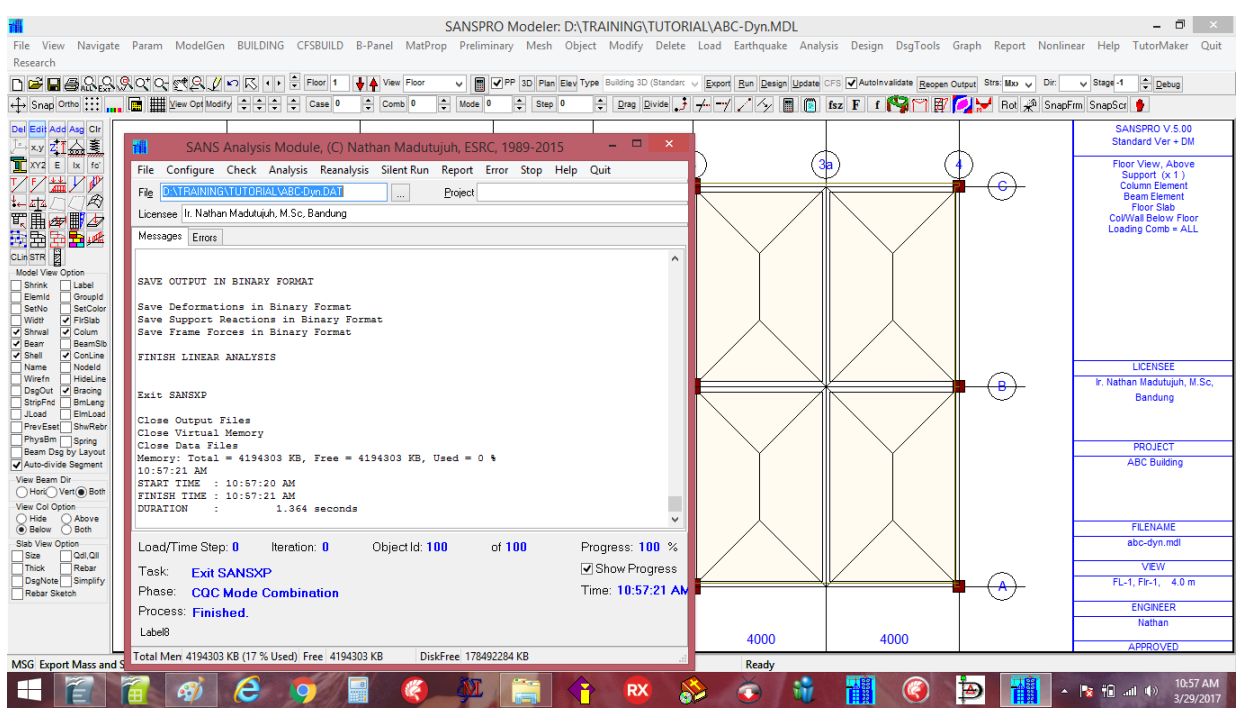

Sebelum melanjutkan dengan Concrete Capacity Design, Hasil dari Dynamic Analysis harus diverifikasi agar memenuhi persyaratan peraturan gedung sbb :

To1 <= Tmax (Lihat Tmax pada menu **Earthquake**, khususnya berlaku untuk NF >= 8) Modal direction (arah getaran eigen) dari 2 mode pertama : DX, DZ Effective Mass >= 90% Base Shear Vd/Vs >= 0.85 Drift < Drift,max

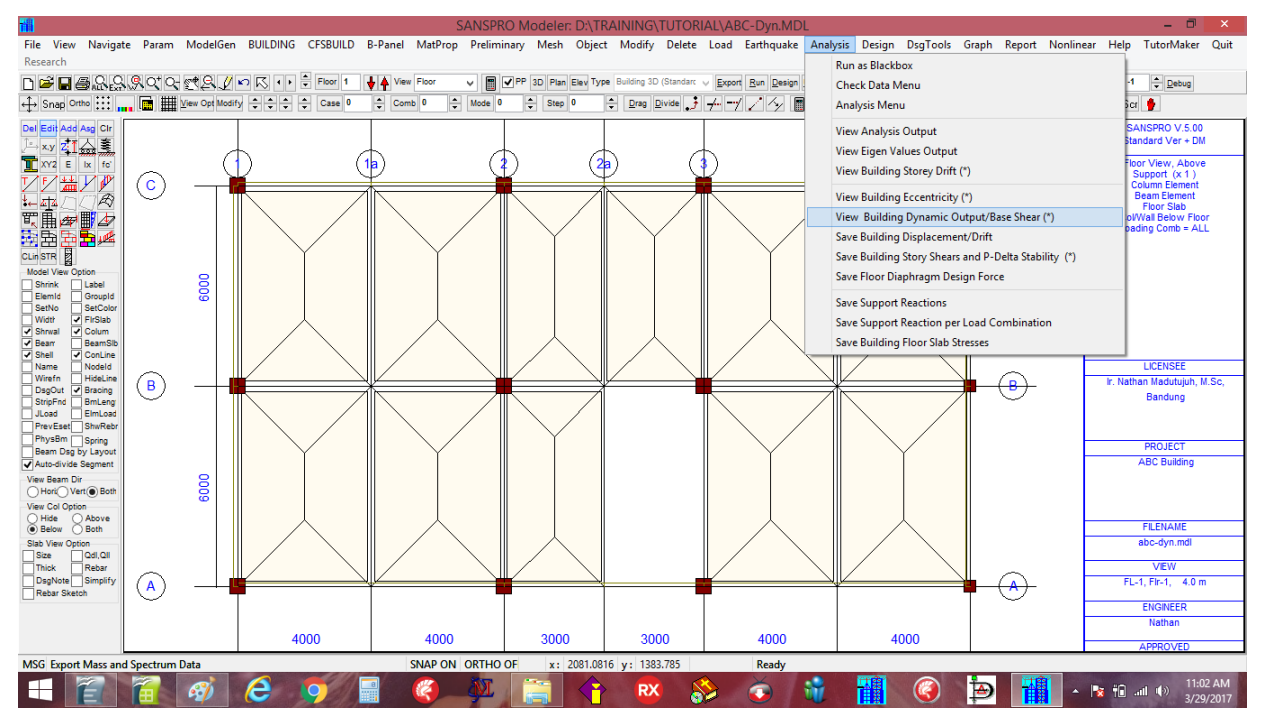

Pemeriksaan persyaratan diatas dapat dilihat pada output file \*.BSH sbb:

- Memeriksa To1 <= To,max = 0.72 sec (Dianjurkan untuk menjaga nilai To1 <= 0.1 to 0.15\*NF detik) :

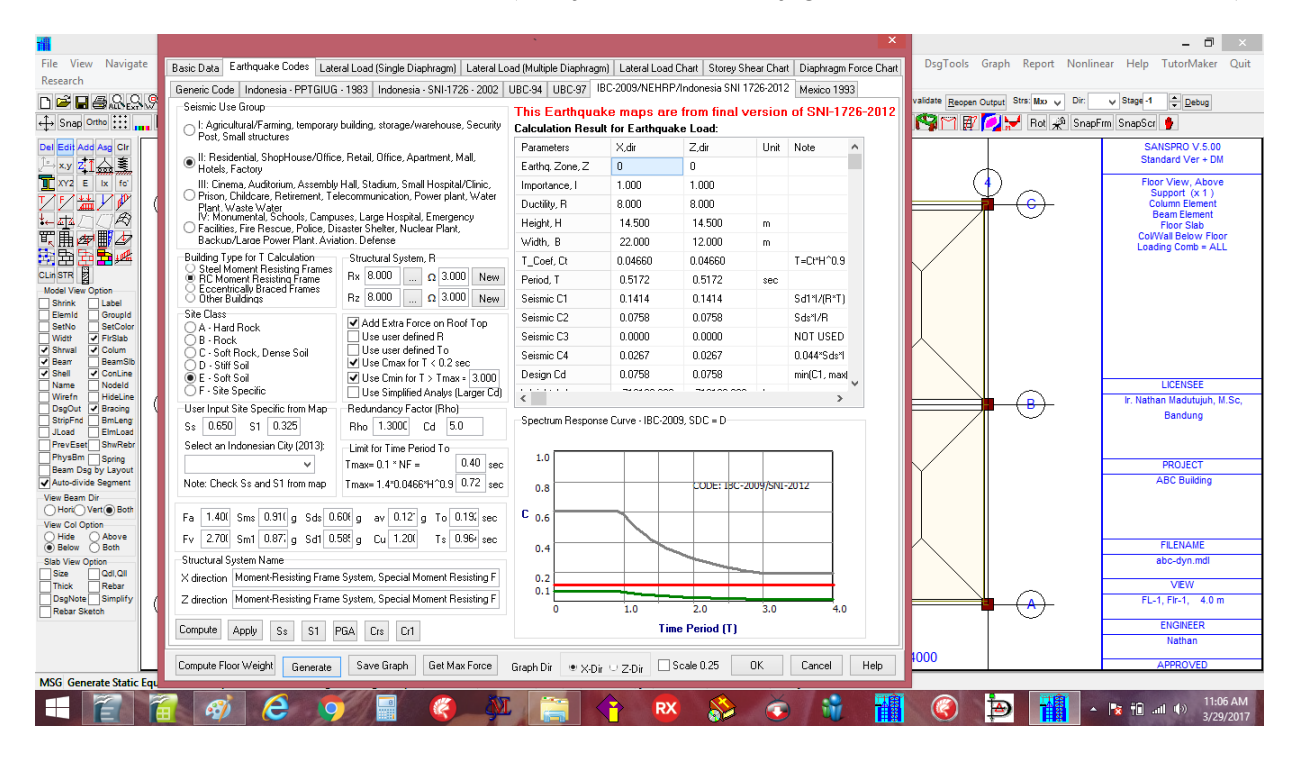

- Klik menu Analysis Melihat Building Dynamic Output/Base Shear
- To1 = 0.45 secs  $\leq$  Tmax = 0.72 secs  $\rightarrow$  **OK**

| <b>11</b>                                                                                                    | 🖉 ABC-Dyn.BSH - SANSPRO V.5.10 Program by ESRC – 🗖 🗙                                                                                                    | - 🗆 🗡                                                                                                    |
|----------------------------------------------------------------------------------------------------|----------------------------------------------------------------------------------------------------|----------------------------------------------------------------------------------------------------|
| File View Navigate Param ModelGen BUILDING CFSBU                                                                                               | IL File Edit Search Block Help                                                                                                    | ph Report Nonlinear Help TutorMaker Quit                                                                                      |
|                                                                                                    | 🕞 🖬 📇 🥖 🔀 🛐 Font Size + 🗉                                                                                                    | at Strs: Max → Dir: → Stage -1                                                                                                |
| ↔ Snap Ortho                                                                                                    | SANSPRO for Windows V.5.00 Output File                                                                                                    | ₩ Rot 📌 SnapFrm SnapScr 🔮                                                                                                    |
| Del Edit Add Asg Ctr                                                                                                    | (C) Nathan Madutujuh, ESRC, 1988-2015                                                                                                    | SANSPRO V.5.00<br>Standard Ver + DM                                                                                           |
|                                                                                                    | Licensee = IT. NatAn Hadutujun, N.Sc. Bandung<br>Data File = D:\TRAINNG\TUTORIAL\ABC-Dyn.DAT<br>Output File = D:\TRAINNG\TUTORIAL\ABC-Dyn.BSH<br>Project Name = ABC Building<br>No. of Eigen = 6<br>Gravity Accel = 981.000<br>Damping Ratio = 0.050 = 5.0 %<br>Base Shear Correction Flag = NO                                                                                                    | Floor View, Above<br>Support (x1)<br>Colum Element<br>Burn Element<br>Floor Slab<br>Colivia Below Floor<br>Loading Comb = ALL |
| Model Vere Option                                                                                                    | Eigen Value (v2), To must be less than To,max (See below)<br>Mode Eigen Omega, w To<br>1 195,99135 13,99969 0.44881<br>2 248,12214 15,75189 0.39888<br>4 159,7245 13,99053 0.15712<br>5 1953,15906 44,19456 0.14217<br>6 2223,156226 47,26060 0.14237<br>6 2223,15626 44,19456 0.14237<br>5 ummation of Mass Matrix<br>Translational Mass, Max = 2.41435+002<br>Translational Mass, Max = 2.41435+002<br>Realistic Mass Matrix | B<br>B<br>Bandung<br>PROJECT<br>ABC Building                                                                                  |
| Balow     Balow       Siba Vev Option     Balow       Siba Vev Option     Rebar       Daplote     Binifity       Rebar Sketoh     A       4000 | Modal Participation Factor (MPF)<br>Mode MPF,Dx MPF,Dz MPF,Ry<br>1 2.07102-001 1.3500E+001 2.5992E+003<br>2 -1.41592+001 4.2503E+001 7.6563E+002<br>3 -9.1793E-001 -4.2258E+000 1.06448E+004<br>4 1.4633E-001 -4.0435E+003<br>5 5.5001E+000 8.5235E-002 2.1682E+003<br>5 61 7207E-002 2.8979E+000 4.7366E+003<br><                                                                                                    | FLENAME<br>abc-dyn.mdl<br>VEW<br>FL-1, Flr-1, 4.0 m<br>ENGINEER<br>Nathan<br>APPROVED                                         |
| MSG Export Mass and Spectrum Data                                                                                                    |                                                                                                    |                                                                                                    |
| 🕂 👔 👔 🛷 😂 🔊                                                                                                    | /= 🖉 🖗 🔚 🕆 💌 🖇 🍈 🏭 🎯                                                                                                    | 🗩 🚺 🔺 🖹 🛍 🕪 11:04 AM<br>3/29/2017                                                                                             |

#### NOTE :

Jika To terlalu besar, maka gedung terlalu fleksibel, dan akan menimbulkan drift/goyangan yang besar, juga beban gempa yang dihasilkan lebih kecil. Hal ini akan mengakibatkan disain yang tidak konservatif.

Jika To > Tmax, maka dapat dilakukan koreksi pada model sbb:

- Kurangi massa dengan menggunakan LL reduction factor jika dapat (*Dalam hal ini Llrf sudah = 0.25*)
- Naikkan concrete strength fc'  $\rightarrow$  untuk menaikkan nilai Ec  $\rightarrow$  menaikkan kekakuan lateral kolom
- Naikkan ukuran Kolom atau Tebal Shearwall
- Naikkan Tinggi balok (Jika tinggi balok kurang dari L/14)  $\rightarrow$  Negosiasi dengan arsitek
- Kurangi tinggi tingkat  $\rightarrow$  untuk menaikkan kekakuan lateral  $\rightarrow$  Negosiasi dengan arsitek
- Tambah kolom dan shearwall  $\rightarrow$  Negosiasi dengan arsitek

#### Memeriksa arah getaran dari mode 1,2: DX, DZ

| 禰                   | ABC-Dvp BSH - SANSPRO V 5 10 Program by ESRC                                        | ABC-Dyn.MDL                                              | - 🗖 🗡                                   |
|---------------------|-------------------------------------------------------------------------------------|----------------------------------------------------------|-----------------------------------------|
| File View           | File Edit Search Block Help                                                         | ad Earthquake Analysis Design DsgTools Graph             | n Report Nonlinear Help TutorMaker Quit |
| Research            |                                                                                     |                                                          |                                         |
| D 🖻 🖬 🖨             | 🗁 🖬 🛃 🖋 🔏 📴 Font Size +                                                             | xport Run Design Update CFS AutoInvalidate Reopen Output | Strs: Mxx V Dir: V Stage -1 A Debug     |
| ↔ Snap Ortho        | Modal Direction Factor (MDF)                                                        | -7 / /y 📗 🔃 fsz F f 📢 🎬 😿 💋                              | 🛃 Rot 🖗 SnapFrm SnapScr 🔮               |
| Del Edit Add A      | Note: First two modes 1,2 must be translational (see below)                         |                                                          | SANSPRO V 5.00                          |
| ,⊢×y z1             | Mode MDF, Dx MDF, Dz MDF, Ry Dominant Movement                                      |                                                          | Standard Ver + DM                       |
| 🚺 XY2 E b           | 1 0.000290 0.946573 0.053137 Translational, DZ                                      | (3a) (4)                                                 | Floor View, Above                       |
| マビ帯す                | 2 0.997333 0.000811 0.001956 Translational, DX                                      | ¥ 4                                                      | Column Element                          |
| 1 Jt / / /          | 3 0.002581 0.088077 0.508941 Rotational, RY                                         |                                                          | Beam Element                            |
| 聖真の副                | 5 0.999009 0.00276 0.000715 Translational DX                                        |                                                          | ColWall Below Floor                     |
| <u></u>             | 6 0.000159 0.342531 0.657310 Rotational. RY                                         |                                                          | Loading Comb = ALL                      |
| 12 H H H H          |                                                                                     |                                                          |                                         |
| CLin STR            |                                                                                     |                                                          |                                         |
| Model View Optic    | Modal Effective Mass Factor (EMF)                                                   |                                                          |                                         |
| Shrink L            | Note: EMF should be >= 90 Pct (see below)                                           |                                                          |                                         |
| Elemid C<br>SetNo S | Mode EMF, Dx EMF, Dz EMF, Ry                                                        |                                                          |                                         |
| Width F             |                                                                                     |                                                          |                                         |
| ✓ Bean E            | 2 83.0364 0.0749 0.1499 %                                                           |                                                          |                                         |
| Shell 🗸 🕻           | 3 0.2771 7.3965 74.1340 %                                                           |                                                          |                                         |
| 🗌 Name 🗌 N          | 4 0.0089 8.8424 0.7125 %                                                            |                                                          | LICENSEE                                |
| Wirefn H            | 5 12.5297 0.0033 0.0308 %                                                           |                                                          | Ir. Nathan Madutujuh, M.Sc,             |
| StripEnd B          | 6 0.0001 3.4783 14.6795 %                                                           |                                                          | Bandung                                 |
| JLoad E             |                                                                                     |                                                          |                                         |
| PrevEset S          | 55.8653 55.3/40 94.12/1 *                                                           |                                                          |                                         |
| PhysBm s            |                                                                                     |                                                          | PPO IFCT                                |
| Beam Dsg by         |                                                                                     |                                                          | ABC Building                            |
| Auto-divide Se      | A. EARTHQUAKE IN X DIRECTION                                                        |                                                          | Abe building                            |
| View Beam Dir       |                                                                                     |                                                          |                                         |
| View Cel Option     | 1. Nodal Forces for Earthquake in X Direction                                       |                                                          |                                         |
| Hide A              | Dunamia Madal Tanana                                                                |                                                          |                                         |
| 🖲 Below 💍 E         | Joint Notal Socies                                                                  |                                                          | FILENAME                                |
| Slab View Option    | 19 FX 28 3.953295E+03 2.790294E+03 2.803989E+03 2.426568E-01 2.066154E+03 1.068707  |                                                          | abc-dyn.mdl                             |
| Size 0              | 41 FX 94 6.214790E+03 4.610737E+03 4.631722E+03 4.839353E-01 4.117348E+03 2.048342  |                                                          | 1/51/                                   |
| Inick H             | 60 FX 151 4.512451E+03 4.415648E+03 4.419081E+03 1.233119E+00 4.414801E+03 1.002065 |                                                          |                                         |
| Rebar Sketch        | 82 FX 199 5.968502E+03 4.636545E+03 4.628728E+03 1.238178E+00 4.348362E+03 8.68796E |                                                          | (A) FL-1, FIF-1, 4.0 m                  |
|                     |                                                                                     |                                                          | ENGINEER                                |
|                     |                                                                                     |                                                          | Nathan                                  |
|                     |                                                                                     | 4000 4000                                                |                                         |
|                     |                                                                                     | 4000                                                     | APPROVED                                |
| MSG Generat         | i.                                                                                  | Ready                                                    |                                         |
|                     | 2 🛜 👩 🚑 🍯 🚍 🖉 🛝 🚞 👍 👧 😒                                                             | 👝 🔮 🏭 🍘 🔄                                                | 📲 🔺 💌 👘 📶 🕪 11:15 AM                    |
|                     |                                                                                     |                                                          | 3/29/2017                               |

Dari laporan diatas: Mode 1 = Translational in DZ, Mode 2 = Translational in DX  $\rightarrow$  **OK** 

#### Jika tidak terpenuhi:

Gedung mungkin mengalami getaran torsi (puntir), hal ini tidak baik untuk keamanan gedung, karean disain kapasitas yang digunakan dilakukan dengan asumsi terjadi getaran translasi. Ukuran dan tataletak kolom harus diatur ulang agar diperoleh getaran dominan di arah translasi.

#### Pemeriksaan untuk Effective Mass Factor >= 90%

Dari laporan diatas, Jumlah total Modal Effective Mass Factor adalah  $94.12\% > 90\% \rightarrow OK$ 

#### Jika tidak terpenuhi:

Jumlah eigen yang terlibat dalam analisis kurang, atau bangunan bergetar secara torsi. Jumlah eigen dapat dinaikan sampai persyaratan ini dipenuhi, dengan nilai maksimum kira2:

| NF*3/2 | untuk gedung kecil, NF = jumlah lantai |
|--------|----------------------------------------|
| NF     | untuk gedung besar                     |

## Persyaratan Rasio Base Shear 85%

Untuk memastikan bahwa analisis dinamik menyerap sejumlah energi yang sama dengan analisis statik ekivalen, maka base shear dari analisis dinamik dibatasi tidak boleh kurang dari 0.85\*Base Shear dari analisis statik ekivalen, untuk kedua arah X dan Z.

 $\label{eq:Vdx/Vsx} Vdx/Vsx < 0.85 \\ Vdz/Vsz < 0.85 \\ \end{tabular}$ 

Base Shear Vdx/Vsx = 84.4% <= 85%

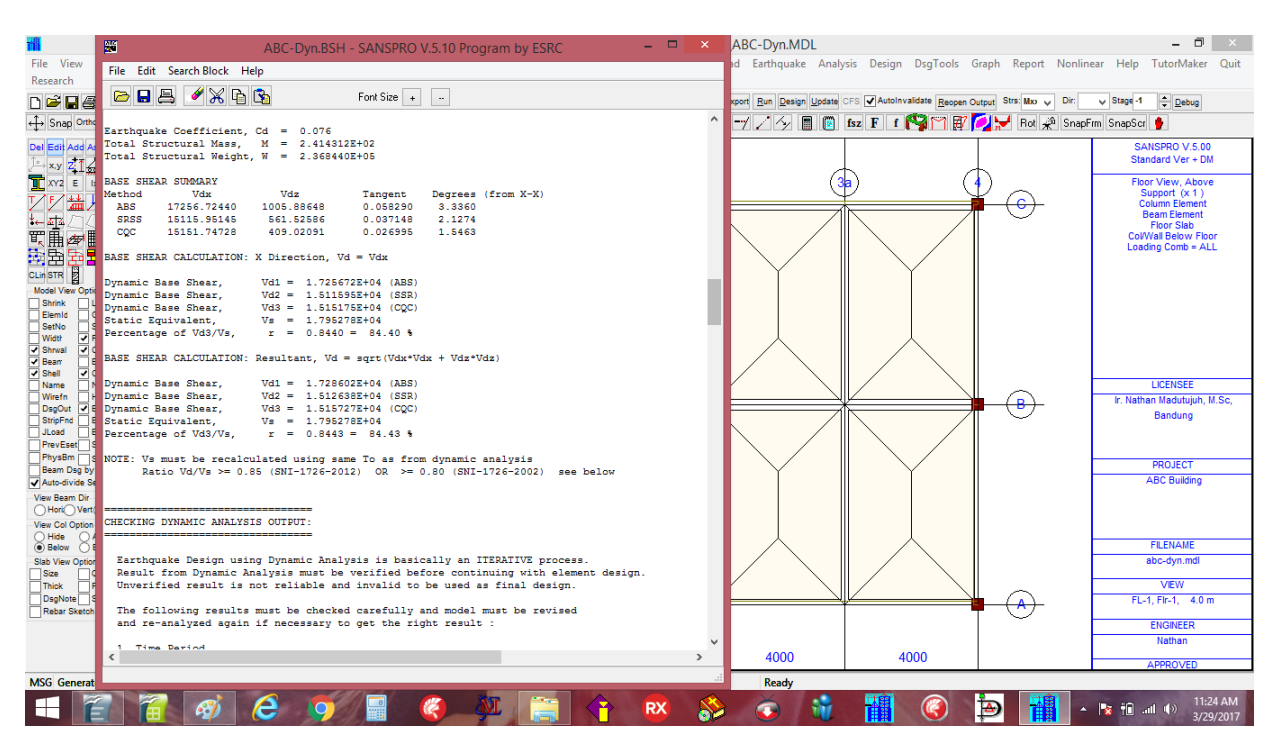

Base Shear Vdz/Vsz = 77.9 % <= 85%

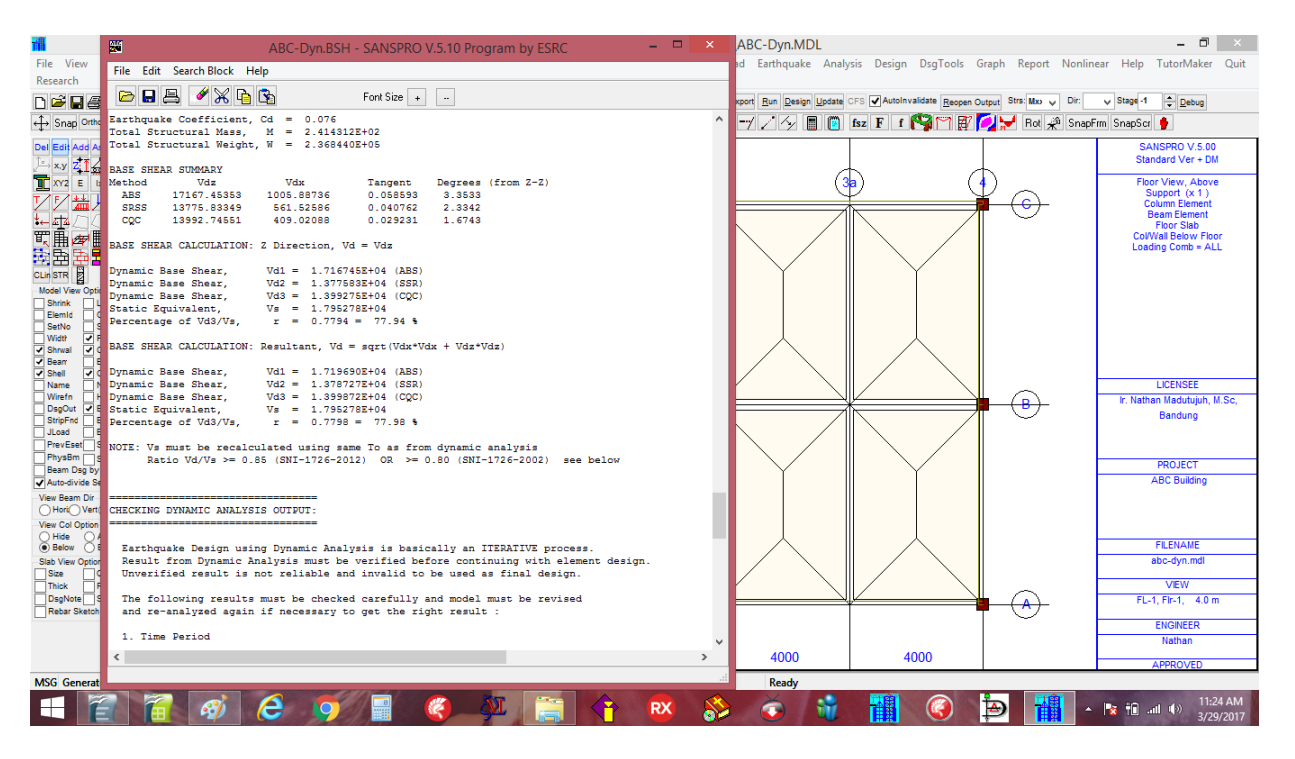

Dalam hal ini, Base Shear dinamik pada kedua arah adalah kurang dari nilai minimum. Kita dapat melakukan koreksi pada model sbb:

- Tambah jumlah eigen (di Analysis Option) ATAU
- Gunakan Scaling Factor (at Analysis Option)

Karena hanya ada 4 lantai, kita akan menggunakan faktor skala yang dihitung sbb:

| untuk X Direction | : FS,X = $85 / 84.4 = 1.0071$ | $\rightarrow$ Use FS,X = 1.008 |
|-------------------|-------------------------------|--------------------------------|
| untuk Z Direction | : FS,Z = $85 / 77.9 = 1.0911$ | $\rightarrow$ Use FS,Z = 1.10  |

Kita dapat memasukkan faktor skala di **Analysis Option** lalu export dan run analisis kembali. Setelah run analisis, base shear dinamik sekarang sudah memenuhi >= 85% Vs.

#### Menggunakan Faktor Skala untuk Base Shear:

- Klik [x] Use Base Shear Correction
- Masukkan : Faktor Skala untuk Vx = 1.008
- Masukkan : Faktor Skala untuk Vx = 1.1
- Klik [Ok]
- Klik F2 dan F4
- Run Analysis again

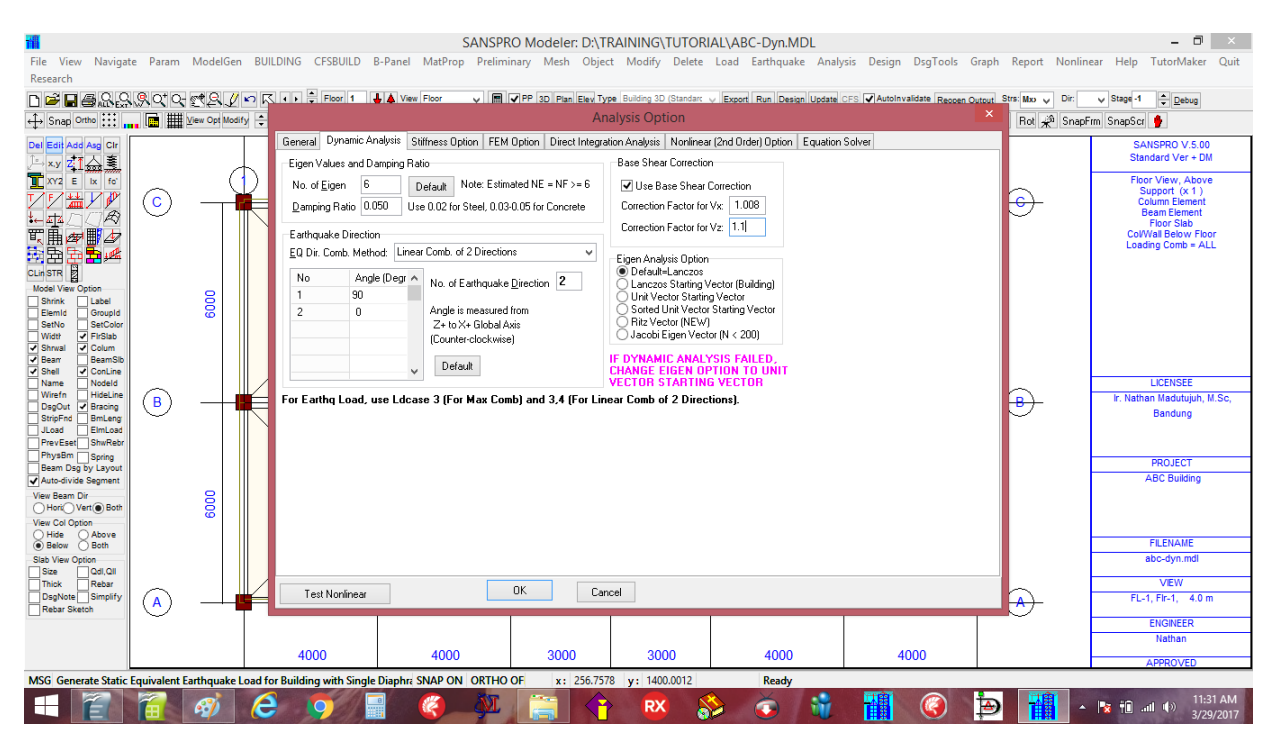

Base Shear Vx dan Vz sekarang >= 85% of Vbsh, static

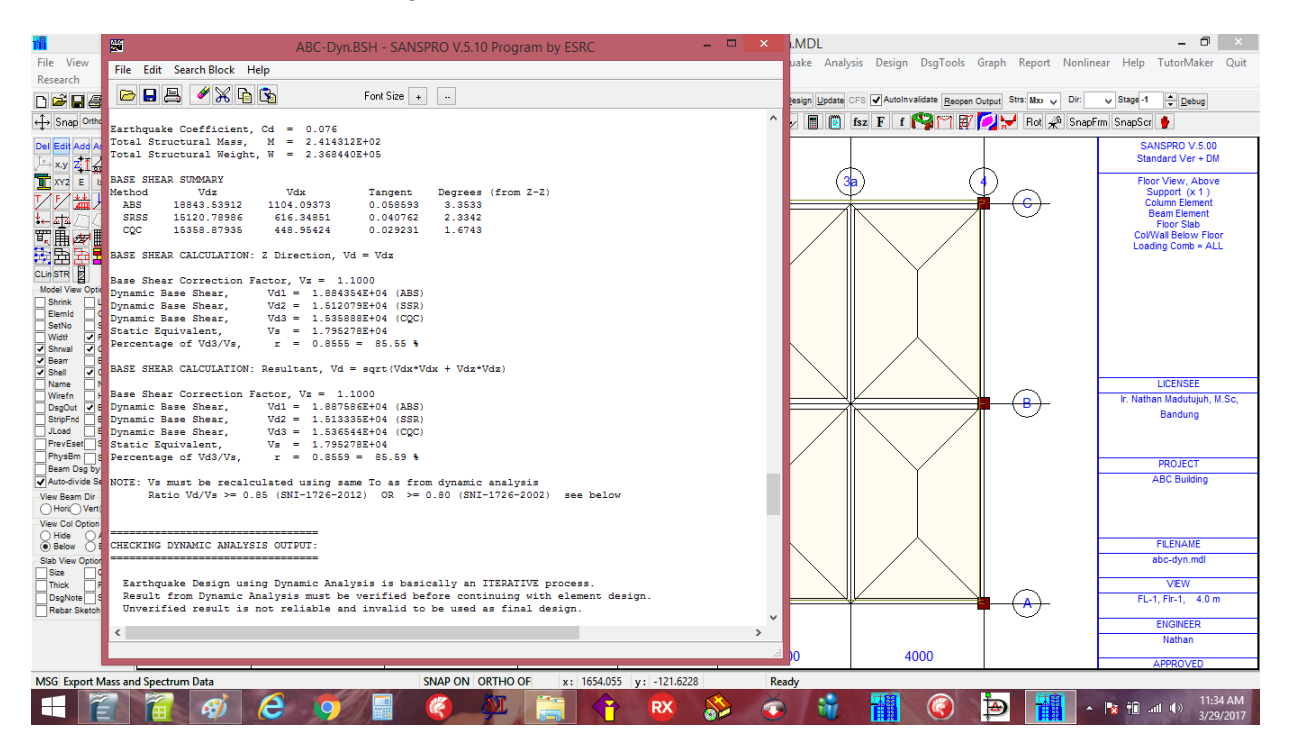

Hasil Analisis Dinamik sekarang telah sesuai dengan hasil dari analisis Statik Ekivalen dan memenuhi persyaratan peraturan gedung yang berlaku.

Sekarang kita dapat menjalankan Disain Kapasitas Beton / Concrete Capacity Design seperti yang lalu. Klik menu **Design – Run Concrete Capacity Design (With Messages)** Setelah Proses Disain, Kita dapat memeriksa secara visual tulangan beton dengan **Klik-kanan, View Moment Design** (Tulangan lentur saja) **atau View Final Design Results** (Tulangan lentur, geser, torsi)

#### ModelGen BUILDING View Navigate Param CFSBUILD B-Panel DsqTools Graph Report Nonlinear Help TutorMaker Image: Single Other Image: Single Other</th ÷ Debug ++ P Mode 0 Comb 1 🗘 Step 0 🕆 Drag Divide 🗦 🕂 🚽 🏸 🧑 📳 🛐 😰 🗗 🕈 🖓 🏹 🔐 Rot 🦑 SnapFim SnapScr 🐓 x.y Z∏☆ XY2 E ix fo' T (1a (2a **(** $\bigcirc$ CLINSTR Model View C Shrink Ster 2D19 2D19 3000 2D19 50 11 2D1 $(\mathbf{B})$ B cing ABC BI 2D16 2019 2D16 019 2D16 2D19 3000 2D19 t Bot w Co Above FILENA A $(\land)$ FL-1, Flr-1 4.0 3D19 NGINEE 4000 4000 3000 3000 4000 4000 MSG Flr-1 (Flr-1), Layout Col=1, Beam=1, Wall=0, Elev= 400.000 SNAP ON ORTHO OF 1605.4064 v: 851.3518 Read 🎯 🄄 🚻 RX RX -🛨 🖀 🗃 🍕 e 0 e ML / **()** 🔺 🍡 🛍 ant 🕪 👬 **>>**

Melihat Concrete Rebar (Setelah Analisis Dinamik)

Karena base shear dinamik sekitar 85% dari base shear statik, tulangan balok yang diberikan pada analisis dinamik mungkin sama atau lebih kecil sedikit dibandingkan hasil analisis statik. Namun karena distribusi gaya lateral dari analisis dinamik lebih akurat, ada kemungkinan tulangan pada lantai di pertengahan tinggi lebih besar dari analisis statik.

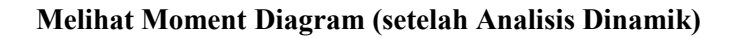

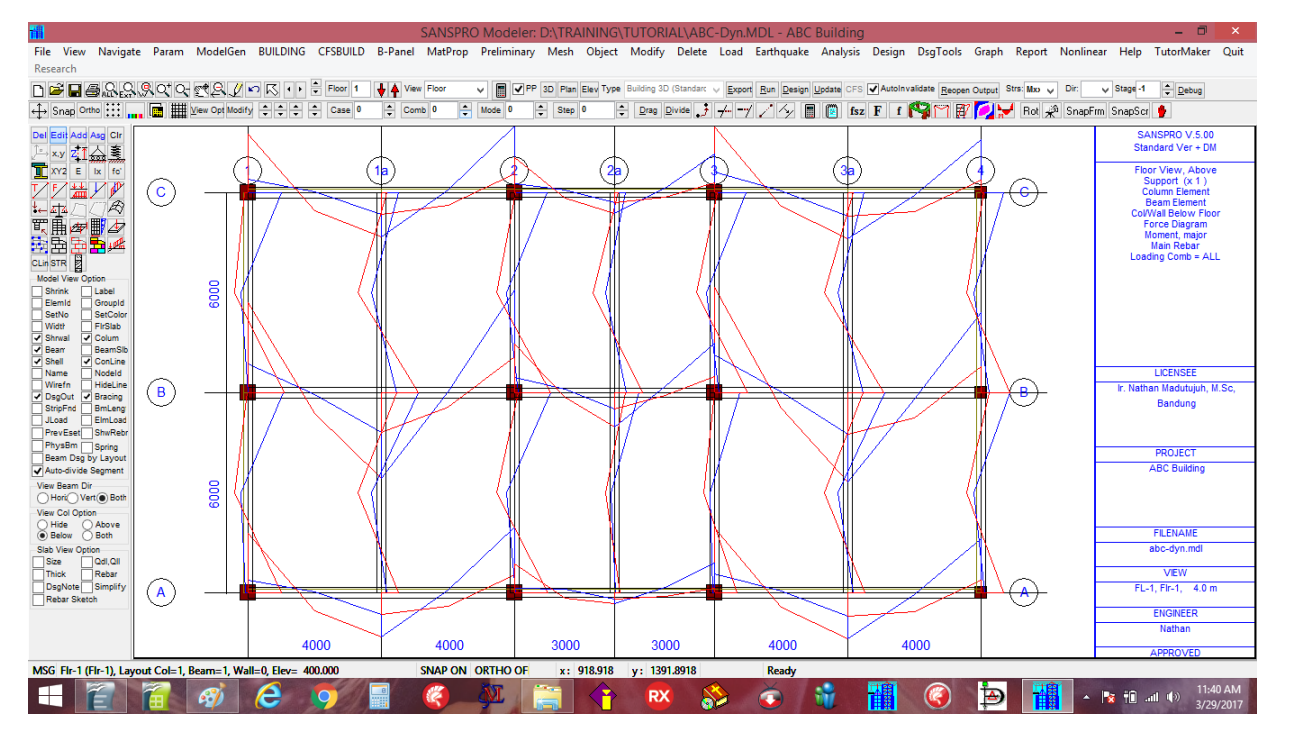

# **CATATAN:**

Harap dicatat bahwa Analisis Dinamik Spektrum Respons akan memberikan tanda + untuk element forces (hal ini karena penggunaan metode kombinasi mode Square root atau CQC).

Jadi kombinasi untuk Diagram Momen dsb harus diperhitungkan dengan hati-hati.

#### 3. Example 5: Disain Pelat Lantai Beton

SANSPRO menyediakan beberapa pilihan Disain untuk Pelat Lantai beton:

- Concrete slab design moment (*dari tabel koefisien momen pelat*)
- Disain tulangan pelat beton (menggunakan penampang balok tulangan ganda)
- Penyederhanaan tulangan pelat beton (menggunakan tulangan belok atau tulangan tambahan)
- Analisis getaran akibat orang berjalan
- Analisis lendutan jangka pendek dan panjang

To design a floor slab, go to the floor level, dan Klik-kanan, pilih Melihat Floor Slab Design

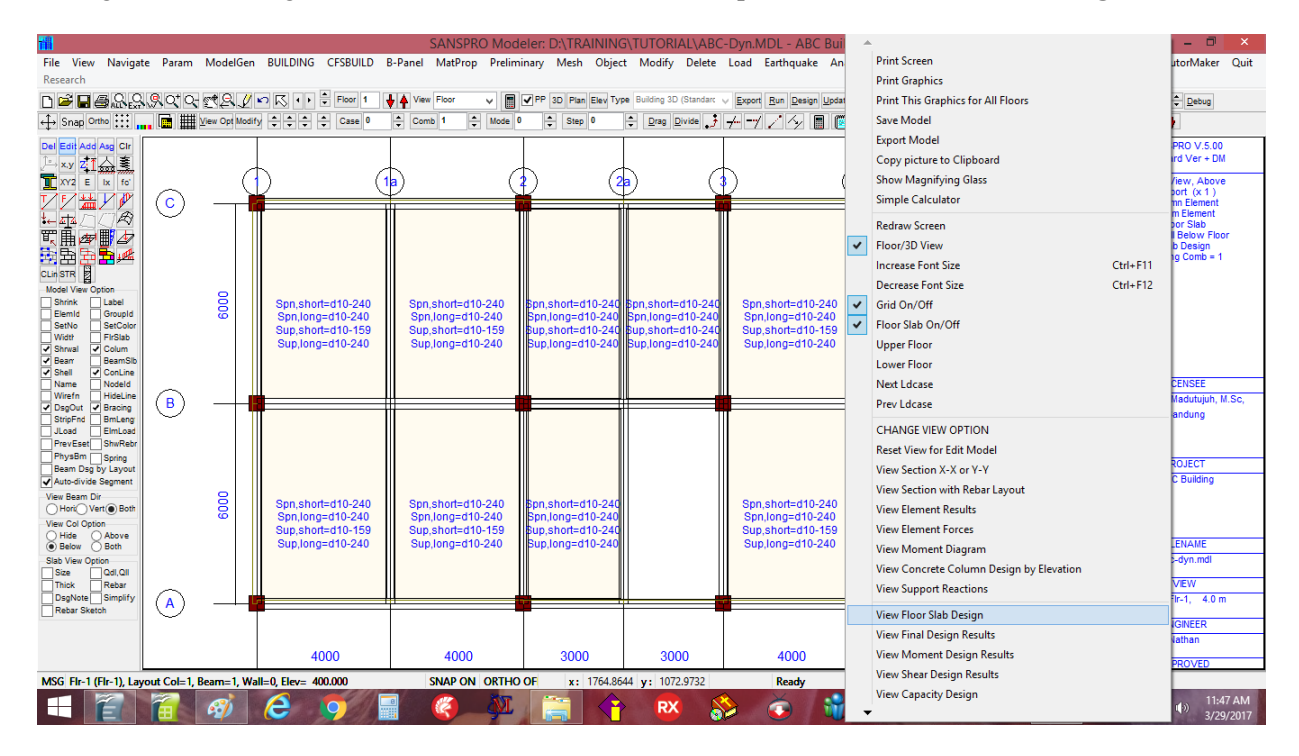

Tulangan pelat beton (untuk M+ midspan dan M- support) dan untuk short dan long span akan ditampilkan. Klik di kiri bawah Ikon **[x] Rebar, [x] Rebar Sketch** untuk melihat tulangan pelat beton

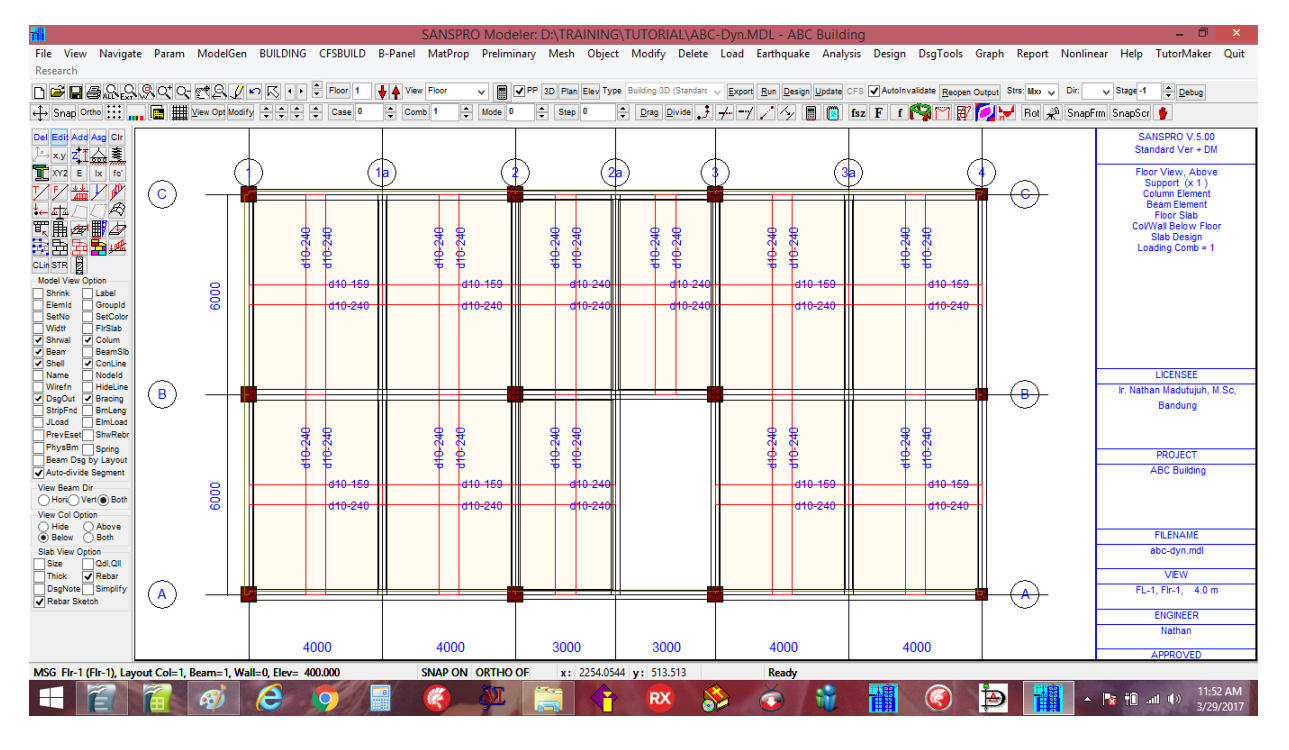

Program SANSPRO akan menampilkan tulangan menerus yang memenuhi kebutuhan momen lentur tadi. User dapat klik Ikon **[x] Simplify** untuk menyederhanakan lebih jauh agar didapat hasil yang ekonomis sbb:

#### Tulangan pelat setelah proses Simplifikasi:

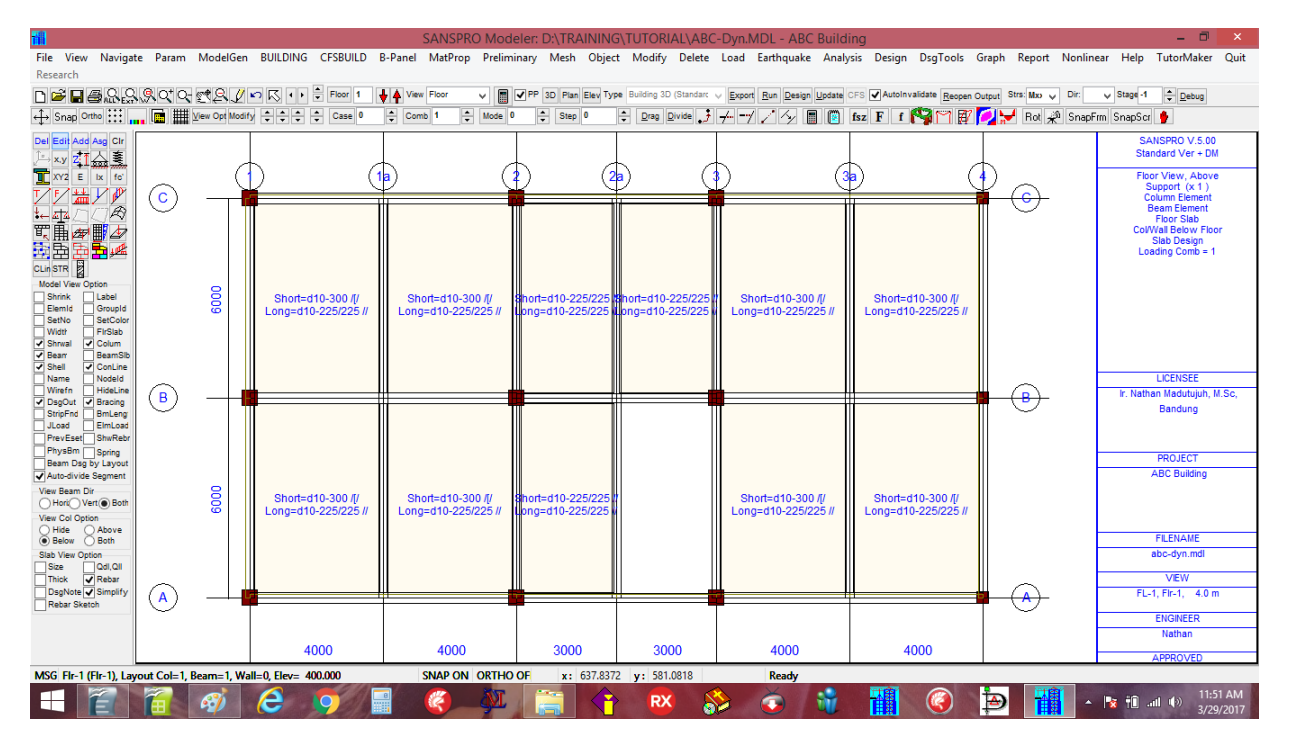

Program SANSPRO akan mencoba menyederhanakan penempatan tulangan sbb:

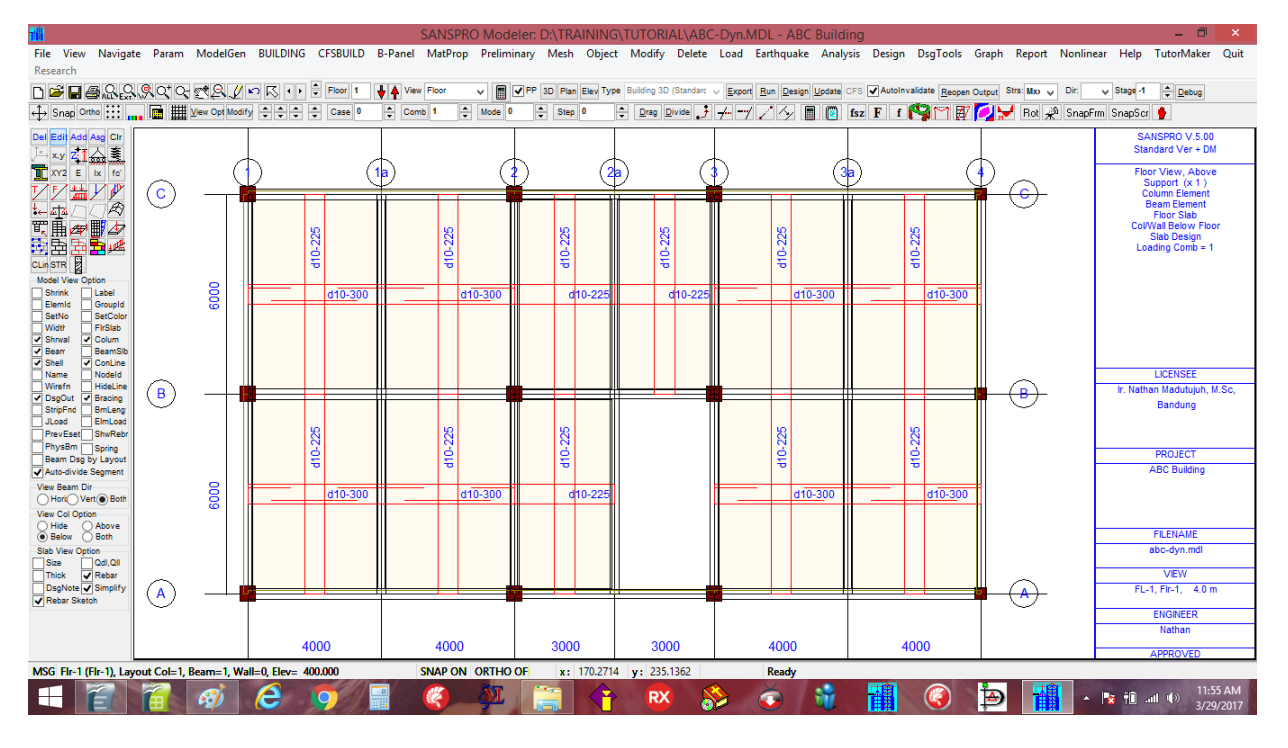

# **CATATAN:**

- Spasi tulangan pelat maksimum yang direkomendasikan adalah 2\*tp
- untuk Metal deck, tulangan pelat yang ditampilkan adalah tulangan tambahan
- untuk Hollow Core Slab, tulangan pelat yang diberikan tidak digunakan.
- untuk Half-slab system, tambahkan tulangan lapangan (M+ rebar) karena proses konstruksinya (pelat akan berperilaku sebagai balok bertumpu sederhana sebelum topping bekerja)
- Tebal pelat minimum adalah sekitar L/30 L/35
- Tebal selimut beton minimum di sisi atas dan bawah pelat harus <= 1.5-2.5 cm untuk mendapatkan Mn yang ekonomis

#### Analisis Vibrasi pada Pelat Lantai

Pelat lantai dapat dianalisis terhadap getaran akibat beban hidup orang berjalan, untuk mendapatkan tulangan, besar getaran, To dan lendutan. sbb:

- Pergi ke lantai yang ingin dicheck
- Klik-kanan, pilih Change View Option
- Klik [x] Save Slab Rebar Design Report
- Klik [Ok]

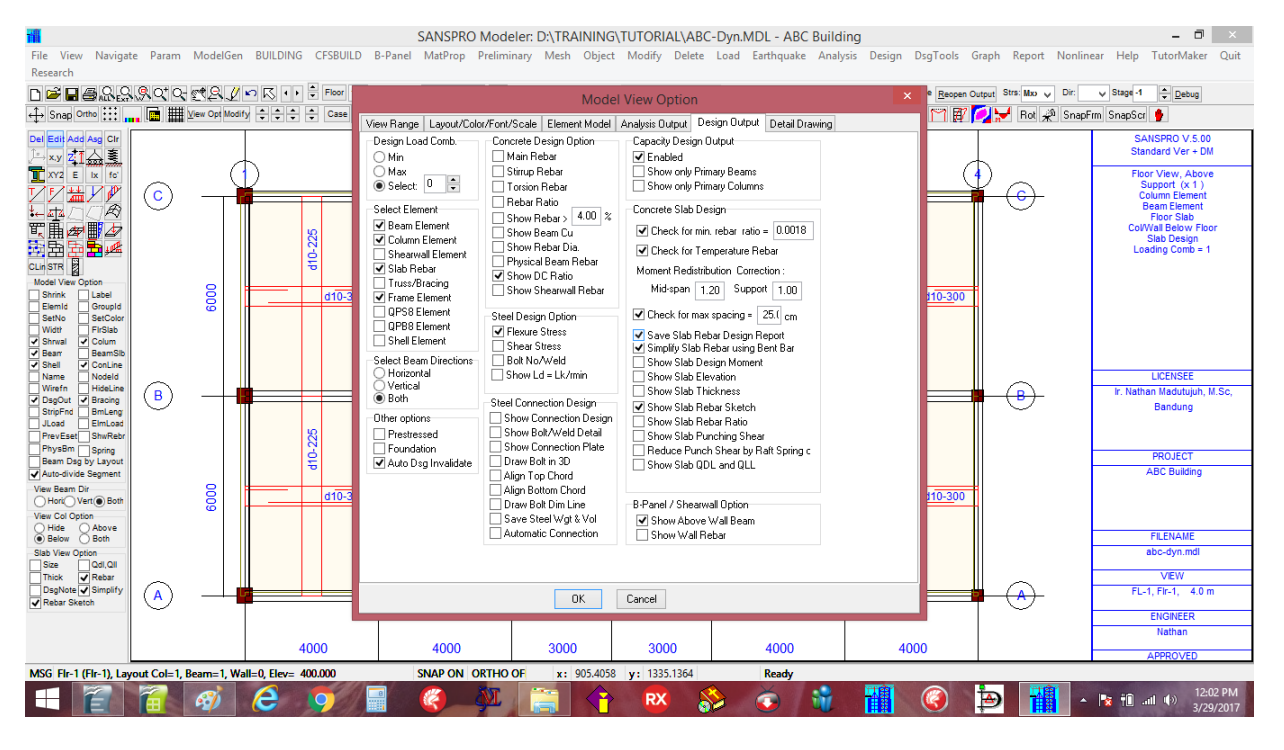

#### Klik menu Design - View Slab Design Calculation

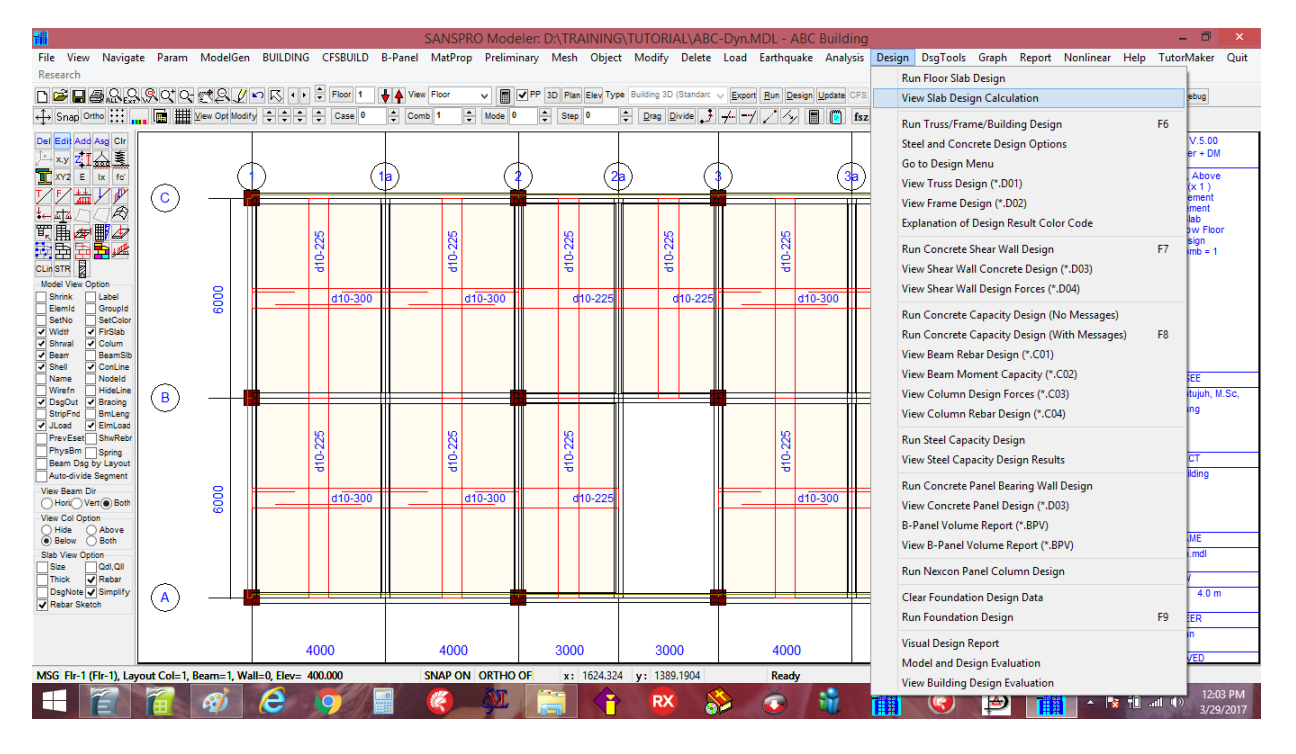

Suatu File bernama SLABDSG.TXT akan dihasilkan untuk lantai tersebut. Isi daripada laporan ini dapat digabungkan ke report final.

## NOTE:

- Opsi ini secara otomatis dimatikan setelah dijalankan 1x. Bisa diulang kembali bila perlu.`
- Ulangi untuk lantai lain dgn layout yg berbeda

#### **Slab Design Calculation Report:**

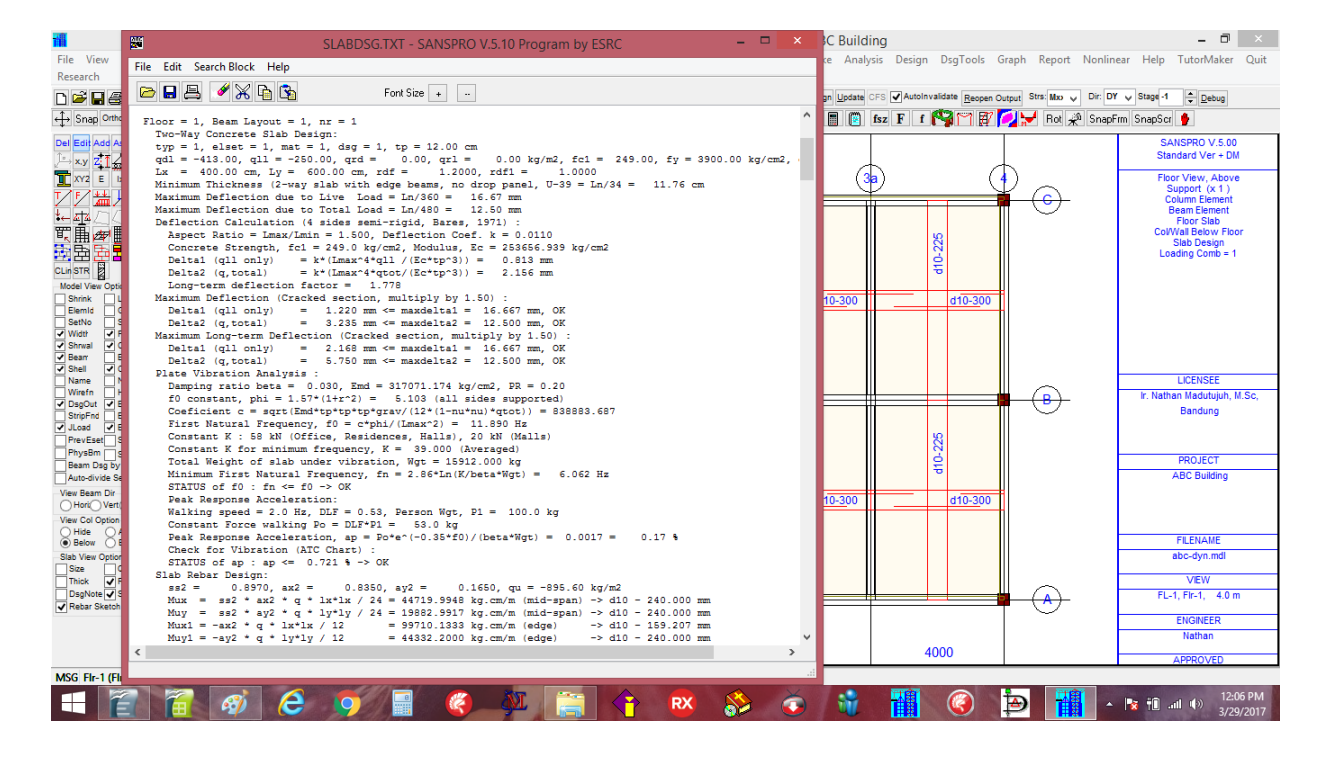

#### Report untuk one slab region is as follows:

#### Floor = 1, Beam Layout = 1, nr = 1

```
Two-Way Concrete Slab Design:
typ = 1, elset = 1, mat = 1, dsg = 1, tp = 12.00 cm
qdl = -413.00, qll = -250.00, qrd = 0.00, qrl = 0.00 kg/m2, fcl = 249, fy = 3900 kg/cm2, db = 10.00 mm
Lx = 400.00 cm, Ly = 600.00 cm, rdf =
                                               1.2000, rdf1 = 1.0000
Minimum Thickness (2-way slab with edge beams, no drop panel, U-39 = Ln/34 = 11.76 cm
Maximum Deflection due to Live Load = Ln/360 = 16.67 mm
Maximum Deflection due to Total Load = Ln/480 = 12.50 mm
Deflection Calculation (4 sides semi-rigid, Bares, 1971) :
  Aspect Ratio = Lmax/Lmin = 1.500, Deflection Coef. k = 0.0110
  Concrete Strength, fc1 = 249.0 kg/cm2, Modulus, Ec = 253656.939 kg/cm2
                      = k*(Lmax^4*qtl /(Ec*tp^3)) = 0.813 mm
= k*(Lmax^4*qtot/(Ec*tp^3)) = 2.156 mm
  Delta1 (gll only)
  Delta2 (q,total)
  Long-term deflection factor =
                                   1.778
Maximum Deflection (Cracked section, multiply by 1.50) :
```

Delta1 (qll only) = 1.220 mm <= maxdelta1 = 16.667 mm, OK Delta2 (q,total) = 3.235 mm <= maxdelta2 = 12.500 mm, OK

#### Maximum Long-term Deflection (Cracked section, multiply by 1.50) :

Delta1 (qll only) = 2.168 mm <= maxdelta1 = 16.667 mm, OK Delta2 (q,total) = 5.750 mm <= maxdelta2 = 12.500 mm, OK Delta2 (q,total)

#### Plate Vibration Analysis :

Damping ratio beta = 0.030, Emd = 317071.174 kg/cm2, PR = 0.20 f0 constant, phi = 1.57\*(1+r^2) = 5.103 (all sides supported) Coeficient c = sqrt(Emd\*tp\*tp\*tp\*grav/(12\*(1-nu\*nu)\*qtot)) = 838883.687 First Natural Frequency, f0 = c\*phi/(Lmax^2) = 11.890 Hz Constant K : 58 kN (Office, Residences, Halls), 20 kN (Malls) Constant K for minimum frequency, K = 39.000 (Averaged) Total Weight of slab under vibration, Wgt = 15912.000 kg Minimum First Natural Frequency, fn = 2.86\*Ln(K/beta\*Wgt) = 6.062 Hz STATUS of f0 : fn <= f0 -> OK

#### Peak Response Acceleration:

Walking speed = 2.0 Hz, DLF = 0.53, Person Wgt, P1 = 100.0 kg Constant Force walking Po = DLF\*P1 = 53.0 kg Peak Response Acceleration, ap =  $Po*e^{(-0.35*f0)}/(beta*Wgt) = 0.0017 = 0.17 \%$ 

#### Check for Vibration (ATC Chart) STATUS of ap : ap <= 0.721 % -> OK

Slab Rebar Design: 0.8970, ax2 = 0.8350, ay2 = 0.1650, qu = -895.60 kg/m2 ss2 = Mux = ss2 \* ax2 \* q \* lx\*lx / 24 = 44719.9948 kg.cm/m (mid-span) -> d10 - 240.000 mm Muy = ss2 \* ay2 \* q \* 1y\*1y / 24 = 19882.9917 kg.cm/m (mid-span) -> d10 - 240.000 mm

 Mux1 = -ax2 \* q \* lx\*lx / 12
 = 99710.1333 kg.cm/m (edge)
 -> d10 - 159.207 mm

 Muy1 = -ay2 \* q \* ly\*ly / 12
 = 44332.2000 kg.cm/m (edge)
 -> d10 - 240.000 mm

Short=d10-300 / [/, Long=d10-225/225 //

#### 4. Example 6: Building Volume dan Cost Design

SANSPRO memiliki satu feature yang berguna untuk evaluasi RAB dan biaya dari model gedung beton yang ada sesuai harga satuan yang diberikan.

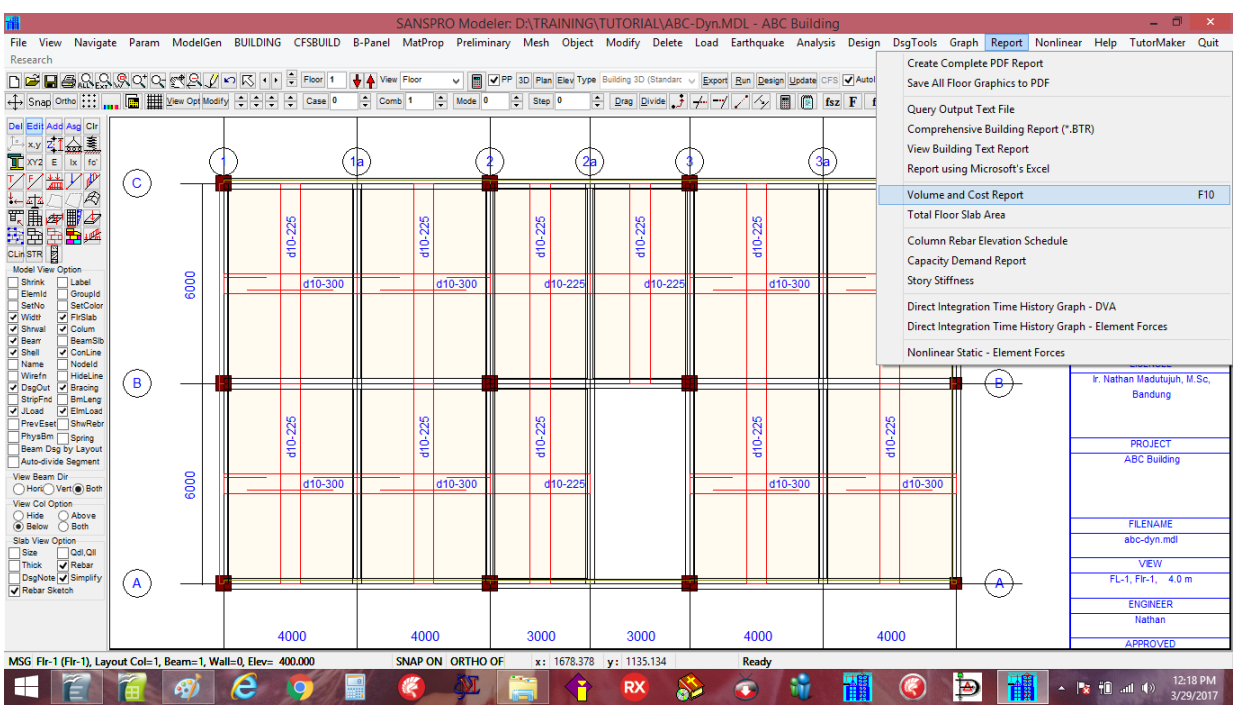

Klik menu Report - pilih Volume dan Cost Report

Masukkan harga satuan yang ada : (Gunakan rupiah atau mata uang lainnya) pilih (x) **From Design Results, Max from Elset**, Lalu Klik **[Compute]** 

| nap Ortho                                                                                                    | DIQIQIOTIO-I##Q // w                                                                                                    | Volume and Co                 | 🛓 🛦 View<br>st Calcula | Floor Rep 30                                                                                                    | Plan Elev Type Building 3<br>Iding                                                                                                    | D (Standary y Excert)                                               | Run Design Update CF3 | z F f 🏹 🏹 🕅 | utput Stra: Moo v Dir:<br>Pot 🖓 Sna                                                  | DY v Stage -1 ‡ Debug<br>pFrm SnapScr ♥<br>SANSPROV.5.00<br>Standard Voc + DM                                                                          |
|----------------------------------------------------------------------------------------------------|----------------------------------------------------------------------------------------------------|-------------------------------|------------------------|----------------------------------------------------------------------------------------------------|----------------------------------------------------------------------------------------------------|---------------------------------------------------------------------|-----------------------|-------------|--------------------------------------------------------------------------------------|----------------------------------------------------------------------------------------------------|
|                                                                                                    | Unit Coat<br>Concrete (excluded reba) 800000 per m3<br>Concrete (excluded reba) 8000 per k3<br>Slab Fornwork 100000 per m2<br>Beam Fornwork 120000 per m2<br>Column Fornwork 120000 per m2<br>Wall Fornwork 100000 per m2<br>Steel Profile (WF, H, C, Pipe, Teel 15000 per k3<br>Steel Profile (WF, H, C, Pipe, Teel 15000 per k3<br>Steel Profile (WF, H, C, Pipe, Teel 15000 per k3<br>Option<br>Steel Profile (VF, H, C, Pipe, Teel 15000 per k3<br>Option<br>Steel Profile (VF, H, C, Pipe, Teel 15000 per k3<br>Option<br>Column eads must be larger than Upper Column<br>Column Rebar for prilogy by 10 percent<br>Winclude Shear Reinforcement<br>Wincide Shear Reinforcement<br>Wincide Shear Reinforcement<br>Wincide Shear Teel raingement for HCS Support (100x150mn)<br>Column Column Rebar for spicing by 10 percent<br>Wincide Shear Teel raingement for HCS Support (100x150mn)<br>Column Column Rebar for spicing by 10 percent<br>Wincide Shear Teel raingement for HCS Support (100x150mn)<br>Column Column Rebar for spicing by 10 percent<br>Wincide Shear Teel raingement for the Option<br>Wincide Shear Teel raingement for HCS Support (100x150mn)<br>Column Debar<br>Column Debar<br>Column Debar<br>M+ Magnitication Factor for beam 12<br>Column Debar |                               |                        | Heba Area Lakukalon<br>From Pecentage (App<br>From Design Results, )<br>® From Design Results, )<br>Rebar Area Percentage<br>Slab 1.2 % F<br>Beam 2.0 %<br>Column 3.0 %<br>Shearwall 1.5 %           | voximate. No design need<br>Individual Value (Lowest V<br>Max from Elset of each Flo<br>Cost Multiplier for<br>Use Cost Multiplier for<br>Use Cost Multiplier for<br>1.0<br>1.0<br>2.1.0 | ad]<br>olume)<br>or (Average Vol)<br>each Storey<br>liplier Example | 3a                    |             |                                                                                      | Standard Ver - Dur<br>Floor View, Above<br>Support (x 1)<br>Column Element<br>Floor Stab<br>CoVVial Below for<br>CoVVial Below for<br>Loading Comb = 1 |
| ii Control Control Con |                                                                                                    |                               |                        | This values will be added to total volume and cost           Description         Concrete (m3 Rebar (kg)         Formwork (m2)           Pilecap/Raft              The Bream              Staticates |                                                                                                    | \$2.0<br>0<br>0<br>0<br>0<br>0<br>0<br>0<br>0<br>0<br>0             | 410-300               | • •         | LICENSEE Ir. Nathan Madurujuh, N.S. Bandung PROJECT ABC Building FLENAME abc-dvm mdl |                                                                                                    |
| fiew Option<br>aC<br>skF<br>gNote S<br>par Sketch                                                                                                    | Note: In case that unit pric Compute Print                                                                                                    | e at MATERIAL data or<br>Save | SLAB data<br>Ok        | 4000                                                                                                    | s from this form will be<br>Unit Cost Kalimantar<br>3000 30                                                                                                    | used.                                                               | 4000                  | 4000        | - <u>A</u>                                                                           | abc-dyn.mdl<br>VEW<br>FL-1, Fir-1, 4.0 m<br>ENGINEER<br>Nathan                                                                                         |

Program SANSPRO akan memberikan hasil sbb:

- Volume, weight, area dan price per lantai, dibagi kedalam shearwall, kolom, balok, slabs, precast slab
- Total building volume, weight, area dan price untuk concrete, rebar dan bekisting/formwork
- Rasio Beton : total volume beton / total luas lantai = tebal ekivalen (biasanya 0.20 0.45)
- Rasio Tulangan : total berat rebar / total volume beton (biasanya 125 250 kg/m3)
- Penggunaan Rebar per diameter (Jika proses disain telah selesai dilakukan)
- Warnings jika ratio diatas melewati nilai tipikal

Untuk volume beton, hasil yang diberikan sangat akurat, sudah mencakup koreksi tinggi balok terhadap tebal pelat, volume balok nett diluar kolom, dsb.

| cı | ulation f                     | or Con                                                | crete Buil                                                  | ding                              |                       | -       |  |  | Bu                 |  |  |
|----|-------------------------------|-------------------------------------------------------|-------------------------------------------------------------|-----------------------------------|-----------------------|---------|--|--|--------------------|--|--|
|    |                               |                                                       |                                                             |                                   |                       |         |  |  |                    |  |  |
|    | Rebar Are<br>From F<br>From D | ea Calcul<br>Percentag<br>Design Ri<br>Design Ri      | ation<br>ge (Approxima<br>esults, Individ<br>esults, May fr | ite, Nodesign r<br>ual Value (Low | eeded)<br>est Volume) | age Vol |  |  | <u>u</u> ∝<br>] [( |  |  |
|    | Rebar Are                     | Rebar Area Percentage Cost Multiplier for each Storey |                                                             |                                   |                       |         |  |  |                    |  |  |
|    | əlad<br>Beam                  | 2.0                                                   | % Find                                                      | Eleor                             | Multiplier            | Example |  |  |                    |  |  |

Untuk berat tulangan, ada 3 opsi tersedia:

- 1. From percentage (estimasi oleh user dengan persentase luas penampang, tidak perlu disain dulu)
- 2. From Design Results, Individual value (Lowest value)
- 3. From Design Results, Max from Elset of each floor (maximum value)

Nilai aktual di lapangan adalah antara poin 2 dan 3.

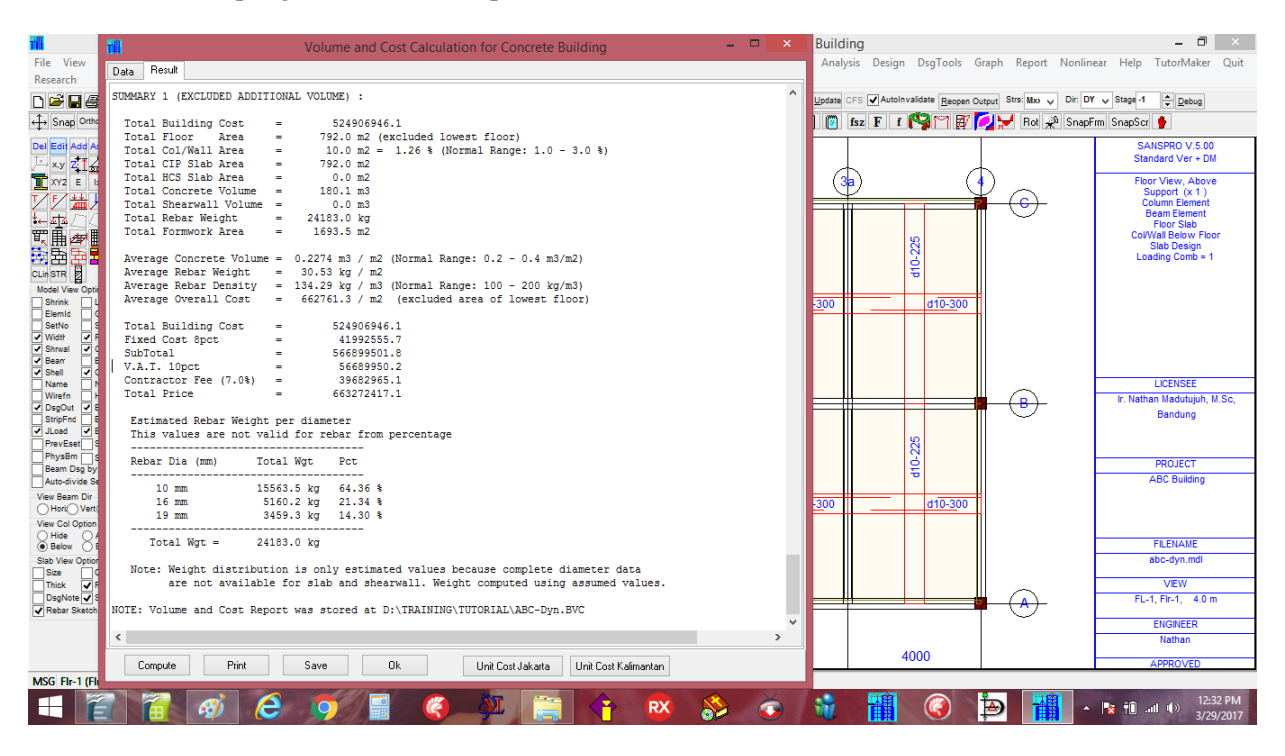

Concrete ratio = 0.224 m3/m2

Rebar ratio = 134.3 kg/m3 to 139.8 kg/m3Average rebar = 137.05 kg/m3Overall cost =  $662 \ 761 \text{ Rp/m2}$  to  $672 \ 813 \text{ Rp/m2}$ 

Average cost = 667 787 Rp/m2

#### NOTE:

- Volume dan berat pilecap, tie beam, retaining wall, dan tangga belum termasuk dan dapat ditambahkan secara manual
- Menggunakan feature ini, kita dapat dengan mudah melakukan analisis WHAT-IF untuk beberapa opsi:
  - Concrete strength fc'
  - Ukuran kolom
  - Ukuran balok

#### 5. Example 7: Disain Pondasi Sederhana

Disain Pondasi secara sederhana dan cepat dapat dilakukan dengan program SANSPRO sbb:

- Klik-kanan, pilih View Support Reactions
- Klik-kanan, pilih Change View Option
- Masukkan Daya dukung ijin 1 tiang : allowable pile axial load capacity (ton)
- Untuk pilecap dengan 1 atau 2 tiang dapat dimasukkan tanpa faktor reduksi
- untuk pilecap dengan lebih dari 2 tiang dan tanpa bedrock dangkal gunakan faktor efisiensi grup sbb:
  - Reduksi Daya dukung tiang ijin dengan faktor reduksi grup tiang = 0.65 1.0
  - Reduksi grup ini harus diberikan untuk tiang friksi, tiang didalam tanah clay/silt
  - Dalam hal ini kita akan gunakan : Pcap = 40 ton x 0.85 = 34 ton
- Masukkan parameter berikut ini:
  - [x] Show N,pile, P1 = **34** ton
  - [x] Show unfactored Support Reactions
  - [x] LL Reduction untuk Column Axial = 0.7
  - [x] LL Reduction untuk Earthquake = 0.5
- Klik [OK]

|                                                                                                    |                                       |                                                        | SANSPRO Mod                                                                                                    | eler: D:\TRAINING                                                                                                    | G\TUTORIAL\AB                                                                                                    | -Dyn.MDL - AB                                                                                                    | C Building                                                                            |                                                                                                    | - 0 ×                                                                                                    |  |
|----------------------------------------------------------------------------------------------------|---------------------------------------|--------------------------------------------------------|----------------------------------------------------------------------------------------------------|----------------------------------------------------------------------------------------------------|----------------------------------------------------------------------------------------------------|----------------------------------------------------------------------------------------------------|---------------------------------------------------------------------------------------|----------------------------------------------------------------------------------------------------|----------------------------------------------------------------------------------------------------|--|
| File View Navigat                                                                                                    | te Param ModelGen                     | BUILDING CFSBUILE                                      | B-Panel MatProp Prelim                                                                                                    | inary Mesh Objec                                                                                                    | t Modify Delete                                                                                                    | Load Earthquake                                                                                                    | e Analysis Design D                                                                   | sgTools Graph Report Nonlir                                                                                                    | ear Help TutorMaker Quit                                                                                  |  |
| File View Navigal<br>Research<br>Single Ontol III<br>Single Ontol III<br>Single Ontol III<br>Xv2 E kr fe                                                                                                    | C C C C C C C C C C C C C C C C C C C | BUILDING CASE<br>C C C C C C C C C C C C C C C C C C C | B-Panel MatProp Preliminary Mesh Object Modify Delete Load Earthquake Analysis Design     Model View Option     Miner Model Analysis Dutput Design Dutput Detail Drawing     Display Option     Show Displacement     Axial Torsion     Show Displacement Groes Locad Direction     Show Displacement Faces     Show Face Diagram     Show Force Diagram     Show Force Di |                                                                                                    |                                                                                                    |                                                                                                    |                                                                                       | DsgTools Graph Report Nonlinear Help TutorMaker Quit  Beegen Output Stra: No → Dr: DY → Staget 1 ⊕ Debug  SANSPRO V 5:00 Standard Ver + DN  Floor View, Above Support (x1) Bean Element CoWVal Below Floor Rections, Global RY                                                                                                    |                                                                                                    |  |
| CLin STR Barrier Classical Control Control Con | 0009                                  |                                                        | Show Beam Axial<br>Show Beam Relative Disp                                                                                                    | Moment 1 E<br>Stress 1 C<br>Oeformation Typ De<br>None<br>Loading<br>Modeshape                                                          | otat 1<br>Show Value<br>formed View Option<br>Undeformed Shape<br>Both Shape                                                                                                    | Syy Mxy<br>Txy Qy<br>Mxx Qx<br>Modeshape No<br>Mode 0                                                                                                    | Reaction Scale Display C                                                              |                                                                                                    | Factored Load<br>RR14 = 1.0<br>Story Effects, LLT=1.0<br>Earthquak, LLT=1.0<br>LoadComb = ALL (w, w/o EQ) |  |
| Shell      ConLine     Name     Name     Nodel     Wirefn     HideLine     Bracing     StripFnd     Bracing     StripFnd     Bruck     PravEset     ShwRebr     PrysEm     Spring     Beam Dag by Layout     Auto-dvide Segment     Veer Beam     Veer Go Option     Hide     Hide     Hide     Above                                                                                                    | B                                     | 132576                                                 | FE QUADA Element Stress & Di     Show FE Stress Contour I     Use FE Average Values I     Save Stress to File     Stress Fange Drily for Currer     Display Maximum Stab Stre     Fast Contour (1 colour per el     Show Displacement Contou     Show Displacement Contou     Use HSL Contour Color Tal     Note Average tites works on Animation Obtoin                                                                                                    | ip Contour Uption<br>Resolution 10 *<br>Range 10 *<br>Int Floor<br>ises<br>lement)<br>r (Dx,Dy,Dz,Tx,Ty,Tz)<br>le<br>y for single plane | Support Reaction O<br>Automatic Load<br>Show N.pile, P1<br>Show Reactions<br>Show Unfactore<br>LL Reduction Fa<br>LL Reduction Fa<br>Lincrease Capaci<br>Show Support G<br>Show Support G | tion<br>Comb (Unchek = Userr<br>■ 0.0 ton, Existing<br>× R/R1 (Capacity Dag<br>d Support Reactions<br>totor for Column Axial =<br>n, Earthquake =<br>y 30% for Temporary L<br>Load Comb<br>■ ALL (wo<br>■ L+LLr | def)<br>g Pile, P1 = 0.0 ton<br>m, w*EQ)<br>: 0.7<br>0.5<br>.coad<br>Opt<br>x w/C EQX |                                                                                                    | LICENSEE<br>Ir. Nathan Madutujuh, M.Sc,<br>Bandung<br>PROJECT<br>ABC Building                             |  |
| <ul> <li>● Below ○ Both</li> <li>Slab View Option</li> <li>Size ○ Call.Qll</li> <li>Thick ♥ Rebar</li> <li>DsgNote ♥ Simplify</li> <li>♥ Rebar Sketch</li> </ul>                                                                                                    | (A)                                   | <sup>7</sup> 9631<br>4000                              | Resolution 20 Celay p<br>Note: Nodal Disp. Support Reaction                                                                                                    | er step 0 ms<br>ns use Global Direction<br>0K<br>3000                                                                                   | Automatic LL Redu<br>Note: Change LDCo<br>Cancel<br>3000                                                                                                    | ction DL+LLr+<br>mbDpt to ALL for Pile I<br>4000                                                                                                    | EQ EQZ<br>Uplift W.Prsr<br>Design<br>4000                                             |                                                                                                    | FLENAME<br>abc-dyn.mdl<br>VEW<br>FL-0, FIr-0, 0.0 m<br>ENGINEER<br>Nathan                                 |  |
| MSG Fir-1 (Fir-1), Lay                                                                                                    | rout Col=1, Beam=1, Wa                | II=0, Elev= 400.000                                    | SNAP ON ORTHO                                                                                                    | OF x: 1713.51                                                                                                    | 44 v: 827.0262                                                                                                    | Ready                                                                                                    | I                                                                                     |                                                                                                    | APPROVED                                                                                                  |  |
| + 2                                                                                                    | <b>a</b>                              | 6 9                                                    | 🔄 🥝 🌺                                                                                                    |                                                                                                    | × RX 🗧                                                                                                    | في الم                                                                                                    | 👻 🚻 🕬                                                                                 | A      A      A | 🍢 🛍 .atl 🌒 12:47 PM<br>3/29/2017                                                                          |  |

Estimasi jumlah pile yang dibutuhkan akan ditampilkan:

# NOTE:

- Jumlah total pile yang dibutuhkan diberikan pada legend di kanan atas (Total = 31 piles)
- Metode sederhana ini hanya memperhitungkan beban aksial saja, dan mengabaikan geser dan momen
- Jumlah pile yang diperlukan terhadap geser dapat dihitung sbb: np = Vbsh / P1, dimana P1 = 0.05\*34 ton
- Program SANSPRO dapat menggunakan kombinasi beban otomatis yang memperhitungkan SW,DL,LL,EQX,EQZ dan Llrf atau menggunakan kombinasi beban yang ada
- Disain pondasi yang lebih detail dengan memperhitungkan juga Moment, Tension, Shear forces dan disain kapasitas pondasi dapat dilakukan melalui menu Design - Run Foundation Design
- Jika ada lebih dari 1 jenis pile yang digunakan, prosedur diatas dapat diulang dengan menggunakan nilai P1 yang berbeda.
- Khusus untuk kasus perkuatan pondasi yang telah ada, kapasitas pondasi yang ada dapat dimasukkan.
   Yang akan ditampilkan adalah kebutuhan pondasi tambahan yang diperlukan untuk perkuatan pondasi.

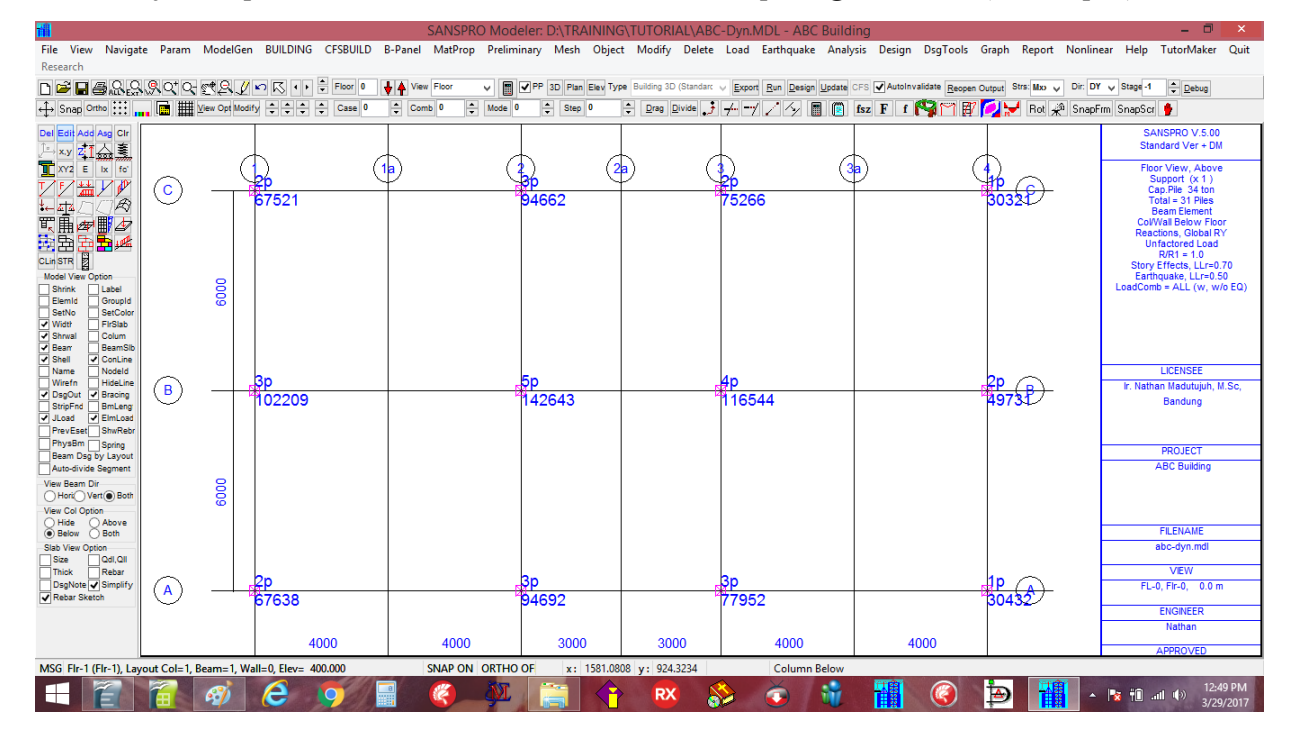

Estimasi jumlah pile, BP 60, 150 ton x 0.85

 $\rightarrow$  Total 13 piles (a) BP 60 (Bored Pile D600)

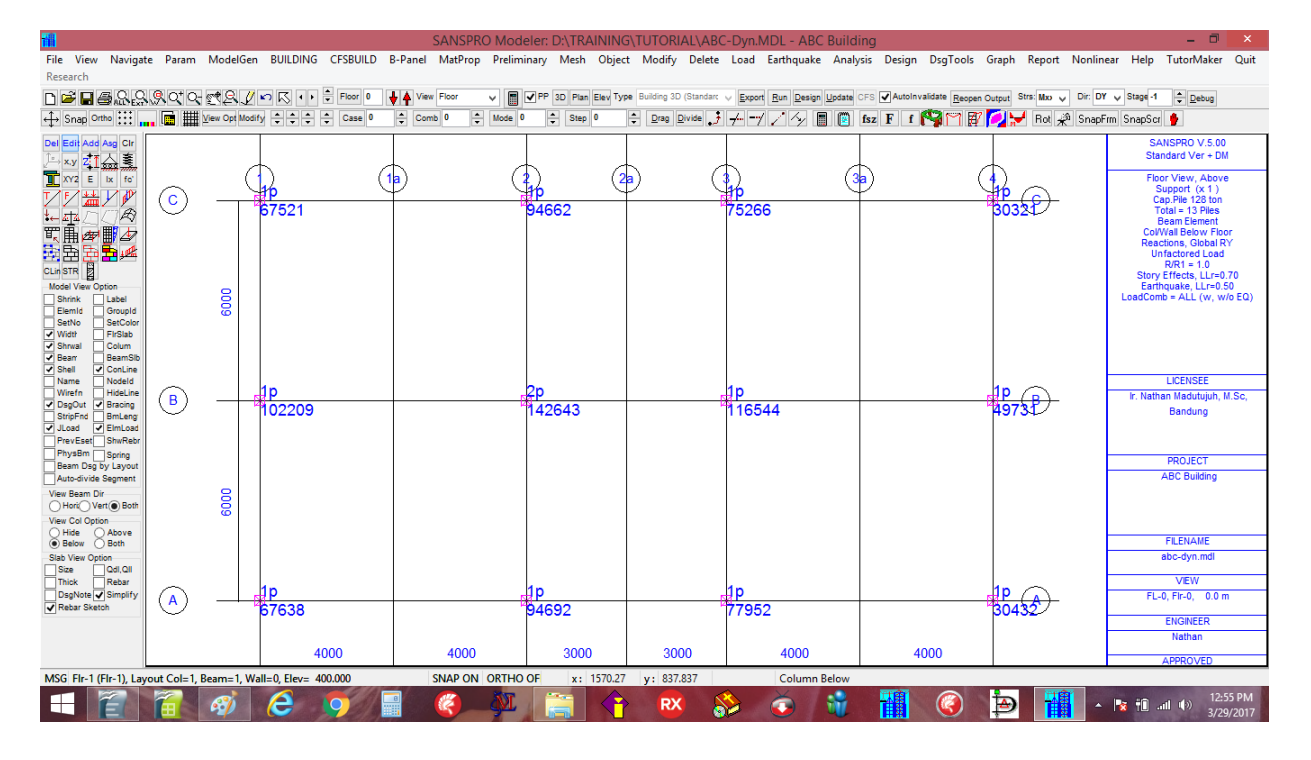

#### 6. Example 8: Generate Detail Drawing

Semua gambar yang terlihat pada layar dapat diexport ke Autocad DXF file format dengan klik menu : Klik Graph – Export Drawing – Autocad DXF format (\*.DXF)

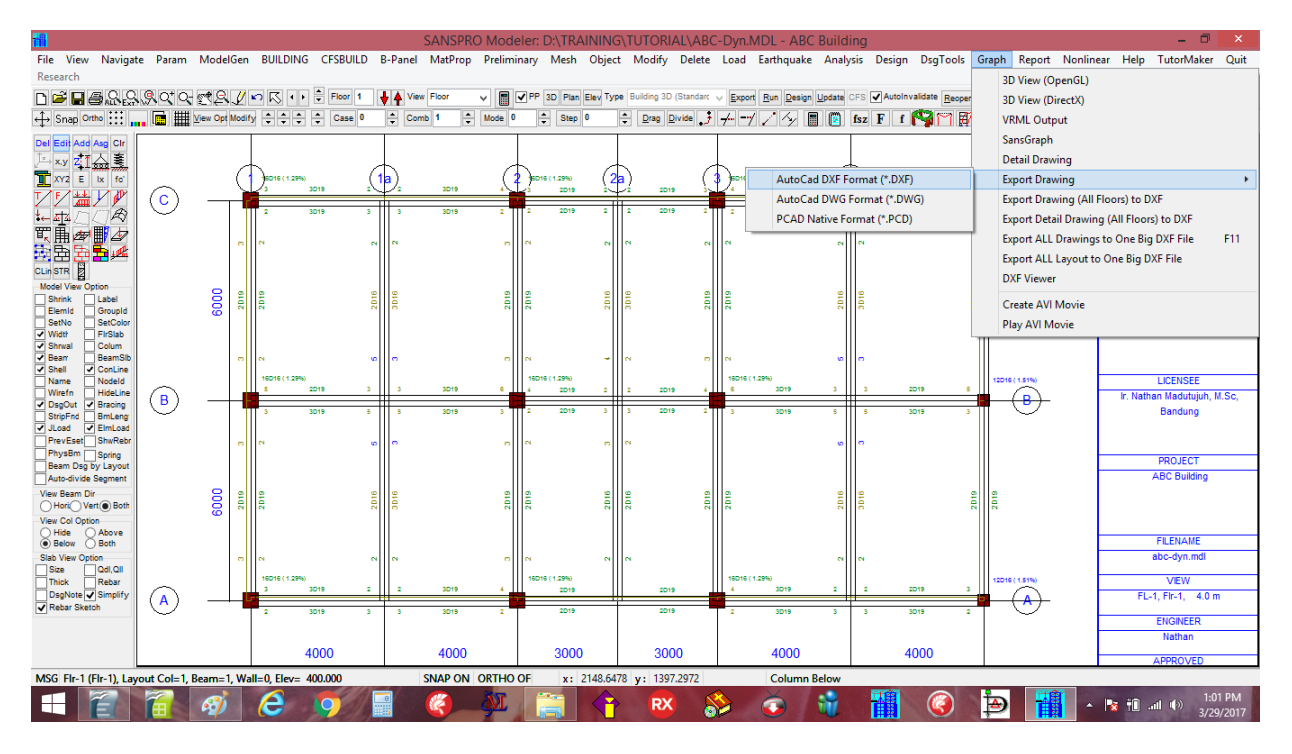

Masukkan nama file DXF untuk gambar ini : ABC-Dyn-Layout.DXF Suatu file DXF yang baru akan dihasilkan dan dapat dibuka dengan suatu program CAD yang ada.

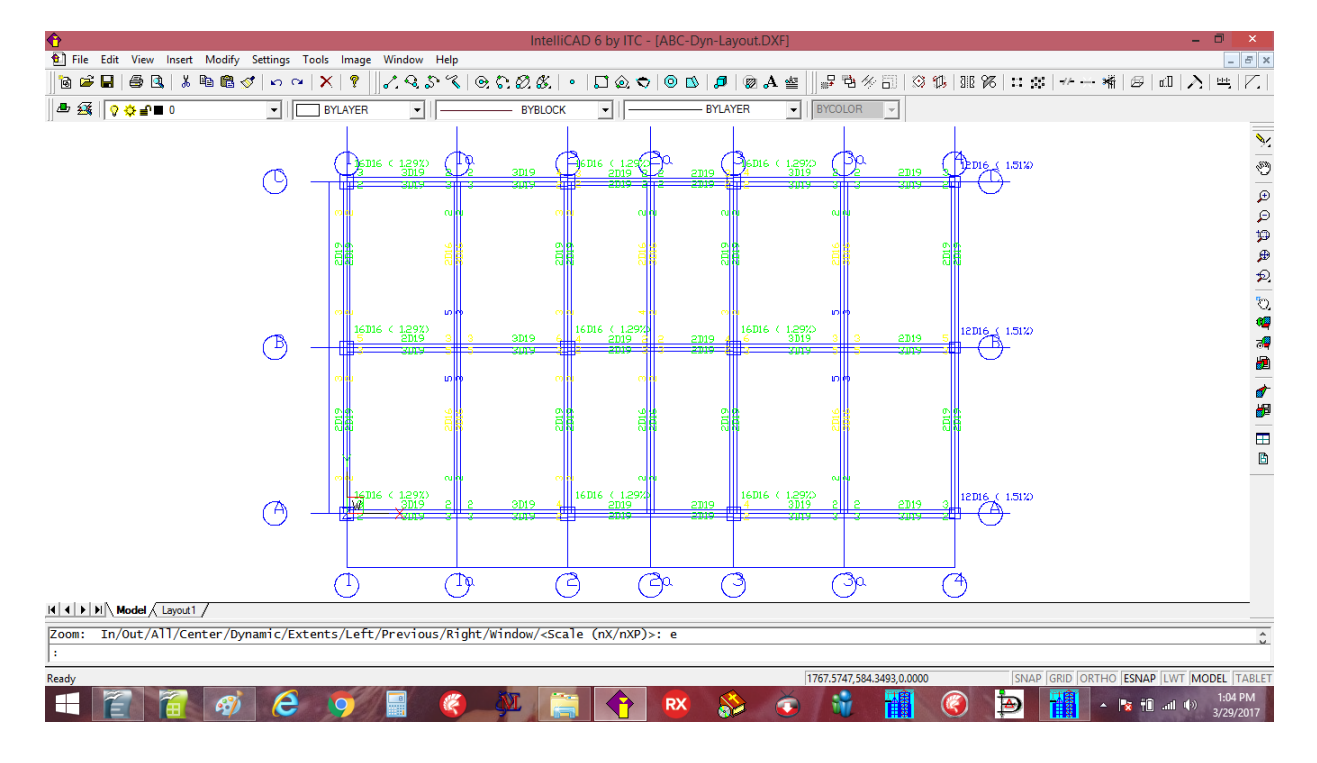
### **Concrete Detail Drawing Generator**

SANSPRO memiliki feature lain yang sangat berguna, yang memungkinkan user membuat semua gambar detail dari model yang ada dan menyimpannya kedalam SATU file DXF saja, sbb:

## - Klik Graph - Export All Drawings to One Big DXF File

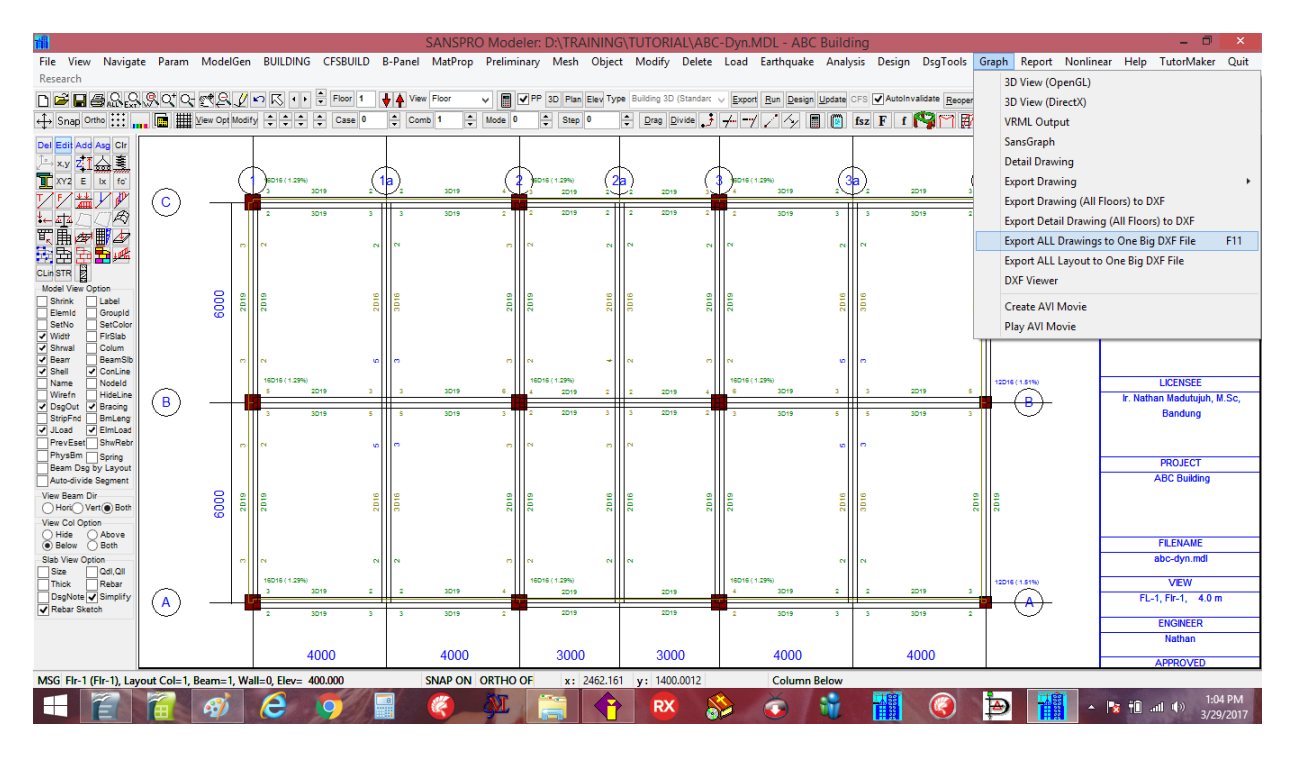

Option menu untuk SANSPRO drawing generator akan muncul:

(Biasanya nilai default sudah cukup, kecuali diperlukan ukuran kertas yang lebih besar)

| TÂ .                                             |                                                                                                    | SA                                                                                                    | NSPRO Modeler: D:\TRAI                                                                                                    | NING\TUTORIAL\ABC              | -Dyn.MDL - ABC Buildi  | ng                            |                         | - 0 ×                                                                                                    |
|--------------------------------------------------|----------------------------------------------------------------------------------------------------|----------------------------------------------------------------------------------------------------|----------------------------------------------------------------------------------------------------|--------------------------------|------------------------|-------------------------------|-------------------------|----------------------------------------------------------------------------------------------------|
| File<br>Res                                      | Doptions                                                                                                    | s for Exporting Detail Drav                                                                                                    | wing –                                                                                                    | □ × ify Delete                 | Load Earthquake Analys | sis Design DsgTools Gra       | aph Report Nonlinea     | ar Help TutorMaker Quit                                                                                                    |
| Sassesanas 2 2 2 2 2 2 2 2 2 2 2 2 2 2 2 2 2 2 2 | Get All Beams detail on every floor,<br>drawing, neglect elset, beam label v<br>option       Control       Check for Physical Beams (Main Girder Only)       Show DXF File names       Show DXF File names       Show DXF File names       Show DXF File names       Show DXF File names       Show DXF File names       Show DXF File names       Check for Physical Beams (Main Girder Only)       Show DXF File names       Show DXF File names       Check for Physical Beams (Main Girder Colwer Colum       Roundput Elft Right Rebair if dir < 20 % | Combine beams with eq<br>will be automatically gen<br>Beam Numbering Style<br>0 1613<br>0 1613<br>1616<br>Moment Release Factor<br>M+ Magnification 1.2<br>Beam detail generate option<br>© Generate detail per floor<br>© Generate detail per floor<br>© Generate detail per floor<br>Detail/Layout, Max Elset<br>Export Duput Set | All size and rebar into or<br>erated.<br>Virawing Option<br>Virawing Size, Viray Termony Size, Mid Y 12<br>Virawing Size, Virdy Termony<br>Virawing Size, Virdy Termony<br>Virawing Size, Virawing Size, Virawing Size | e p 3D (Standarc<br>a Divide 2 |                        | IFS Autoinvaldate (Bessen Out | ari Stra Mao V Dr.      | Stage 1 Comparison Statistics SALISPRO V.5.00 Standard Ver - DM Floor Ver, Above Support (x.1) Colume Elsenet ColWall Below Floor Loading Comb = ALL |
|                                                  | Beam Layour Coll Beam Layour Shar He<br>■ Beam Detail Column Detail Shearw<br>Beam/Col Rebar Layout                                                                                                    | vali Detail O Complete<br>Part 1<br>O Part 2                                                                                                    | Find and Mark All Primary B                                                                                                    | »<br>Beams                     |                        |                               |                         | LICENSEE<br>Ir. Nathan Madutujuh, M.Sc,<br>Bandung                                                                                                   |
|                                                  | Basic Filename for generated DXF filenames (no ex<br>Filename D:\TRAINING\TUTORIAL\ABC-Dyn-D                                                                                                    | xtension)<br>rw                                                                                                    |                                                                                                    |                                |                        |                               | Ŭ                       | PROJECT                                                                                                    |
|                                                  | Notes: Every beam function must be                                                                                                    | e defined (primary, secor                                                                                                    | idary, rigid, dummy, etc)                                                                                                    |                                |                        |                               |                         | ABC Building                                                                                                    |
| View<br>Biab V<br>Slab V<br>Dsi                  | elow (> Both<br>View Option                                                                                                    |                                                                                                    |                                                                                                    |                                |                        |                               |                         | FILENAME<br>abc-dyn.mdl<br>V/EW<br>FL-1, FIr-1, 4.0 m                                                                                                |
| Rel                                              | bar Sketch                                                                                                    | 4000                                                                                                    | 4000 3000                                                                                                    | 3000                           | 4000                   | 4000                          | $\overline{\mathbf{v}}$ | ENGINEER<br>Nathan<br>APPROVED                                                                                                    |
| MSG                                              | Read *PCAD*                                                                                                    | SN                                                                                                    | AP ON ORTHO OF x: 20                                                                                                    | 028.663 y: 1397.4532           | Ready                  |                               |                         | 1.14 DM                                                                                                    |
|                                                  |                                                                                                    | 9                                                                                                    |                                                                                                    | 💎 RX 👌                         | ى 🜍 📀 📚                |                               | D T                     | 1:14 PM<br>3/29/2017                                                                                                    |

- Masukkan nama file gambar : ABC-Dyn-Drw

Klik **[Ok]** untuk membuat dan menyimpan semua gambar detial ke dalam 1 file DXF yang besar: Apa yang ada dalam file DXF tsb:

- Building floor layout
- Floor slab rebar skecth
- Shearwall rebar detail
- Column rebar layout dan detail
- Beam rebar layout dan detail

### Gambar set lengkap yang dihasilkan untuk model gedung ini:

(Kop sederhana beserta text nya juga diberikan, yang dapat diedit oleh drafter kemudian)

| O          |      |            |         |               |       |                |         |       |       |         | Intell                                                                                                    | iCAD 6 | by ITC         | - [ABC-                | Dyn-Dr   | w.DXF | ]          |                 |           |         |       |                                      |                          |                |            | 6               | 1 X                                                                                              |
|------------|------|------------|---------|---------------|-------|----------------|---------|-------|-------|---------|----------------------------------------------------------------------------------------------------|--------|----------------|------------------------|----------|-------|------------|-----------------|-----------|---------|-------|--------------------------------------|--------------------------|----------------|------------|-----------------|--------------------------------------------------------------------------------------------------|
| 😢 File     | Edit | View       | Insert  | Modify Setti  | ngs T | ools Im        | nage W  | indow | Help  |         |                                                                                                    |        |                |                        |          |       |            |                 |           |         |       |                                      |                          |                |            |                 | - 8 ×                                                                                            |
| 6 🖬        |      | 6 🖪        | 8       | Pa 🛍 🝼 🛛      | 6 C   | $ \mathbf{X} $ | ? 🛛 🗸   | : Q 3 | 2 2   | 🔿 🗘 🕯   | 0. <i>6</i> .                                                                                                    | •   🗖  | ۵ 🗢            | 0 🛛                    | 🎜        | 🛛 🖉   | . ≝ ]]     | ₽ <sup>®</sup>  | 19 副      | I) 🗘    | 318 9 | 6   :: :                             | 11                       | <b> &gt;</b> ∰ | 1 🖉   a. l | $ \lambda ^{2}$ | <u>+</u>   / _                                                                                   |
| ۵ 🛃        | 0    | <b>⇔</b> ∎ | 0       |               | -     | BYLAY          | /ER     | •     | [     |         | BYBLOCK                                                                                                    | •      |                |                        | - BYLAYE | ER    | •          | BYCOLOR         | <b>v</b>  |         |       |                                      |                          |                |            |                 |                                                                                                  |
|            |      |            |         | ₩₩            | -     |                |         | 群     |       |         |                                                                                                    | 4      | <b></b>        | ww                     |          |       | ##         |                 |           |         |       | <b>#</b> #                           |                          |                |            |                 | 1<br>2<br>1<br>2<br>1<br>2<br>1<br>2<br>1<br>2<br>1<br>2<br>1<br>2<br>1<br>2<br>1<br>2<br>1<br>2 |
|            |      |            |         | ₩             |       |                |         | 鞹     |       |         |                                                                                                    | 4      | <b>.</b>       | •                      |          |       | <b>#</b> # |                 |           |         |       | 難                                    | •                        |                |            |                 | ∰ ∯ [2]<br>27 ∰ ∰ [8]                                                                            |
|            |      |            |         | IN 1- HAR KNA |       |                |         | ña s- | a     |         |                                                                                                    | ,      | ia e- many sen |                        |          |       | ia r       | - 98.894 (2742) |           |         |       | itz (= okueraz                       | •                        |                |            |                 |                                                                                                  |
|            |      |            |         |               | ×     |                |         | R la  |       |         |                                                                                                    | :      | 5              | tage of the filler = 1 |          |       | 11         | ana atra, ka ka |           |         |       | Ra (- 204 Broad Ber<br>Ra (David Ber | - Lover all rear Flame & | ••             |            |                 |                                                                                                  |
| <b>H H</b> | M    | lodel 🖉    | .ayout1 | /             |       |                |         |       |       |         |                                                                                                    |        |                |                        |          |       |            |                 |           |         |       |                                      |                          |                |            |                 |                                                                                                  |
| Zoom:      | In/  | Out/Al     | 1/Cer   | nter/Dynami   | c/Ext | ents/L         | .eft/Pr | eviou | s/Rig | nt/Wind | ow/ <sca< td=""><td>le (nX</td><td>/nXP)&gt;</td><td>&gt;: e</td><td></td><td></td><td></td><td></td><td></td><td></td><td></td><td></td><td></td><td></td><td></td><td></td><td>ŝ</td></sca<> | le (nX | /nXP)>         | >: e                   |          |       |            |                 |           |         |       |                                      |                          |                |            |                 | ŝ                                                                                                |
| :          |      |            |         |               |       |                |         |       |       |         |                                                                                                    |        |                |                        |          |       |            |                 |           |         |       |                                      |                          |                |            |                 |                                                                                                  |
| Ready      |      |            |         |               |       |                |         |       |       |         |                                                                                                    |        |                |                        |          |       | 981        | 06.9568,4       | 0357.5535 | ,0.0000 |       | SNA                                  | P GRID                   | ORTHO          | ESNAP L    | WT MODE         | L TABLET                                                                                         |
|            | Ĩ    |            |         | <i>©</i>      | e     | 9              |         | 0     | K     | Ņ       |                                                                                                    |        |                | RX                     | 8        |       | č          | 1               |           |         | 3     | Þ                                    | 禰                        | - 1            | 🐮 🗓 л      | 1 ()) 1<br>3/   | :16 PM<br>29/2017                                                                                |

### Floor Slab Rebar Sketch:

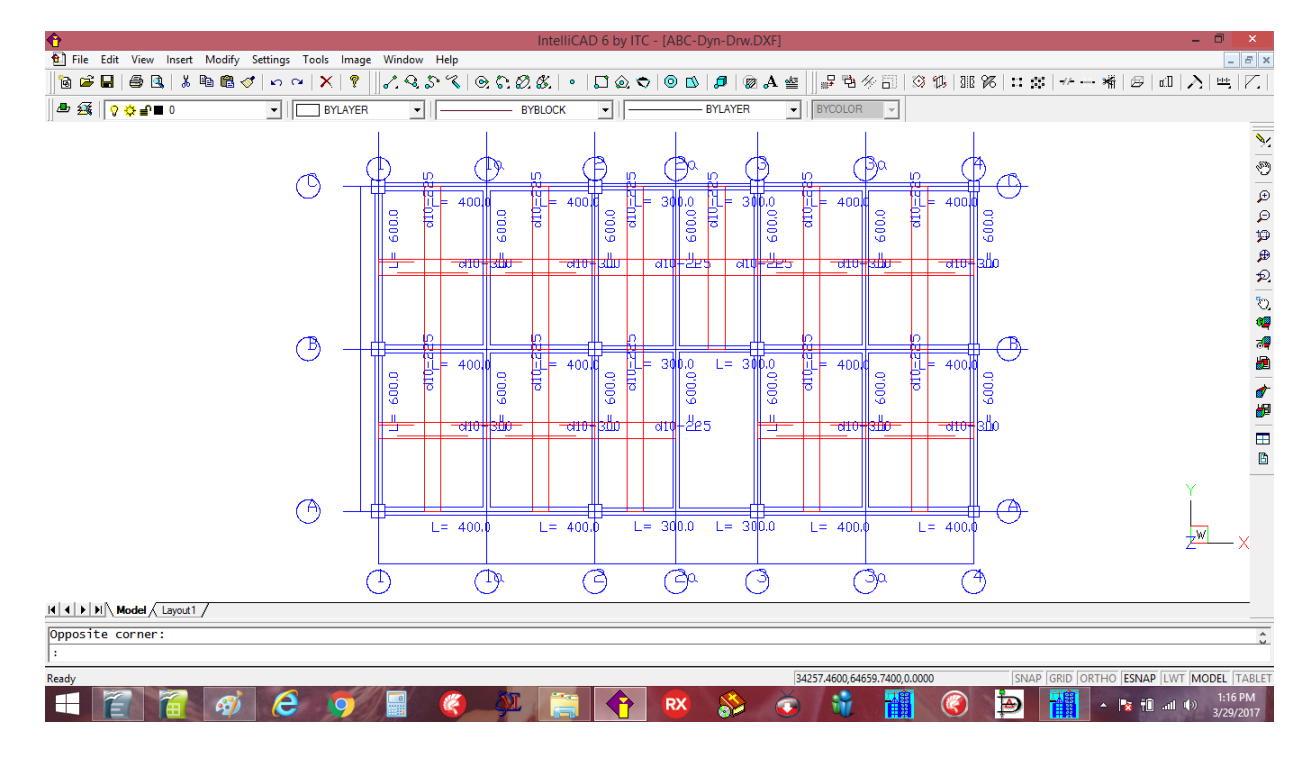

## Column dan Beam Rebar Layout:

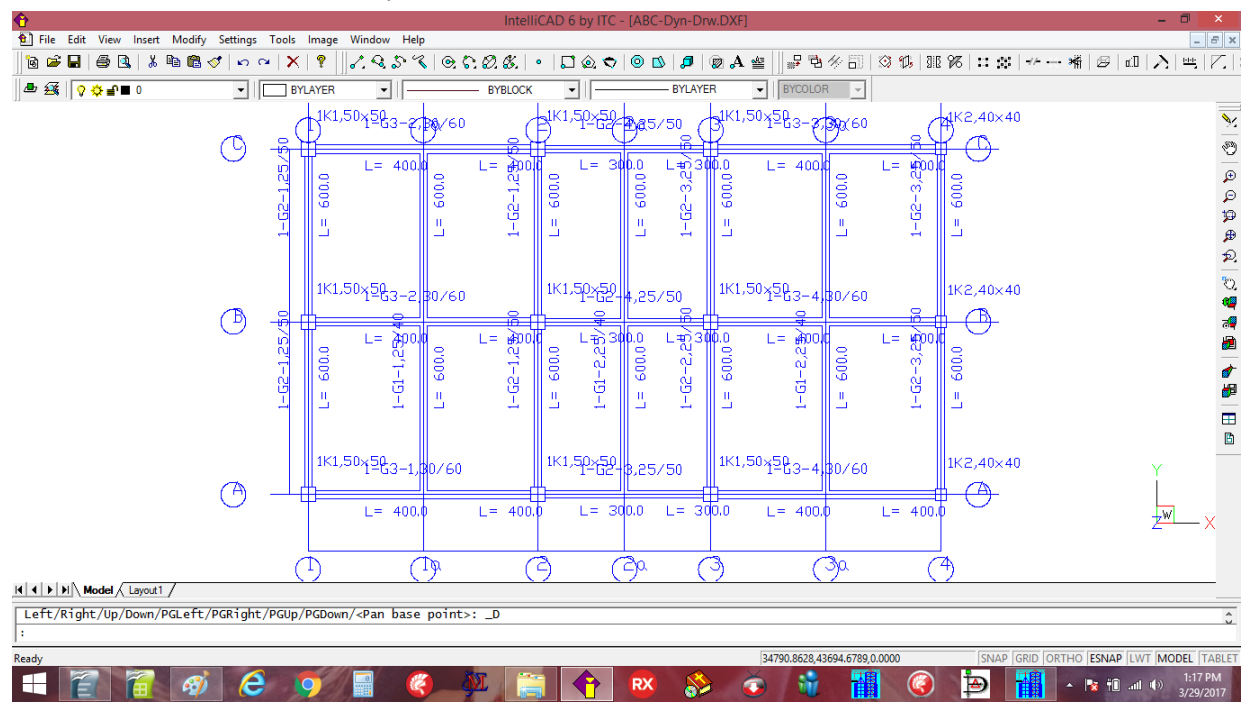

Gambar ini memberikan layout kolom dan balok dan indeks ke gambar detail dibawah ini. Bila gedung berukuran besar/luas dan juga bila bentukknya tidak beraturan, maka gambar detail baloknya akan menjadi cukup banyak, sehingga user perlu menyederhanakannya dengan menghapus yang mirip.

## **Column Rebar Detail:**

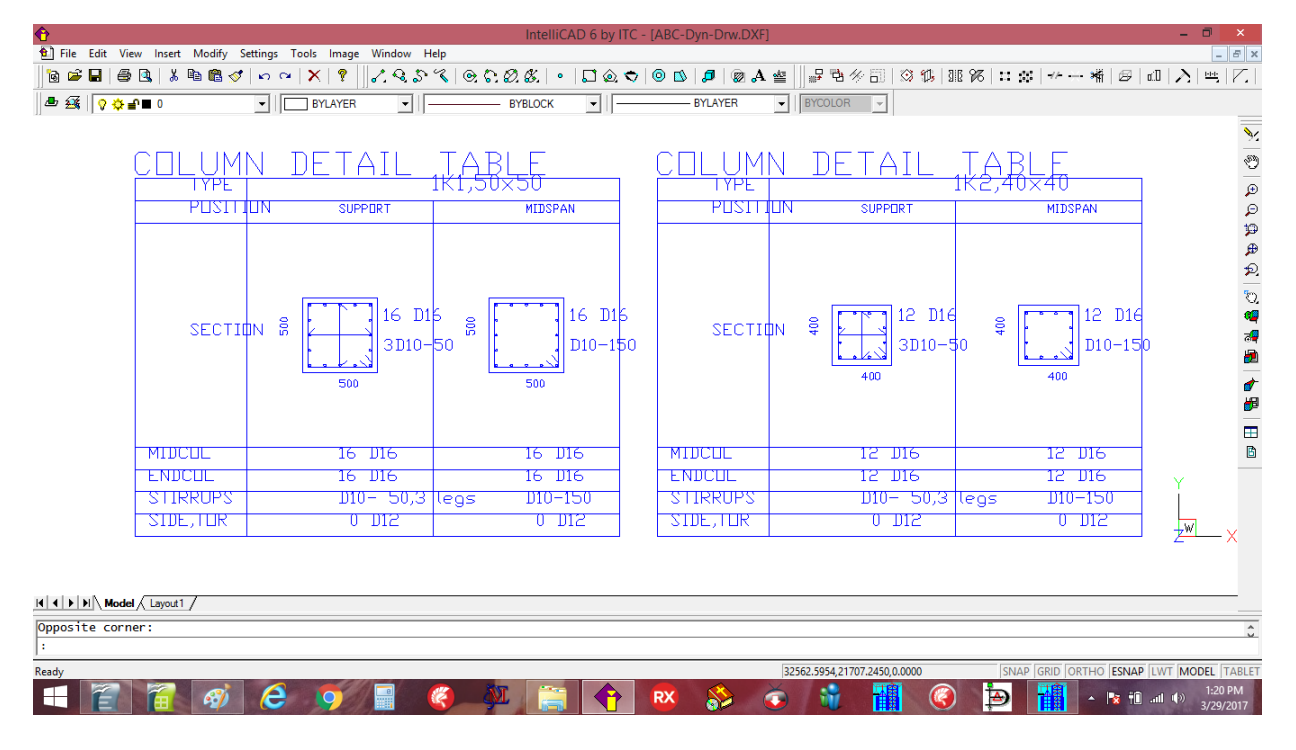

## NOTE:

- Pola sengkang kolom harus dipasang sama untuk tumpuan dan lapangan (gambar yang diberikan untuk midspan bisa diabaikan, kecuali jarak sengkangnya).
- Untuk daerah dengan gempa besar, jarak kaki sengkang maksimum adalah 150 to 200 mm.
- Jarak maks spasi sengkang kolom adalah 150 mm untuk tumpuan dan lapangan

#### **Beam Rebar Drawing:**

| <del>0</del> |       |        |       |                  |        |           |          |        |       | Intelli | iCAD 6           | by ITC    | - [ABC-E | Dyn-Drw | DXF]         |              |                        |       |       |          |          |        | -                 |                   | ×              |
|--------------|-------|--------|-------|------------------|--------|-----------|----------|--------|-------|---------|------------------|-----------|----------|---------|--------------|--------------|------------------------|-------|-------|----------|----------|--------|-------------------|-------------------|----------------|
| 😢 File       | Edit  | View   | Inse  | rt Modify Settin | gs Too | ols Image | Window   | Help   |       |         |                  |           |          |         |              |              |                        |       |       |          |          |        |                   | -                 | 5 ×            |
| 🗟 🖨          |       | 6      | (   🖻 | 6 🖻 🛍 🝼   🗠      | 2      | ×   ?     | 6.85     | . <    | 👁 🗘 🕯 | ð. &.   | • 🖓              | ی 😒       | 0 🖄      | 🎜   😨   | ≥ <b>A</b> ⊴ | 별 🚽 🗗 🔁      | 多副                     | I 🕄 🗘 | 98.98 | 5        |          | * 6    | a:D   🖊           | S 🖻               | Ζ.             |
| ه 🖪          | 0     | ð er   | 0     |                  |        | BYLAYER   | -        |        |       | BYBLOCK | -                | <b>[[</b> |          | BYLAYER |              | BYCOLO       | R -                    |       |       |          |          |        |                   |                   |                |
| ] =•         |       |        | _     |                  |        | ,         |          |        |       |         |                  |           |          |         | -            |              |                        |       |       |          |          |        |                   |                   | -              |
|              |       |        |       |                  |        |           |          |        |       |         |                  |           |          |         |              |              |                        |       |       |          |          |        |                   |                   | >              |
|              |       |        |       |                  |        |           |          |        |       |         |                  |           |          |         |              |              |                        |       |       |          |          |        |                   |                   | 155            |
|              |       |        |       |                  |        |           |          |        |       |         |                  |           |          |         |              |              |                        |       |       |          |          |        |                   |                   | -              |
|              | TY    | PE     |       |                  |        |           | BEAN     | 1 1-   | 61-2  | .,25/-  | <del>40, l</del> | L=12      | 000      | TYPE    |              |              |                        |       |       | BEAM     | 1-61     | -2,2   | 5/40,             | -t=1              | ( <sup>p</sup> |
|              | PD    | STL    |       | LFT SUP,         | L=3000 |           | MIDSPAN, | L=6000 |       | RGT     | SUP,L=           | 3000      |          | PUSIT   | IUN          | LFT          | SUP,L=30               | 000   |       | MIDSPANJ | =6000    |        | RGT SUP           | L=3000            | 10             |
|              |       |        |       |                  |        |           |          |        |       |         |                  |           |          |         |              |              |                        |       |       |          |          |        |                   | _                 | 2              |
|              |       |        |       |                  |        |           |          |        |       |         |                  |           |          |         |              |              |                        |       |       |          |          |        |                   |                   | 4              |
|              |       |        |       |                  |        |           |          |        |       |         |                  |           |          |         |              |              |                        |       |       |          |          |        |                   |                   | _              |
|              |       |        |       |                  |        |           |          |        |       |         |                  |           |          |         |              |              |                        |       | _     |          |          |        |                   |                   | S              |
|              | SE    | сти    | hN .  | ş 👘              |        | 율         |          |        | 8     | ≩       |                  |           |          | SECTI   | mм           | ŝ [          |                        |       | ŝĮ    |          |          | .≘     |                   |                   | -              |
|              |       |        | ľ.,   | · .              |        |           |          |        |       |         |                  |           |          |         | T.           | · .          |                        |       | · ·   |          |          |        |                   |                   | ð              |
|              |       |        |       | 250              |        |           | 250      |        |       | 250     |                  |           |          |         |              | 250          |                        |       |       | 250      |          |        | 250               |                   | 2              |
|              |       |        |       |                  |        |           |          |        |       |         |                  |           |          |         |              |              |                        |       |       |          |          |        |                   |                   | 1              |
|              |       |        |       |                  |        |           |          |        |       |         |                  |           |          |         |              |              |                        |       |       |          |          |        |                   |                   | 6              |
|              | BA    | R.     |       | 5 D16            | 5      |           | 2 01     | 6      |       |         | D16              | _         |          | BAR     |              | 4            | D16                    |       |       | 2 116    | ,        |        | 3 DI              | 6                 | Ē              |
| BU           | BF    | ٩R     |       | 3 D10            | 5      |           | 4 D1     | 6      |       | 3       | D16              | _         | ВШТ      | BAR     |              | - 2          | D16                    | -     |       | 4 D16    | ,        |        | 2 DI              | 6                 | B              |
| 211          | RRU   | PS     |       |                  | /5     |           | D10-15   | 50     |       | D10     | 0- 75            | _         | 511      | RUPS    |              | D1           | J- 75                  |       |       | D10-15   | 0        |        | D10-              | 75                |                |
| 211          | E, TI | я      |       | UD12,            | 201    | 6         | 0012,    | , 21   | пе    |         | דוע,             | 2016      | 2111     | E,TUR   |              | U            | נוצ, צו <mark>ו</mark> | пе    |       | 0012,    | 2016     |        | - <del>UDIŽ</del> | <del>, 20</del> 1 | E 👘            |
|              |       |        |       |                  |        |           |          |        |       |         |                  |           |          |         |              |              |                        | _     |       |          |          |        |                   |                   |                |
|              |       |        |       |                  |        |           |          |        |       |         |                  |           |          |         |              |              |                        |       |       |          |          |        | -                 | W                 | ,              |
|              |       |        |       |                  |        |           |          |        |       |         |                  |           |          |         |              |              |                        |       |       |          |          |        | -                 | 1                 | 1              |
|              |       |        |       |                  |        |           |          |        |       |         |                  |           |          |         |              |              |                        |       |       |          |          |        |                   |                   |                |
|              |       |        |       |                  |        |           |          |        |       |         |                  |           |          |         |              |              |                        |       |       |          |          |        |                   |                   | _              |
| • • •        | N / M | odel / | Layou | t1 /             |        |           |          |        |       |         |                  |           |          |         |              |              |                        |       |       |          |          |        |                   |                   |                |
| Opposi       | e co  | orner  | ••    |                  |        |           |          |        |       |         |                  |           |          |         |              |              |                        |       |       |          |          |        |                   |                   | Ĵ              |
| :            |       |        |       |                  |        |           |          |        |       |         |                  |           |          |         |              |              |                        |       |       |          |          |        |                   |                   |                |
| leady        |       |        |       |                  |        |           |          |        |       |         |                  |           |          |         |              | 32680.3562,6 | 0.4099,0.00            | 000   |       | SNAP     | GRID ORT | HO ESN | AP LWT N          | IODEL T           | BLE            |
|              | 2     | 100    | 1     |                  | <      |           |          |        | ANT.  | -       |                  |           | DY       |         | X            | 5            |                        | 1     |       |          | 128      |        | n at ats          | 1:25 F            | м              |

# NOTE:

- User diharapkan selalu memeriksa dan membandingkan gambar beam rebar detail ini dengan tampilan layout tulangan pada SANSPRO (visual rebar checking per floor)
- Untuk daerah dengan gempa besar, jarak kaki sengkang maksimum adalah 200 mm.
- Jarak maks spasi sengkang balok adalah 150 mm untuk tumpuan dan lapangan

## 9. Detail Foundation Design

## **Example 10: Detail Pile Foundation Design**

Disain pondasi yang lebih detail yang mencakup Axial compression, tension, shear dan gaya moment dapat dilakukan dengan Run Foundation Design sbb:

- Klik menu Design Run Foundation Design
- Masukkan parameter berikut ini:

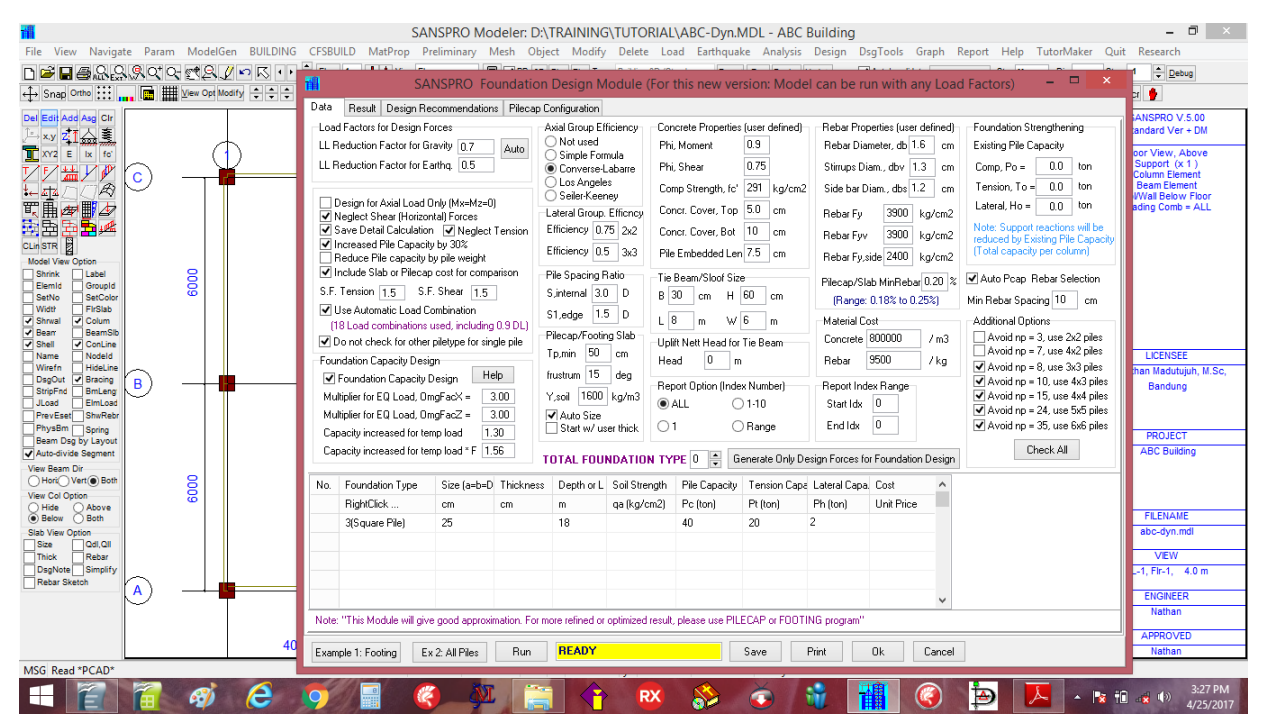

| [ ] Neglect Shear force<br>[x] Neglect Tension<br>Capacity increased untu<br>Capacity increased untu | s<br>1k temporary load = 1.30<br>1k temporary load * F = 1.56 | (untuk kombinasi beban gempa sedang)<br>(untuk kombinasi beban gempa besar, omega) |  |  |  |  |  |  |  |  |
|----------------------------------------------------------------------------------------------------|---------------------------------------------------------------|------------------------------------------------------------------------------------|--|--|--|--|--|--|--|--|
| Axial Group Efficiency                                                                               | : (x) Converse-Labarre                                        | (Lebih akurat dibanding metode standard)                                           |  |  |  |  |  |  |  |  |
| Tie Beam size                                                                                        | : B=30, H=60                                                  |                                                                                    |  |  |  |  |  |  |  |  |
| Uplift Head                                                                                          | : 0 m                                                         | (Tidak ada tekanan air uplift)                                                     |  |  |  |  |  |  |  |  |
| Rebar Dia, Db                                                                                        | : 1.6 cm                                                      |                                                                                    |  |  |  |  |  |  |  |  |
| Total Foundation Type                                                                                | = 1                                                           |                                                                                    |  |  |  |  |  |  |  |  |
| Foundation Type                                                                                      | = 3(Square Pile), Size $= 25$ , De                            | epth = 18m                                                                         |  |  |  |  |  |  |  |  |
| 51                                                                                                   | Pile capacity = 40, Tension =                                 | 20, Lateral = $2.0$ ton                                                            |  |  |  |  |  |  |  |  |
| Klik [Run] untuk memulai proses disain pondasi                                                       |                                                               |                                                                                    |  |  |  |  |  |  |  |  |

(NOTE: Karena dilakukan banyak iterasi, proses dapat berlangsung cukup lama, beberapa menit).

### Output dari Disain Pondasi yang detail ini adalah:

- Jumlah pile(Dari total load termasuk berat tiang dan pilecap, axial, shear, tension, moment, Efisiensi grup, kombinasi beban gravity dan gempa, reduksi LL
- Ukuran pilecap (LxWxT) dan diameter tulangan yang direkomendasikan
- Pemeriksaan tegangan pons dan tulangan lentur
- Laporan perhitungan detail untuk setiap titik tumpuan/pilecap
- Beberapa titik tumpuan dapat digabungkan kedalam satu pilecap besar (dengan Support Group Id)
- Detail Drawing untuk Pondasi dan Pilecap
- Volume beton, berat tulangan, biaya total pondasi

## **Detail Foundation Design Report:**

|                                                                                                    |                                                                                                    |                                                                                                    |                                                                                                    |                                                                                                    | SA                                                           | NSPRO N                                                                                                  | lodeler: l                                                                                                    | D:\TRAIN                                                                                                 | ING\TUTO                                                                                                    | RIAL\ABC-D   | )yn.MDL - | ABC Building | l       |               |                       |                | - 0 ×                                                                                                    |
|----------------------------------------------------------------------------------------------------|----------------------------------------------------------------------------------------------------|----------------------------------------------------------------------------------------------------|----------------------------------------------------------------------------------------------------|----------------------------------------------------------------------------------------------------|--------------------------------------------------------------|----------------------------------------------------------------------------------------------------|----------------------------------------------------------------------------------------------------|----------------------------------------------------------------------------------------------------|----------------------------------------------------------------------------------------------------|--------------|-----------|--------------|---------|---------------|-----------------------|----------------|----------------------------------------------------------------------------------------------------|
| File<br>Por                                                                                                    | SANSPRO                                                                                                    | Foundat                                                                                                    | ion Desig                                                                                                | n Modul                                                                                                    | e (For ti                                                    | nis new ve                                                                                               | ersion: M                                                                                                    | odel can                                                                                                 | be run wit                                                                                                    | h any Load F | Factors)  | - 🗆 🗙        | iign    | DsgTools      | Graph Re              | port Nonlin    | ear Help TutorMaker Quit                                                                                                    |
| Data Res                                                                                                    | sult Design Recommend                                                                                                    | ations   Pilec                                                                                             | ap Configura                                                                                             | tion                                                                                                    |                                                              |                                                                                                    |                                                                                                    |                                                                                                    |                                                                                                    |              |           |              | atoinva | lidate Reopen | Output Strs:          | Mo V Dir: DY   | V Stage -1 Debug                                                                                                    |
| ↔<br>Pileca                                                                                                    | ap or Footing Size                                                                                                    | and Reba                                                                                                   | r Design                                                                                                 |                                                                                                    |                                                              |                                                                                                    |                                                                                                    |                                                                                                    |                                                                                                    |              |           |              | 1       | <b>9</b> m Ø  |                       | Rot 📌 SnapF    | m SnapScr                                                                                                    |
| Suppor<br>Index                                                                                                    | rt Foundation<br>Type & npile                                                                                                    | Wid, x cm)                                                                                                 | Wid,y<br>(cm)                                                                                            | Thick<br>(cm)                                                                                                    | db<br>(cm)                                                   | spx,top<br>(cm)                                                                                          | spx, bot<br>(cm)                                                                                                    | spy,top<br>(cm)                                                                                          | spy, bot<br>(cm)                                                                                                    |              |           |              |         | (             |                       | _              | Standard Ver + DM<br>Floor View, Above<br>Detail Drawing                                                                                                    |
| 1<br>1<br>2<br>3<br>4<br>5<br>5<br>5<br>6<br>7<br>8<br>9<br>5<br>10<br>8<br>9<br>11<br>1<br>1<br>1<br>1<br>1<br>1<br>1<br>1<br>1<br>1<br>1<br>1                         | 3 x R 25<br>3 x R 25<br>3 x R 25<br>2 x R 25<br>3 x R 25<br>3 x R 25<br>3 x R 25<br>3 x R 25<br>3 x R 25<br>3 x R 25<br>3 x R 25<br>3 x R 25<br>3 x R 25<br>3 x R 25<br>2 x R 25 | 150.00<br>150.00<br>150.00<br>150.00<br>150.00<br>150.00<br>150.00<br>150.00<br>150.00<br>150.00<br>150.00 | 150.00<br>150.00<br>75.00<br>150.00<br>150.00<br>150.00<br>150.00<br>150.00<br>150.00<br>150.00<br>75.00 | \$0.00<br>\$0.00<br>\$0.00<br>\$0.00<br>\$0.00<br>\$0.00<br>\$0.00<br>\$0.00<br>\$0.00<br>\$0.00<br>\$0.00<br>\$0.00<br>\$0.00<br>\$0.00 | 1.60<br>1.60<br>1.60<br>1.60<br>1.60<br>1.60<br>1.60<br>1.60 | 40.00<br>40.00<br>37.65<br>40.00<br>40.00<br>40.00<br>40.00<br>37.65<br>40.00<br>40.00<br>40.00<br>37.65 | 22.29<br>22.29<br>22.29<br>15.06<br>22.29<br>22.29<br>22.29<br>22.29<br>15.06<br>22.29<br>22.29<br>22.29<br>22.29<br>22.29<br>15.06 | 40.00<br>40.00<br>40.00<br>40.00<br>40.00<br>40.00<br>40.00<br>40.00<br>40.00<br>40.00<br>40.00<br>40.00 | 22.29<br>22.29<br>22.29<br>30.00<br>22.29<br>22.29<br>22.29<br>22.29<br>30.00<br>22.29<br>22.29<br>22.29<br>22.29<br>22.29<br>30.00 |              |           |              |         |               | <del>186321</del> ( C | <del>)</del>   | Support (x 1)<br>Cap JNe 34 ton<br>Total = 31 Piles<br>Beactions Global RY<br>Unfactored Load<br>RR1 = 10 - 10 - 10<br>RR1 = 10 - 10 - 10<br>Enththea LL-0-50<br>LoadComb = ALL (w, w/o EQ) |
| P     B       V     S       V     Total       V     Total       S     Total       P     Total       P     Total       P     Total       P     Total       Ver     Total | Number of Piles/F<br>Pile Cost (Only p<br>Slab or Pilecap C<br>Cost (Piles+Slab/<br>Slab/Pilecap Conc<br>Slab/Pilecap Reba<br>(Square Pile), a=                                  | ooting<br>iles)<br>ost<br>Pilecap)<br>rete Volu<br>r Weig<br>25.0 cm,                                      | = 34<br>= 1433<br>= 1433<br>me =<br>ht =<br>Pa= 40                                                       | 0.0<br>97136.8<br>97136.8<br>11.<br>618.<br>0.0 ton                                                                                      | 8 m3<br>4 kg                                                 |                                                                                                    |                                                                                                    |                                                                                                    |                                                                                                    |              |           |              | ŀ       |               |                       | )              | LICENSEE<br>Ir. Nathan Madulujah, M.Sc.<br>Bandung<br>PROJECT<br>ABC Building                                                                                                    |
| View Pi<br>P1<br>Stat Pi<br>T END OF FC<br>R<br>Example 1:                                                                                                    | Llecap ( 0 piles)<br>Llecap ( 2 piles)<br>Llecap ( 3 piles)<br>Llecap ( 4 piles)<br>DUNDATION DESIGN.                                                                            | = 0<br>= 3<br>= 8<br>= 1                                                                                   | units<br>units<br>units<br>units<br>REAL                                                                 | )Y                                                                                                    |                                                              |                                                                                                    | Save                                                                                                    | Print                                                                                                    | Ok                                                                                                    | Cancel       |           |              | ¥<br>40 | 000           | <b>1266</b> 432 (-    | <del>)</del> - | FLENAME<br>abc-dyn.mdl<br>VEW<br>FL-0, Fir-0, 0.0 m<br>ENGNEER<br>Nathan<br>AppROVED                                                                                                    |
| MSG Load Comb                                                                                                    | = 0 selected, drawing w                                                                                                    | ill be export                                                                                              | ed for maxi                                                                                              | mum of all                                                                                                    | Load SN                                                      | AP ON OR                                                                                                 | THO OF                                                                                                    | x: 163                                                                                                   | 2.4334 y: 1                                                                                                    | 394.5958     | Read      | dy           |         |               |                       |                | AFFROVED                                                                                                    |
|                                                                                                    | 1 🚳                                                                                                    | 6                                                                                                    | <b>O</b>                                                                                                 |                                                                                                    | (                                                            | <b>)</b>                                                                                                 | I                                                                                                    |                                                                                                    | 1                                                                                                    | × 🗞          | i 🧿       | 1            |         |               | ₽                     | -              | I:51 PM<br>3/29/2017                                                                                                    |

Jumlah Pile total = 34 (sedikit lebih banyak dari metode sederhana sebelumnya karena momen juga turut diperhitungkan dalam disain ini)

Ukuran pilecap dan diameter tulangan yang direkomendasikan agar spasi tulangan mudah dipasang

## Generating Gambar Detail Pondasi Tiang (Pile Foundation Detail Drawing) :

SANSPRO menyediakan cara yang mudah untuk menghasilkan gambar denah dan detail pondasi sehingga dapat dilakukan pemeriksaan secara visual dengan mudah dan cepat sbb:

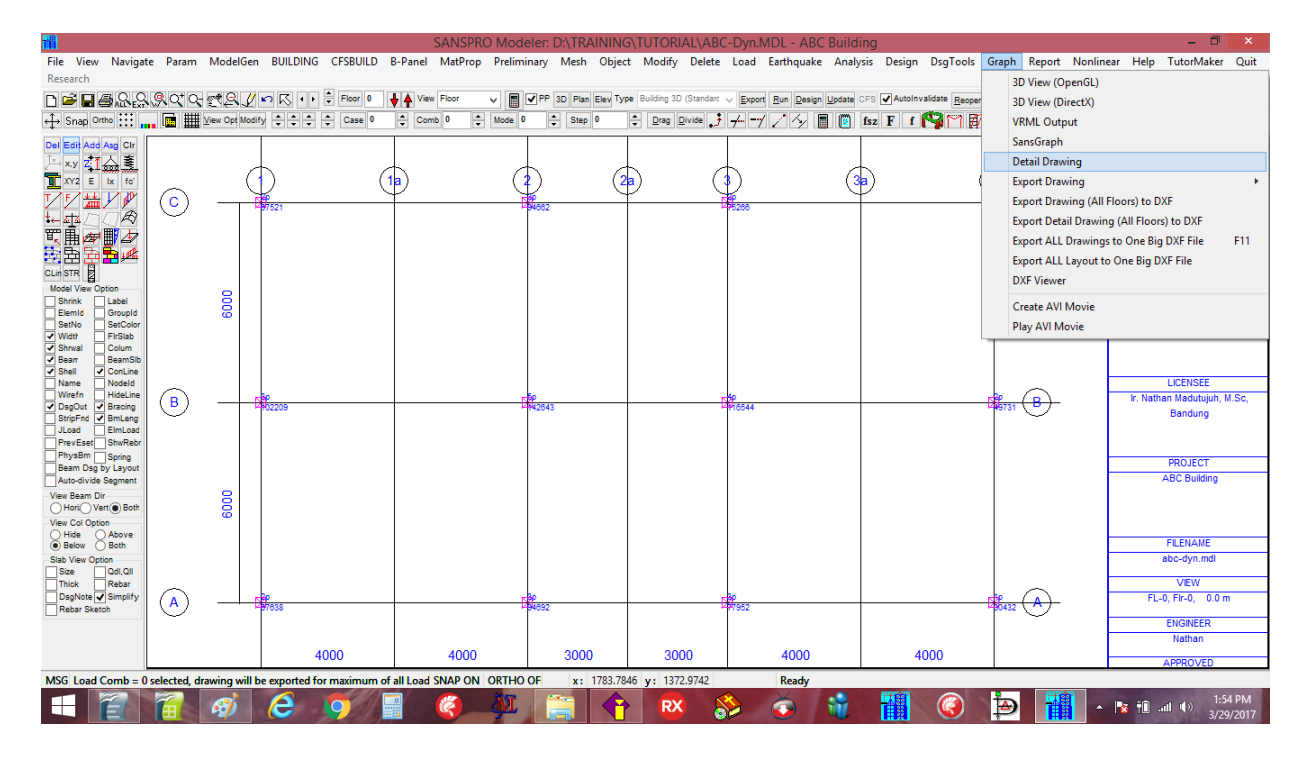

## - Klik menu Graph - Detail Drawing

Masukkan parameter berikut ini:

| <b>H</b>                                                                                                    |                                                                                                    | SANSF                                                                                                    | RO Modeler: D:\TRAIN                                                                                                    | IING\TUTORIAL\ABC-Dyn.                                                                                                    | MDL - ABC Building                                                                                                    |                                    | - 🗇 🗡                                                                                                    |
|----------------------------------------------------------------------------------------------------|----------------------------------------------------------------------------------------------------|----------------------------------------------------------------------------------------------------|----------------------------------------------------------------------------------------------------|----------------------------------------------------------------------------------------------------|----------------------------------------------------------------------------------------------------|------------------------------------|----------------------------------------------------------------------------------------------------|
| File View Navig                                                                                                    | ate Param ModelGen BUILDING                                                                                                    | CFSBUILD B-Panel MatPro                                                                                                    | op Preliminary Mesh O                                                                                                    | bject Modify Delete Load                                                                                                    | Earthquake Analysis Design DsgT                                                                                                    | ools Graph Report Nonline          | ear Help TutorMaker Quit                                                                                                    |
| Research                                                                                                    |                                                                                                    | Floor 0                                                                                                    | V PP 3D Plan Ele                                                                                                    | V Type Building 3D (Standart V Exco                                                                                                    | rt Run Design Update CFS AutoInvalidate                                                                                                    | Reopen Quitnut Stra: Max U Dir: DY | Stage -1 A Debug                                                                                                    |
|                                                                                                    | View Opt Modify                                                                                                    | Case 0 Comb 0                                                                                                    | Mode 0                                                                                                    | Drag Divide J -/                                                                                                    | 1 / 4/ 🖩 🔯 fsz F f 🖓 🖺                                                                                                    | 1 🗊 💋 😾 Rot 🖈 SnapF                | im SnapScr 🔮                                                                                                    |
| Del Edit Add Asg Cir<br>xy ZI Asg<br>xyz E ix fo<br>T F H H V                                                                                                    | Til Detail Drawing Column Elevation   ₩<br>▼ Turn ON Detail Drawing                                                                           | etail Drawing Generator (C<br>all Elevation   Beam Table   Founda<br>Drawing Name   FOUNDATION                                                                                                    | DNLY FOR SANSPRO +<br>ation Staircase / Box / Elevat<br>LAYOUT                                                                                                    | DRAWING MODULE VERS<br>or   Userdef Axis   StairCase2   Del                                                                                                    | ION) – C 🗙                                                                                                    |                                    | SANSPRO V.5.00<br>Standard Ver + DM<br>Floor View, Above<br>Support (x 1)<br>Can Pile 34 ton                                                                                                    |
| List and the second second sec | Language  Paper Size and Direction  Size USER  Drawing Range (mm)  X: 0.000 to 1200.000 mm  Paper Margin  Top 20 mm  Bottom 20 mm  Left 40 mm | Orawing Type     Orawing Boder and Tile     Orawing Boder and Tile     Orawing Boder and Tile     Orawing Table     Beam Detail Table     Beam Detail Table     Beam Conjudinal Section     Starcase     Orantation Layout     Starcase     Rati Foundation (Thickened     Orawing Tile Type     None Standard 1     Boder Standard 2     Dimension Line     Font size 10 mm     Anow size 1 mm | Column Section Deal<br>Floor No. 4<br>Col Index 0<br>Pos:<br>Size:<br>Floor No. 4<br>Group 0<br>Pow Longhud Sect.<br>Starw Longhud Sect.<br>Show Beam Dra.<br>Multiple Span<br>Box Wridth 50 em | Wall Section Detail<br>Floor No. 0 *<br>Wall Index 0 *<br>Pos: *<br>Foundation/Pilecap Detail<br>Support Index 0 *<br>Tie Beam Layou 1 *<br>Pos: *<br>Select Index 0 Ior ALL<br>Show Pile Distance<br>* Tribeam connect to pilecap<br>Show Tiebeam Name<br>Bored pile detail                                                                                                    | Generate Beam/Col Detait<br>Select Window Range<br>Select All Dipicts on this Floor<br>Get Beam Detail, max per Elset<br>Get Column Detail, max per Elset<br>Generate Beam/Col Detail (NEW):<br>Get Beam Detail, individual, 1 Floor<br>Ret Column Detail, individual, 1 Floor<br>Note: Generate individual, 1 Floor<br>Note: Generate individual, 2 Floor<br>Note: Generate individual, 2 Floor<br>Note: Generate individual, 2 Floor | - 18821 (C)-                       | Total = 31 Piles<br>Bean Element<br>ColWal Below Floor<br>Reactions, Global RY<br>Unfectored Load<br>Story Effects. LLine 70<br>Earthquake, LLine 50<br>LoadComb = ALL (w, w/o E0)<br>LUCENSEE<br>ir. Nathan Madutujuh, M.Sc,<br>Bandung<br>PROJECT<br>ABC Building |
| vee Beam Dir<br>Hon, Ver ( ) Bot<br>Viev Col Option<br>Below<br>Below<br>Bab View Option<br>Stab View Option<br>Thick Rebar<br>DegNote @Smplif<br>Rebar Sketch                                                                                                    | Pight 20 mm Draw Asis Use Der Defined Axis Use AutoCAD(tm) Format NOTE: DEFAULT UNIT IS I  Geslected drawing will be exported fr              | Extend. X 4 mm<br>Extend. Y 10 mm<br>Working Layers<br>PC 5 cm<br>Sand 25 cm<br>MM Refresh Ok                                                                                                    | Box Height 60 cm<br>Elevation<br>Floor Elevation 0.0 m<br>Distance from Floor to top<br>of tie beam 0.10 m<br>Cancel Reac                                                                       | Beam Numbering Style           1 GU3           1 GU3 | 4000 4000<br>Ready                                                                                                    |                                    | FLEHAME<br>abc-dyn.mdl<br>VEW<br>FL-0, Fr-0, 0.0 m<br>E-0, Fr-0, 0.0 m<br>HetoReER<br>Nathan<br>APPROVED                                                                                                    |
|                                                                                                    |                                                                                                    |                                                                                                    |                                                                                                    | RX 🔊                                                                                                    |                                                                                                    | ) 🍺 🚻 -                            | 1:55 PM<br>1:55 PM<br>3/29/2017                                                                                                    |

# Klik [x] Turn ON Detail Drawing

## Klik (x) Foundation Layout

Tie Beam Layout = 1 (atau berikan layout yang sesuai untuk tie beam kalau ada)

### [ ] Show Pile Distance

[ ] Show Bored Pile detail

## Klik [Ok]

Zoom untuk memperbesar gambar kalau perlu.

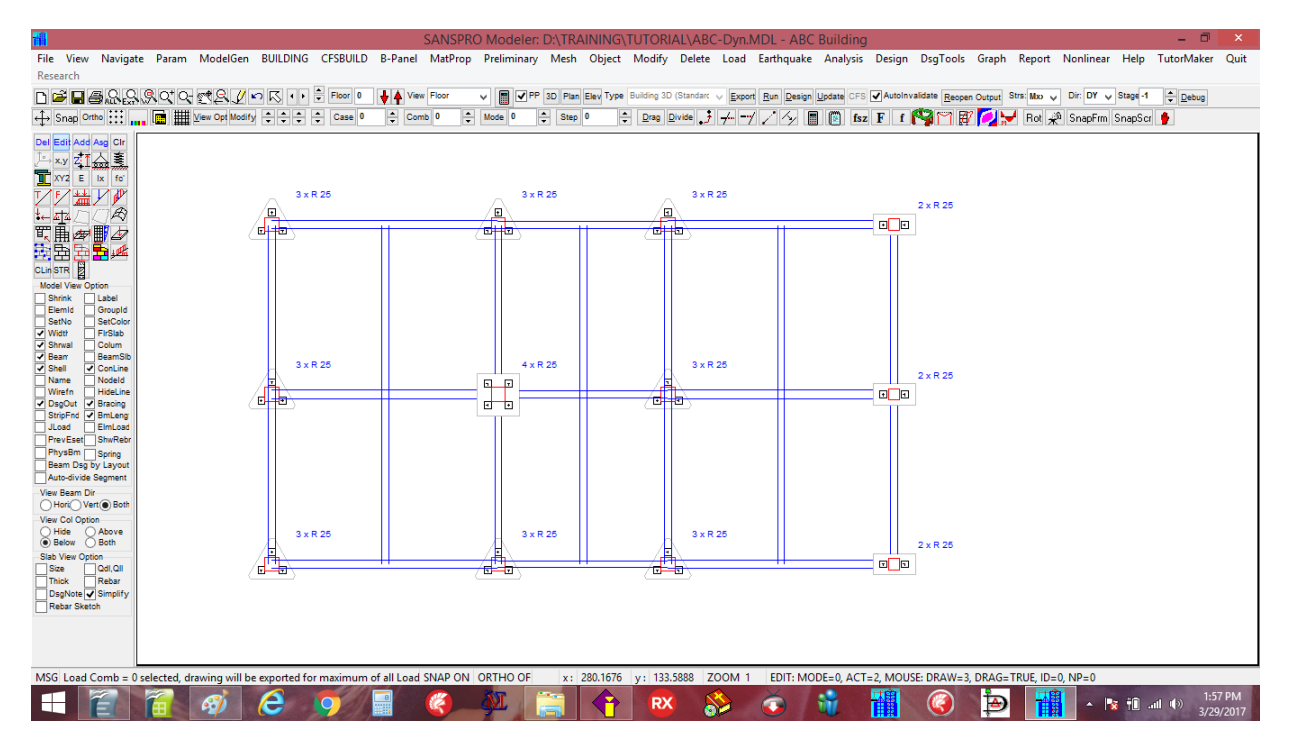

Dengan fasilitas ini kita dapat dengan mudah memeriksa hasil disain pondasi dan merevisi kembali sampai didapatkan hasil yang optimal.

Gambar diatas dapat di export ke Autocad DXF dengan klik menu Graph – Export Drawing.

## **Foundation Design Report :**

Laporan perencanaan pondasi yang lengkap dan detail diberikan juga untuk dapat digunakan dalam laporan final. Karena laporan cukup tebal, untuk menghemat kertas, cukup beberapa titik pondasi yang mewakili saja yang perlu dicopykan kedalam laporan final.

#### **Detail Foundation Report:**

SANSPRO V.5.10 Foundation Design Utility (C) Nathan Madutujuh, 1988-2017 Code: ACI-318-2011, PBI-91, PBI-2002, PBI-2013 Licensee: Ir. Nathan Madutujuh, M.Sc, Bandung

#### A. ASSUMPTIONS:

1. Reactions Forces

- Reactions are taken Automatically from Load Cases and combined into design group
- User Load Factors will not be used for combinations - Live Load Reduction Factors use user defined live load reductions:
- Live Load Reduction Factor for Storey Number LLRF1 = 0.7
- Live Load Reduction Factor for Temporer Load LLRF2 = 0.5
- Load combinations for maximum tension/uplift use 0.9\*DL
- Load combinations selected = ALL
- Use Vertical Earthquake, Av = 0.12
- Forces Included: N, Vx, Vz, Mux, Muz (Axial and Biaxial Bending)
- Axial forces used : Nmin, Nmax to accomodate compression and tension
- Foundation capacity is increased by 120.0 % for temporary loading

2. Spread Footing

- Three Conditions of Soil Stress Pattern (no tension allowed)
- Uplift Force is resisted by slab weight and soil weight
- Rebar Minimum uses value given by user (rho >= 0.15%)
- Slab Thickness is checked for punching shear
- Slab Rebar is calculated for compression and tension condition
- 3. Pile Foundation
  - Pile configuration is from standard/optimum configuration
  - Pile to pile/edge distance ratio are determined by user
  - Pile min/max force is determined using rigid slab assumption
  - Rebar Minimum uses value given by user (rho  $\geq 0.15\%$ )
  - Tension pile rebar is determined using max tension force
  - Capacity Design Method used
  - OmegaFacX = 3.00
  - OmegaFacZ = 3.00
  - RR1FAC = 0: Pile capacity is not increased, P = 1.0 x P
  - RR1FAC = 1: Pile capacity P = P x LFTEMP1 for temporary load (Default = 1.5) (moderate earthquake case)
  - RR1FAC > 0: Pile capacity P = P x LFTEMP2 for temporary load (Default = 2.5) (strong earthquake case, capacity design)
  - Pile capacity is NOT reduced by pile self-weight
  - Pile axial capacity is reduced by pile group efficiency
  - theta = ArcTan(D/s)eff = 1.0 theta \* ((n-1)\*m+(m-1)\*n)/(0.5\*Pi\*m\*n)

  - Pile lateral capacity reduction factor for 1x1 pile
    Pile lateral capacity reduction factor for 2x2 pile : 1.0
  - : 0.75 - Pile lateral capacity reduction factor for > 3x3 pile : 0.5

#### 4. Pilecap Design

- Pilecap size is from standard/optimum configuration
- Pilecap Thickness is checked for punching shear from column and group block Punching shear from column is neglected if d > 1.1\*(2\*dp-bcol)
- Mininum Thickness from punching shear of column is 1.1\*(2\*dp-bcol)
- Pilecap Thickness is checked for punching shear from pile
- Pilecap rebar is designed for nett bending (beam action)
- Pilecap rebar is designed differently for top and bottom rebar
   Minimum Pilecap rebar ratio is 0.18% to 0.25% depends on Fy or user defined
   Top and Bottom Concrete Cover can be different values
- Segment of pile embedded to pilecap is included in calculation
- Bending Moment Mx = cmbx \* P1, My = cmby \* P1
- Where P1 = Single Pile Compression Capacity
- Where cmbx, cmby are properties of pilecap configuration
- 5. Tie Beam/Sloof Design
  - Longitudinal rebar is designed for tension and bending
  - Tension is calculated from 10% of maximum column compression
  - Bending is calculated from self-weight and uplift force (LxW area)
- 6. Cost Calculation
  - Pile cost is unit cost per pile (for total length of pile)
  - Cost includes pilecap, excludes tie beam/sloof and basement slab
  - Only detail calculation for foundations with minimum cost are displayed
  - Unit price of concrete = 800000 / m3 Unit price of rebar = 8000 / kg

1. SUPPORT NO. 1, Node= 1, Location: x= 0.00000, y= 0.00000 phi,m = 0.80 phi,v = 0.60 fc1 = 291.0 kg/cm2 fy = 3900.0 kg/cm2 fyv = 3900.0 kg/cm2 fys = 2400.0 kg/cm2 s,ratio = 3.00 s1,ratio = 1.50 col,bx = 50.00 cm col,bz = 50.00 cm sloof db=1.60 cm, dbv=1.30 cm, dbs=1.20 cm pilecap db=1.60 cm, dbv=1.30 cm, dbs=1.20 cm foot db=1.60 cm, pile embeded=7.5 cm Unfactored forces: all(f1\*f2), static, temporary (f1\*f2), temporary (f1\*f2=1) Maximum Axial, Pu = 76829.8, 59124.4, 76829.8, 67637.6 kg Minimum Axial, Pu = 26024.8, 39813.1, 26024.8, 35217.0 kg.cm Moment, X-Dir, Mux = 1755788.9, 175691.4, 1755788.9, 708541.1 kg.cm Moment, Y-Dir, Muy = 2152478.2, 124274.1, 2152478.2, 803633.5 kg.cm Horiz Force, Vux = 7250.5, 1503.8, 7250.5, 3469.9 kg Horiz Force, Vuy = 7571.6, 911.3, 7571.6, 3156.2 kg Factored forces: all(f1\*f2), static, temporary (f1\*f2), temporary (f1\*f2=1) Factored forces: all(T1^T2), static, temporary (f1\*f2), temporary (f1\*f2)Single Axial, Pu =0.0,0.0Maximum Axial, Pu =88295.7,74148.0,88295.7, 74148.0,88295.7,79103.4 kgMinimum Axial, Pu =26024.8,39813.1,26024.8,39813.1,26024.8,35217.0 kg.cmMoment, X-Dir, Mux =1788530.4,222706.9,1788530.4,741282.6 kg.cmMoment, Y-Dir, Muy =2174762.3,159091.6,2174762.3,825917.7 kg.cmHoriz Force, Vux =7529.0,1909.3,7529.0,3748.4 kgHoriz Force, Vuy =7735.6,1165.7,7735.6,3320.2 kg PILE FOUNDATION DESIGN: 1. Pilecap Thickness: a. Given Pilecap Thickness, Tp = 30.70 cm b. From Punching of Single Pile: Factored Punching Force, 1 pile, Pu = 60000.00 kg Allowable Punching Stress, vc = 18.09 kg/cm2, fc1 = 291.00 kg/cm2 Perimeter Length of Punching Area, Kp1 = 200.00 cm Tpmin from Punch Shear of One Pile = 40.00 cm c. From Punching of Single Column: Prom Punching of Single Column: Punching of Single Column Status = Skipped Factored Punching Force, Column, Pu = 79103.45 kg Allowable Punching Stress, vc = 18.09 kg/cm2 Perimeter Length of Punching Area, Kp2 = 310.53 cm d. Minimum Thickness required by user, Tpmin = 50.00 cm e. Selected Pilecap Thickness, Tp = 50.00 cm Allowable Punching Stress, vc = 18.09 kg/cm2 Shear Stress, Punching of Pile, vc = 15.77 kg/cm2 -> OK Shear Stress, Punching of Column, vc = 14.95 kg/cm2 Neglected 2. Pile Number Calculation: a. First Trial (pilecap weight = 0, + for compression) 59.12 ton, Pcap1 =40.00 ton, np1=276.83 ton, Pcap1 =62.40 ton, np1=267.64 ton, Pcap1 =48.00 ton, np1=2 Unfactored Max Force, Static Load Pul = Unfactored Max Force, Temp. Load, F=f1\*f2, Pul = Unfactored Max Force, Temp. Load, F=1.0, Pul = Pilecap Weight Wpcap = 0.00 ton Weight of One Pile, Wp = 0.00 ton Gross Capacity of One Pile, Nett Capacity of One Pile, P1 = 40.00 ton 40.00 ton P1 = Number of Piles needed for Compression Force, Np1 = 2 piles Total Compression Capacity (No Earthquake), Pn = 80.00 ton -> OK Total Compression Capacity (f1\*f2=1.0), Pn = 96.00 ton -> OK Total Compression Capacity (Use f1\*f2), Pn = 124.80 ton -> OK Total Compression Capacity (Use f1\*f2), Pn = 124.80 ton -> OK Unfactored Min Force, (Tension=negative), Pumin = 35.22 ton Wpcap = 0.00 ton Pilecap Weight Unfactored Tension reduced by Pilecap Wgt, Tu = 0.00 ton (compression) No Tension Force Occured -> OK Unfactored Max Force, Static Load Unfactored Max Force, Temp. Load, F=f1\*f2, Unfactored Max Force, Temp. Load, F=1.0, 1.50 ton, Pcap1 = 20.00 ton, np1=1 7.57 ton, Pcap1 = 20.00 ton, np1=3 3.47 ton, Pcap1 = 20.00 ton, np1=2 V111 = Vul = Vul = Vu = P3 = 0.00 ton Unfactored Lateral Force, Lateral Capacity of One Pile, 2.00 ton Np3 = 3 piles Vn = 2.00 ton -> OK Vn = 4.80 ton -> OK Vn = 9.36 ton -> OK Number of Piles needed for Lateral Force, Total Lateral Capacity (No Earthquake), Total Lateral Capacity (f1\*f2 = 1.0), Total Lateral Capacity (f1\*f2 > 0), Number of Piles needed, Np = 3 piles b. Second Trial (with Pilecap Weight) 59.12 ton, Pcap1 = 76.83 ton, Pcap1 = 67.64 ton, Pcap1 = 40.00 ton, np1=2 62.40 ton, np1=2 48.00 ton, np1=2 Unfactored Max Force, Static Load Pul = Unfactored Max Force, Temp. Load, F=f1\*f2, Pu1 = Unfactored Max Force, Temp. Load, F=1.0, Pul = 67.64 ton, Pcap1 = Pilecap Weight Wpcap = 0.00 ton Unfactored Force + Pilecap Weight, Pul = 59.12 ton 0.00 ton Weight of One Pile, = qW

Gross Capacity of One Pile, P1 = 40.00 ton 40.00 ton Nett Capacity of One Pile, P1 = Number of Piles needed for Compression Force,Np1 = 2 piles Number of Piles needed for Compression force, Total Compression Capacity (No Earthquake), Total Compression Capacity (f1\*f2=1.0), 80.00 ton -> OK 96.00 ton -> OK Pn = Pn = 124.80 ton -> OK Total Compression Capacity (Use f1\*f2), Pn = Unfactored Min Force, (Tension=negative), Pumin = 35.22 ton Wpcap = 0.00 tonPilecap Weight Unfactored Tension reduced by Pilecap Wgt, Tu = 0.00 ton (compression) No Tension Force Occured -> OK Number of Pile needed, Np = 3 piles 

 Compres: Pl = (Nmax+Mpcap-Po)/np =
 23445.85 kg, dPMx =
 4723.61 kg, dPMy =

 Tension: Pl = (Nmin+Wpcap-To)/np =
 12639.00 kg, dPMx =
 4723.61 kg, dPMy =

 Pcomp=
 52000.00 Ptens=
 26000.00, Plmax =
 33527.01, Plmin =
 2557.84

 5357.56 kg 5357.56 kg c. Third Trial (with Group Efficiency and Bending Moment) Number of Pile needed, 3 piles Np = = Converse-Labarre e = 0.795 Group Efficiency Method Group Efficiency, Unfactored Max Force, (+ -> compression), Pumax = 76.83 ton Unfactored Min Force, (Tension=negative), Pumin = 26.02 ton Pilecap Weight Wpcap = 2.70 ton Pu1 = 59.12 ton Unfactored Max Force + Pilecap Weight, Unfactored Min Force + Pilecap Weight, 37.92 ton Weight of One Pile, = aW 0.00 ton 40.00 ton 40.00 ton Gross Compression Capacity of One Pile, P1 = Nett Compression Capacity of One Pile, P1 = 20.00 ton 20.00 ton 33.53 ton -> OK Tension Capacity of One Pile, P2 = Tension Capacity of One Pile + Pile weight, P22 = Maximum Compression on Pile, Plmax = Minimum Compression on Pile, Plmin = 2.56 ton -> OK Concrete Slab Design Status, X-Direction = OK Concrete Slab Design Status, Y-Direction = OK Optimum Foundation Selected, Index = 1 Pile, Rect, a= 25 cm Pile Size Parameter: a = 25.00000 cm 25.00000 cm b = 75.00000 cm sp = spl = 37.50000 cm spx = 75.00000 cm spy = 75.00000 cm 625.00000 cm2 = qA 25.00000 cm dp = Apw = 0.00000 cm2 Kp = 100.00000 cm Kpl = 200.00000 cm PILE FOUNDATION DESIGN. 1. Pilecap Thickness: a. Given Pilecap Thickness, Tp = 30.70 cm b. From Punching of Single Pile: Factored Punching Force, 1 pile, Pu = Allowable Punching Stress, vc = 60000.00 kg 18.09 kg/cm2, fc1 = 291.00 kg/cm2 Perimeter Length of Punching Area, Kp1 = 200.00 cm Tpmin from Punch Shear of One Pile 40.00 cm c. From Punching of Single Column: = Skipped Punching of Single Column Status Factored Punching Force, Column,Pu = 79103.45 kgAllowable Punching Stress,vc = 18.09 kg/cm2Perimeter Length of Punching Area, Kp2 = 310.53 cm d. Minimum Thickness required by user, Tpmin = 50.00 cm e. Selected Pilecap Thickness, Tp = 50.00 cm Allowable Punching Stress, vc = 18.09 kg/cm2 Shear Stress, Punching of Pile, vc = 15.77 kg/cm2 -> OK Shear Stress, Punching of Column, vc = 14.95 kg/cm2 Neglected 2. Pile Number Calculation: a. First Trial (pilecap weight = 0, + for compression) 40.00 ton, np1=2 62.40 ton, np1=2 48.00 ton, np1=2 Unfactored Max Force, Static Load P111 = 59.12 ton, Pcap1 = Unfactored Max Force, Temp. Load, F=f1\*f2, P111 = 76.83 ton, Pcap1 = Unfactored Max Force, Temp. Load, F=1.0, 67.64 ton, Pcap1 = P111 = Pilecap Weight Wpcap = 0.00 ton Weight of One Pile, = qW 0.00 ton 40.00 ton P1 = Gross Capacity of One Pile, Nett Capacity of One Pile, P1 = 40.00 ton Number of Piles needed for Compression Force, Np1 = 2 piles Total Compression Capacity (No Earthquake), Pn = 80.00 ton -> OK Total Compression Capacity (f1\*f2=1.0), Pn = 96.00 ton -> OK Total Compression Capacity (Use f1\*f2), Pn = 124.80 ton -> OK 124.80 ton -> OK 35.22 ton Unfactored Min Force, (Tension=negative), Pumin = 0.00 ton Pilecap Weight Wpcap = Unfactored Tension reduced by Pilecap Wgt, Tu = 0.00 ton (compression)

Vul =1.50 ton, Pcap1 =20.00 ton, npl=1Vul =7.57 ton, Pcap1 =20.00 ton, npl=3Vul =3.47 ton, Pcap1 =20.00 ton, npl=2Vu =0.00 ton Unfactored Max Force, Static Load Unfactored Max Force, Temp. Load, F=f1\*f2, Unfactored Max Force, Temp. Load, F=1.0, Unfactored Lateral Force, Lateral Capacity of One Pile, P3 = 2.00 ton 
 Np3 =
 3 piles

 Vn =
 2.00 ton -> OK

 Vn =
 4.80 ton -> OK

 Vn =
 9.36 ton -> OK
 Number of Piles needed for Lateral Force, Total Lateral Capacity (No Earthquake), Total Lateral Capacity (f1\*f2 = 1.0), Total Lateral Capacity (f1\*f2 > 0), Number of Piles needed, Np = 3 piles b. Second Trial (with Pilecap Weight) 59.12 ton, Pcap1 =40.00 ton, np1=276.83 ton, Pcap1 =62.40 ton, np1=267.64 ton, Pcap1 =48.00 ton, np1=2 Unfactored Max Force, Static Load Pul = Unfactored Max Force, Temp. Load, F=f1\*f2, Pu1 = Unfactored Max Force, Temp. Load, F=1.0, Pul = Wpcap = 2.70 ton Unfactored Force + Pilecap Weight, Pul = 59.12 ton 0.00 ton Wp = Weight of One Pile, 40.00 ton 40.00 ton Gross Capacity of One Pile, P1 = Nett Capacity of One Pile, P1 = Number of Piles needed for Compression Force, Np1 = 2 piles Total Compression Capacity (No Earthquake), Pn = 80.00 ton -> OK Total Compression Capacity (f1\*f2=1.0), Pn = 96.00 ton -> OK Total Compression Capacity (Use f1\*f2), Pn = 124.80 ton -> OK Total Compression Capacity (Use f1\*f2), Pn = 124.80 ton -> OK Unfactored Min Force, (Tension=negative), Pumin = Pilecap Weight Wpcap = Unfactored Tension reduced by Pilecap Wgt, Tu = 35.22 ton 2.70 ton 0.00 ton (compression) No Tension Force Occured -> OK Number of Pile needed, Np = 3 piles Pile Configuration: np, total = 3, npx= 2, npy= 2 Pilecap, bx= 150.0 cm, by= 150.0 cm Column Block size, cx= 50.0 cm, cy= 50.0 cm Furthest pile, xp,max = 37.50, yp,max= 37.50 Sigma dx<sup>2</sup> = 5625.00, Sigma dy<sup>2</sup> = 5625.00 Bending Moment Coefficient, cmbx = 25.00000, cmby = 25.00000 Bending Moment (Factored) : Mx = 1400000.00000 kg.cm, My = 1400000.00000 kg.cm Compres: Pl = (Nmax+Wpcap-Po)/np = 23445.85 kg, dPMx = 4723.61 kg, dPMy = Tension: Pl = (Nmin+Wpcap-To)/np = 12639.00 kg, dPMx = 4723.61 kg, dPMy = 5357.56 kg 5357.56 kg 52000.00 Ptens= 26000.00, P1max = 33527.01, P1min = 2557.84 Pcomp= c. Third Trial (with Group Efficiency and Bending Moment) Pile Configuration: np, total = 3, npx= 2, npy= 2 Pilecap, bx= 150.0 cm, by= 150.0 cm Column Block size, cx= 50.0 cm, cy= 50.0 cm Furthest pile, xp,max = 37.50, yp,max= 37.50 Sigma dx^2 = 5625.00, Sigma dy^2 = 5625.00 Bending Moment Coefficient, cmbx = 25.00000, cmby = 25.00000 Pardia Marent (Textend), Mus = 1400000, 0000, cmby = 25.00000 Bending Moment (Factored) : Mx = 1400000.00000 kg.cm, My = 1400000.00000 kg.cm Np = 3 piles Number of Pile needed, e = 0.795 Group Efficiency Method Group Efficiency, e Pumax = 76.00 c. - 26.02 ton Unfactored Max Force, (+ -> compression), Unfactored Min Force, (Tension=negative), Pilecap Weight Unfactored Max Force + Pilecap Weight, Wpcap = 2.70 ton 59.12 ton 37.92 ton P111 = Unfactored Min Force + Pilecap Weight, Pu2 = 0.00 ton Weight of One Pile, Wp = 0.00 ton 40.00 ton 20.00 ton 20.00 ton 33.53 ton -> OK 2 56 tor Gross Compression Capacity of One Pile, P1 = P1 = Nett Compression Capacity of One Pile, Tension Capacity of One Pile, Tension Capacity of One Pile + Pile weight, P2 = Tension Capacity of One Pile + Pile weight, ite Maximum Compression on Pile, Plmax = Plmin = 2.56 ton -> OK Concrete Slab Design Status, X-Direction = OK Concrete Slab Design Status, Y-Direction = OK 3. Pilecap Rebar Design: = 0.20 % Rebar pct min Minimum Rebar Spacing = 10.00 cm Bx, By, Tp = 150.00 x 150.00 x 50.00 Bending Section in X-direction, b = 150.00 cm, h = 50.00 cm Bending Section in Y-direction, b = 150.00 cm, h = 50.00 cm Bending Moment in X-direction, Mpx = 1400000.00 kg.cm Bending Moment in Y-direction, Mpy = 1400000.00 kg.cm Rebar Spacing, X-Dir, Bottom = d16- 22.3 cm (0.28) Rebar Spacing, X-Dir, Top = d16- 40.0 cm (0.16) Rebar Spacing, Y-Dir, Bottom = d16- 22.3 cm (0.28) Rebar Spacing, Y-Dir, Top = d16- 40.0 cm (0.16%)

No Tension Force Occured -> OK

#### TIE BEAM DESIGN:

| Tie Beam / Sloof Width,             | В     | =     | 30.00 | cm        |
|-------------------------------------|-------|-------|-------|-----------|
| Tie Beam / Sloof Width,             | Н     | =     | 60.00 | cm        |
| Factored Maximum Column Axial Load, | Pu    | =     | 79103 | .45 ton   |
| 10% of Factored Axial Load,         | Tu    | =     | 7910  | .34 ton   |
| Required Rebar for Tension,         | Ast   | =     | 2.54  | cm2       |
| Nett Uplift Height,                 | Hw    | =     | 0.00  | m         |
| Tie Beam / Sloof Length,            | L     | =     | 8.00  | m         |
| Tie Beam / Sloof Tributary Width,   | W     | =     | 6.00  | m         |
| Distributed Load on Tie Beam,       | qL    | =     | 0.00  | kg/m      |
| Distributed Weight on Tie Beam,     | qsw   | = 4   | 32.00 | kg/m      |
| Bending Moment,                     | Mql   | = 2   | 76480 | .00 kg.cm |
| Shear Force,                        | Vql   | =     | 1728  | .00 kg    |
| Req. Rebar for Bending Moment, Bo   | ttom  | =     | 4.02  | cm2       |
| Req. Rebar for Bending Moment,      | Тор   | =     | 1.87  | cm2       |
| Longitudinal Rebar, at Support = 3  | d16   | / 2   | d16   |           |
| Longitudinal Rebar, at Midspan = 2  | d16   | / 3   | d16   |           |
| Shear Reinforcement Spacing at Supp | ort = | = d13 | -     | 0.00      |
|                                     |       |       |       |           |